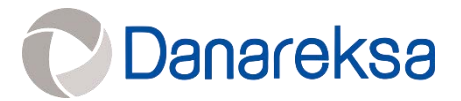

# PAKET 1 TAHUN 2022

# PENGADAAN JASA IMPLEMENTASI SAP SEBAGAI ENTERPRISE RESOURCE PLANNING (ERP)

Dokumen Tahap Pekerjaan Terlampir:

- 1. Dokumen Kontrak
- 2. Surat Perintah Kerja
- 3. Surat Tagihan
- 4. Surat Perintah Membayar
- 5. Berita Acara Serah Terima

#### PERJANJIAN PEMBERIAN JASA

| Antara  | : | PT DANAREKSA (PERSERO)                                                                     |  |  |
|---------|---|--------------------------------------------------------------------------------------------|--|--|
| Dengan  | : | PT SIGMA CIPTA CARAKA (TELKOM SIGMA)                                                       |  |  |
| Tentang | : | JASA IMPLEMENTASI SAP SEBAGAI ENTERPRISE RESOURCE PLANNING<br>(ERP) PT DANAREKSA (PERSERO) |  |  |
| Nomor   | 1 | PJ-46/036a/DNRK                                                                            |  |  |
| Nomor   | : | 184/SCC/DNRH/A/2022                                                                        |  |  |

Perjanjian Pemberian Jasa tentang Jasa Implementasi SAP Sebagai Enterprise Resource Planning (ERP) PT Danareksa (Persero) ini (selanjutnya disebut "Perjanjian"), dibuat di Jakarta, pada hari ini Senin, tanggal 16 Mei 2022, oleh dan antara:

- PT DANAREKSA (PERSERO), suatu Badan Usaha Milik Negara yang didirikan menurut dan 1. berdasarkan hukum Negara Republik Indonesia, berkedudukan di Jakarta Pusat, untuk sementara beralamat di Menara Mandiri II Lantai 7-9, Jl. Jend. Sudirman Kav 54-55, Jakarta 12190, dalam hal ini diwakili oleh Arisudono dan R. Muhammad Irwan, berturutturut dalam jabatannya selaku Direktur Utama dan Direktur SDM & Hukum, berdasarkan Kuasa Penandatangan, yang dibuat di bawah tangan dan bermeterai cukup tertanggal 1 Oktober 2021 No.KP-45/007/DIR, demikian mewakili Direksi dari dan karenanya bertindak untuk dan atas serta mewakili PT Danareksa (Persero) (selanjutnya disebut "Pihak Pertama"):
- 2. PT SIGMA CIPTA CARAKA, suatu perseroan terbatas yang didirikan menurut dan berdasarkan hukum Negara Republik Indonesia, berkedudukan di Tangerang Selatan, beralamat di Graha Telkomsigma Jalan Kapt Subijanto DJ, Bumi Serpong Damai, Kota Tangerang Selatan, 15311, Indonesia, dalam hal ini diwakili oleh Abi Suryo Panambang, dalam jabatannya selaku Senior Vice President "SVP" Sales, berdasarkan Surat Kuasa Substitusi No. 005/SCC/LEGAL/I/2022 tanggal 10 Januari 2022 dari dan karenanya bertindak untuk dan atas nama serta mewakili PT Sigma Cipta Caraka (selanjutnya disebut "Pihak Kedua").

Pihak Pertama dan Pihak Kedua secara bersama-sama untuk selanjutnya disebut "Para Pihak" dan masing-masing disebut "Pihak".

Sebelumnya Para Pihak menerangkan terlebih dahulu hal-hal sebagai berikut:

- Α. Bahwa Pihak Pertama dalam perannya sebagai induk Holding Danareksa membutuhkan suatu sistem Enterprise Resource Planning ("ERP") yang telah teruji, sesuai dengan best practice, reliable serta memiliki support yang baik untuk meningkatkan akurasi, reliabilitas, integrasi dan proses pemantauan transaksi operasional perusahaan sehingga dapat mendukung berjalannya proses bisnis bagi Pihak Pertama sebagai entitas maupun sebagai induk Holding Danareksa secara efektif dan efisien serta mendukung percepatan proses pengambilan keputusan.
- Β. Bahwa Pihak Pertama telah berlangganan aplikasi sistem ERP yaitu SAP Cloud Service dan membutuhkan penyedia jasa konsultan atas implementasi aplikasi SAP Cloud Service dimaksud (selanjutnya disebut "Jasa Konsultan Implementasi SAP");
- C. Bahwa Pihak Kedua merupakan perusahaan yang memberikan jasa di bidang teknologi informasi yang telah memiliki pengalaman, serta memiliki kemampuan, sumber daya manusia, perangkat dan fasilitas yang memadai untuk memberikan Jasa Konsultan Implementasi SAP yang dibutuhkan oleh Pihak Pertama;
- D. Bahwa sesuai kebutuhan Pihak Pertama, Pihak Kedua memberikan penawaran kepada Pihak Pertama melalui surat No. 091-E/Q/SCC/DANF/IV/2022 tanggal 1 April 2022 perihal Surat Proposal Biaya dan direvisi melalui surat No. 091-E/Q/SCC/DANF/IV/2022/Rev1.0 tanggal 6 April 2022 perihal Surat Proposal Biaya (selanjutnya disebut "Surat Penawaran Harga"); Ky 19-

Rahasia/Confidential

- E. Bahwa Surat Penawaran Harga dari Pihak Kedua telah diterima oleh Pihak Pertama, berdasarkan hal tersebut Pihak Pertama melalui surat No. : S-46/069/OS-IT tanggal 14 April 2022 perihal : Hasil Evaluasi Akhir Pengadaan Jasa Konsultan Implementasi SAP Sebagai Enterprise Resouce Planning (ERP) PT Danareksa (Persero), menyetujui dan menetapkan Pihak Kedua sebagai perusahaan pelaksana Jasa Konsultan Implementasi SAP (selanjutnya disebut "Surat Penunjukan");
- F. Bahwa Pihak Kedua telah menyatakan kesediaannya dan berjanji untuk melaksanakan tugas-tugas yang diberikan oleh Pihak Pertama dengan sebaik-baiknya, serta sesuai dengan jangka waktu yang telah ditetapkan.

Maka berdasarkan hal tersebut, Para Pihak sepakat dan setuju untuk membuat, menandatangani dan melaksanakan Perjanjian ini dengan ketentuan-ketentuan dan syarat-syarat sebagai berikut:

#### Pasal 1

#### Pemberian Jasa

- (1) Pihak Pertama dengan ini menunjukan Pihak Kedua untuk memberikan Jasa Konsultan Implementasi SAP sesuai ruang lingkup yang ditetapkan Pihak Pertama, dan Pihak Kedua dengan ini menerima penunjukan tersebut sesuai dengan syarat dan ketentuan dalam Perjanjian ini, serta Pihak Kedua menyatakan akan tunduk pada seluruh ketentuan, tata cara, dan prosedur pengadaan jasa yang berlaku pada Pihak Pertama.
- (2) Pihak Kedua bersedia dan setuju untuk melaksanakan Pekerjaan (sebagaimana didefinisikan di bawah ini) dengan standar tertinggi serta integritas dan keahlian secara profesional dan bertanggung jawab, tidak melakukan tindakan yang berlawanan dengan hukum, Undang-Undang serta peraturan yang berlaku di wilayah Negara Republik Indonesia, dan tidak melanggar etika atau moral yang berlaku dalam masyarakat

#### Pasal 2

#### Ruang Lingkup, Hasil Pekerjaan dan Personil

- (1) Pihak Kedua sepakat untuk memberikan Jasa Konsultan Implementasi SAP sesuai dengan ruang lingkup sebagaimana diuraikan dalam Lampiran A Perjanjian ini (selanjutnya disebut "**Pekerjaan**").
- (2) Pihak Kedua dengan ini menyanggupi untuk melakukan perubahan, perbaikan dan/atau penyempurnaan Pekerjaan apabila berdasarkan alasan yang wajar dari Pihak Pertama, terdapat kekurangan dan/atau kesalahan dan/atau ketidaksesuaian dalam pelaksanaan Pekerjaan yang telah dan/atau sedang dilakukan Pihak Kedua berdasarkan Perjanjian ini, baik diminta ataupun tidak diminta oleh Pihak Pertama, tanpa tambahan biaya apapun.
- (3) Pihak Kedua dengan ini bersedia untuk setiap saat bekerja sama memberikan informasi dan data terkait Pekerjaan yang diperlukan oleh Pihak Pertama tanpa tambahan biaya apapun selama pelaksanaan Pekerjaan dan masih dalam Jangka Waktu Perjanjian.
- (4) Hasil pelaksanaan Pekerjaan dari Pihak Kedua adalah sebagaimana diuraikan dalam Lampiran A Perjanjian ini.
- (5) Penyampaian hasil pelaksanaan Pekerjaan dimaksud harus diselesaikan dan diserahkan Pihak Kedua kepada Pihak Pertama dalam jangka waktu yang ditetapkan dalam Lampiran A Perjanjian ini.
- (6) Untuk melaksanakan Pekerjaan, Pihak Kedua akan menempatkan personil-personil yang berkualitas dan profesional sebagaimana dirinci dalam Lampiran B Perjanjian ini.

-2- 0-

Rahasia/Confidential

NR

(7) Setiap pengurangan atau penggantian personil oleh Pihak Kedua wajib memperoleh persetujuan terlebih dahulu dari Pihak Pertama. Berdasarkan pertimbangan yang wajar dan atau permintaan Pihak Pertama, setiap personil Pihak Kedua yang tidak memenuhi kualifikasi atau standar profesional yang ditentukan oleh Pihak Pertama, maka Pihak Kedua wajib melakukan penggantian personil sesuai dengan permintaan Pihak Pertama.

#### Pasal 3 Jangka Waktu

- (1) Jangka Waktu Perjanjian ini berlaku sejak ditandatanganinya Perjanjian ini sampai dengan terpenuhinya seluruh Hak dan Kewajiban Para Pihak.
- (2) Jangka Waktu Pekerjaan ini berlaku dan mengikat Para Pihak selama 5 (lima) bulan terhitung sejak tanggal 1 Juni 2022 sampai dengan tanggal 31 Oktober 2022. Pihak Kedua akan memberikan dukungan paska go live selama 2 (dua) bulan atau 2 (dua) siklus month end closing, dengan ketentuan go live dihitung sejak tanggal ditandatanganinya Berita Acara Serah Terima Tahap III (sebagaimana diatur dalam Lampiran C Perjanjian ini) oleh Para Pihak;
- (3) Jangka Waktu Perjanjian sebagaimana dimaksud pada ayat (2) Pasal ini dapat diubah atau diperpanjang berdasarkan kesepakatan tertulis Para Pihak yang merupakan bagian tidak terpisahkan dari Perjanjian ini.

#### Pasal 4 Imbalan Jasa dan Cara Pembayaran

- (1) Sehubungan dengan pelaksanaan Pekerjaan, Pihak Kedua akan diberikan imbalan jasa (selanjutnya disebut "Imbalan Jasa") yang jumlah dan tata cara pembayarannya sebagaimana diatur dalam Lampiran C Perjanjian ini.
- (2) Pihak Kedua dengan ini menyatakan kesanggupan dan persetujuan atas jumlah dan tata cara pembayaran Imbalan Jasa sebagaimana diatur dalam Lampiran C Perjanjian ini.
- (3) Setiap tagihan Imbalan Jasa sebagaimana dimaksud dalam ayat (1) Pasal ini harus diserahkan kepada dan diterima oleh Pihak Pertama dari Pihak Kedua dengan dilengkapi dokumen-dokumen sesuai dengan ketentuan yang berlaku pada Pihak Pertama.

## Pasal 5

#### Hak dan Kewajiban

- (1) Hak dan kewajiban Pihak Pertama :
  - a. Berhak memperoleh hasil Pekerjaan sesuai dengan ruang lingkup sebagaimana telah disepakati bersama oleh Para Pihak dalam Perjanjian ini;
  - b. Berhak meminta perbaikan atas hasil Pekerjaan yang diserahkan oleh Pihak Kedua apabila tidak sesuai dengan Lampiran A Perjanjian ini;
  - c. Berhak memantau Pekerjaan yang dilaksanakan personil yang ditugaskan Pihak Kedua;
  - d. Berhak meminta penggantian personil apabila menurut Pihak Pertama, personil yang ditugaskan tersebut tidak melaksanakan Pekerjaan sesuai dengan kualifikasi dan standar yang diminta Pihak Pertama;
  - e. Berhak menyatakan bahwa seluruh data, informasi dan dokumen yang dikirimkan kepada Pihak Kedua adalah benar sesuai daftar permintaan dari Pihak Kedua, telah diterima secara baik dan lengkap oleh Pihak Kedua dan Pihak Kedua menyetujui pernyataan tersebut.
  - f. Memberikan setiap dan seluruh keterangan, informasi, data dan dokumen yang diperlukan oleh Pihak Kedua dalam melaksanakan tugas dan kewajibannya

Rahasia/Confidential

berdasarkan Perjanjian ini, sebagaimana diminta oleh Pihak Kedua dari waktu ke waktu;

- g. Membayar setiap dan seluruh Imbalan Jasa secara tepat waktu sebagaimana yang dimaksud dan menurut tata cara dalam Perjanjian ini.
- (2) Hak dan kewajiban Pihak Kedua:
  - a. Berhak menerima pembayaran dari Pihak Pertama atas pelaksanaan Pekerjaan tepat pada waktunya sebagaimana diatur dalam Perjanjian ini;
  - b. Menugaskan personil yang bertanggung jawab, profesional, cakap, dan berpengalaman dalam melakukan Pekerjaan;
  - c. Menjaga kepentingan Pihak Pertama, dengan memberikan hasil Pekerjaan yang maksimal dan efisien dalam menjalankan tugas dan kewajibannya berdasarkan Perjanjian ini;
  - d. Menggunakan setiap dan seluruh kemampuan, sumber daya dan pengalaman terbaik yang dimiliki Pihak Kedua untuk melaksanakan Pekerjaan;
  - e. Memberikan laporan kepada Pihak Pertama secara berkala, sesuai dengan jadwal yang ditetapkan Pihak Pertama, mengenai hal-hal yang telah dilakukan dan perkembangannya sehubungan dengan Pekerjaan berdasarkan Perjanjian ini;
  - f. Melaksanakan Pekerjaan dengan baik dan tidak akan menimbulkan kerugian pada Pihak Pertama atau mengganggu kepentingan Pihak Pertama;
  - g. Menyerahkan hasil Pekerjaan kepada Pihak Pertama secara tepat waktu dan hasil yang memuaskan Pihak Pertama sesuai Perjanjian ini;
  - h. Menerbitkan kuitansi, faktur pajak dan bukti setor pajak serta dokumen-dokumen lain terkait penagihan Imbalan Jasa sebagaimana dimaksud dalam Perjanjian ini;
  - i. Senantiasa mengelola perizinan maupun hal-hal lain yang diperlukan oleh Pihak Kedua untuk melaksanakan Pekerjaan berdasarkan Perjanjian ini;
  - j. Memberitahukan kepada Pihak Pertama apabila terdapat gugatan dan/atau perkara yang melibatkan Pihak Kedua, yang dapat mempengaruhi pelaksanaan Perjanjian ini oleh Pihak Kedua;
  - k. Menjaga kerahasiaan seluruh informasi, data dan dokumen yang diterima dari Pihak Pertama sepanjang hal tersebut menyangkut Informasi Rahasia sebagaimana diatur dalam Pasal 11 Perjanjian ini;
  - I. Tidak mensubkontrakkan Pekerjaan kepada Pihak ketiga lainnya tanpa persetujuan terlebih dahulu dari Pihak Pertama.

#### Pasal 6 Pernyataan dan Jaminan

- (1) Masing-masing Pihak dengan ini menyatakan dan menjamin bahwa masing-masing Pihak telah memiliki hak dan kuasa secara hukum yang diperlukan dan telah memperoleh semua hak, persetujuan, surat izin, kualifikasi, surat perintah dan persetujuan lain yang diperlukan untuk mengadakan Perjanjian ini dan melaksanakan kewajibannya sepenuhnya berdasarkan Perjanjian ini.
- (2) Masing-masing Pihak dengan ini menyatakan serta menjamin bahwa wakil dari masingmasing Pihak dalam Perjanjian, mempunyai kuasa dan wewenang penuh untuk mengikatkan diri baik untuk menandatangani Perjanjian ini maupun terlibat langsung dalam pelaksanaan Perjanjian ini.
- (3) Masing-masing Pihak dengan ini menyatakan serta menjamin bahwa penandatangan dan pelaksanaan Perjanjian ini tidak dan tidak akan bertentangan atau melanggar atau berbenturan dengan kaidah-kaidah hukum dan peraturan perundang-undangan serta kebijakan-kebijakan pemerintah Negara Republik Indonesia atau pihak yang berwenang lainnya serta tidak melanggar perjanjian apapun dimana masing-masing Pihak menjadi Pihak di dalamnya.

Rahasia/Confidential AR

- (4)Sehubungan dengan Pekerjaan dan pelaksanaan kewajiban berdasarkan Perjanjian ini, masing-masing Pihak menjamin dan berjanji bahwa Pihak tersebut, pejabat, atau karyawan, atau afiliasi-afiliasi Pihak tersebut, atau pihak lain yang bertindak untuk kepentingan atau atas instruksi Pihak tersebut, tidak pernah dan tidak akan memberikan atau menawarkan (atau setuju untuk memberikan atau menerima), baik secara langsung maupun tidak langsung, pembayaran, pemberian, suatu manfaat finansial atau keuntungan lain dalam bentuk apapun yang akan melanggar Undang-undang No. 31 Tahun 1999 tentang Pemberantasan Tindak Pidana Korupsi berikut seluruh perubahannya dari waktu ke waktu (selanjutnya disebut "UU Anti-Korupsi"), kepada pejabat, petugas, karyawan atau setiap orang lain manapun yang bertindak dalam suatu kapasitas dan kewenangan resmi untuk dan/atau atas nama setiap lembaga atau instansi pemerintahan pusat maupun daerah (termasuk setiap departemen, badan, divisi atau dinasnya), badan usaha milik negara atau daerah (setiap orang tersebut secara bersama-sama disebut sebagai "Pejabat") atau kepada Pihak manapun, yang berkaitan dengan pelaksanaan Pekerjaan, dengan tujuan agar dapat:
  - a. Mempengaruhi setiap tindakan atau keputusan resmi;
  - b. Membujuk seorang Pejabat atau suatu pihak untuk melakukan pelanggaran hukum atau melakukan atau tidak melakukan tindakan apapun yang melanggar tugasnya menurut hukum;
  - c. Membujuk seorang Pejabat atau suatu pihak untuk menggunakan pengaruhnya untuk mempengaruhi atau menyebabkan suatu keputusan atau tindakan pemerintah, aparat, atau organisasi internasional untuk kepentingan Pihak yang bersangkutan;
  - d. Membantu Para Pihak dalam memperoleh atau mendapatkan suatu pekerjaan atau pekerjaan untuk atau dengan pihak tertentu; atau
  - e. Memperoleh atau mendapatkan manfaat yang tidak adil atau tidak patut untuk Para Pihak dalam hal apapun.

#### Pasal 7

#### Peristiwa Cidera Janji

Peristiwa-peristiwa sebagaimana diuraikan di bawah ini, secara bersama-sama maupun masingmasing, merupakan Peristiwa Cidera Janji berdasarkan ketentuan Perjanjian ini:

- a. Salah satu Pihak lalai melaksanakan kewajiban atau lalai untuk memenuhi syarat-syarat dan ketentuan dalam Perjanjian ini, baik sebagian maupun seluruhnya;
- b. Salah satu Pihak dilikuidasi atau dibubarkan atau kurator telah ditunjuk untuk mengambil alih seluruh tanggung jawab, kegiatan usaha dan/atau hartanya;
- c. Salah satu Pihak dinyatakan pailit berdasarkan putusan pengadilan yang berwenang yang telah berkekuatan hukum tetap;
- d. Suatu jaminan dan/atau pernyataan yang dibuat kepada Pihak lainnya atau informasi yang diberikan untuk Pihak lain berdasarkan atau yang berhubungan dengan pelaksanaan Perjanjian ini adalah salah atau menyesatkan (baik karena kelalaian atau lainnya);
- e. Salah satu Pihak menjadi tidak sah untuk melakukan setiap kewajibannya berdasarkan Perjanjian ini;
- f. Salah satu Pihak berhenti untuk melaksanakan seluruh atau bagian yang material dari kegiatan usahanya yang berhubungan dengan pelaksanaan Perjanjian ini; dan/atau
- g. Setiap keputusan yang telah berkekuatan hukum tetap oleh pengadilan, badan arbitrase atau agensi manapun yang mempengaruhi pelaksanaan Perjanjian ini.

#### Pasal 8

#### Penundaan dan Pengakhiran Perjanjian

(1) Sesuai Peraturan Menteri Badan Usaha Milik Negara No.Per-19/MBU/2021 tanggal 27 Desember 2021 tentang Pedoman Penundaan Transaksi Bisnis Yang Terindikasi

Rahasia/Confidential

-5-J

Penyimpangan dan/atau Kecurangan, Perjanjian ini dapat ditunda pelaksanaannya setiap saat oleh Pihak Pertama apabila terdapat indikasi salah satu atau lebih dari kondisi-kondisi penyimpangan dan/atau kecurangan di bawah ini yang menyebabkan kerugian bagi Pihak Pertama:

- a. Adanya indikasi manipulasi harga baik penggelembungan (*mark up*) maupun pengurangan (*mark down*);
- b. Adanya indikasi pelaksanaan pekerjaan fiktif;
- c. Adanya indikasi pemalsuan identitas oleh Pihak Kedua; dan
- d. Adanya indikasi jasa di bawah kualitas yang disepakati.
- (2) Pihak Kedua sepakat untuk melepaskan tanggung jawab Pihak Pertama apabila Pihak Pertama menunda dan/atau membatalkan proses dan/atau pelaksanaan Perjanjian secara sepihak, baik sebagian maupun seluruhnya, apabila terdapat indikasi adanya penyimpangan dan/atau kecurangan dalam proses pelaksanaan Perjanjian sebagaimana dimaksud pada ayat (1) Pasal ini.
- (3) Salah satu Pihak dapat mengakhiri Perjanjian ini sebelum berakhirnya jangka waktu Perjanjian, pada saat terjadinya salah satu peristiwa berikut:
  - a. Terjadi Peristiwa Cidera Janji sebagaimana diatur dalam Pasal 7 Perjanjian ini dan Pihak lainnya tersebut tidak melakukan perbaikan dalam waktu 10 (sepuluh) hari kerja sejak (i) Pihak yang melakukan kelalaian tersebut mengetahui kegagalan untuk mematuhi; atau (ii) salah satu Pihak melakukan pemberitahuan atas terjadinya kegagalan untuk mematuhi kepada Pihak lainnya;
  - b. Terdapat ketentuan Peraturan Perundang-undangan, kebijakan atau arahan Pemerintah yang menyebabkan tidak diperlukannya atau tidak memungkinkan dilaksanakannya Perjanjian ini;
  - c. Salah satu Pihak terbukti melanggar ketentuan Pasal 6 ayat (4) Perjanjian ini.
- (4) Dalam hal terjadi pengakhiran Perjanjian, maka Pihak Pertama hanya berkewajiban untuk membayar kepada Pihak Kedua sesuai dengan Pekerjaan yang telah diberikan oleh Pihak Kedua kepada Pihak Pertama dengan besaran biaya yang akan disepakati kemudian oleh Para Pihak. Pembayaran tersebut wajib dilakukan oleh Pihak Pertama setelah Para Pihak sepakat atas jumlah biaya yang wajib dibayar dan dalam jangka waktu 30 (tiga puluh) hari kalender setelah Pihak Pertama menerima surat tagihan dan kelengkapan dokumen yang dibutuhkan oleh Pihak Pertama dari Pihak Kedua.
- (5) Dalam hal terjadi pengakhiran Perjanjian, Para Pihak sepakat untuk mengenyampingkan ketentuan yang diatur dalam Pasal 1266 & Pasal 1267 Kitab Undang-Undang Hukum Perdata sepanjang diperlukannya suatu putusan untuk mengakhiri Perjanjian ini.

#### Pasal 9 Denda

- (1) Apabila Pihak Kedua terlambat menyerahkan hasil Pekerjaan pada tanggal yang ditetapkan Pihak Pertama, maka Pihak Kedua dikenakan denda sebesar 1‰ (satu permil) dari Imbalan Jasa untuk setiap hari keterlambatan dengan jumlah maksimum sebesar 5% (lima persen) dari Imbalan Jasa. Pembayaran denda tersebut dilakukan dengan cara memotong langsung dari pembayaran Imbalan Jasa yang menjadi kewajiban Pihak Pertama kepada Pihak Kedua dalam Perjanjian ini.
- (2) Apabila keterlambatan penyelesaian Pekerjaan tersebut disebabkan oleh kesalahan/kelalaian Pihak Pertama termasuk namun tidak terbatas pada keterlambatan dalam memberikan data dan/atau informasi yang diperlukan oleh Pihak Kedua untuk melaksanakan Pekerjaan atau karena Keadaan Kahar, maka ketentuan denda sebagaimana diatur dalam ayat (1) Pasal ini tidak berlaku.

Rahasia/Confidential

- (3) Apabila dapat dibuktikan Pihak Kedua tidak mampu melaksanakan Pekerjaan berdasarkan Perjanjian ini atau Pihak Kedua dengan sengaja memperlambat atau menghentikan Pekerjaan bukan karena permintaan Pihak Pertama dan/atau tidak dapat menyelesaikan Pekerjaan sesuai jadwal yang telah ditentukan Pihak Pertama, sehingga mengakibatkan keterlambatan atau cacat atau kegagalan Pekerjaan (kecuali keterlambatan Pekerjaan oleh Pihak Kedua disebabkan karena Pihak Pertama terlambat melakukan pembayaran dan/atau bukan kesalahan Pihak Kedua), maka Pihak Pertama dapat mengambilalih semua atau sebagian Pekerjaan dengan menunjuk pihak ketiga untuk meneruskan Pekerjaan dengan biaya ditanggung dan wajib dibayar oleh Pihak Kedua sepenuhnya.
- (4) Apabila Pihak Pertama terlambat atau lalai memenuhi kewajiban membayar Imbalan Jasa dalam tenggang waktu dan tanggal jatuh tempo yang ditetapkan dalam Perjanjian ini, maka Pihak Pertama dikenakan denda sebesar 1‰ (satu permil) dari Imbalan Jasa untuk setiap hari keterlambatan dengan jumlah maksimum sebesar 5% (lima persen) dari Imbalan Jasa.

#### Pasal 10 Ganti Rugi

- (1) Pihak Pertama tidak berkewajiban atau bertanggung jawab kepada pihak manapun sehubungan dengan Pekerjaan, yang menimbulkan kehilangan atau kerugian Pihak Kedua sehubungan dengan adanya tuntutan pihak ketiga dan/atau dalam rangka memenuhi kewajiban perundang-undangan, perintah pengadilan atau proses hukum lainnya, yang ditimbulkan dari pelanggaran Pihak Kedua terhadap Perjanjian ini.
- (2) Pihak Kedua tidak berkewajiban atau bertanggung jawab kepada pihak manapun sehubungan dengan Pekerjaan, yang menimbulkan kehilangan atau kerugian Pihak Pertama sehubungan dengan adanya tuntutan pihak ketiga dan/atau dalam rangka memenuhi kewajiban perundang-undangan, perintah pengadilan atau proses hukum lainnya, yang ditimbulkan dari pelanggaran Pihak Pertama terhadap Perjanjian ini.
- (3) Sejauh diizinkan oleh undang-undang, Pihak Kedua tidak bertanggung jawab atas kerugian apapun termasuk namun tidak terbatas pada kerugian laba, nama baik, peluang usaha atau perkiraan penghematan atau manfaat Pihak Pertama sehubungan dengan Pekerjaan, kecuali apabila kerugian tersebut timbul akibat kesalahan/kelalaian Pihak Kedua yang telah dibuktikan dengan putusan pengadilan yang berkekuatan hukum tetap. Pihak Pertama setuju bahwa Pihak Kedua akan bertanggung jawab untuk setiap dan semua kerugian atau kerusakan yang ditimbulkan atau dialami oleh Pihak Pertama dengan cara apa pun yang disebabkan oleh atau ditimbulkan dari Pekerjaan yang dibayarkan kepada Pihak Kedua untuk Pekerjaan, kecuali ditetapkan lain oleh putusan pengadilan yang berkekuatan hukum tetap.
- (4) Masing-masing Pihak sepakat untuk tidak akan mengajukan tuntutan apa pun (termasuk dalam hal kelalaian) terhadap Personil salah satu Pihak (Personil adalah pihak yang berkontrak, suatu pihak atau entitas yang dikontrol oleh Pihak tersebut dan Direktur, agen, penyedia jasa atau karyawan pihak tersebut atau setiap badan atau entitas yang terlibat dalam penyediaan Pekerjaan atau untuk tujuan administrasi bisnisnya atau melakukan proses pembahasan risiko, kualitas dan kepatuhan internal (nasional dan internasional) dari Pihak tersebut) secara pribadi sehubungan dengan Pekerjaan dalam Perjanjian ini sepanjang Personil tersebut tidak melakukan tindakan kejahatan dan/atau melanggar hukum selama Jangka Waktu Pekerjaan.

Rahasia/Confidential

-7- t MM

#### Pasal 11 Kerahasiaan

- (1) Para Pihak menyatakan bahwa sepanjang jangka waktu Perjanjian ini, Para Pihak dapat mengungkapkan informasi rahasia kepada satu sama lain sehubungan dengan informasi teknik, keuangan dan komersial yang bersifat kepemilikan dan/atau informasi rahasia lainnya (secara bersama-sama disebut "Informasi Rahasia"). Para Pihak sepakat untuk merahasiakan Informasi Rahasia dan tidak akan mengungkapkan Informasi Rahasia tersebut dengan cara apapun kepada pihak ketiga manapun atau menggunakan setiap dan seluruh bagian dari Informasi Rahasia tersebut, kecuali untuk pelaksanaan Perjanjian ini.
- (2) Pihak yang menerima Informasi Rahasia wajib menjaga dan mencegah pengungkapan atas Informasi Rahasia dengan cara yang sama sebagaimana dilakukannya kepada informasi miliknya yang bersifat rahasia.
- (3) Kewajiban untuk menjaga Informasi Rahasia tersebut tidak berlaku apabila Informasi Rahasia tersebut:
  - a. telah berada dalam kepemilikan atau telah diketahui oleh pihak yang menerima sebelum Informasi Rahasia tersebut diungkapkan oleh pihak yang mengungkapkan Informasi Rahasia sebagaimana terbukti dalam catatan dari pihak yang menerima pengungkapan Informasi Rahasia tersebut;
  - b. telah tersedia atau telah diketahui oleh umum melalui cara-cara yang bukan merupakan kesalahan pihak yang menerima Informasi Rahasia tersebut;
  - c. diterima oleh pihak yang menerima Informasi Rahasia dari pihak ketiga yang mempunyai hak untuk mengungkapkan Informasi Rahasia tersebut; atau
  - d. wajib diungkapkan berdasarkan keputusan pengadilan yang sudah mempunyai kekuatan hukum yang tetap atau diwajibkan oleh peraturan perundangan yang berlaku.
- (4) Informasi Rahasia tetap menjadi milik pihak yang mengungkapkan Informasi Rahasia, dan pada saat berakhirnya Perjanjian ini untuk sebab apapun, pihak yang menerima pengungkapan wajib berhenti menggunakan Informasi Rahasia tersebut dan apabila diminta oleh pihak yang mengungkapkan Informasi Rahasia, harus mengembalikan setiap dan seluruh dokumen asli maupun salinan dalam bentuk apapun yang berisi Informasi Rahasia tersebut kepada pihak yang mengungkapkan Informasi Rahasia, dan pihak yang mengungkapkan Informasi Rahasia, dan pihak yang mengungkapkan Informasi Rahasia, dan pihak yang mengungkapkan Informasi Rahasia, dan pihak yang mengungkapkan Informasi Rahasia, dan pihak yang mengungkapkan Informasi Rahasia, dan pihak yang mengungkapkan Informasi Rahasia, dan pihak yang mengungkapkan Informasi Rahasia, dan pihak yang mengungkapkan Informasi Rahasia, dan pihak yang mengungkapkan Informasi Rahasia, dan pihak yang mengungkapkan Informasi Rahasia, dan pihak yang mengungkapkan Informasi Rahasia, dan pihak yang mengungkapkan Informasi Rahasia, dan pihak yang menerima Informasi Rahasia tidak akan menyimpan ringkasan, laporan atau kutipan yang berisi Informasi Rahasia tersebut baik dalam bentuk elektronik maupun dalam format cetakan kecuali jika disyaratkan harus dipertahankan oleh hukum yang berlaku termasuk ketentuan internal Penerima Informasi.
- (5) Ketentuan dalam Pasal ini akan tetap berlaku setelah berakhirnya atau diakhirinya Perjanjian ini karena sebab apapun juga.

#### Pasal 12 Keadaan Memaksa (Force Majeure)

(1) Masing-masing Pihak dengan ini menyatakan dan setuju bahwa tidak terpenuhinya atau keterlambatan pelaksanaan Perjanjian ini oleh salah satu Pihak adalah bukan merupakan tanggung jawab pihak tersebut, apabila keterlambatan atau tidak terpenuhinya pelaksanaan Perjanjian ini disebabkan oleh hal atau keadaan yang berada diluar kekuasaan Pihak tersebut, termasuk tetapi tidak terbatas pada pandemi, bencana alam, keadaan perang, keadaan serupa perang, kekerasan, vandalisme, pemberontakan,

nasia/Confidential

kerusuhan, huru-hara, tindakan kriminal, pemogokan buruh, keadaan darurat nasional, keadaan darurat militer (masing- masing disebut "Keadaan Memaksa (Force Majeure)").

- (2) Dalam hal terjadi *Force Majeure*, Pihak yang terpengaruh oleh hal-hal tersebut diatas akan memberitahukan secara tertulis kepada Pihak lainnya selambat-lambatnya 7 (tujuh) hari kalender terhitung sejak timbulnya *Force Majeure* tersebut, dengan menyertakan bukti yang memadai dan suatu pernyataan mengenai akibat yang dapat diperkirakan karena *Force Majeure* dan lama dari *Force Majeure* tersebut. Selanjutnya pihak yang terpengaruh oleh *Force Majeure* akan melakukan segala tindakan dalam kekuasaannya untuk memenuhi segala kewajibannya berdasarkan Perjanjian ini sesuai dengan kemampuannya dan melindungi kepentingan Para Pihak selama *Force Majeure* masih berlangsung.
- (3) Para Pihak sepakat bahwa pembebasan dari tanggung jawab dikarenakan *Force Majeure*, antara lain keterlambatan atau tidak terpenuhinya pelaksanaan Perjanjian ini yang disebabkan oleh *Force Majeure* hanya berlaku selama berlangsungnya *Force Majeure*.
- (4) Seluruh kerugian yang diderita oleh salah satu Pihak dalam Perjanjian yang disebabkan oleh karena terjadinya *Force Majeure* adalah merupakan tanggung jawab Pihak yang bersangkutan dan tidak dapat dibebankan kepada Pihak lainnya.
- (5) Apabila Pihak yang mengalami *Force Majeure* tersebut lalai untuk memberitahukan kepada Pihak lainnya dalam kurun waktu sebagaimana ditentukan pada ayat (2) Pasal ini, maka mengakibatkan tidak diakuinya peristiwa tersebut sebagai suatu *Force Majeure* oleh Pihak lainnya dan seluruh kerugian, risiko dan konsekuensi yang mungkin timbul menjadi beban dan tanggung jawab Pihak yang mengalami *Force Majeure* tersebut.
- (6) Apabila peristiwa Force Majeure tersebut berlangsung terus melebihi atau diduga oleh Pihak yang berkepentingan akan melebihi jangka waktu 30 (tiga puluh) hari kalender, maka masing-masing Pihak berhak mengakhiri Perjanjian ini, namun demikian pengakhiran Perjanjian dengan alasan Force Majeure tersebut tunduk pada ketentuan sebagaimana yang diatur dalam ayat (7) Pasal ini.
- (7) Pemutusan Perjanjian dengan alasan *Force Majeure* tidak akan mempengaruhi dan menghalangi semua hak dan kewajiban Para Pihak yang belum diselesaikan berdasarkan ketentuan Perjanjian ini. Selanjutnya Para Pihak setuju untuk merundingkan kembali semua hak dan kewajiban berdasarkan Perjanjian ini yang belum terselesaikan tersebut.

#### Pasal 13 Pengalihan Perjanjian

Setiap hak dan kewajiban masing-masing Pihak berdasarkan Perjanjian ini tidak dapat dipindahkan, dijaminkan atau dialihkan kepada pihak manapun tanpa persetujuan tertulis terlebih dahulu dari Pihak lainnya

#### Pasal 14 Hukum Dan Penyelesaian Perselisihan

- (1) Seluruh Isi dan pelaksanaan Perjanjian ini tunduk kepada ketentuan hukum dan peraturan perundangan yang berlaku di wilayah jurisdiksi Negara Republik Indonesia.
- (2) Apabila terdapat perbedaan penafsiran dan perselisihan yang timbul antara Para Pihak dalam pelaksanaan Perjanjian ini, maka Para Pihak sepakat untuk menyelesaikannya secara musyawarah dan mufakat antara kedua Pihak tanpa melibatkan pihak ketiga manapun yang tidak berkepentingan langsung.

ahasia/Confidential

(3) Apabila dalam jangka waktu 30 (tiga puluh) hari kalender perselisihan tersebut belum dapat diselesaikan secara musyawarah untuk mufakat, maka Para Pihak sepakat untuk menyelesaikan perselisihan melalui Badan Arbitrase Nasional Indonesia yang beralamat di Jl. Mampang Prpt. Raya, Warung Buncit No.2, Duren Tiga, Kec. Pancoran, Kota Jakarta Selatan, dan segala biaya yang timbul sepenuhnya menjadi beban dan tanggung jawab masing-masing Pihak.

#### Pasal 15 Pemberitahuan

(1) Segala pemberitahuan yang disyaratkan atau diperkenankan menurut Perjanjian ini harus dibuat secara tertulis dan dikirim melalui kurir, jasa pos, faksimili, atau *electronic mail* kepada alamat-alamat di bawah ini :

PIHAK PERTAMA: PT Danareksa (Persero) Menara Mandiri II Lantai 7-9 Jl. Jend. Sudirman Kav 54-55, Jakarta 12190 Telp. : (021) 29555777, 29555888 Faks. : (021) 3500989 Up. : Rita Herawati Email : rita.herawati@danareksa.co.id

PIHAK KEDUA: PT Sigma Cipta Caraka Telkom Landmark Tower Lt. 23 Jl. Jend Gatot Subroto Kav 52 Telp. : (021) 80864830 Up. : Destra Kusumaningdiyah Email : destra.kusumaningdiyah@sigma.co.id

(2) Jika salah satu Pihak mengganti/mengubah alamat, telepon dan faksimili, maka Pihak tersebut harus memberitahukan penggantian/ perubahan tersebut kepada Pihak lainnya secara tertulis selambat-lambatnya 14 (empat belas) hari kalender setelah perubahan terjadi.

#### Pasal 16 Ketentuan Lain-Lain

- (1) Seluruh lampiran yang disebutkan dalam Perjanjian ini atau lampiran-lampiran tambahan yang akan dibuat kemudian oleh Para Pihak merupakan bagian yang tidak terpisahkan dari Perjanjian ini.
- (2) Perubahan atas Perjanjian termasuk lampiran-lampiran Perjanjian, akan dinyatakan dalam addendum atau amandemen yang dibuat secara tertulis dan ditandatangani oleh Para Pihak dan merupakan bagian yang tidak terpisahkan dari Perjanjian ini.
- (3) Perjanjian ini merupakan kesepakatan yang menyeluruh di antara Para Pihak dan menggantikan semua perundingan, pernyataan, tindakan, kesepakatan dan perjanjian sebelumnya baik secara tertulis maupun secara lisan diantara Para Pihak sehubungan dengan hal-hal yang diatur dalam Perjanjian ini.
- (4) Dalam hal terdapat satu atau lebih ketentuan dalam Perjanjian ini menjadi tidak berlaku karena suatu peraturan perundangan, maka ketidakberlakuan ketentuan tersebut tidak mengakibatkan batalnya Perjanjian ini dan ketentuan lainnya dalam Perjanjian ini masih

Rahasia/Confidential

- 10 - 0 MM

tetap berlaku dan mengikat Para Pihak. Para Pihak menyetujui dan mengikatkan diri serta wajib untuk membuat dan menandatangani ketentuan yang baru untuk menggantikan ketentuan yang telah tidak berlaku tersebut, dengan satu atau lebih ketentuan yang sah dan berlaku sesuai dengan ketentuan peraturan perundangan yang berlaku di wilayah Negara Republik Indonesia.

(5) Kelalaian atau keterlambatan salah satu Pihak pada setiap waktu untuk melaksanakan hak dan/atau kuasa yang ditentukan dalam Perjanjian ini dengan cara apapun tidak mempengaruhi hak sepenuhnya dari Pihak tersebut untuk melaksanakan ketentuan tersebut untuk saat setelah itu. Pernyataan salah satu Pihak untuk tidak menuntut atas pelanggaran suatu ketentuan dalam Perjanjian ini tidak dianggap sebagai pernyataan untuk tidak menuntut atas pelanggaran berikutnya.

Demikianlah Perjanjian ini dibuat dalam rangkap 2 (dua) asli yang bermeterai cukup serta mempunyai kekuatan hukum yang sama.

PIHAK PERTAMA PT DANAREKSA (PERSERO) 🜘 herekse

<u>Arisudono</u> Direktur Utama

<u>R. Muhammad Irwan</u> Direktur SDM & Hukum

PIHAK KEDUA PT SIGMA CIPTA CARAKA company ma C. A.IX848, 4811 Abi Suryo Panambang SVP. Sales

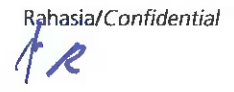

#### Lampiran A Ruang Lingkup dan Hasil Pekerjaan

#### A. Ruang Lingkup Pekerjaan Pihak Kedua adalah sebagai berikut:

Pihak Kedua wajib mengimplementasikan dan menyampaikan dokumentasi yang terjamin kerahasiaannya kepada Pihak Pertama yaitu :

- 1. Melakukan analisa mengenai kebutuhan implementasi sistem ERP untuk Pihak Pertama sesuai dengan proses bisnis dan operasional Pihak Pertama dengan memperhatikan peran Pihak Pertama sebagai holding;
- Merancang dan melakukan set up modul yang dibutuhkan oleh fungsi-fungsi di Pihak Pertama, antara lain fungsi Finance, Accounting, Cash Management, Procurement, Treasury, Budget Control, dan Consolidation serta membangun kebutuhan integrasi aplikasi di luar sistem ERP SAP, seperti Anaplan, HRIS, dan Dashboard Management dengan rincian yang mengacu pada Lampiran A huruf B;
- 3. Melakukan migrasi data dari sistem existing Pihak Pertama ke dalam sistem SAP;
- Melakukan manajemen proyek yang termasuk namun tidak terbatas pada penyusunan roadmap, perincian program dan implementasi SAP yang akan disetujui oleh Pihak Pertama;
- 5. Melakukan perbaikan dan/atau perawatan pada sistem SAP serta melakukan peningkatan kapabilitas SAP jika diperlukan;
- 6. Mengembangkan sistem SAP sebagai sentralisasi data untuk integrasi data Anaplan, data anggota holding Pihak Pertama, dan data pada sistem lainnya, dimana posisi ERP dalam ekosistem aplikasi holding Pihak Pertama dapat digambarkan dalam skema berikut:

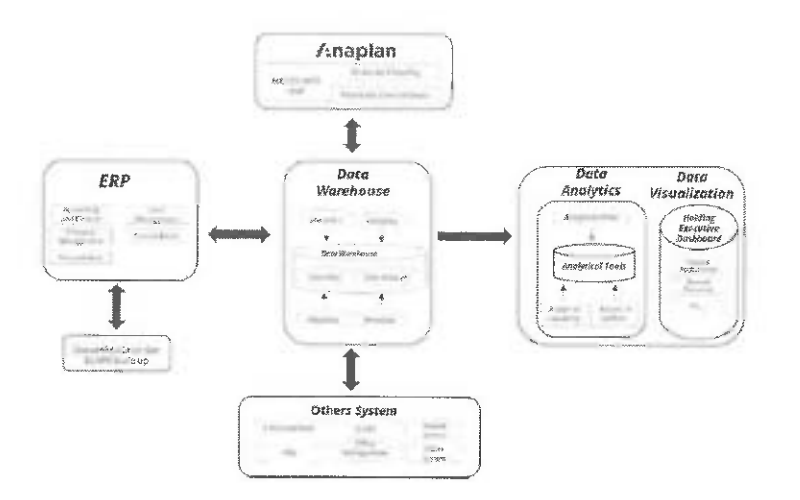

- Melakukan presentasi serta sosialisasi terhadap persiapan dan pelaksanaan implementasi SAP kepada Pihak Pertama maupun anggota holding Pihak Pertama jika diperlukan;
- Memberikan pelatihan bagi setiap pengguna SAP di lingkungan Pihak Pertama sehingga memiliki pengetahuan teknis dan praktis dalam penggunaan modul-modul dalam sistem SAP.

ahasia/Confidential

- 12 - dr 19 - M

## B. Rancangan Modul ERP

Modul-modul dari proses bisnis yang akan diimplementasikan oleh konsultan implementor antara lain sebagai berikut:

#### 1. Financial Accounting

| NO.  | SPESIFIKASI                                                                                                    |  |  |
|------|----------------------------------------------------------------------------------------------------|--|--|
| GENE | RAL LEDGER                                                                                                    |  |  |
| 1.   | <i>Chart of Account</i> (daftar kode rekening akuntansi) mempunyai format dan struktur pengkodean dengan merujuk pada sistem ERP yang sedang berjalan.                                                                                                    |  |  |
| 2.   | Sistem mempunyai Master Data GL Account merujuk pada sistem ERP yang sedang berjalan.                                                                                                    |  |  |
| 3.   | Sistem dapat mendukung <i>multi-currency</i> dan memantain <i>original currency</i> maupun reporting currency                                                                                                    |  |  |
| 4.   | Sistem mempunyai fasilitas preliminary posting sebelum final posting.                                                                                                    |  |  |
| 5.   | Sistem fleksibel melakukan <i>adjustment</i> pada setiap bulan, melakukan <i>posting</i> pada satu periode akuntansi, dapat melakukan <i>adjustment</i> pada periode sebelumnya apabila terdapat <i>restatement</i> laporan keuangan, dan otomatis me- <i>refresh</i> saldo periode. |  |  |
| 6.   | Sistem menyediakan periode pelaporan khusus (laporan keuangan bulan ke-13) akhir tahun setelah dilakukan audit.                                                                                                    |  |  |
| 7.   | Sistem menyimpan nomor dan tanggal dokumen referensi transaksi pada setiap entry transaksi termasuk yang berasal dari sub-ledger.                                                                                                    |  |  |
| 8.   | Sistem menyediakan <i>field</i> keterangan untuk catatan bebas untuk setiap <i>journal-entry</i> .                                                                                                    |  |  |
| 9.   | Sistem mampu untuk mencetak jurnal untuk setiap transaksi yang telah diverifikasi sebagai dokumen transaksi setiap saat ataupun secara periodik (per bulanan).                                                                                                    |  |  |
| 10   | Sistem menyediakan laporan-laporan keuangan merujuk pada sistem ERP yang sedang berjalan.                                                                                                    |  |  |
| 1    | <i>Role</i> & <i>Authorization</i> setiap tingkat user disusun dengan merujuk pada sistem yang sedang berjalan.                                                                                                    |  |  |
| ACCO | UNT PAYABLE                                                                                                    |  |  |
|      | Master Vendor dibentuk dengan merujuk pada sistem yang sedang berjalan. Namun, business partner merujuk pada konfigurasi sistem ERP.                                                                                                    |  |  |
|      | Sistem mampu menangani transaksi <i>multi-currency</i> serta memelihara data transaksi valuta yang asli ( <i>original</i> ). Serta mampu memantain <i>original currency</i> dan <i>reporting currency</i>                                                                            |  |  |
|      | Sistem dapat melakukan kalkulasi antar nilai valuta secara otomatis.                                                                                                    |  |  |
|      | Sistem memberikan dapat menolak data referensi ( <i>purchase order</i> , penerimaan material) yang telah digunakan dalam transaksi dengan memberikan <i>flag</i> /notifikasi.                                                                                                    |  |  |
|      | penerimaan material) atas transaksi yg di <i>reject</i> dapat digunakan kembali                                                                                                    |  |  |
|      | <ul> <li>Invoice</li> </ul>                                                                                                    |  |  |
|      | <ul> <li>Debit memo</li> </ul>                                                                                                    |  |  |
|      | <ul> <li>Invoice bayar dimuka (prepaid/advance)</li> </ul>                                                                                                    |  |  |
|      | <ul> <li>Pajak dan hutang pajak</li> </ul>                                                                                                    |  |  |
|      | <ul> <li>Adjustment</li> </ul>                                                                                                    |  |  |
|      | Sistem memungkinkan menangani untuk pembayaran parsial dan memelihara saldo (balance) invoice sebagai open-item.                                                                                                    |  |  |

- 13 - J

| NO. | SPESIFIKASI                                                                                                    |  |  |  |
|-----|----------------------------------------------------------------------------------------------------|--|--|--|
|     | Sistem menyediakan laporan-laporan hutang merujuk pada sistem yang sedang berjalan ( <i>aging</i> hutang per vendor dan per transaksi) |  |  |  |
|     | Sistem dapat memberikan flag pada <i>outstanding</i> transaksi yang memiliki <i>aging</i> di atas batas waktu pembayaran (30 hari)     |  |  |  |
|     | Sistem mempunyai fasilitas untuk melakukan proses closing per period dan year-end.                                                     |  |  |  |
|     | Modul Account Payable ini mempunyai integrasi dengan:                                                                                  |  |  |  |
|     | <ul> <li>General Ledger</li> </ul>                                                                                                    |  |  |  |
|     | <ul> <li>Purchasing</li> </ul>                                                                                                    |  |  |  |
|     | Payroll                                                                                                    |  |  |  |
|     | <ul> <li>Accounts Receivable</li> </ul>                                                                                                |  |  |  |
|     | <ul> <li>Special Ledger</li> </ul>                                                                                                    |  |  |  |
|     | Role & Authorization setiap tingkat user disusun dengan merujuk pada sistem ERP yang sedang berjalan.                                  |  |  |  |

| NO.  | SPESIFIKASI                                                                                                    |  |  |  |
|------|----------------------------------------------------------------------------------------------------|--|--|--|
| ACCO | ACCOUNT RECEIVABLE                                                                                                    |  |  |  |
| 1.   | Master Customer dibentuk dengan merujuk pada sistem ERP yang sedang berjalan.<br>Namun, business partner merujuk pada konfigurasi sistem ERP.                        |  |  |  |
| 2.   | Sistem mampu menangani transaksi multi-currency serta memelihara data transaksi valuta yang asli (original) serta memantain original currency dan reporting currency |  |  |  |
| 3.   | Sistem melakukan kalkulasi antar nilai valuta secara otomatis.                                                                                                    |  |  |  |
| 4.   | Sistem mampu untuk menangani berbagai jenis transaksi :                                                                                                    |  |  |  |
|      | <ul> <li>Credit memo</li> </ul>                                                                                                    |  |  |  |
|      | <ul> <li>Billing bayar dimuka (prepaid/advance)</li> </ul>                                                                                                    |  |  |  |
|      | <ul> <li>Pajak dan Piutang pajak</li> </ul>                                                                                                    |  |  |  |
|      | Adjustment                                                                                                    |  |  |  |
| 5.   | Sistem memungkinkan menangani untuk penerimaan parsial dan memelihara saldo<br>(balance) billing sebagai open-item.                                                  |  |  |  |
| 6.   | Sistem menyediakan laporan-laporan piutang merujuk pada sistem yang sedang berjalan (aging piutang per customer dan per transaksi)                                   |  |  |  |
| 7.   | Sistem mempunyai fasilitas untuk melakukan proses closing per period dan year-end.                                                                                   |  |  |  |
| 8.   | Role & Authorization setiap tingkat user disusun dengan merujuk pada sistem yang sedang berjalan.                                                                    |  |  |  |

| NO.              | SPESIFIKASI                                                                                                    |  |  |
|------------------|----------------------------------------------------------------------------------------------------|--|--|
| ASSET MANAGEMENT |                                                                                                    |  |  |
| 1.               | Master data aset dibentuk dengan merujuk pada sistem yang sedang berjalan.<br>Namun, business partner merujuk pada konfigurasi sistem ERP                  |  |  |
| 2.               | Sistem mampu mencatat dan melakukan simulasi perhitungan aset secara linear method (metode garis lurus), dan double decline method (metode menurun ganda). |  |  |
| 3.               | Sistem melakukan kalkulasi plan depresiasi berdasarkan umur, nilai akuisisi, dan tanggal mulai depresiasi.                                                 |  |  |
| 4.               | Sistem mampu untuk menangani berbagai jenis transaksi :                                                                                                    |  |  |
|                  | kapitalisasi/ akuisisi aset                                                                                                    |  |  |
|                  | <ul> <li>Adjustment aset</li> </ul>                                                                                                    |  |  |
|                  | <ul> <li>Transfer aset</li> </ul>                                                                                                    |  |  |
|                  | Penghapusan aset.                                                                                                    |  |  |

- 14 - d M - M

| 5. | Sistem memungkinkan melakukan kapitalisasi aset secara langsung dari good          |
|----|------------------------------------------------------------------------------------|
|    | received maupun partial atau penuh melalui asset under construction                |
| 6. | Sistem menyediakan laporan-laporan aset merujuk pada sistem ERP yang sedang        |
|    | berjalan.                                                                          |
| 7. | Sistem mempunyai fasilitas untuk melakukan proses closing per period dan year-end. |
| 8. | Role & Authorization setiap tingkat user disusun dengan merujuk pada sistem ERP    |
|    | yang sedang berjalan.                                                              |

#### Fund Management

| NO.    | SPESIFIKASI                                                                                                    |
|--------|----------------------------------------------------------------------------------------------------|
| FUND I | MANAGEMENT – BUDGET CONTROL SYSTEM                                                                                                    |
| 1.     | Sistem menyediakan fasilitas budget entry dengan berbagai versi budget untuk setiap<br>detail akun maupun pada tingkat summary yang mana data diambil dari Anaplan |
| 2.     | Sistem mempunyai fasilitas untuk melakukan pengendalian penggunaan anggaran<br>(budget active check) yang dapat dibatasi berdasarkan nilai yang di-released.       |
| 3.     | Role & Authorization setiap tingkat user disusun dengan merujuk pada sistem yang sedang berjalan.                                                                  |
| 4.     | Sistem dapat mencegah transaksi yang anggarannya tidak mencukupi / yang melebihi<br>sisa anggaran atas account account yang akan di control anggarannya.           |
| 5.     | Sistem dapat melakukan revisi anggaran berupa penambahan, pengurangan, dan perpindahan budget.                                                                     |

#### 2. Procurement

| NO.   | SPESIFIKASI                                                                                                    |  |  |
|-------|----------------------------------------------------------------------------------------------------|--|--|
| MATER | IAL MANAGEMENT                                                                                                    |  |  |
| 1.    | Sistem dapat menyajikan semua informasi mengenai rekanan (General Data, Accounting Data, Purchasing Data, Material Supply, Service Supply) secara detail.                                                                                                    |  |  |
| 2.    | Sistem dapat menyajikan informasi mengenai historis pengadaan ( <i>Purchase Order</i> terakhir, sumber <i>supply</i> , <i>long term Agreement</i> , <i>Fixed Vendor</i> ) sebagai referensi dalam pengambilan keputusan untuk proses pengadaan suatu item material. |  |  |
| 3.    | Sistem mempunyai kemampuan untuk membuat surat permintaan penawaran harga ( <i>Request for Quotation</i> ) berdasarkan referensi <i>Purchase Request</i> (PR).                                                                                                    |  |  |
| 4.    | Sistem dapat mendukung proses pembelian material secara bertahap.                                                                                                    |  |  |
| 5.    | Sistem menyediakan fasilitas untuk mencatat penawaran dari rekanan ( <i>Quotation</i> ) untuk material / service.                                                                                                    |  |  |
| 6.    | Sistem dapat menyajikan semua informasi status Request for Quotation.                                                                                                    |  |  |
| 7.    | Sistem mempunyai kemampuan untuk membuat Purchase Order document dengan cara mengadopsi (adopt) dari dokumen purchase requisition.                                                                                                    |  |  |
| 8.    | Sistem menyajikan informasi <i>delivery date</i> dari suatu <i>purchase order</i> dengan metoda pengiriman bertahap.                                                                                                    |  |  |
| 9.    | Sistem mempunyai kemampuan untuk proses pengadaan jasa ( <i>service</i> ) berdasarkan jasa yang dibutuhkan.                                                                                                    |  |  |
| 10    | ) Sistem dapat mengidentifikasi produk/jenis pengadaan barang/jasa dan meng-assign ke masing-masing akun biava/kapitalisasi (aset tetap/asset under construction)                                                                                                   |  |  |
| 11    | Sistem dapat memberikan flag atas penerimaan barang/jasa yang belum diterima tagihannya lebih dari 30 hari                                                                                                    |  |  |
| 12    | Role & Authorization setiap tingkat user disusun dengan merujuk pada sistem yang sedang berjalan.                                                                                                    |  |  |

Rahasia/Confidential

+15 - d-

## 3. Treasury

| NO.    | SPESIFIKASI                                                                                                    |  |  |
|--------|----------------------------------------------------------------------------------------------------|--|--|
| Treasu | sury                                                                                                    |  |  |
| 1.     | Sistem ERP dapat menyimpan dan mengelola master data perbendaharaan untuk<br>transaksi pengeluaran dan penerimaan dan terintegrasi dengan modul akuntansi<br>dan keuangan.                                                                                                    |  |  |
| 2.     | Sistem ERP dapat mendukung pembuatan laporan arus kas baik langsung maupun tidak langsung. Sistem juga mampu menampilkan laporan arus kas per periode.                                                                                                    |  |  |
| 3.     | Sistem ERP dapat mendukung proses rekonsiliasi bank harian secara otomatis.                                                                                                    |  |  |
| 4.     | Sistem ERP dapat mendukung laporan aging hutang dan piutang.                                                                                                    |  |  |
| 5.     | Sistem ERP dapat memfasilitasi proses cash disbursement (petty cash).                                                                                                    |  |  |
| 6.     | Sistem ERP dapat menyimpan histori pembelian dan pembayaran yang dilakukan<br>oleh perusahaan yang mencakup:<br>Detail informasi vendor/mitra;<br>Nilai transaksi;<br>Tanggal transaksi;<br>Pelaku transaksi;                                                                                                    |  |  |
| 7      | <ul> <li>Sistem ERP dapat menyimpan, mengelola data transaksi dan laporan terkait investasi berdasarkan rincian berikut;</li> <li>Deposito baik itu On-Call maupun Berjangka</li> <li>Pembelian, Penjualan, Swap dan Hedging mata uang asing (Foreign Exchange/ Forex)</li> <li>Obligasi</li> <li>Saham</li> <li>Pinjaman (Loan) jangka pendek maupun jangka Panjang</li> </ul> |  |  |

## 4. Financial Consolidation

| NO.    | SPESIFIKASI                                                                                                    |  |  |  |
|--------|----------------------------------------------------------------------------------------------------|--|--|--|
| Financ | nancial Consolidation                                                                                                    |  |  |  |
| 1.     | Sistem dapat menyediakan fungsi untuk menjamin keterkaitan rencana strategis dan indikator performansi pada seluruh unit di perusahaan;                                                                                                    |  |  |  |
|        | Sistem dapat menyajikan Financial reporting, meliputi laporan keuangan non-<br>konsolidasi dan konsolidasi, dengan variasi penyajian yang beragam, seperti<br>bulanan, triwulanan, tahunan, komparasi historis yang masing-masing dengan<br>variasi struktur laporan keuangan yang dinamis. Jenis reporting minimal yang dapat |  |  |  |
| 2.     | ditampilkan oleh sistem adalah Profit/Loss, Balance Sheet, dan Cash Flow;                                                                                                    |  |  |  |
| 3.     | Sistem dapat mendukung laporan multidimensional & relational reporting dan dapat dilakukan 'examine' dalam beberapa perspektif yang beragam, seperti G/L account, Segment, Revenue Stream, product line, project, location dan lain-lain;                                                                                      |  |  |  |
| 4.     | Perencanaan dan Konsolidasi Terpadu                                                                                                    |  |  |  |
| 5.     | Efiesiensi dalam hal waktu dan mengurangi kesalahan dengan solusi aplikasi perangkat lunak terintegrasi untuk perencanaan dan konsolidasi bisnis.                                                                                                    |  |  |  |
| 6.     | Support Microsoft Office                                                                                                    |  |  |  |
| 7.     | Legal and Management Consolidations                                                                                                    |  |  |  |
| 8.     | Memberikan hasil yang cepat dan akurat melalui proses yang dilakukan secara                                                                                                    |  |  |  |

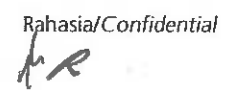

- 16 - f

otomatis terkait proses konsolidasi. Dimana seluruh pelaporan telah memenuhi semua persyaratan pelaporan keuangan, termasuk jejak audit (audit trail) secara detail dan lengkap. Scope merupakan organisasi yang merepresentasikan perusahaan sebagai konsolidator laporan keuangan induk dan anak perusahaan dibawahnya, sehingga laporan keuangan konsolidasi akan diperoleh di level scope. Entity merupakan organisasi yang merepresentasikan unit yang berbadan hukum (Legal Entity), yaitu sebagai PT (Perseroan Terbatas) yang mana mempunyai pelaporan posisi keuangan dan laba rugi sendiri secara lengkap. Entity di Financial Consolidation juga merupakan representasi dari company code di SAP.

#### C. Hasil Pekerjaan

- 1. Pihak Kedua wajib menyampaikan hasil Pekerjaan sebagai berikut kepada Pihak Pertama :
  - a. Implementasi:
    - Membuat perancangan modul ERP sesuai dengan proses bisnis yang dibutuhkan oleh Pihak Pertama dengan memperhatikan rincian sebagaimana diatur dalam Lampiran A huruf B;
    - Melakukan konsolidasi laporan keuangan yang mencakup (i) *Mapping Chart of Accounts (COA)* dari anggota holding Pihak Pertama ke Pihak Pertama yang

dikaitkan dengan Inter Company Partner (ICP), (ii) menentukan system requirements dan format dokumen untuk kebutuhan upload data atas master

data dari Pihak Pertama, dan (iii) melakukan eliminasi antara laporan keuangan Pihak Pertama dan anggota holding Pihak Pertama;

- Membuat Data Hub untuk sentralisasi dan integrasi data dari sumber data (sistem lain) ke SAP maupun dari SAP ke sistem lain;
- Membuat dashboard SAP sesuai dengan kebutuhan Pihak Pertama.
- Melakukan User Aplication Testing sebelum sistem digunakan oleh Pihak Pertama
- b. Dokumentasi:
  - Minutes of meeting (MOM) atas user requirement
  - Template upload data untuk SAP
  - Project Charter
  - User Stories atau Business Requirement yang mencakup antara lain namun tidak terbatas pada (i) Design Modul SAP, (ii) Mapping Group COA, (iii) Template upload data, (iv) Format laporan dan design Dashboard ERP
  - Dokumentasi hasil User Aplication Testing (UAT)
  - Roadmap Implementasi SAP
  - Materi sosialisasi SAP (jika diperlukan)
- c. Laporan:
  - Laporan hasil analisa kebutuhan ERP sesuai proses bisnis dan operasional Pihak Pertama baik secara *standalone* maupun secara konsolidasian;

- 17 - d

- Laporan progress dan evaluasi implementasi SAP;
- Manual guidance untuk pengguna dan admin SAP;
- Laporan pelaksanaan pelatihan kepada pengguna SAP;

ahasia/Confidential

- 2. Hasil Pekerjaan wajib diselesaikan dan/atau diserahkan kepada Pihak Pertama sesuai dengan jangka waktu dalam *roadmap* yang akan disepakati kemudian oleh Para Pihak;
- 3. Dalam setiap dokumen, laporan pemeriksaan, dan/atau data penelitian termasuk hasil Pekerjaan sebagaimana dimaksud pada angka 1 diatas ("Dokumen Deliverable"), Pihak Kedua menyampaikan dalam bentuk buku cetakan masingmasing sebanyak 3 (tiga) eksemplar untuk draft dan final dokumen, masingmasing dilengkapi dengan 1 (satu) softcopy dalam bentuk USB Flash Disk. Dokumen, laporan pemeriksaan, dan/atau data penelitian termasuk hasil Pekerjaan sebagaimana dimaksud dinyatakan dapat diterima dengan baik oleh Pihak Pertama dalam suatu berita acara, setelah dilakukan pembahasan dan disetujui oleh Pihak Pertama bersama Pihak Kedua;
- 4. Semua bentuk dokumen, laporan pemeriksaan, dan/atau data penelitian termasuk hasil Pekerjaan dalam bentuk dan format apapun yang disiapkan oleh Pihak Kedua kepada Pihak Pertama adalah milik Pihak Pertama setelah dilakukannya pembayaran Imbalan Jasa sebagaimana disepakati oleh Para Pihak;
- 5. Pihak Kedua tetap mempunyai hak kepemilikan atas kertas kerja, kerangka kerja, contoh-contoh, metodologi pendekatan dan penyelesaian masalah, sistematika dan model yang tertuang dalam hasil Pekerjaan yang diserahkan kepada Pihak Pertama sehubungan dengan Pekerjaan ini.

| No. | Nama Personil   | Jabatan                      |  |  |
|-----|-----------------|------------------------------|--|--|
| 1.  | Arnold Rewadipo | Team Leader SAP Functional   |  |  |
| 2.  | Agung           | Team Member SAP              |  |  |
|     |                 | Functional                   |  |  |
| 3.  | Yuri Irawan     | Project Manager              |  |  |
| 4.  | Tari Weda       | Project Admin                |  |  |
| 5.  | Yumna Puspita   | Team Leader Development      |  |  |
| 6.  | Muljadi         | Team Leader Development      |  |  |
| 7.  | Туа             | Team Member Development      |  |  |
| 8.  | Mega            | Team Member Development      |  |  |
| 9.  | Atifa           | Team Member Development      |  |  |
| 10. | Syafrizal       | Team Member Development      |  |  |
| 11. | Ical            | Team Member Development      |  |  |
| 12. | Diah Fauziah    | Team Member Development      |  |  |
| 13. | Bella           | Fiori Development            |  |  |
| 14. | Septi           | Team Leader Infrastructure & |  |  |
|     |                 | Basis                        |  |  |
| 15. | Rana            | Abaper                       |  |  |
| 16. | Eko             | Basis                        |  |  |

Lampiran B Daftar Personil PT Sigma Cipta Caraka

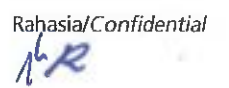

H M - J

#### Lampiran C Imbalan Jasa dan Cara Pembayaran

Pembayaran Imbalan Jasa sebagaimana dimaksud dalam Lampiran C ini harus memenuhi ketentuan sebagai berikut:

- 1. Para Pihak sepakat bahwa sehubungan dengan pelaksanaan Pekerjaan, Pihak Kedua diberikan Imbalan Jasa sebesar Rp 4.700.850.000,00 (empat miliar tujuh ratus juta delapan ratus lima puluh ribu Rupiah). Imbalan Jasa tersebut sudah termasuk Pajak Pertambahan Nilai (PPN).
- 2. Pembayaran Imbalan Jasa sebagaimana dimaksud dalam angka (1) Lampiran C Perjanjian ini akan dilakukan oleh Pihak Pertama kepada Pihak Kedua dalam 3 (tiga) tahap, dengan ketentuan sebagai berikut:

| Tahap<br>Pembayaran | Prosentase<br>Pembayaran | Jumlah Pembayaran  | Ketentuan Pembayaran                                                                                                    |
|---------------------|--------------------------|--------------------|----------------------------------------------------------------------------------------------------|
| Tahap I             | 20%                      | Rp.940.170.000,-   | Setelah penandatanganan<br>Perjanjian oleh Para Pihak                                                                                                    |
| Tahap II            | 40%                      | Rp.1.880.340.000,- | Setelah draft awal Dokumen<br>Deliverable diserahkan dari<br>Pihak Kedua kepada Pihak<br>Pertama dan Berita Acara<br>Serah Terima 1 untuk<br>pembayaran Tahap II<br>ditandatangani oleh Para<br>Pihak |
| Tahap III           | 40%                      | Rp.1.880.340.000,- | Setelah final Dokumen<br>Deliverable disetujui oleh<br>Pihak Pertama dan Berita<br>Acara Serah Terima 2 untuk<br>pembayaran Tahap III telah<br>ditandatangani oleh Para<br>Pihak                      |

- Pembayaran atas Imbalan Jasa sebagaimana dimaksud dalam Lampiran C Perjanjian ini, akan dibayarkan oleh Pihak Pertama kepada Pihak Kedua selambat-lambatnya 30 (tiga puluh) hari kerja terhitung sejak diterimanya dokumen penagihan secara lengkap dan benar sesuai dengan ketentuan yang berlaku di Pihak Pertama, antara lain sebagai berikut:
   a. Invoice asli:
  - b. Kwitansi asli bermeterai cukup;
  - c. Salinan Perjanjian ini yang telah ditandatangani oleh Para Pihak;
  - d. Berita Acara Serah Terima untuk pembayaran Tahap II dan Tahap III yang telah ditandangani oleh Para Pihak;
  - e. Faktur pajak standar Pajak Pertambahan Nilai (PPN);
  - f. Dokumen lain sebagaimana disyaratkan oleh Pihak Pertama.
- 3. Imbalan Jasa akan dibayarkan dengan cara transfer ke rekening atas nama :

| Nama Bank    | : | PT Bank Negara Indonesia (Persero), Tbk |
|--------------|---|-----------------------------------------|
| Cabang       | : | Bumi Serpong Damai                      |
| No. Rekening | : | 1970507938                              |
| Atas nama    | : | PT Sigma Cipta Caraka                   |

Rahasia/Confidential

- 4. Imbalan Jasa sebagaimana dimaksud dalam Lampiran C Perjanjian ini merupakan nilai Dasar Pengenaan Pajak (DPP) Pajak Penghasilan (PPh) dan Pihak Pertama berhak untuk melakukan pemotongan PPh sesuai dengan ketentuan yang berlaku.
- 5. Semua kewajiban perpajakan yang timbul sehubungan dengan pelaksanaan Perjanjian ini menjadi tanggung jawab masing-masing pihak sesuai peraturan perpajakan yang berlaku.

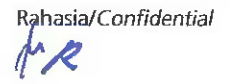

-21-MM: d

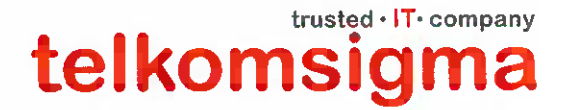

Tangerang, 11 Desember 2023

Kepada Yth. :

PT Danareksa (Persero) Menara Danareksa Lt. 20 - 21 Jl. Medan Merdeka Selatan No. 14 Jakarta - 10110

#### Dengan Hormat,

Sesuai dengan :

- Perjanjian No : PJ-47/060/DNRK tanggal 19 Juni 2023
- Berita Acara Serah Terima Hasil Pekerjaan No : 3307/EBS00-BA/ PMO/XI/2023 tanggal 29November 2023

Mengenai Penyediaan Jasa Manage Operation ERP-SAP Di PT. Danareksa (Persero)

- Pembayaran Tahap I Sebesar 50% Setelah 6 Bulan Pekerjaan Selesai Yang Dibuktikan Dengan Monthly Report Dan Berita Acara Serah Terima Ditandatangani Kedua Belah Pihak, bersama ini kami sampaikan :

#### Surat yang terlampir :

| Kwitansi No          | : DNRH-2312-16936  |
|----------------------|--------------------|
| Tanggal di keluarkan | : 11 Desember 2023 |
| Jumlah               | : IDR 471,750,000  |

Mohon pembayaran di transfer ke rekening kami : PT. Sigma Cipta Caraka Bank Negara Indonesia 1970507938 (IDR) Cabang BSD Tangerang

Atas perhatian dan kerjasamanya kami ucapkan terima kasih.

Hormat Kami,

isted · IT · company

SURYO RADITYO HEAD OF BILLING

# trusted · IT· company

PT. SIGMA CIPTA CARAKA

Graha Telkomsigma II JL. CBD Lot VIII No. 8, Lengkong Gudang Serpong Kota Tangerang Selatan 15311, Indonesia, T. +6221 8086 4830

# trusted · IT· company telkomsigma **KWITANSI** DNRH-2312-16936 Sudah terima dari : PT DANAREKSA (PERSERO) : IDR 471,750,000 Jumlah Uang : Empat ratus tujuh puluh satu juta tujuh ratus lima puluh ribu Terbilang rupiah Untuk Pembayaran : Penyediaan Jasa Manage Operation ERP-SAP Di PT. Danareksa(Persero) - Pembayaran Tahap I Sebesar 50% Setelah 6 Bulan Pekerjaan Selesai Yang Dibuktikan Dengan Monthly Report Dan Berita Acara Serah Terima Ditandatangani Kedua Belah Pihak Sesuai dengan : - Perjanjian No : PJ-47/060/DNRK tanggal 19 Juni 2023 - Berita Acara Serah Terima Hasil Pekerjaan No : 3307/EBS00-BA/PMO/XI/2023 tanggal 29 November 2023 Tangerang, 11 Desember 2023 company ma SURYO RADITYO HEAD OF BILLING

Mohon pembayaran di transfer ke rekening kami : PT. Sigma Cipta Caraka Bank Negara Indonesia A/C. 1970507938 (IDR) Cabang BSD Tangerang

# trusted · IT · company

#### PT. SIGMA CIPTA CARAKA

Graha Telkomsigma II JL. CBD Lot VIII No. 8, Lengkong Gudang Serpong Kota Tangerang Selatan 15311, Indonesia, T. +6221 8086 4830

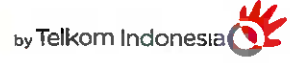

|     |    | trust | ed • I I | · comp | any |
|-----|----|-------|----------|--------|-----|
| tel | ko | ms    | ig       | m      | a   |

PT. SIGMA CIPTA CARAKA GRAHA TELKOMSIGMA II, JL CBD LOT VIII NO. 8 LENGKONG GUDANG - SERPONG, TANGERANG SELATAN 15311 Telp : 021-5388538

## INVOICE

SOLD TO : PT DANAREKSA (PERSERO) MENARA DANAREKSA LT 20-21 JL MEDAN MERDEKA SELATAN NO. 14 GAMBIR. GAMBIR KOTA ADM. JAKARTA PUSAT DKI JAKARTA

| INVOICE NO      | : | DNRH-2312-16936 |
|-----------------|---|-----------------|
| INVOICE DATE    | : | 11-12-2023      |
| AGGREMENT/PO NO | : | PJ-47/060/DNRK  |
| PAYMENT TERM    | : | DUE IMMEDIATE   |

NPWP : 01.000.520.5-093.000

| NO | DESCRIPTION                                                                                                    | QTY | UNIT PRICE  | AMOUNT      |
|----|----------------------------------------------------------------------------------------------------|-----|-------------|-------------|
| 1  | PENYEDIAAN JASA MANAGE OPERATION ERP-SAP DI<br>PT. DANAREKSA (PERSERO)<br>- PEMBAYARAN TAHAP I SEBESAR 50% SETELAH 6 BULAN<br>PEKERJAAN SELESAI YANG DIBUKTIKAN DENGAN MONTHLY<br>REPORT DAN BERITA ACARA SERAH TERIMA<br>DITANDATANGANI KEDUA BELAH PIHAK | 1   | 425,000,000 | 425,000,000 |
|    |                                                                                                    |     | Sub Total   | 425,000,000 |
|    |                                                                                                    |     | VAT 11%     | 46,750,000  |
|    |                                                                                                    |     | TOTAL (IDR) | 471,750,000 |

PLEASE TRANSFER IN THE FULL AMOUNT TO :

PT. SIGMA CIPTA CARAKA BANK NEGARA INDONESIA A/C 1970507938 (IDR) CABANG BSD TANGERANG

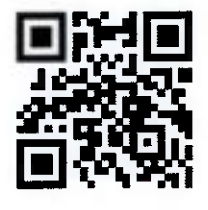

# trusted · IT · company

#### PT. SIGMA CIPTA CARAKA

Graha Telkomsigma II JL. CBD Lot VIII No. 8, Lengkong Gudang Serpong Kota Tangerang Selatan 15311, Indonesia, T. +6221 8086 4830

#### APPROVED BY :

trusted - IT - company ama

SURYO RADITYO HEAD OF BILLING

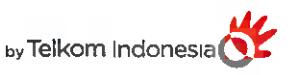

# Faktur Pajak

Kode dan Nomor Seri Faktur Pajak : 030.012-23.92602171

Pengusaha Kena Pajak

Nama : PT. SIGMA CIPTA CARAKA

Alamat : Graha Telkomsigma II, JL. CBD LOT VIII No. 8, Lengkong Gudang, Serpong, Kota Tangerang Selatan, Banten, 15311

NPWP:01.329.073.9-093.000

Pembeli Barang Kena Pajak / Penerima Jasa Kena Pajak

# Nama : PT DANAREKSA (PERSERO)

Alamat : MENARA DANAREKSA LT 20-21 JL MEDAN MERDEKA SELATAN NO. 14 GAMBIR. GAMBIR KOTA ADM. JAKARTA PUSAT DKI JAKARTA NPWP : 01.000.520.5-093.000

| No. Nama Barang Kena Pajak / Jasa Kena Pajak |                                                                                                    | Harga Jual/Penggantian/Uang<br>Muka/Termin<br>(Rp) |  |
|----------------------------------------------|----------------------------------------------------------------------------------------------------|----------------------------------------------------|--|
| 1                                            | PENYEDIAAN JASA MANAGE OPERATION ERP-SAP DI PT.<br>DANAREKSA (PERSERO) - PEMBAYARAN TAHAP I SEBESAR 50%<br>SETELAH 6 BULAN PEKERJAAN SELESAI YANG DIBUKTIKAN DENGAN<br>MONTHLY REPORT DAN BERITA ACARA SERAH TERIMA<br>DITANDATANGANI KEDUA BELAH PIHAK<br>Rp 425.000.000 x 1 | 425.000.000,00                                     |  |
| Harga J                                      | ual / Penggantian                                                                                                    | 425.000.000,00                                     |  |
| Dikuran                                      | gi Potongan Harga                                                                                                    | 0,00                                               |  |
| Dikuran                                      | gi Uang Muka yang Telah Diterima                                                                                                    | 0,00                                               |  |
| Dasar F                                      | Pengenaan Pajak                                                                                                    | 425.000.000,00                                     |  |
| Total Pl                                     | PN                                                                                                    | 46.750.000,00                                      |  |
| Total PPnBM (Pajak Penjualan Barang Mewah)   |                                                                                                    |                                                    |  |

Sesuai dengan ketentuan yang berlaku, Direktorat Jenderal Pajak mengatur bahwa Faktur Pajak ini telah ditandatangani secara elektronik sehingga tidak diperlukan tanda tangan basah pada Faktur Pajak ini.

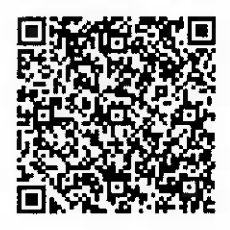

Tangerang Selatan, 11 Desember 2023

DNRH-2312-16936

Rina Susanti

1

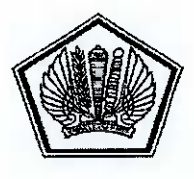

KEMENTERIAN KEUANGAN REPUBLIK INDONESIA DIREKTORAT JENDERAL PAJAK KANTOR WILAYAH DJP WAJIB PAJAK BESAR KANTOR PELAYANAN PAJAK WAJIB PAJAK BESAR EMPAT JI. Jenderal Sudirman Kav. 56 JAKARTA SELATAN TELEPON (021) 22775100 FAKSIMILE (021) 22775058 LAYANAN INFORMASI DAN KELUHAN KRING PAJAK (021) 500200 EMAIL pengaduan@pajak.go.id

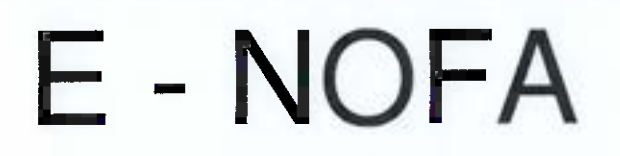

## ELEKTRONIK NOMOR SERI FAKTUR PAJAK

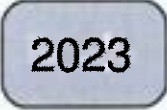

<u>Diterbitkan untuk PKP :</u> NPWP : 01.329.073.9-093.000 Nama : PT. SIGMA CIPTA CARAKA

Surat Pemberitahuan DJP No : S-1078/PPN.NSFP/WPJ.19/KP.0403/2023 Tgl : 05 Desember 2023

<u>Surat Permohonan PKP</u> No : PEM-052302827/013290739/093/2023 Direktorat Jenderal Pajak memberikan Nomor Seri Faktur Pajak sebanyak 500 dmulai dari :

012.23.92602087

sampai dengan

# 012.23.92602586

### PEMBERITAHUAN DIREKTORAT JENDERAL PAJAK :

- 1. NOMOR SERI FAKTUR PAJAK INI DIPERGUNAKAN UNTUK PEMBUATAN FAKTUR PAJAK DIMULAI DARI TANGGAL 05 Desember 2023 UNTUK TAHUN 2023 .
- 2. PEMBUATAN FAKTUR PAJAK MENGIKUTI TATA CARA SEBAGAIMANA DIATUR DALAM PERATURAN PERPAJAKAN YANG MENGATUR TENTANG TATA CARA PEMBUATAN FAKTUR PAJAK.
- 3. DALAM HAL NOMOR SERI YANG DIBERIKAN SUDAH HAMPIR HABIS, PENGUSAHA KENA PAJAK DIMINTA UNTUK MENGAJUKAN KEMBALI SURAT PERMOHONAN NOMOR SERI FAKTUR PAJAK SESUAI DENGAN KETENTUAN
- 4. DIREKTUR JENDERAL PAJAK MENYATAKAN BAHWA DOKUMEN INI TIDAK MEMERLUKAN TANDATANGAN DARI PEJABAT DIREKTORAT JENDERAL PAJAK.

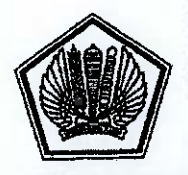

#### KEMENTERIAN KEUANGAN REPUBLIK INDONESIA DIREKTORAT JENDERAL PAJAK KANTOR WILAYAH DJP WAJIB PAJAK BESAR KANTOR PELAYANAN PAJAK WAJIB PAJAK BESAR EMPAT

Lembar Ke-1 : Untuk Wajib Pajak Lembar Ke-2 : Untuk Pemotong/Pemungut Lembar Ke-3 : Arsip KPP

#### SURAT KETERANGAN BEBAS PEMOTONGAN DAN/ATAU PEMUNGUTAN PPh 22

| NOMOR   | : | KET-00024/PPUT/KPP.1904/2023 |
|---------|---|------------------------------|
| TANGGAL |   | 18 Oktober 2023              |

Kepala Kantor Pelayanan Pajak Wajib Pajak Besar Empat menerangkan bahwa badan tersebut di bawah ini:

| Nama Wajib<br>Rejek | : SIGMA CIPTA CARAKA                         |
|---------------------|----------------------------------------------|
| NPWP                | : 01.329.073.9-093.000                       |
| Alamat              | : GRAHA TELKOMSIGMA II, JL CBD LOT VIII NO 8 |

dibebaskan dari pemotongan dan/atau pemungutan PPh 22 sesuai dengan Peraturan Direktur Jenderal Pajak Nomor PER-1/PJ/2011.

Surat Keterangan bebas ini berlaku sejak tanggal diterbitkan sampai dengan tanggal 31 Desember 2023.

#### JAKARTA SELATAN, 18 Oktober 2023

a.n. Direktur Jenderal Pajak Kepala Kantor Pelayanan Pajak Wajib Pajak Besar Empat,

a'i Nurhidayat NIP 196912191990031003

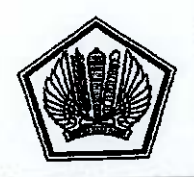

#### KEMENTERIAN KEUANGAN REPUBLIK INDONESIA DIREKTORAT JENDERAL PAJAK KANTOR WILAYAH DJP WAJIB PAJAK BESAR KANTOR PELAYANAN PAJAK WAJIB PAJAK BESAR EMPAT

Lembar Ke-1 : Untuk Wajib Pajak Lembar Ke-2 : Untuk Pemotong/Pemungut Lembar Ke-3 : Arsip KPP

#### SURAT KETERANGAN BEBAS PEMOTONGAN DAN/ATAU PEMUNGUTAN PPh 23

| NOMOR   | : | KET-00025/PPUT/KPP.1904/2023 |
|---------|---|------------------------------|
| TANGGAL |   | 18 Oktober 2023              |

Kepala Kantor Pelayanan Pajak Wajib Pajak Besar Empat menerangkan bahwa badan tersebut di bawah ini:

| Nama Wajib | : SIGMA CIPTA CARAKA                         |
|------------|----------------------------------------------|
| NPWP       | : 01.329.073.9-093.000                       |
| Alamat     | : GRAHA TELKOMSIGMA II, JL CBD LOT VIII NO B |

dibebaskan dari pemotongan dan/atau pemungutan PPh 23 sesuai dengan Peraturan Direktur Jenderal Pajak Nomor PER-1/PJ/2011.

Surat Keterangan bebas ini berlaku sejak tanggal diterbitkan sampai dengan tanggal 31 Desember 2023.

## JAKARTA SELATAN, 18 Oktober 2023

a.n. Direktur Jenderal Pajak Kepala Kantor Pelayanan Pajak Wajib Pajak Besar Empat,

Ba'i Nurhidayat NIP 196912191990031003

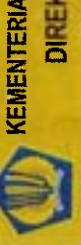

KEMENTERIAN KEUANGAN REPUBLIK INDONESIA DIREKTORAT JENDERAL PAJAK

NPWP : 01 329 073.9-093.000 PT. SIGMA CIPTA CARAKA

GRAHA TELKOMSICMA II, JL CBD LOT VIII NO. 8 LENGKONG GUDANG SERPONG KOTA TANGERANG SELATAN BANTEN 15311

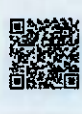

Terdaftar : 1 Juli 2006 KPP WAJIB PAJAK BESAR EMPAT

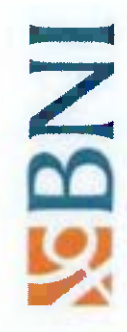

# ACCOUNT STATEMENT

SIGMA CIPTA CARAKA ( TELKOM

JL KAPTEN SUBIYANTO DI BUMI SERPONG DAMAI BANTEN, INDONESIA

Account No. : 1970507938 - SIGMA CIPTA CARAKA Account Type : Current

Period : Page - 1

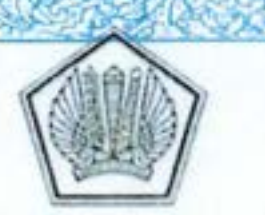

MENTERIAN KEUANGAN REPUBLIK INDONESIA DIREKTORAT JENDERAL PAJAK KANTOR WILAYAH DJP WAJIB PAJAK BESAR KPP WAJIB PAJAK BESAR EMPAT JALAN JENDERAL SUDIRMAN KAVLING 56 LANTAI 10-11. JAKARTA SELATAN TELEPON 021-22775058 FAKSIMILE 021-22775083 SITUS www.pajak.go.id LAYANAN INFORMASI DAN PENGADUAN KRING PAJAK (021) 1500200 EMAIL pengaduan@pajak.go.id informasi go id

#### SURAT PENGUKUHAN PENGUSAHA KENA PAJAK Nomor:S-14PKP/WPJ.19/KP.0403/2022

Sesuai dengan Pasal 2 ayat (2) dan Pasal 2 ayat (4) Undang-Undang Nomor 6 Tahun 1983 tentang Ketentuan Umum dan Tata Cara Perpajakan dan perubahannya serta Peraturan Direktur Jenderal Pajak Nomor PER-04/PJ/2020 tentang Petunjuk Teknis Pelaksanaan Administrasi Nomor Pokok Wajib Pajak, Sertifikat Elektronik, dan Pengukuhan Pengusaha Kena Pajak, dengan ini diterangkan bahwa :

| 1. Nama | : PT. SIGMA CIPTA CARAKA |
|---------|--------------------------|
| 2. NPWP | : 01.329.073.9-093.000   |

telah dikukuhkan sebagai Pengusaha Kena Pajak sejak 16 Oktober 2001 dengan hak dan kewajiban perpajakan sesuai dengan ketentuan peraturan perundang-perundangan di bidang perpajakan.

Jakarta Selatan, 15 Juni 2022 Kepala Kantor Seksi Pelayanan, ANTOR (ELAVA) SESAR CM Jisa Barakia Remalja Pik Konga

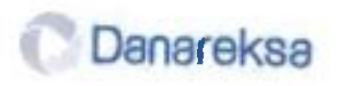

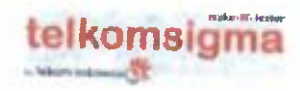

#### BERITA ACARA SERAH TERIMA HASIL PEKERJAAN JASA MANAGE OPERATION ERP-SAP DI PT DANAREKSA

No. 3307/EBS00-BA/PMO/XI/2023

Pada hari ini, Rabu tanggal Dua Puluh Sembilan bulan November tahun Dua Ribu Dua Puluh Tiga (29-11-2023), kami yang bertandatangan di bawah ini:

I. Nama : Rita Herawati Jabatan : Kepala Divisi Information Technology

bertindak untuk dan atas nama PT Danareksa (Persero), untuk selanjutnya disebut PIHAK PERTAMA

 II.
 Nama
 : Rachmat Wijaya

 Jabatan
 : VP Banking & Finance Services

 bertindak untuk dan atas nama PT Sigma Cipta Caraka, untuk selanjutnya disebut PIHAK

 KEDUA.

PIHAK PERTAMA dan PIHAK KEDUA secara bersama-sama disebut PARA PIHAK.

PARA PIHAK terlebih dahulu menerangkan bahwa telah ditandatangani Perjanjian yang selanjutnya disebut "Kontrak" antara PIHAK PERTAMA dan PIHAK KEDUA sebagaimana yang tertuang di dalam:

#### PARA PIHAK menyatakan:

1. Bahwa **PIHAK KEDUA** telah melaksanakan pekerjaan sesuai dengan Kontrak dan menyerahkan pekerjaan sebagai berikut:

| No. | Keterangan Pekerjaan                                                    | Dokumen Bukti Penyelesaian<br>Pekerjaan                                                                                  | Tanggal<br>Selesai/Diserahkan<br>Kepada Danareksa |
|-----|-------------------------------------------------------------------------|----------------------------------------------------------------------------------------------------|---------------------------------------------------|
| 1.  | Pekerjaan Jasa Manage<br>Operation ERP-SAP di PT<br>Danareksa (Persero) | Laporan Bulanan Tahap 1 selama 6<br>(enam) bulan dari tanggal 1 April<br>2023 sampai dengan tanggal 30<br>September 2023 | 30 September 2023                                 |

2. Bahwa PIHAK PERTAMA menerima penyerahaan pekerjaan tersebut dengan baik.

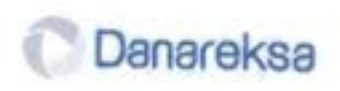

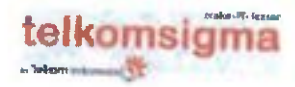

#### BERITA ACARA SERAH TERIMA HASIL PEKERJAAN JASA MANAGE OPERATION ERP-SAP DI PT DANAREKSA No. 3307/EP S00, PA /PM 00/94/2000

No. 3307/EBS00-BA/PMO/XI/2023

Demikian Berita Acara ini dibuat dalam rangkap 2 asli dengan masing-masing memiliki kekuatan hukum yang sama.

PIHAK PERTAMA PT DANAREKSA (PERSERO)

PIHAK KEDUA PT SIGMA CIPTA CARAKA

<u>Rita Herawati</u> Kepala Divisi Information Technology

Rachmat Wijaya /// VP Banking & Finance Services

Mengetahui,

Joyce Thenu Kepala Divisi Office Support

Form Park Document Perusahaan : PT DANAREKSA (PERSERO)

Danareksa

**Ciming Agustoni** 

Tanggal,

| Tanggal : 12-09-2024                                                      |            | Halaman : 1           |             |
|---------------------------------------------------------------------------|------------|-----------------------|-------------|
| Document : 2400002514                                                     |            | Tanggal : 12-09-2024  |             |
| Vendor : Sigma Cipta Caraka<br>Dibayar : 1970507938                       |            | Waktu : 18:36:02      | 2           |
|                                                                           |            | User Name : Proc IT . |             |
| Bank Tujuan : BANK NEGARA INDONESIA                                       |            |                       |             |
| Uraian                                                                    |            | Jumlah                |             |
| Jasa Manage Op. ERP-SAP Danareksa Tahap2 50%                              |            |                       | 425.000.000 |
| PPN : PPN Masukan Dikreditkan NON WAPU (11%)                              |            |                       | 46.750.000  |
| PPH : PPh Ps 23 - 2%                                                      |            |                       | 9.435.000-  |
|                                                                           |            | JUMLAH IDR            | 462.315.000 |
| Bukti Pendukung :<br>FAKTUR PENJUALAN<br>FAKTUR PAJAK<br>BON<br>TAX CLEAR |            |                       |             |
| Beban Beban And                                                           | Igaran     | Currency              |             |
| PT DANARFKSA (PERSERO) 4                                                  | 25.000.000 | 425.000.000           |             |
| 4                                                                         | 25.000.000 | 425.000.000           |             |
|                                                                           | Cost       | Center                |             |
|                                                                           |            |                       |             |
| Da ukan Oleh                                                              |            | Disetujui Oleh        |             |

full total

Rita Herawati

Tanggal,

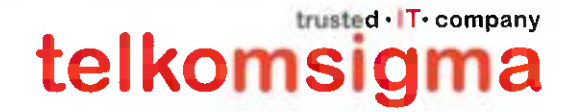

Tangerang, 04 September 2024

Kepada Yth. :

PT Danareksa (Persero) Menara Danareksa Lt. 20 - 21 Jl. Medan Merdeka Selatan No. 14 Jakarta - 10110

#### Dengan Hormat,

Sesuai dengan :

- Perjanjian No : PJ-47/060/DNRK tanggal 19 Juni 2023
- Berita Acara Serah Terima No : 870/MES00-BA/PMO/IV/2024 tanggal 01 April 2024

Mengenai Penyediaan Jasa Manage Operation ERP-SAP Di PT. Danareksa (Persero)

- Pembayaran Tahap II Sebesar 50%, bersama ini kami sampaikan :

#### Surat yang terlampir :

| Kwitansi No          | : DNRH-2409-13909   |
|----------------------|---------------------|
| Tanggal di keluarkan | : 04 September 2024 |
| Jumlah               | : IDR 471,750,000   |

Mohon pembayaran di transfer ke rekening kami : PT. Sigma Cipta Caraka Bank Negara Indonesia 1970507938 (IDR) Cabang BSD Tangerang

Atas perhatian dan kerjasamanya kami ucapkan terima kasih.

Hormat Kami,

SURYO RADITYO HEAD OF BILLING

# trusted · IT · company
|                                                              | KWITANSI<br>DNRH-2409-13909                                                                                                    |
|--------------------------------------------------------------|----------------------------------------------------------------------------------------------------|
|                                                              |                                                                                                    |
| Sudah terima dari                                            | : PT DANAREKSA (PERSERO)                                                                                                    |
| umlah Uang                                                   | : IDR 471,750,000                                                                                                    |
| erbilang                                                     | Empat ratus tujuh puluh satu juta tujuh ratus lima puluh ribu rupiah                                                                                           |
| Intuk Pembayaran                                             | : Penyediaan Jasa Manage Operation ERP-SAP Di PT. Danareksa<br>(Persero)<br>- Pembayaran Tahap II Sebesar 50%                                                  |
|                                                              | Sesuai dengan :<br>- Perjanjian No : PJ-47/060/DNRK tanggal 19 Juni 2023<br>- Berita Acara Serah Terima No : 870/MES00-BA/PMO/IV/2024<br>tanggal 01 April 2024 |
|                                                              | Tangerang, 04 September 2024                                                                                                    |
|                                                              | IR THE TARY                                                                                                    |
|                                                              | SURYO RADITYO<br>HEAD OF BILLING                                                                                                    |
| <b>iohon pembayaran</b><br>T. Sigma Cipta Cara               | <b>di transfer ke rekening kami :</b><br>ka                                                                                                    |
| ank Negara Indones<br>C. 1970507938 (ID<br>abang BSD Tangera | sia<br>R)<br>ang                                                                                                    |

trusted · IT · company

telkomsigma

PT. SIGMA CIPTA CARAKA GRAHA TELKOMSIGMA II, JL CBD LOT VIII NO. 8 LENGKONG GUDANG - SERPONG, TANGERANG SELATAN 15311 Telp : 021-5388538

### INVOICE

SOLD TO : PT DANAREKSA (PERSERO) MENARA DANAREKSA LT 20-21 JL MEDAN MERDEKA SELATAN NO. 14 GAMBIR. GAMBIR KOTA ADM. JAKARTA PUSAT DKI JAKARTA INVOICE NO:DNRH-2409-13909INVOICE DATE:04-09-2024AGGREMENT/PO NO:PJ-47/060/DNRKPAYMENT TERM:DUE IMMEDIATE

NPWP : 01.000.520.5-093.000

| NO | DESCRIPTION                                                                                                 | QTY | UNIT PRICE  | AMOUNT      |
|----|----------------------------------------------------------------------------------------------------|-----|-------------|-------------|
| 1  | PENYEDIAAN JASA MANAGE OPERATION ERP-SAP DI PT.<br>DANAREKSA (PERSERO)<br>- PEMBAYARAN TAHAP II SEBESAR 50% | 1   | 425,000,000 | 425,000,000 |
|    |                                                                                                    |     | Sub Total   | 425,000,000 |
|    |                                                                                                    |     | VAT 11%     | 46,750,000  |
|    |                                                                                                    |     | TOTAL (IDR) | 471,750,000 |

PLEASE TRANSFER IN THE FULL AMOUNT TO : PT. SIGMA CIPTA CARAKA BANK NEGARA INDONESIA A/C 1970507938 (IDR) CABANG BSD TANGERANG

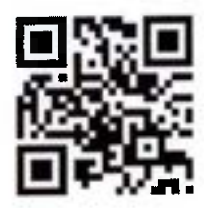

APPROVED BY :

SURYO RADITYO HEAD OF BILLING

trusted · IT· company

### Faktur Pajak

Kode dan Nomor Seri Faktur Pajak : 030.009-24.46515105

### Pengusaha Kena Pajak

Nama : PT. SIGMA CIPTA CARAKA

Alamat : Graha Teikomsigma II, Jl. CBD Lot VIII No.. 8 Lengkong Gudang, Serpong, Kota Tangerang Selatan, Banten, 15321

NPWP:013290739093000 / 0013290739093000

NITKU : 001329073909300000000

Pembeli Barang Kena Pajak / Penerima Jasa Kena Pajak

Nama : PT DANAREKSA (PERSERO) Alamat : MENARA DANAREKSA LT 20-21 JL MEDAN MERDEKA SELATAN NO. 14 GAMBIR. GAMBIR KOTA ADM. JAKARTA PUSAT DKI JAKARTA NPWP : 010005205093000 / 0010005205093000 NITKU : 001000520509300000000

| No.     | Nama Barang Kena Pajak / Jasa Kena Pajak                                                                                       | Harga Jual/Penggantian/Uang<br>Muka/Termin<br>(Rp) |
|---------|----------------------------------------------------------------------------------------------------|----------------------------------------------------|
| 1       | PENYEDIAAN JASA MANAGE OPERATION ERP-SAP DI PT.<br>DANAREKSA (PERSERO) - PEMBAYARAN TAHAP II SEBESAR 50%<br>Rp 425.000.000 x 1 | 425.000.000,00                                     |
| Harga . | lual / Penggantian                                                                                                    | 425.000.000,00                                     |
| Dikuran | gi Potongan Harga                                                                                                    | 0,00                                               |
| Dikuran | igi Uang Muka yang Telah Diterima                                                                                              | 0,00                                               |
| Dasar F | Pengenaan Pajak                                                                                                    | 425.000.000,00                                     |
| Total P | PN                                                                                                    | 46.750.000,00                                      |
| Total P | PnBM (Pajak Penjualan Barang Mewah)                                                                                            | 0,00                                               |
|         |                                                                                                    |                                                    |

Sesuai dengan ketentuan yang berlaku, Direktorat Jenderal Pajak mengatur bahwa Faktur Pajak ini telah ditandatangani

secara elektronik sehingga tidak diperlukan tanda tangan basah pada Faktur Pajak ini.

Tangerang Selatan, 04 September 2024

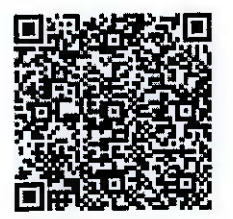

DNRH-2409-13909

Rina Susanti

PEMBERITAHUAN: Faktur Pajak ini telah dilaporkan ke Direktorat Jenderal Pajak dan telah memperoleh persetujuan sesual dengan ketentuan peraturan perpajakan yang berlaku. PERINGATAN: PKP yang menerbilkan Faktur Pajak yang tidak sesuai dengan keadaan yang sebenarnya dan/atau sesungguhnya sebagaimana dimaksud Pasal 13 ayat (9) UU PPN dikenai sanksi sesuai dengan Pasal 14 ayat (4) UU KUP

1 dari

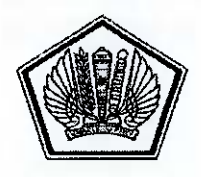

KEMENTERIAN KEUANGAN REPUBLIK INDONESIA DIREKTORAT JENDERAL PAJAK KANTOR WILAYAH DJP WAJIB PAJAK BESAR KANTOR PELAYANAN PAJAK WAJIB PAJAK BESAR EMPAT JI. Jenderal Sudirman Kav. 56 JAKARTA SELATAN TELEPON (021) 22775100 FAKSIMILE (021) 22775058 LAYANAN INFORMASI DAN KELUHAN KRING PAJAK (021) 500200 EMAIL pengaduan@pajak.go.id

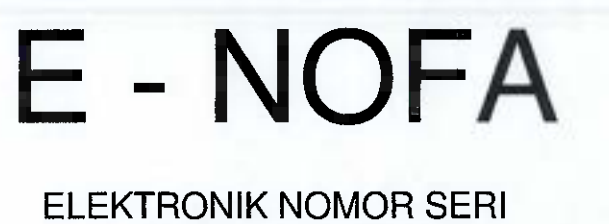

FAKTUR PAJAK

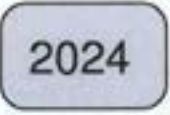

<u>Diterbitkan untuk PKP :</u> NPWP : 013290739093000 / 0013290739093000 Nama : PT. SIGMA CIPTA CARAKA

Surat Pemberitahuan DJP No : S-686/PPN.NSFP/WPJ.19/KP.0403/2024 Tgl : 15 Agustus 2024

<u>Surat Permohonan PKP</u> No : PEM-554468820/013290739/093/2024 Direktorat Jenderal Pajak memberikan Nomor Seri Faktur Pajak sebanyak 1.700 dmulai dari :

009.24.46514796

sampai dengan

### 009.24.46516495

### PEMBERITAHUAN DIREKTORAT JENDERAL PAJAK :

- 1. NOMOR SERI FAKTUR PAJAK INI DIPERGUNAKAN UNTUK PEMBUATAN FAKTUR PAJAK DIMULAI DARI TANGGAL 15 Agustus 2024 UNTUK TAHUN 2024 .
- 2. PEMBUATAN FAKTUR PAJAK MENGIKUTI TATA CARA SEBAGAIMANA DIATUR DALAM PERATURAN PERPAJAKAN YANG MENGATUR TENTANG TATA CARA PEMBUATAN FAKTUR PAJAK.
- 3. DALAM HAL NOMOR SERI YANG DIBERIKAN SUDAH HAMPIR HABIS, PENGUSAHA KENA PAJAK DIMINTA UNTUK MENGAJUKAN KEMBALI SURAT PERMOHONAN NOMOR SERI FAKTUR PAJAK SESUAI DENGAN KETENTUAN
- 4. DIREKTUR JENDERAL PAJAK MENYATAKAN BAHWA DOKUMEN INI TIDAK MEMERLUKAN TANDATANGAN DARI PEJABAT DIREKTORAT JENDERAL PAJAK.

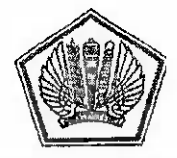

### KEMENTERIAN KEUANGAN REPUBLIK INDONESIA DIREKTORAT JENDERAL PAJAK KANTOR WILAYAH DJP WAJIB PAJAK BESAR KANTOR PELAYANAN PAJAK WAJIB PAJAK BESAR EMPAT JALAN JENDERAL SUDIRMAN KAV. 55 LANTAI 10-11, JAKARTA SELATAN 12190 TELEPON (021) 227751003, FAKSIMILE (021) 22775053 SITUS WWW. IPAJAK.go.id LAYANAN INFORMASI DAN PENGADUAN KRING PAJAK (021) 1500200 SUREL Dengaduan @patak.go.id. informasi@pajak.go.id

Lembar Ke-1 : Untuk Wajib Pajak Lembar Ke-2 : Untuk Pemotong/Pemungut Lembar Ke-3 : Arsip KPP

### SURAT KETERANGAN BEBAS PEMOTONGAN DAN/ATAU PEMUNGUTAN PPh 22

| NOMOR<br>TANGGAL | : KET-00023/PPUT<br>: 31 Mei 2024 | Г/KPP.1904/2024 |
|------------------|-----------------------------------|-----------------|
|------------------|-----------------------------------|-----------------|

Kepala Kantor Pelayanan Pajak Wajib Pajak Besar Empat menerangkan bahwa badan tersebut di bawah ini:

| Nama Wajib Pajak | Sigma Cipta                | a Caraka                                        |                      |                    |
|------------------|----------------------------|-------------------------------------------------|----------------------|--------------------|
| NPWP             | 01.329.073.                | 9-093.000                                       |                      |                    |
| Alamat           | Graha Telko<br>Kota Tanger | omsigma II, Jl. CBD LOT<br>rang Selatan, Banten | r VIII No. 8, Lengko | ng Gudang Serpong, |

dibebaskan dari pemotongan dan/atau pemungutan PPh 22 sesuai dengan Peraturan Direktur Jenderal Pajak Nomor PER-21/PJ/2014.

Surat Keterangan bebas ini berlaku sejak tanggal diterbitkan sampai dengan tanggal 31 Desember 2024.

Jakarta Selatan, 31 Mei 2024 Direktur Jenderal Pajak a Kepala Kantor Pelayanan Pajak Wajib Rejak Besar Empat, WWW gan ad Kumiawan NIP 19690129 199503 1 001 7

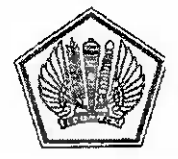

### KEMENTERIAN KEUANGAN REPUBLIK INDONESIA DIREKTORAT JENDERAL PAJAK KANTOR WILAYAH DJP WAJIB PAJAK BESAR KANTOR PELAYANAN PAJAK WAJIB PAJAK BESAR EMPAT JALAN JENDERAL SUDIRMAN KAV 56 LANTAI 10-11, JAKARTA SELATAN 12190 TELEPON (021) 22775083 FAKSIMILE (021) 22775085 SITUS www.pa.ak.go.id LAYANAN INFORMASI DAN PENGADUAN KRING PAJAK (021) 1500200 SUREL <u>pengaduan@palak.go.id</u>

Lembar Ke-1 : Untuk Wajib Pajak Lembar Ke-2 : Untuk Pernotong/Pernungut Lembar Ke-3 : Arsip KPP

### SURAT KETERANGAN BEBAS PEMOTONGAN DAN/ATAU PEMUNGUTAN PPh 23

| NOMOR   | : | KET-00024/PPUT/KPP.1904/2024 |
|---------|---|------------------------------|
| TANGGAL | 1 | 31 Mei 2024                  |

Kepala Kantor Pelayanan Pajak Wajib Pajak Besar Empat menerangkan bahwa badan tersebut di bawah ini:

| Nama Wajib Pajak | : | Sigma Cipta Caraka                                                                                       |
|------------------|---|----------------------------------------------------------------------------------------------------|
| NPWP             | : | 01.329.073.9-093.000                                                                                     |
| Alamat           | : | Graha Telkomsigma II, JI. CBD LOT VIII No. 8, Lengkong Gudang Serpong,<br>Kota Tangerang Selatan, Banten |

dibebaskan dari pemotongan dan/atau pemungutan PPh 23 sesuai dengan Peraturan Direktur Jenderal Pajak Nomor PER-21/PJ/2014.

Surat Keterangan bebas ini berlaku sejak tanggal diterbitkan sampai dengan tanggal 31 Desember 2024.

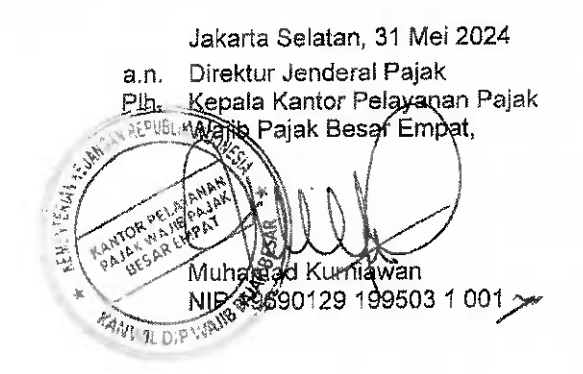

KPP WAJIB PAJAK BESAR EMPAT

### 01.329.073.9-093.000

PERSEROAN TERBATAS - BADAN SIGMA CIPTA CARAKA

### NPWP16 : 0013290739093000

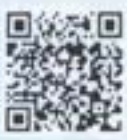

np vp.

GRAHA TELKOMSIGMA II, JL CBD LOT VIII, 8, LENGKONG CUDANG, SERPONG, KOTA TANGERANG SELATAN, BANTEN, 15321

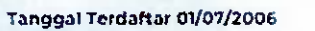

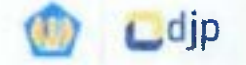

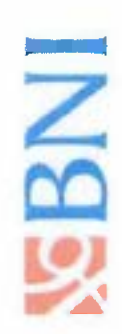

### ACCOUNT STATEMENT NT

Account No. 1970:07938 - SIGMA CIPTA CARAKA Account Type : Current Period Page - A

SIGNIA CIPTA CARAKA ( TELKOM JI. KAPTEN SUBIYANTO DI BUMI SERPONG DAMAI BANTEN, INDONESIA

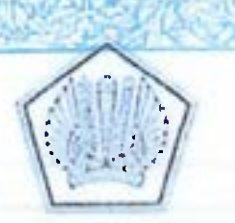

KEMENTERIAN KEUANGAN REPUBLIK INDONESIA DIREKTORAT JENDERAL PAJAK KANTOR WILAYAH DJP WAJIB PAJAK BESAR KPP WAJIB PAJAK BESAR EMPAT MAMUJE SON KANDOS LAVITA ICTL APARTA SE THEPO'T TO 53 FAKSUULE COLLED AS SHI'S KANT ADE JAVIT LAYANAN INFORMASI DATI PENGAPUAN KINING PAJAK (021 1500200 EDAIL BERGAD TENGAN KINING PAJAK (021 1500200

### SURAT PENGUKUHAN PENGUSAHA KENA PAJAK Nomor:S-14PKP/WPJ.19/KP.0403/2022

Sesuai dengan Pasal 2 ayat (2) dan Pasal 2 ayat (4) Undang-Undang Nomor 6 Tahun 1983 tentang Ketentuan Umum dan Tata Cara Perpajakan dan perubahannya serta Peraturan Direktur Jenderal Pajak Nomor PER-04/PJ/2020 tentang Petunjuk Teknis Pelaksanaan Administrasi Nomor Pokok Wajib Pajak, Sertifikat Elektronik, dan Pengukuhan Pengusaha Kena Pajak, dengan ini diterangkan bahwa :

| 1. Nama | : PT. SIGMA CIPTA CARAKA |
|---------|--------------------------|
| 2. NPWP | : 01.329.073.9-093.000   |

telah dikukuhkan sebagai Pengusaha Kena Pajak sejak 16 Oktober 2001 dengan hak dan kewajiban perpajakan sesuai dengan ketentuan peraturan perundang-perundangan di bidang perpajakan.

Jakarta Selatan, 15 Juni 2022 a:n,-Kepala Kantor da Seksi Pelayanan, ANTOR -ELAVA DESAS IN Barakia Remalja Pik Konga

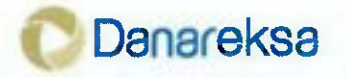

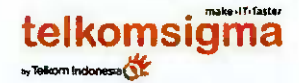

4 1

### BERITA ACARA SERAH TERIMA HASIL PEKERJAAN JASA MANAGE OPERATION ERP-SAP DI PT DANAREKSA

No. 870/MES00-BA/PMO/IV/2024

Pada hari ini, Senin tanggal Satu bulan April tahun Dua Ribu Dua Puluh Empat (01-04-2024), kami yang bertandatangan di bawah ini:

I. Nama : Rita Herawati Jabatan : Kepala Divisi Information Technology

bertindak untuk dan atas nama PT Danareksa (Persero), untuk selanjutnya disebut PIHAK PERTAMA

II. Nama : Rachmat Wijaya 'Jabatan : VP Banking & Finance Services
 bertindak untuk dan atas nama PT Sigma Cipta Caraka, untuk selanjutnya disebut PIHAK KEDUA.

PIHAK PERTAMA dan PIHAK KEDUA secara bersama-sama disebut PARA PIHAK.

**PARA PIHAK** terlebih dahulu menerangkan bahwa telah ditandatangani Perjanjian yang selanjutnya disebut "Kontrak" antara **PIHAK PERTAMA** dan **PIHAK KEDUA** sebagaimana yang tertuang di dalam Kontrak Jasa Manage Operation ERP-SAP di PT Danareksa (Persero) Nomor PJ-47/060/DNRK (118/SCC/DNRH/A/2023) tanggal 19 Juni 2023.

### PARA PIHAK menyatakan:

1. Bahwa **PIHAK KEDUA** telah melaksanakan pekerjaan sesuai dengan Kontrak dan menyerahkan pekerjaan sebagai berikut:

| No.                     | Keterangan Pekerjaan  | Dokumen Bukti Penyelesaian<br>Pekerjaan | Tanggal<br>Selesai/Diserahkan<br>Kepada Danareksa |
|-------------------------|-----------------------|-----------------------------------------|---------------------------------------------------|
| 1.                      | Pekerjaan Jasa Manage | Laporan Bulanan Tahap 2 selama 6        | 31 Maret 2024                                     |
| Operation ERP-SAP di PT |                       | (enam) bulan dari tanggal 1 Oktober     |                                                   |
| Danareksa (Persero)     |                       | 2023 sampai dengan tanggal 31           |                                                   |
|                         | ·                     | Maret 2024                              |                                                   |

2. Bahwa PIHAK PERTAMA menerima penyerahaan pekerjaan tersebut dengan baik.

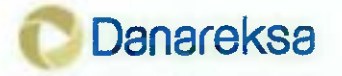

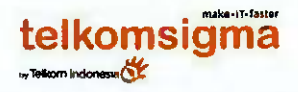

### BERITA ACARA SERAH TERIMA HASIL PEKERJAAN JASA MANAGE OPERATION ERP-SAP DI PT DANAREKSA

No. 870/MES00-BA/PMO/IV/2024

Demikian Berita Acara ini dibuat dalam rangkap 2 asli dengan masing-masing memiliki kekuatan hukum yang sama.

PIHAK PERTAMA PT DANAREKSA (PERSERO) PIHAK KEDUA PT SIGMA CIPTA CARAKA

Rithgah

<u>Rita Herawati</u> Kepala Divisi Information Technology

only tV

Rachmat Wijaya VP Banking & Finance Services

Mengetahui,

Indriyetty Kepala Divisi Procurement & General Affairs

telkomsigma

### Laporan Bulanan

### Jasa Manage Operation ERP-SAP di PT Danareksa Tahap 2 Periode Oktober 2023 s.d Maret 2024

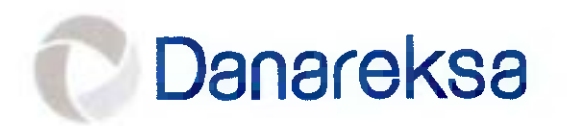

File ini beserta isi dan *format*-nya adalah milik PT Danareksa. Tidak diperkenankan untuk didistribusikan, digandakan dan atau dipergunakan sebagian ataupun seluruhnya dalam bentuk apapun tanpa seijin PT Danareksa secara tertulis terlebih dahulu kecuali untuk kepentingan pelaksanaan pekerjaan ini.

### HALAMAN PERSETUJUAN

Nama Project No. Kontrak Tanggal Kontrak Dokumen Periode

Danareksa telkomsigma

- : Jasa Manage Operation ERP-SAP di PT Danareksa (Persero)
- : PJ-47/060/DNRK (118/SCC/DNRH/A/2023)
- : 19 Juni 2023

trusted -IT - company

- : Laporan Bulanan Manage Operation
  - : Tahap 2 (Oktober 2023 s.d Maret 2024)

Membuat, PT SIGMA CIPTA CARAKA

Suis Sherly

**Project Manager** 

Menyetujui, PT SIGMA CIPTA CARAKA

Ary Lesmonoputro

Head of Support Operation

Mengetahui,

PT DANAREKSA (PERSERO)

Niko Adimijaya Accounting Departement Head

PT DANAREKSA (PERSERO)

Wening Kusharjani Kepala Divisi Accounting & Tax

PT DANAREKSA (PERSERO)

Ciming Agustoni

**IT Development Head** 

PT DANAREKSA (PERSERO)

Highali

Rita Herawati Kepala Divisi Information Technology

### **REKAM PEMBENTUKAN / REVISI DOKUMEN**

| Versi | Pelaksana                | Pembentukan/ Revisi   | Tanggal       |
|-------|--------------------------|-----------------------|---------------|
| 0.5   | Bellatrix Vega Antartika | Log tiket & Compiling | 01 April 2024 |
| 1.0   | Lalitya Nindya Parahita  | Final Review          | 02 April 2024 |

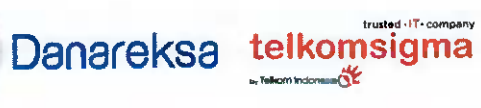

### **DAFTAR ISI**

| HA         | ALAMAN PERSETUJUAN                                          | 2  |
|------------|-------------------------------------------------------------|----|
| RE         | EKAM PEMBENTUKAN / REVISI DOKUMEN                           | .3 |
|            |                                                             | .4 |
| 1          |                                                             | .5 |
| <u>т</u> . |                                                             | 6  |
| Ζ.         | LOG ISSUE                                                   | -  |
|            | 2.1. Log Issues Type : Operational Support & Konsultasi     | 7  |
|            | [DNHO] [FI] Panduan Transaksi Penjualan Aset    SMS23102716 | 7  |
|            | [DNHO] [FI] Proses settlement AUC ke Aset    SMS23110918    | 8  |
|            | Error saat entry tcode                                      | 9  |
|            | [DNHO] Permohonan Pendampingan Closing Desember 2023        | 9  |
|            | 2.2. Log Issues Type: Gangguan                              | 1  |
|            | 2.3. Log Issues Type: Change Request                        | 1  |
| 3.         | PERSONIL YANG DITUGASKAN                                    | 13 |
|            |                                                             |    |

### **1. DASAR PELAKSANAAN MANAGE OPERATION**

Danareksa telkomsigma

Dasar pelaksanaan pekerjaan manage operation ini adalah dokumen Perjanjian Pekerjaan Jasa Manage Operation ERP-SAP di PT Danareksa (Persero) dengan nomor Kontrak Perjanjian: PJ-47/060/DNRK tanggal 19 Juni 2023 dengan jangka waktu pelaksanaan manage operation sejak tanggal 1 April 2023 sampai dengan tanggal 31 Maret 2024.

Ruang lingkup manage operation sesuai dengan yang tercantum didalam dokumen Perjanjian adalah sebagai berikut :

- 1. Memberikan Layanan Support Managed Operation selama 12 (dua belas) bulan, dengan modulmodul SAP, sebagai berikut:
  - a. Modul SAP FICO (Finance and Controlling), terdiri dari modul Finance and Accounting serta Fund Management);
  - b. Modul SAP MM (Material Management) untuk proses Procurement to Payment;
  - c. Modul TRM (Treasury and Risk Management);
  - d. Modul SAP Group Reporting, untuk Financial Consolidation Pihak Pertama sebagai Holding dengan anak-anak perusahaannya;
  - e. Integrasi ke SAP Group Reporting, realisasi, update budget ke folder integrasi di server data warehouse Danareksa (dengan menggunakan kuota 50 mandays);
- 2. Memberikan Layanan Support untuk troubleshooting, berupa indentifikasi permasalahan operasional yang terjadi di lapangan dan memberikan alternatif usulan perbaikan serta konsultasi selama 12 (dua belas) bulan;
- 3. Pelakasanaan SAP Managed Operation dengan asistensi jarak jauh (remote) untuk permasalahan operasional yang dialami user di lapangan, troubleshooting, perbaikan program, create dan modifikasi form dan screen, dan perubahan bisnis proses yang diperlukan untuk penyesuaian aplikasi sesuai tuntutan organisasi dan kebutuhan bisnis yang terjadi.
- 4. Memberikan Layanan Support terhadap month end closing dan year end closing;
- Memberikan Layanan Support terhadap perbaikan atas problem operasioinal yang terjadi terkait dengan fungsi enhancement, interface dengan system lain, modifikasi report/screen dan dukungan eskalalsi ke SAP Principal terkait Functional Support;
- 6. Memberikan Layanan Support terhadap pendampingan dan konsultasi dalam menjalankan operasioan aplikasi SAP, sekaligus melakukan transfer of knowledge jika diperlukan;
- Layanan Support Managed Operation ini sudah termasuk kuota 50 (lima puluh) Mandays Change Request (CR) yang meliputi Reports, Interface, Configuration, Enhancements, Forms dan Workflow (RICEFW), jika ada kebutuhan tambahan kuota kesepakatan Para Pihak di kemudian hari;
- Adanya perubahan/penambahan bisnis proses yang berdampak pada customizing dan konfigurasi SAP, merupakan bagian dari Change Request yang mengkonsumsi kuota Mandays sebagaimana angka 7.

File name:

Laporan Bulanan Tahap 2 MO Danareksa (Oktober 2023 s.d Maret 2024) ver02 Review Pak Niko.docx

### 2. LOG ISSUE

Danareksa telkomsigma

trusted . . . company

Pada bulan September 2023 s.d Maret 2024 total issue ada 47 issue seperti ditunjukan pada table dibawah ini.

| MODUL  | Incident /<br>[ERROR] | Incident /<br>[OPERATIONAL<br>SUPPORT] | Request / [CR] | Request /<br>[KONSULTANSI] |
|--------|-----------------------|----------------------------------------|----------------|----------------------------|
| ABAP   |                       | 1                                      |                |                            |
| BASIS  |                       | 4                                      |                | 9                          |
| BIBO   |                       |                                        |                |                            |
| CO     |                       |                                        |                | 2                          |
| MM     |                       |                                        |                |                            |
| FI     |                       | 21                                     | 5              | 13                         |
| FM     |                       |                                        |                |                            |
| OTHERS |                       |                                        |                | 1                          |
| TRM    |                       | 3                                      |                | 1                          |
| GR     | 1                     | 1                                      |                | 1                          |
| FIORI  | 1                     |                                        |                |                            |
| SRM    |                       | 1                                      |                |                            |

**Helpdesk Response-Time** : maximal 1 jam telah memperoleh tiket gangguan / pelaporan, yang dihitung dari waktu pelaporan via email oleh Danareksa ke Manage Operation pada business-hours (Senin-Jumat jam 08.30 – 17.30).

**Resolution-Time** berlaku untuk tiket type *incident* / gangguan / *error*. Penanganan issues tiket dengan priority : LOW, MEDIUM, HIGH adalah pada business-hours (Senin-Jumat jam 08.30 – 17.30 dengan break time 12.00 - 13.00). Sedangkan penanganan issues tiket dengan priority : VERY HIGH adalah 24/7. Waktu yang dibutuhkan oleh pihak ke-3 (seperti SAP Global) untuk menangani issues tiket tidak akan menggunakan resolution time Manage Operation. Perhitungan resolution-time ditunjukan dalam **TTR Mitra**\*. Matrix Service Level Aggrement (SLA) Resolution Time ditunjukan dibawah ini:

| Priority<br>Issues<br>Complexity | Low    | Medium   | High     | Very High |
|----------------------------------|--------|----------|----------|-----------|
| Minor                            | 2 Days | 18 Hours | 6 Hours  | 2 Hours   |
| Medium                           | 3 Days | 1 Day    | 8 Hours  | 4 Hours   |
| Major                            | 4 Days | 2 Days   | 12 Hours | 8 Hours   |

Berikut ini informasi type tiket dengan jaminan dan garansi-nya.

| Type Tiket                       | Jaminan dan Garansi Resolution Time                           |
|----------------------------------|---------------------------------------------------------------|
| Incident / [ERROR]               | Berlaku SLA                                                   |
| Incident / [OPERATIONAL SUPPORT] | Tidak ada SLA                                                 |
| Request / [KONSULTANSI]          | Tidak ada SLA                                                 |
| Request / [CR]                   | Tidak ada SLA, menggunakan Target Date yang ada<br>di Form CR |

**TTR Mitra** adalah Time-To-Resolution dari sisi team Manage Operation. Satuannya dalam jam dan menit (misal TTR Mitra 2.58, artinya waktu yang dibutuhkan oleh team Manage Operation dalam menyelesaikan tiket adalah selama 2 jam 58 menit). Saat tiket ada disisi Customer, maka perhitungan TTR Mitra hold.

File name:

Laporan Bulanan Tahap 2 MO Danareksa (Oktober 2023 s.d Maret 2024) ver02 Review Pak Niko.docx

Danareksa telkomsigma

### I on Tesues Tyne : Onerational Support & Konsultasi -

|     | 1      | - FCY -                     | - concer                    | 20040.046                                          |                                              |              |           |                                                                               |        |                    |                                        |       |                          |                     |
|-----|--------|-----------------------------|-----------------------------|----------------------------------------------------|----------------------------------------------|--------------|-----------|-------------------------------------------------------------------------------|--------|--------------------|----------------------------------------|-------|--------------------------|---------------------|
| Ŷ   | STATUS | RISE DATE                   | RESPON DATE                 | ACTUAL RESPONSE<br>TIME OF SERVICES<br>(IN MINUTE) | % ACTUAL SLA<br>RESPONSE TIME<br>OF SERVICES | TICKET       | CUSTOMER  | MESSAGE                                                                       | SCALE  | PRIORITY<br>ISSUES | TYPE                                   | MODUL | CUSTOMER<br>PIC          | CLOSE DATE          |
| t - | CLOSED | Mon, 2-Oct-23<br>08-26:00   | 1 Mon, 2-Oct-23<br>08.27:00 | 00 jam 01 menit                                    | 100%                                         | SM523100203  | DANAREKSA | rror ABAW                                                                     | MEDIUM | NON                | Incident /<br> OPERATIONAL<br>SUPPORT] | н     | Niko Adimijaya           | 10/2/2023<br>16:09  |
| м   | CLOSED | Mon, 2-Oct-23<br>10:31:00   | Mon, 2-Oct-23<br>10:34:00   | 00 jam 03 menit                                    | 100%                                         | SMS23100206  | DANAREKSA | IDNHO] [FI] Pendampingan proses<br>/pertangungjawaban (clearing)<br>uang muka | MEDIUM | нсн                | guest /<br>KONSULTANSI]                | Ξ     | Niko Adim ava            | 10/15/2023<br>39:23 |
| m   | CLOSED | hu, 5-Oct-23<br>13:41:00    | 13:46:00                    | 00 jam 05 menit                                    | 100%                                         | SMS23100510  | DANAREKSA | Permintaan Data Untuk kelengkapan<br>Dakumen iT                               | MEDIUM | now                | est /<br>KONSULTANSI                   | BASIS | Suwarno<br>Wisnu Pranoto | 2/2/2024            |
| 4   | CLOSED | ri, 6-Oct-23<br>15:44:00    | Fri, 6-Oct-23<br>15:46:00   | 00 jam 02 menit                                    | 100%                                         | SMS23100611  | DANAREKSA | [DNHO] [FI] Perubahan struktur<br>Lapor n keuangan                            | MEDIUM | NOT                | Incident /<br>[OPERATIONAL<br>SUPPORT] | Н     | Niko Adimijaya           | 10/17/2023          |
| s   | CLOSED | Mon, 9-Oct-23<br>09:50:00   | Mon, 9-04-23<br>09:55:00    | oo jam 05 menit                                    | 100%                                         | SMS23100904  | DANAREKSA | Reset password DN013 di sap<br>development                                    | MEDIUM | NOT                | Incident /<br>[OPERATIONAL<br>SUPPORT] | BASIS | Ciming<br>Agustoni       | 10/9/2023           |
| v   | CLOSED | Wed, 11-Oct-<br>23 14:39:00 | Wed, 11-Oct-<br>23 14:52:00 | 00 jam 13 menit                                    | 100%                                         | SMS23101109  | DANAREKSA | Isian Global Parameter Local<br>Accountant                                    | MEDIUM | NON                | Incident /<br>[OPERATIONAL<br>SUPPORT] | Н     | N ko Adimijaya           | 10/20/2023          |
| -   | CLOSED | Wed, 11-Oct-<br>23 17,09,00 | Wed, 11-Oct-<br>23 17:12:00 | 00 jam 03 menit                                    | 100%                                         | SMS23101113  | DANAREKSA | Log Backup SAP PROD                                                           | MEDIUM | row                | Request /<br>[konsULTANSI]             | BASIS | Ciming<br>Agustoni       | 10/17/2023<br>09:56 |
| ∞   | CLOSED | Mon, 16-Oct-<br>23 11:45:00 | Mon, 16-Oct-<br>23 11:49:00 | 00 jam 04 menit                                    | 100%                                         | SMS23101607  | DANAREKSA | Request Daftar User dan Role nya                                              | MEDIUM | NON                | Request /<br>[KONSULTANSI]             | BASIS | Suwarno<br>Wisnu Pranoto | 15:37               |
| σ   | CLOSED | Mon, 16-Oct-<br>23 13:45:00 | Mon, 16-Oct-<br>23 13:48:00 | 00 jam 03 menit                                    | 100%                                         | SMS23101609  | DANAREKSA | error saat upload gr template oleh<br>Nindya Karya                            | MEDIUM | MO                 | Request /<br>[KONSULTANSI]             | Ξ     | Ciming<br>Agustoni       | 0/27/2023<br>8:47   |
| 10  | CLOSED | Fn, 20-Oct-23<br>23:04:00   | Sat, 21-Oct-23<br>08:18:00  | 09 jam 14 menit                                    | 100%                                         | MS23102104   | DANAREKSA | (DNHO) [FI] Perubahan struktur<br>Japoran keuangan    SMS23100611             | MEDIUM | NOT                | Incident /<br>[OPERATIONAL<br>SUPPORT] | SRM   | Niko Adimijaya           | 10/27/2023          |
| 11  | CLOSED | Wed, 25-Oct-<br>23 13:46:00 | Wed, 25-Oct-<br>23 13:49:00 | 00 jam 03 menit                                    | 100%                                         | SMS23102502  | DANAREKSA | Ganti Role user                                                               | MEDIUM | LOW                | Incident /<br>[OPERATIONAL<br>SUPPORT] | E     | Ciming<br>Agustoni       | 11/1/2023           |
| 12  | CLOSED | Thu, 26-Oct-<br>23 12:28:00 | Thu, 26-Oct-<br>23 12:42:00 | 00 jam 14 menit                                    | 100%                                         | SMS 23102607 | DANAREKSA | Pen rikan data GL Account                                                     | MEDIUM | ΓOW                | Incdent /<br>[OPERATIONAL<br>SUPPORT]  | E     | Ciming<br>Agustoni       | 10/27/2023          |
| 13  | CLOSED | Fri, 27-Oct-<br>2023 18:14  | Fri, 27-Oct-<br>2023 21:01  | 02 jam 47 menit                                    | 100%                                         | SMS23102716  | DANAREKSA | Ponjualan Aset    SMS23102716                                                 | MEDIUM | HIGH               | Request /<br>[KONSULTANSI]             | Ξ     | Niko Adimijaya           | 11/14/2023<br>02:29 |

File name: Laporan Bulanan Tahap 2 MO Danareksa (Oktober 2023 s.d Maret 2024) ver02 Review Pak Niko.docx

| trusted • 1 • company | telkomsigma | 14 Telacim indomeca |
|-----------------------|-------------|---------------------|
|                       | Danareksa   |                     |

0

# LAPORAN BULANAN MANAGE OPERATION

| A                                                  | _                                              | _                                     |                                          |                            |                                          | -                                                           | -                          | _                                      |                                        |                                           | -                                      |                                                                                   | -                                                       |                                        |
|----------------------------------------------------|------------------------------------------------|---------------------------------------|------------------------------------------|----------------------------|------------------------------------------|-------------------------------------------------------------|----------------------------|----------------------------------------|----------------------------------------|-------------------------------------------|----------------------------------------|-----------------------------------------------------------------------------------|---------------------------------------------------------|----------------------------------------|
| CLOSE DATE                                         | 11/5/2023<br>09:27                             | 01/14/2024<br>10:24                   | 11/9/2023<br>16:02                       | 11/13/2023<br>10:26        | 11/28/2023<br>16:41                      | 11/14/2024<br>05:58                                         | 11/13/2023<br>16:29        | 11/14/2023<br>09:26                    | 2/18/2023<br>6:42                      | 1/16/2023<br>0:43                         | 11/25/2023                             | 12/5/2023<br>15:45                                                                | 12/01/2023<br>08:04                                     | 12/6/2023<br>15:15                     |
| CUSTOMER<br>PIC                                    | Niko Adimijaya                                 | Ciming<br>Agustoni                    | Ciming<br>Agustoni                       | Ciming<br>Agustoni         | Ciming<br>Agustoni                       | Niko Adimijaya                                              | Niko Adimijaya             | Ciming<br>Agustoni                     | Niko Adimijaya                         | Niko Adimijaya                            | Ciming<br>Agustoni                     | Clming<br>Agustoni                                                                | Ciming<br>Agustoni                                      | Niko Adimijaya                         |
| MODUL                                              | н                                              | BASIS                                 | æ                                        | BASIS                      | BASIS                                    | Ξ                                                           | ъ                          | BASIS                                  | н                                      | FI                                        | ABAP                                   | E                                                                                 | H                                                       | F                                      |
| TYPE                                               | Incident /<br>[OPERATIONAL<br>SUPPORT]         | Hequest /<br>KONSULTANSI              | Incident /<br>[OPERATIONAL<br>SUPPORT]   | Request /<br>[KOMSULTAMSI] | Incident /<br>[OPERATIONAL<br>SUPPORT]   | Request / [KONSULTANSI]                                     | Request /<br>[konsuLTANSI] | Incident /<br>[OPERATIONAL<br>SUPPORT] | Incident /<br>[OPERATIONAL<br>SUPPORT] | Incident /<br>[OPERATIONAL<br>SUPPORT]    | Incident /<br>[OPERATIONAL<br>SUPPORT] | Request /<br>[KONSULTANSI]                                                        | Incident /<br>[OPERATIONAL<br>SUPPORT]                  | Incident /<br>[OPERATIONAL<br>SUPPORT] |
| PRIORITY<br>ISSUES                                 | MEDIUM                                         | LOW                                   | row                                      | NON                        | NON                                      | VERY HIGH                                                   | HIGH                       | row                                    | LOW                                    | MO                                        | TOW                                    | LOW                                                                               | row                                                     | NOT                                    |
| SCALE                                              | MEDIUM                                         | MEDIUM                                | MEDIUM                                   | MEDIUM                     | MEDIUM                                   | MEDIUM                                                      | MINOR                      | MEDIUM                                 | MEDIUM                                 | MEDIUM                                    | MEDIUM                                 | MEDIUM                                                                            | MEDIUM                                                  | MEDIUM                                 |
| MESSAGE                                            | JonHO] [FI] Jurnal Transaksi<br>Nevaluasi Kurs | A sarly alert watch report okt<br>023 | rror upload GR template   <br>MS23110103 | pen test                   | Penambahan Role untuk akses<br>Teode 55d | [DNHO] [FI] Proses settlement AUC<br>ke Aset    SMS23110918 | Penjualan aset sebagian    | Penggantian Role Akses DN059           | [DNHO] [GR] Perbedaan FS Item          | (DNHO) [FI] Tampilan Kolom Cost<br>Center | Security Warning vulnerabilities       | Pendampingan offline pelatihan<br>uptond template GR anggota holding<br>dan reksa | een mbahan Role untuk akses<br>Toode 55d    SMS23110911 | LPJUM Gagal Clearing                   |
| CUSTOMER                                           | DANAREKSA                                      | DANAREKSA                             | DANAREKSA                                | DANAREKSA                  | DAWAREKSA                                | DANAREKSA                                                   | ANAREKSA                   | ANAREKSA                               | DANAREKSA                              | DANAREKSA                                 | DANAREKSA                              | DANAREKSA                                                                         | DANAREKSA                                               | DANAREKSA                              |
| TICKET                                             | MS23102802                                     | MS23110102                            | MS23110604                               | MS23110709                 | MS23110911                               | wS23110918                                                  | MS23111008                 | MS23111304                             | MS23111402                             | MS23111408                                | MS23111901                             | SMS23112406                                                                       | SMS23112811                                             | SMS23113008                            |
| % ACTUAL SLA<br>RESPONSE TIME<br>OF SERVICES       | 100%                                           | 100%                                  | 100%                                     | 100%                       | %00                                      | 100%                                                        | *001                       | 100%                                   | 100%                                   | 100%                                      | 100%                                   | 100%                                                                              | 100%                                                    | 100%                                   |
| ACTUAL RESPONSE<br>TIME OF SERVICES<br>(IN MINUTE) | 1 jam 37 menit                                 | 01 jam 58 menit                       | 00 jam 01 menit                          | 00 jam 03 menit            | Ø jam 05 menit                           | w jam 25 menit                                              | 00 jam 05 menit            | 00 jam 03 menit                        | 00 jam 02 menit                        | 00 jam 08 menit                           | 50 jam 23 menit                        | 00 jam 05 menit                                                                   | 00 jam 02 menit                                         | 00 jam 05 menit                        |
| RESPON DATE                                        | at, 28-Oct-23<br>13:49:00                      | Wed, 1-Nov-<br>23 08:41:00            | Mon, 6-Nov-<br>23 10:42:00               | Tue, 7-Nov-23<br>15:40:00  | 9-Nov-23<br>11:03:00                     | 18:28:00                                                    | Fri, 10-Nov-23             | Mon, 13-Nov-<br>23 11:52:00            | Tue, 14-Nov-<br>23 09:33:00            | Tue, 14-Nov-<br>23 17:38:00               | Sun, 19-Nov-<br>23 20:37:00            | Fri, 24-Nov-23<br>16:18:00                                                        | Tue, 28-Nov-<br>23 16:43:00                             | Thu, 30-Nov-<br>23 13:50:00            |
| RISE DATE                                          | t, 28-Oct-23                                   | Wed, 1-Nov-<br>13 06:43:00            | Mon. 6-Nov-<br>23 10:41:00               | lue, 7-Nov-23              | Thu, 9-Nov-23<br>10:58:00                | Thu, 9-Nov-23<br>18.03.00                                   | ri, 10-Nov-23<br>14:45 00  | Mon, 13-Nov-<br>23 11:49:00            | 14-Nov-<br>23 09:31:00                 | Tue, 14-Nov-<br>23 17:30:00               | Fn, 17-Nov-23<br>18:14:00              | Fn, 24-Nov-23                                                                     | Tue, 28-Nov-<br>23 16:41:00                             | Thu, 30-Nov-<br>23 13:45:00            |
| STATUS                                             | TOSED                                          | CLOSED                                | CLOSED                                   | CLOSED                     | OSED                                     | CLOSED                                                      | CLOSED                     | CLOSED                                 | CLOSED                                 | CLOSED                                    | CLOSED                                 | CLOSED                                                                            | CLOSED                                                  | CLOSED                                 |
| Q                                                  | 14                                             | 15                                    | 16                                       | 11                         | 18                                       | 61                                                          | 20                         | 12                                     | 22                                     | 23                                        | 24                                     | 25                                                                                | 26                                                      | 27                                     |
|                                                    | -                                              | -                                     | -                                        | -                          |                                          |                                                             | -                          |                                        |                                        |                                           |                                        |                                                                                   |                                                         |                                        |

File name: Laporan Bulanan Tahap 2 MO Danareksa (Oktober 2023 s.d Maret 2024) ver02 Review Pak Niko.docx

Danareksa telkomsigma

LAPORAN BULANAN MANAGE OPERATION

| -                                                  | _                                          |                                          |                                        | -                                                                  | -                                      |                                         |                                        |                                        |                                                 |                                        | _                                                     |                               |                                   |                            |
|----------------------------------------------------|--------------------------------------------|------------------------------------------|----------------------------------------|--------------------------------------------------------------------|----------------------------------------|-----------------------------------------|----------------------------------------|----------------------------------------|-------------------------------------------------|----------------------------------------|-------------------------------------------------------|-------------------------------|-----------------------------------|----------------------------|
| CLOSE DATE                                         | 12/01/2023                                 | 12/7/2023<br>16:22                       | 12/7/2023<br>16.22                     | 12/8/2023<br>8:24                                                  | 12/6/2023<br>15:11                     | 12/8/2023<br>10-08                      | 2/13/2023<br>6:51                      | 01/01/2023<br>08:06                    | 1/9/2024<br>19:53                               | 1/3/2024                               | 1/15/2024<br>17:57                                    | 1/26/2024<br>09:27            | 1/11/2024<br>10:43                | 1/16/2024<br>08:35         |
| CUSTOMER<br>PIC                                    | Niko Adim jaya                             | Niko Adim'jaya                           | Niko Adimijaya                         | Suwarno<br>Wisnu Pranoto                                           | Niko Adimijaya                         | Nko Adimiaya                            | ferry<br>Lesvianto                     | Niko Adimijaya                         | Niko Adimijaya                                  | Clming<br>Agustoni                     | Niko Adimijaya                                        | Niko Adimijaya                | Ciming                            | Ciming<br>Agustoni         |
| MODUL                                              | ū                                          | ш                                        | GR                                     | BASIS                                                              | Ξ                                      | TRM                                     | H                                      | H                                      | Н                                               | H                                      | 8                                                     | Е                             | BASIS                             | H                          |
| TYPE                                               | Incident /<br> OPERATIONAL<br>SUPPORT]     | Incident /<br>[OPERATIONAL<br>SUPPORT]   | Incident /<br>[OPERATIONAL<br>SUPPORT] | Request /<br>[konsuLTANSI]                                         | Incident /<br>[OPERATIONAL<br>SUPPORT] | Incident /<br>[OPE RATIONAL<br>SUPPORT] | Incident /<br>(OPERATIONAL<br>SUPPORT] | Incident /<br>[OPERATIONAL<br>SUPPORT] | Incident /<br> OFERATIONAL<br>SUPPORT]          | Incident /<br>[OPERATIONAL<br>SUPPORT] | Request /<br>IKONSULTANSI]                            | Request /<br>[KONSULTANSI]    | Request /<br>[KONSULTANSI]        | Request /<br>KONSULTANSI   |
| PRIORITY<br>ISSUES                                 | NON                                        | HDI                                      | ндн                                    | NOT                                                                | HIGH                                   | HGH                                     | IOW                                    | MOT                                    | LOW                                             | HOH                                    | HIGH                                                  | HIGH                          | MEDIUM                            | LOW                        |
| SCALE                                              | MEDIUM                                     | MEDIUM                                   | MEDIUM                                 | MEDIUM                                                             | MEDIUM                                 | MAJOR                                   | MEDIUM                                 | MEDIUM                                 | MEDIUM                                          | MEDIUM                                 | HIGH                                                  | MEDIUM                        | NON                               | now                        |
| MESSAGE                                            | Kontrak Investment Todak Bisa<br>Diposting | Gagal Upload Template Group<br>Reporting | Penambahan Grouping Non<br>Konsolidasi | permintaan informasi pada file Audit<br>Log PS4_ADMIN Aguatus 2023 | Reversal Pengakuan Aset Tetap          | Reverse Transaksi Forex                 | Bunga tidak muncul di konfirmasi.      | Penambahan otorisasi                   | Pernisahan COA Induk dan COA Anak<br>Pernushaan | Error stat entry tcode                 | DNHO] Permohonan Pendampingan<br>Doning Desember 2023 | ID number untuk obligasi baru | Gagai akses SAP dengan user DN013 | Tidak bisa create form PUM |
| CUSTOMER                                           | DANAREKSA                                  | DANAREKSA                                | DANAREKSA                              | DAMAREKSA                                                          | ANAREKSA                               | ANAREKSA                                | DANAREKSA                              | DANAREKSA                              | DANAREKSA                                       | DANAREKSA                              | DANAREKSA                                             | DANAREKSA                     | DANAREKSA                         | DANAREKSA                  |
| тіскет                                             | MS23113009                                 | MS23113010                               | MS23120412                             | <b>MS23120414</b>                                                  | MS23120418                             | MS23120510                              | MS23121205                             | MS23122216                             | MS23123002                                      | SMS24010206                            | SMS 24010604                                          | SMS24010917                   | SMS24011104                       | SMS24011205                |
| % ACTUAL SLA<br>IN PONSE TIME<br>OF SERVICES       | 100%                                       | 800%                                     | 100%                                   | \$00%                                                              | 100%                                   | 100%                                    | 100%                                   | 100%                                   | 3001                                            | %001                                   | 100%                                                  | 100%                          | 100%                              | 100%                       |
| ACTUAL RESPONSE<br>TIME OF SERVICES<br>(IN MINUTE) | 00 jam 05 menit                            | 00 jam 07 menit                          | 00 jam 03 menit                        | 🕲 jam 03 menit                                                     | 01 jam 52 menit                        | 00 jam 09 menit                         | 00 jam 08 menit                        | 00 jam 08 menit                        | 00 jam 11 menit                                 | 00 jam 05 menit                        | 00 jam 08 menit                                       | 00 Jam 06 menit               | 00 jam 11 menit                   | 01 jam 21 menit            |
| RESPON DATE                                        | Thu, 30-Nov-                               | Thu, 30-Nov-<br>23 14:27:00              | Mon, 4-Dec-<br>23 14:24:00             | Mon, 4-Dec-<br>23 15:13:00                                         | Mon, 4-Dec-<br>23 21:20:00             | Tue, 5-Dec-23                           | Tue, 12-Dec-<br>23 09:33:00            | m, 22-Dec-23                           | Sat, 30-Dec-23<br>23:36:00                      | Tue, 2-Jan-24<br>09:51:00              | s.t, 6-Jan-24<br>13:25:00                             | ue, 9-Jan-24<br>6:59:00       | l hu, 11-Jan-24<br>10:21:00       | ri, 12-Jan-24<br>3:35:00   |
| RISE DATE                                          | 30-Nov-<br>3 13:56:00                      | Thu, 30-Nov-<br>23 14:20:00              | Mon, 4-Dec-<br>23 14:21:00             | Mon, 4-Dec-<br>23 15:10:00                                         | Mon, 4-Dec-<br>23 19:28:00             | ue, 5-Dec-23<br>16:52:00                | ue, 12-Dec-<br>23 09:25:00             | Fri, 22-Dec-23<br>17:18:00             | 5.4, 30-Dec-23<br>23:25:00                      | Tue, 2-Jan-24<br>09:46:00              | Sat, 6-Jan-24<br>13:17:00                             | Tue, 9-Jan-24<br>16:53:00     | Thu, 11-Jan-24<br>10:10:00        | Fit, 12-Jan-24             |
| STATUS                                             | CLOSED                                     | CLOSED                                   | CLOSED                                 | CLOSED                                                             | CLOSED                                 | CLOSED                                  | CLOSED                                 | CLOSED                                 | CLOSED                                          | CLOSED                                 | CLOSED                                                | CLOSED                        | CLOSED                            | CLOSED                     |
| Q                                                  | 28                                         | 29                                       | 30                                     | 31                                                                 | 32                                     | 33                                      | 34                                     | 35                                     | 36                                              | 37                                     | 38                                                    | 38                            | 39                                | 4                          |

File name: Laporan Bulanan Tahap 2 MO Danareksa (Oktober 2023 s.d Maret 2024) ver02 Review Pak Niko.docx

Danareksa telkomsigma

LAPORAN BULANAN MANAGE OPERATION

| Q  | STATUS  | <b>RISE DATE</b>            | RESPON DATE                   | ACTUAL REPONSE<br>TIME OF SERVICES<br>(IN MINUTE) | % ACTUAL SLA<br>RESPONSE TIME<br>OF SERVICES | TICKET      | CUSTOMER  | MESSAGE                                                                | SCALE   | PRIORITY<br>ISSUES | ТҮРЕ                                   | MODUL  | CUSTOMER           | CLOSE DAT          |
|----|---------|-----------------------------|-------------------------------|---------------------------------------------------|----------------------------------------------|-------------|-----------|------------------------------------------------------------------------|---------|--------------------|----------------------------------------|--------|--------------------|--------------------|
| 41 | CLOSED  | Mon, 15-Jan-<br>24 14-21:00 | Mon, 15-Jan-<br>24 14:26:00   | 00 jam 05 menit                                   | %001                                         | SMS24011516 | DANAREKSA | DNHOJ [FI] Dokumen Park Tidak<br>Dapat Diposting                       | COMPLEX | NON                | Request /<br>[x0NSULTANSI]             | æ      | Niko Adimijaya     | 2/3/2024           |
| 42 | CLOSED  | Fri, 19-Jan-24<br>16:09:00  | 19-Jan-24<br>6:14:00          | 00 jam 05 menit                                   | 100%                                         | SMS24011911 | DANAREKSA | DNHO] [CO] Penambahan Cost                                             | MEDIUM  | HIGH               | Request /<br>[KONSULTANSI]             | 8      | Niko Adimijaya     | 1/26/2024<br>15:14 |
| 43 | CLOSED  | Fri, 26-Jan-24<br>16:14:00  | Fri, 26-Jan-24<br>16:18:00    | 00 Jam 04 menit                                   | 100%                                         | SMS24012615 | DANAREKSA | Meset Password DN013 production                                        | LOW     | row                | Request /<br>[KONSULTANSI]             | BASIS  | C ming<br>Arustoni | 1/26/2024<br>16:30 |
| 44 | CLOSED  | Mon, 29-Jan-<br>24 15:18:00 | Mon, 29-Jan-<br>24 15:29:00   | 00 jam 11 menit                                   | 100%                                         | SMS24012914 | DANAREKSA | DNHO] Review kode cashflow per<br>transaksi                            | NON     | LOW                | Request /<br>[KONSULTANSI]             | ш      | Niko Adimijaya     | 2024<br>08:44      |
| 45 | CLOSED  | Wed, 31-Jan-<br>24 22:23:00 | Wed, 31-Jan-<br>24 23:02:00   | 00 jam 39 menit                                   | 100%                                         | SM524013117 | DANAREKSA | DovHOJ [TRM] Penambahan<br>otorisasi user untuk T-code<br>FTR_EDIT     | MEDIUM  | HIGH               | Request /<br>KONSULTANSI]              | TRM    | Niko Adimijaya     | 2/5/2024<br>16:21  |
| 46 | CLOSED  | Thu, 1-Feb-24<br>09:24:00   | Thu, 1-Feb-24<br>09-28:00     | 00 jam 04 menit                                   | 100%                                         | SMS24020102 | DANAREKSA | Tanggal Jatuh Tempo tidak sama                                         | LOW     | LOW                | Hequest /<br>KONSULTANSI               | æ      | Ferry<br>Lesvianto | 2/12/2024<br>15:33 |
| 47 | CLOSED  | Fri 2-Feb-24<br>10:09:00    | ri, 2-Feb-24<br>10:11:00      | 00 jam 02 menit                                   | 100%                                         | SMS24020211 | DANAREKSA | Permintaan Data Untuk kelengkapan<br>Dokumen IT                        | LOW     | row                | quest /<br>KONSULTANSI]                | BASIS  | Ciming<br>Agustoni | 2/5/2024           |
| 48 | CLOSED  | Fri, 2-Feb-24<br>16:39:00   | Fri, 2-Feb-24<br>17:01:00     | 00 jam 22 menit                                   | %00                                          | SMS24020222 | DANAREKSA | [DNHO] [TRM] Reverse jurnal money<br>market dan loan                   | HIGH    | VERY HIGH          | Request /<br>[kowsultawsi]             | E      | Niko Adimijaya     | 2/21/2024          |
| 49 | CLOSED  | Wed, 7-Feb-24<br>17:02:00   | 17:06:00                      | to jam 04 menit                                   | %00                                          | SWS24020728 | DAMAREKSA | Change Role DN060 disamakan<br>dengan DN012                            | IOW     | HOH                | Request /<br>[konsuLTANSI]             | Ŀ      | Ciming<br>Agustoni | 2/12/2024<br>09:20 |
| 20 | CLOSED  | Mon, 19-Feb-<br>24 13:14:00 | Mon, 19-Feb-<br>24 13:25:00   | 00 jam 11 menit                                   | 100%                                         | SMS24021912 | DANAREKSA | [DNHO] (GR] Upioad laporan<br>keuangan anak perusahaan periode<br>2024 | LOW     | LOW                | Request<br>[KONSULTANSI]               | GR     | Niko Adimijaya     | 3/4/2024<br>17:22  |
| 51 | CLOSED  | Fri, 1-Mar-24<br>14:23:00   | Fri, 1-Mar-24<br>14:33:00     | 00 jam 10 menit                                   | 100%                                         | SMS24030112 | ANAREKSA  | Maintain kurs harian dan kurs<br>khusus (special rate)                 | MEDIUM  | LOW                | Incdent /<br>[OPERATIONAL<br>SUPPORT]  | æ      | N ko Adimijava     | 3/15/2024<br>15:21 |
| 52 | CLOSED  | Fri, 1-Mar-24<br>17:19:00   | m, 1-Mar-24                   | 00 jam 08 menit                                   | 100%                                         | SMS24030120 | DAMAREKSA | Kontrak tidak bisa disettle                                            | MEDIUM  | HOH                | Incident /<br>[OPERATIONAL<br>SUPPORT] | TRM    | Niko Adimijaya     | 3/6/2024<br>5:22   |
| ß  | CLOSED  | Wed, 6-Mar-<br>24 09:29:00  | Wed, 6-Mar-<br>24 09:39:00    | 00 jam 10 menit                                   | 100%                                         | MS24030604  | DANAREKSA | Penambahan otorisasi user                                              | MEDIUM  | HOH                | Incident /<br>[OPERATIONAL<br>support] | BASIS  | Niko Adimijaya     | /9/2024<br>11:20   |
| 54 | CLOSED  | Thu, 7-Mar-24<br>11:05:00   | 1 Thu, 7-Mar-2-<br>11:07:00   | 00 jam 02 menit                                   | 100%                                         | SM524030712 | DANAREKSA | Reverse jurnal treasury                                                | MEDIUM  | HIGH               | Incident /<br>[OPERATIONAL<br>SUPPORT] | TRM    | Niko Adimijaya     | 4/5/2024           |
| 55 | INPROGR | E Wed, 13-Mar-              | - Tue, 26-Mar-<br>24 14:33:00 | 197 jam 10 menit                                  | 100%                                         | SMS24031304 | DANAREKSA | Readonasi Lisensi FEU Danareksa                                        | MEDIUM  | NON                | Request /<br>[KONSULTANSI]             | OTHERS | Ciming<br>Agustoni |                    |

File name: Laporan Bulanan Tahap 2 MO Danareksa (Oktober 2023 s.d Maret 2024) ver02 Review Pak Niko.docx

Danareksa telkomsigma .Transformed

# LAPORAN BULANAN MANAGE OPERATION

| Q  | STATUS | RISE DATE                   | RESPON DATE                 | ACTUAL RESPONSE<br>TIME OF SERVICES<br>(IN MINUTE) | % ACTUAL SLA<br>RESPONSE TIME<br>OF SERVICES | TICKET      | CUSTOMER  | MESSAGE                               | SCALE   | PRIORITY<br>ISSUES | TYPE                                   | MODUL | CUSTOMER           | CLOSE DATE        |
|----|--------|-----------------------------|-----------------------------|----------------------------------------------------|----------------------------------------------|-------------|-----------|---------------------------------------|---------|--------------------|----------------------------------------|-------|--------------------|-------------------|
| 56 | CLOSED | mu, 28-Mar-<br>24 10:14:00  | 28-Mar-<br>24 10:25:00      | 00 jam 11 menit                                    | 100%                                         | SMS24032802 | DANAREKSA | Update issue: interest                | MEDIUM  | ΓΟΜ                | Incident /<br>[OPERATIONAL<br>SUPPORT] | E     | Ciming<br>Agustoni | 4/1/2024<br>14:06 |
| 57 | CLOSED | The, 28-Mar-<br>24 17:23:00 | Thu, 28-Mar-<br>24 17:38:00 | <b>w</b> jam 15 menit                              | 100%                                         | SMS24032819 | DANAREKSA | FTR_Create> Payment Details<br>Kosong | WE DIUM | NOT                | Incident /<br>[OPERATIONAL<br>SUPPORT] | E     | Ciming<br>Agustoni | 4/1/2024<br>14:07 |

### 2.2. Log Issues Type: Gangguan

| LSLA TTR<br>TON MITRA                             | 4.06                        | 7.25                          |
|---------------------------------------------------|-----------------------------|-------------------------------|
| % ACTUAI<br>RESOLUT<br>TIME OF SE                 | %00                         | 100%                          |
| SLA<br>RESOLUTIO<br>TIME OF<br>SERVICES           | 3 96                        | 12 72                         |
| CLOSE<br>DATE                                     | 11/1/202                    | 12/01/20<br>3 13:24           |
| CUSTOMER<br>PIC                                   | Ciming<br>Agustoni          | Niko<br>Adimijaya             |
| MODUL                                             | gR                          | FIORI                         |
| TYPE                                              | Incident /<br>[ERROR]       | Incident /<br>[ERROR]         |
| PRIORITY                                          | LOW                         | ΓΟΜ                           |
| SCALE                                             | MAJOR                       | MEDIUM                        |
| MESSAGE                                           | error upload GR<br>template | Menu tidak muncul di<br>Fiori |
| CUSTOMER                                          | DANAREKSA                   | DANAREKSA                     |
| TICKET                                            | 501011625MS                 | SMS23112416                   |
| % ACTUAL SLA<br>RESPONSE TIME<br>OF SERVICES      | 100%                        | 100%                          |
| ACTUAL RESPONS<br>TIME OF SERVICES<br>(IN MINUTE) | 00 jam 13 menit             | 01 jam 11 menit               |
| RESPON<br>DATE                                    | Wed, 1-Nov-<br>23 08:43:00  | Fri, 24-Nov-                  |
| E .                                               | , 1-Nov-                    | 24-Nov-<br>18:49:00           |
| RISE DA                                           | Wed<br>23.0                 | E A                           |
| STATUS RISE DA                                    | CLOSED 23.0                 | CLOSED 73                     |

## 2.3. Log Issues Type: Change Request

Penggunaan mandays resource konsultan MO dalam pelaksanaan support log issues type change request adalah saat ada :

- Kebutuhan onsite (bukan dalam rangka : bug-fixing / troubleshoot incident / pendampingan *closing*)
  - Kebutuhan refreshment training
- Kebutuhan enhancement (perubahan / penambahan) aplikasi SAP pada Reports, Interfaces, Configurations, Enhancements, Forms dan Workflow (RICEFW).

Berikut dibawah ini informasi pemakaian mandays pada tiket type Request / [CR] periode Oktober 2023 sampai dengan Maret 2024 dengan status Close sebanyak 3 mandays :

Danareksa telkomsigma

LAPORAN BULANAN MANAGE OPERATION

| CR TOTAL<br>MANDAYS                                   |                                                         |                                                   |                                         |                                                        | m                              |
|-------------------------------------------------------|---------------------------------------------------------|---------------------------------------------------|-----------------------------------------|--------------------------------------------------------|--------------------------------|
| CR TYPE                                               |                                                         |                                                   |                                         |                                                        | Configuration                  |
| CR SIGNED<br>DATE                                     |                                                         |                                                   |                                         |                                                        | 05-Mar-24                      |
| CLOSE DATE                                            | 1/01/2023<br>3:25                                       | 1/9/2024<br>10:18                                 | /12/2024<br>7:55                        | 1/9/2024<br>10:18                                      | 14-Mar-24<br>11:11:00          |
| CUSTOMER PIC                                          | Donny Mars tyo<br>Dwi Putranto                          | Niko Adimijaya                                    | Ferry Lesvianto                         | M ko Adimijaya                                         | N ko Adimijaya                 |
| MODUL                                                 | FI                                                      | E                                                 | E                                       | Fi                                                     | Œ                              |
| ТҮРЕ                                                  | Request /<br>[CR]                                       | Request /<br> CR]                                 | Request /<br>[CR]                       | Request /<br>[CR]                                      | Request /<br>[CR]              |
| MESSAGE                                               | Faeilitas Pinjaman<br>Pemegang Saham    <br>SMS23091204 | nambahan kode<br>dan<br>mbahan data<br>lam report | Seteleah di edit<br>Bunga tidak berubah | IDNHO] [FI] Report AP<br>tidak sama dengan<br>saido TB | Perbaikan Form<br>Jurmal       |
| CUSTOMER                                              | DANAREKSA                                               | DANAREKSA                                         | DANAREKSA                               | DANAREXSA                                              | DANAREKSA                      |
| TICKET                                                | MS23102410                                              | NS23122716                                        | MS24010219                              | MS24010310                                             | MS24022828                     |
| % ACTUAL SLA                                          | 100% S                                                  | 100%                                              | 100%                                    | 100%                                                   | 100%                           |
| ACTUAL<br>RESPONSE TIME<br>OF SERVICES (IN<br>MINUTE) | 00 Jam 02 menit                                         | 01 jam 43 menit                                   | 00 jam 08 menit                         | 00 jam 11 menit                                        | 00 jam 04 menit                |
| RESPON DATE                                           | Tue, 24-Oct-23<br>15:03:00                              | d, 27-Dec-23<br>25:00                             | Tue, 2-Jan-24<br>15:17:00               | wed, 3-Jan-24<br>14:13:00                              | Wed, 28-Feb-24<br>16:40:00     |
| RISE DATE                                             | Tue, 24-<br>0d: 23<br>15:01:00                          | Wed, 27-<br>Dec-23<br>20:42:00                    | Tue, 2-Jan-<br>24 15:09:00              | Wed, 3-Jan-<br>24 14:02:00                             | Wed, 28-<br>Feb-24<br>16:36:00 |
| STATUS                                                | CLOSED                                                  | CLOSED                                            | CLOSED                                  | CLOSED                                                 | CLOSED                         |
| 02                                                    | 1                                                       | 7                                                 | m                                       | 4                                                      | 'n                             |

File name: Laporan Bulanan Tahap 2 MO Danareksa (Oktober 2023 s.d Maret 2024) ver02 Review Pak Niko.docx

### 3. PERSONIL YANG DITUGASKAN

Danareksa telkomsigma

by Telliom Indonesia

Daftar personil PT Sigma Cipta Caraka yang ditugaskan adalah sebagai berikut.

trusted •11• company

| No | Nama Personil         | Jabatan                                                                              |
|----|-----------------------|--------------------------------------------------------------------------------------|
| 1  | Sherlye Louis         | Finance (FI)     Group Reporting (GR)                                                |
| 2  | Laksmi Atika Islami   | 1. Material Management (MM)                                                          |
| 3  | Syara Mutiara         | <ol> <li>Treasury and Risk Management (TRM)</li> <li>Fund Management (FM)</li> </ol> |
| 4  | Kusuma Dhani Setiawan | 1. Controling (CO)                                                                   |
| 5  | Riono Baskoro         | 1. ABAP                                                                              |
| 6  | Maman                 | 1. BASIS                                                                             |

### SURAT PERNYATAAN PRODUK DALAM NEGERI

Yang bertanda tangan di bawah ini:

| Nama                      | : Dindin Syarifudin                   |  |
|---------------------------|---------------------------------------|--|
| Jabatan                   | : Head of Financial Non Banking Sales |  |
| Bertindak untuk atas nama | : PT. Sigma Cipta Caraka              |  |

Alamat Kantor : Graha Telkom Sigma II, Jl. CBD Lot VIII No. 8, Desa/Kelurahan Lengkong Gudang, Kec. Serpong, Kota Tangerang Selatan, Provinsi Banten, Kode Pos: 15321

Menyatakan dengan sesungguhnya bahwa local support yang kami sediakan adalah Warga Negara Indonesia.

| Peny<br>Alam<br>Nam<br>Peng<br>No. ( | edia Barang/Jasa<br>at<br>a Jasa<br>Iguna Barang / Jasa<br>Dokumen Jasa | : PT Sigma Cipta Caraka<br>Graha Telkom Sigma II, Ji. CBD<br>Lot VIII No. 8, Desa/Kelurahan<br>: Lengkong Gudang, Kec. Serpong,<br>Kota Tangerang Selatan, Provinsi<br>Banten, Kode Pos: 15321<br>: Pengadaan Jasa Manage Operation ER<br>: PT. DANAREKSA (PERSERO)<br>: 1298/Q/BFS/DNRH/XII/2022/REV1.3 | P-SAP |                |        |  |  |
|--------------------------------------|-------------------------------------------------------------------------|----------------------------------------------------------------------------------------------------|-------|----------------|--------|--|--|
| _                                    | Ilinaian                                                                | Biaya                                                                                                    | Biaya |                |        |  |  |
| Uraian                               |                                                                         | KDN                                                                                                    | KLN   | Total          | (%)    |  |  |
|                                      | (1)                                                                     | (2)                                                                                                    | (2)   | (4)            | (5)    |  |  |
| JASA                                 |                                                                         |                                                                                                    |       |                | 11     |  |  |
| I.                                   | Manajemen Proyek dan Perekayasaan                                       | 850.000.000,00                                                                                                    | •     | 850.000.000,00 | 100,00 |  |  |
| 11.                                  | Alat Kerja / Fasilitas Kerja                                            | ·                                                                                                    | -     | -              | -      |  |  |
| IN.                                  | Konstruksi dan Fabrikasi                                                |                                                                                                    | -     | -              | -      |  |  |
| IV.                                  | Jasa Umum                                                               | -                                                                                                    | -     | -              |        |  |  |
| _                                    | TOTAL JASA                                                              | 850.000.000,00                                                                                                    |       | 850.000.000,00 | 100,00 |  |  |

Demikian Surat Pernyataan ini dibuat dengan penuh kesadaran dan tanggung jawab.

Jakarta, 19 Juni 2023 Yang Menyatakan, PT. Sigma Cipta Caraka

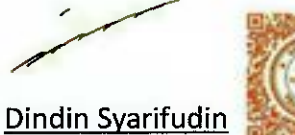

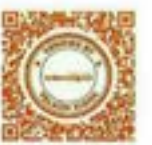

Head of Financial Non Banking Sales

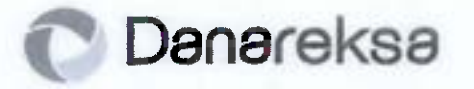

PT Danareksa (Persero)

No. S-47/037A/OS

Jakarta, 16 Februari 2023

Kepada Yth.

### PT Sigma Cipta Caraka

Graha Telkomsigma, Ground Floor Jl. Kapt. Subijanto Dj. Bumi Serpong Damai Tangerang 15321 – INDONESIA

### u.p. Ibu Destra Kusumaningdiyah Account Manager

Perihal: Persetujuan Penunjukan atas Penawaran Jasa Manage Operation ERP-SAP

### Dengan hormat,

Menunjuk surat penawaran harga No. : 1298/Q/BFS/DNRH/XII/2022/Rev1.3 mengenai Paket *Managed Operation* ERP 1 tahun tertanggal 13 Februari 2023, bersama ini disampaikan bahwa Management dan Tim Pengadaan PT Danareksa (Persero) setuju dengan penawaran yang diajukan sekaligus menunjuk dan menetapkan **PT Sigma Cipta Caraka** sebagai Pelaksana Jasa *Manage Operation* ERP-SAP di PT Danareksa (Persero).

Persetujuan dan penetapan PT Sigma Cipta Caraka ini di berikan berdasarkan penawaran yang disampaikan dan telah di revisi sebagai hasil dari negosiasi yang dilakukan pada tanggal 13 Februari 2023, yaitu sebesar Rp 850.000.000,-, belum termasuk PPN 11% (Lampiran 1).

Surat penunjukan dan penetapan ini sekaligus dapat digunakan untuk melaksanakan pekerjaan sesuai dengan yang telah disepakati.

Demikian disampaikan, atas perhatiannya kami ucapkan terima kasih.

Hormat kami, **PT Danareksa (Persero)** 

JOYCE THENU Kadiv. Office Support

<u>Rita Herawati</u> Kadiv. Information Technology

Gedung Menara Mandiri II Lt. 7-9 Jalan Jenderal Sudirman Kav.54-55 Jakarta 12910, Indonesia T. (+62-21) 29 555 888 F. (+62-21) 25198002 www.danareksa.co.id

Amanah, Kompeten, Harmonis, Loyal, Adaptif, Kolaboratif

telkomsigma

### SURAT PROPOSAL BIAYA

Nomor : 1298/Q/BFS/DNRH/XII/2022/Rev1.3

Jakarta, 13 Februari 2023

Kepada Yth. PT Danareksa (Persero) Menara Mandiri II lantai 7 Jakarta Selatan

Dengan hormat,

Kami yang bertanda tangan di bawah ini menawarkan biaya paket Managed Operation ERP 1 tahun untuk PT. Danareksa (Persero) sebagai berikut:

Penawaran Biaya setelah negosiasi di tanggal 13 Februari 2023 adalah sebesar **Rp.850.000.000** (Sembilan Ratus Dua Puluh Lima Juta Rupiah) belum termasuk PPN 11%, Out of Pocket Expenses ("OPE") sesuai ketentuan pajak yang berlaku, sesuai dengan perincian total biaya terlampir.

### Paket Managed Operation ERP 1 tahun

| Scope of Work                                        | Selling Price (exclude Tax) |  |
|------------------------------------------------------|-----------------------------|--|
| Paket Managed Operation 1 Year (Quota CR=50 Mandays) | Rp 850.000.000,-            |  |

Term of Payment (TOP) :

• Pembayaran dilakukan setiap 6 bulan yang dibuktikan dengan monthly report

Hormat kami, PT. Sigma Cipta Caraka

Nama Lengkap Jabatan : Destra Kusumaningdiyah : Account Manager – Banking and Finance Services

by Telkom Indonesia

### telkomsigma

telkomsigma

### Lampiran 1 : Lingkup Pekerjaan

### Ketentuan Lingkup Pekerjaan:

### No Ketentuan Lingkup Pekerjaan

- 12 dengan modul-modul SAP, 1. Modul SAP FICO (Finance and Controlling), terdin dari modul Management
- Modul SAP FICO (Finance and Controlling), lergin dan modul 2. Modul SAP MM (Material Management) untuk proses Proc. Payment:
- Modul SAP MM (Material Management) unluk process i 3. Modul TRM (Treasury and Risk Management);
- 4. Modul SAP Group Reporting, untuk Financial Consolidation Danareksa sebagai Holding dengan anak-anak perusahaan nya
- 2 Memberkan Layanan Support untuk troubleshooting, berupa identifikasi permasalahan operasional yang terjadi dilapangan dan memberikan an perbaikan serta konsultasi selama 12 (dua belas)
- Memberkan Layanan Support terhadap month end closing dan Year and closing
- Layanan Support terhadap perbaikan atas problem operasional yang terjadi yang terkait dengan fungsi enhancem et eterlasi dengan antas Jain, modifikasi report/screen dan dukungan eskalasi ke SAP Principal terkait Functional Support.
- 5 Memberikan Layaran Support terhadap pendampingan dan konsultasi dalam menjatankan spenisional aplikasi SAP, sekaligus metakukan tranfer at
- Configurations, Enhancements, Forms dan Workflow (CEF) (a kebutuhan tambahan menjadi billable mandays untuk s
- 7 Adams perubahan / penambahan binna proses yang berdampak pada customizing dan kentgurasi EAP merupakan bagian dari Change Request yang meng konsumsi Custa Mandays CR sesuai point diatas.
- Landan Support ini tidak termasuk Penyediaan lisensi dan ATS baik aplikasi SAP atau Non-SAP, hardware, dan OS (issue/index yang termasuk penyediaan lisensi dan ATS baik aplikasi SAP atau Non-SAP, hardware, dan OS (issue/index yang termasuk penyediaan lisensi dan ATS baik aplikasi SAP atau Non-SAP, hardware, dan OS (issue/index yang termasuk penyediaan lisensi dan ATS baik aplikasi SAP atau Non-SAP, hardware, dan OS (issue/index yang termasuk penyediaan lisensi dan ATS baik aplikasi SAP atau Non-SAP, hardware, dan OS (issue/index yang termasuk penyediaan lisensi dan ATS baik aplikasi SAP atau Non-SAP, hardware, dan OS (issue/index yang termasuk penyediaan lisensi dan ATS baik aplikasi SAP atau Non-SAP, hardware, dan OS (issue/index yang termasuk penyediaan lisensi dan ATS baik aplikasi SAP atau Non-SAP, hardware, dan OS (issue/index yang termasuk penyediaan lisensi dan ATS baik aplikasi SAP atau Non-SAP, hardware, dan OS (issue/index yang termasuk penyediaan lisensi dan ATS baik aplikasi SAP atau Non-SAP, hardware, dan OS (issue/index yang termasuk penyediaan lisensi dan ATS baik aplikasi SAP atau Non-SAP, hardware, dan OS (issue/index yang termasuk penyediaan lisensi dan ATS baik aplikasi SAP atau Non-SAP, hardware, dan OS (issue/index yang termasuk penyediaan lisensi dan ATS baik aplikasi SAP atau Non-SAP, hardware, dan OS (issue/index yang termasuk penyedia
- 9 Layanan Support ini Tidak termasuk layanan Software Support Infrastructura Management dan Technical Managed Services yang mana ini merupakan Ingkup pekeraan SAP RISE Process
- 10 Layanan Support ini Tidak termasuk layanan Support Customer Network Connection dan Communication link.
- 11 Layanan Support kni Tidak termasuk Date maintenance, dimana kepemilikan data (update, perubahan, analisa dan verifikasi data) sepenuhnya mengalaan bergena ana Data Owner Customer
- 12 Layanan Support ini Tidak termasuk IT Aude Packages.

by Telkom Indonesia

PT SIGMA CIPTA CARAKA Graha Telkomsigma, Ground Floor

trusted · IT · company telkomsigma

Lampiran 2 : Detail Biaya

telkomsigma

### **Budgetary Information**

End-Customer Name : Danareksa Paket Managed Operation 12 months Package - Danareksa

| No | Scope of Work                                                | Jumlah | Satuan | Setting Price/Year | Notes |
|----|--------------------------------------------------------------|--------|--------|--------------------|-------|
| 1  | Paket Managed Operation FICO                                 | 12     | Bulan  | 114.464.286        |       |
| 2  | Paket Managed Operation FICD                                 | 12     | Bulan  | 114.464.286        |       |
| 3  | Paket Managed Operation MM                                   | 12     | Bulan  | 114.464.286        |       |
| 4  | Paket Managed Operation Treasury                             | 12     | Bulan  | 114.464.286        |       |
| 5  | Paket Managed Operation Group Reporting / Financial Consolid | 12     | Bulan  | 114.464.286        |       |
| 6  | Paket Managed Operation ABAP                                 | 12     | Bulan  | 114.464.286        |       |
| 7  | Paket Managed Operation BASIS                                | 12     | Bulan  | 114.464.266        |       |
| 8  | Paket Managed Operation CR Quota 50 Mandays                  | 12     | Bulan  | 123.750.000        |       |
| 9  | Discount 8.1%                                                |        |        | -Rp 75.000.000     |       |
|    | Total Annual Based                                           |        |        | Pp 850.000.000     |       |

by Telkom Indonesia

PT SIGMA CIPTA CARAKA Graha Telkomsigma, Ground Floor

| PERJANJIAN PEMBERIAN<br>Antara<br>Dengan<br>Tentang | N JASA<br>: PT DANAREKSA (PERSERO<br>: PT SIGMA CIPTA CARAKA<br>: JASA MANAGE OPERATION ERP-SAP DI PT DANAREKSA<br>(PERSERO) |
|-----------------------------------------------------|----------------------------------------------------------------------------------------------------|
| Nomor Pihak Pertama                                 | : PJ-47/060/DNRK                                                                                                    |
| Nomor Pihak Kedua                                   | : 118/SCC/DNRH/A/2023                                                                                                    |

Perjanjian Pemberian Jasa tentang Jasa Manage Operation ERP-SAP di PT Danareksa (Persero) ini (selanjutnya disebut "Perjanjian"), dibuat dan ditandatangani di Jakarta, pada hari ini Senin, tanggal 19 Juni 2023 oleh dan antara:

- PT DANAREKSA (PERSERO), suatu Badan Usaha Milik Negara yang didirikan menurut dan berdasarkan hukum Negara Republik Indonesia, berkedudukan di Jakarta Pusat, untuk sementara beralamat di Menara Danareksa Lantai 20-21, Jl. Medan Merdeka Selatan No. 14, Jakarta 10110, Indonesia, dalam hal ini diwakili oleh Yadi Jaya Ruchandi dan R. Muhammad Irwan, berturut-turut dalam jabatannya selaku Direktur Utama dan Direktur Sumber Daya Manusia dan Hukum, demikian mewakili Direksi dari dan karenanya bertindak untuk dan atas serta mewakili PT Danareksa (Persero), untuk selanjutnya disebut sebagai "Pihak Pertama";
- PT SIGMA CIPTA CARAKA, suatu perseroan terbatas yang didirikan menurut dan berdasarkan hukum Negara Republik Indonesia, berkedudukan di Kota Tangerang Selatan, beralamat di Graha Telkomsigma, Jl. Kapt. Subijanto DJ Bumi Serpong Damai, Kota Tangerang Selatan, 15321, Indonesia, dalam hal ini diwakili oleh Rachmat Wijaya, dalam jabatannya selaku VP. Banking & Finance Services, dari dan karenanya bertindak untuk dan atas nama serta mewakili PT Sigma Cipta Caraka, untuk selanjutnya disebut sebagai "Pihak Kedua".

Pihak Pertama dan Pihak Kedua secara bersama-sama untuk selanjutnya disebut "Para Pihak" dan masing-masing disebut "Pihak".

Sebelumnya Para Pihak menerangkan terlebih dahulu hal-hal sebagai berikut:

- A. Bahwa Pihak Pertama dan Pihak Kedua telah menandatangani Perjanjian Pemberian Jasa tentang Jasa Implementasi SAP Sebagai Enterprise Resource Planning (ERP) di PT Danareksa (Persero) Nomor: PJ-46/36A/DNRK; 184/SCC/DNRH/A/2022 tertanggal 16 Mei 2022 tentang implementasi SAP sebagai ERP yang digunakan di lingkungan Pihak Pertama (selanjutnya disebut sebagai "ERP-SAP");
- B. Bahwa sehubungan dengan implementasi ERP-SAP sebagaimana dimaksud, diperlukan jasa layanan manage operation ERP-SAP (selanjutnya disebut sebagai "Jasa");
- C. Bahwa Pihak Kedua merupakan perusahaan yang memberikan jasa di bidang teknologi informasi yang telah memiliki pengalaman, serta memiliki kemampuan, sumber daya manusia, perangkat dan fasilitas yang memadai untuk memberikan Jasa yang dibutuhkan oleh Pihak Pertama;
- D. Bahwa merujuk pada poin A, Pihak Kedua merupakan implementor sistem ERP SAP Pihak Pertama dan Jasa yang dibutuhkan oleh Pihak Pertama sebagaimana dimaksud merupakan pengembangan atas modul standard ERP – SAP yang sedang diimplementasikan oleh Pihak Pertama saat ini dan berdasarkan Request For Proposal Pengadaan Jasa Konsultan Implementasi SAP sebagai Enterprise Resource Planning Nomor: RFP-46/011/OS-IT Bagian XI. Layanan Tambahan, Pihak Pertama meminta adanya layanan tambahan terhadap ERP-SAP;
- E. Bahwa Pihak Kedua juga merupakan implementor sistem ERP SAP Pihak Pertama dan Jasa yang dibutuhkan oleh Pihak Pertama sebagaimana dimaksud merupakan layanan support manage operation ERP-SAP *pasca* pekerjaan implementasi;

Nº R1 / ged

- F. Bahwa Pihak Kedua mengirimkan kepada Pihak Pertama Surat Proposal Biaya Llo 1298/Q/BFS/DNRH/XII/2022/Rev1.3 tertanggal 13 Februari 2023 tentang Paket Managed Operation ERP 1 tahun (selanjutnya disebut "Surat Proposal Biaya");
- G. Bahwa berdasarkan Surat Proposal Biaya tersebut, Pihak Pertama mengininkan kepada Pihak Kedua Surat No. S-47/037A/OS tanggal 16 Februari 2023, perthal. Persetujuan Penunjukan atas Penawaran Jasa Manage Operation ERP-SAP, Pihak Pertama telah menyetujui dan menetapikan Pihak Kedua sebagai perusahaan pelaksana Jasa,
- H. Bahwa Pihak Kedua telah menyatakan kesediaannya dan berjanji untuk melaksanakan tugastugas yang diberikan oleh Pihak Pertama dengan sebaik-baiknya, serta sesuai dengan jangka waktu yang telah ditetapkan.

Maka berdasarkan hal sebagaimana tersebut di atas, Para Pihak sepakat dan setuju untuk membuat, menandatangani dan melaksanakan Perjanjian ini dengan ketentuan-ketentuan dan syarat-syarat sebagai berikut:

### Pasal 1

### Pemberian Jasa

- (1) Pihak Pertama dengan ini menunjukan Pihak Kedua untuk memberikan Jasa sesuai ruang lingkup yang ditetapkan Pihak Pertama, dan Pihak Kedua dengan ini menerima penunjukan tersebut sesuai dengan syarat dan ketentuan dalam Perjanjian ini, serta Pihak Kedua menyatakan akan tunduk pada seluruh ketentuan, tata cara, dan prosedur pengadaan jasa yang berlaku pada Pihak Pertama.
- (2) Pihak Kedua bersedia dan setuju untuk melaksanakan Pekerjaan (sebagaimana didefinisi) an di bawah ini) dengan standar tertinggi serta integritas dan keahlian secara profesional dan bertanggung jawab, tidak melakukan tindakan yang berlawanan dengan hukum, undangundang serta peraturan yang berlaku di wilayah Republik Indonesia, dan tidak melanggar etika atau moral yang berlaku dalam masyarakat.

### Pasal 2 Ruang Lingkup, Hasil Pekerjaan dan Personil

- (1) Pihak Kedua sepakat untuk memberikan Jasa sesuai dengan ruang lingkup sebagaimana diuraikan dalam Lampiran A Perjanjian ini (selanjutnya disebut "Pekerjaan").
- (2) Pihak Kedua dengan ini menyanggupi untuk melakukan perubahan, perbaikan dan/atau penyempurnaan Pekerjaan apabila berdasarkan alasan yang wajar dari Pihak Pertama, terdapat kekurangan dan/atau kesalahan dan/atau ketidaksesuaian dalam pelaksanaan Pekerjaan yang telah dan/atau sedang dilakukan Pihak Kedua berdasarkan Perjanjian ini, baik diminta ataupun tidak diminta oleh Pihak Pertama, tanpa tambahan biaya apapun.
- (3) Pihak Kedua dengan ini bersedia untuk setiap saat bekerja sama memberikan informasi dan/atau data terkait Pekerjaan yang diperlukan oleh Pihak Pertama tanpa tambahan biaya apapun selama pelaksanaan Pekerjaan dan masih dalam Jangka Waktu Perjanjian.
- (4) Hasil pelaksanaari Pekerjaan dari Pihak Kedua adalah sebagaimana diuraikan dalam Lampiran A Peganjian ini.
- (5) Penyampaian hasil pelaksanaan Pekerjaan dimaksud harus selesai dan diserahkan Pihak Kedua kepada Pihak Pertama dalam jangka waktu yang ditetapkan dalam Lampiran A Perjanjian ini.
- (6) Untuk melaksanakan Pekerjaan, Pihak Kedua akan menempatkan personil-personil yang berkualitas dan profesional sebagaimana dirinci dalam Lampiran B Perjanjian ini.
- (7) Setiap pengurangan atau penggantian personil oleh Pihak Kedua wajib memperoleh persetujuan terlebih dahulu dari Pihak Pertama. Berdasarkan pertimbangan yang wajar dan permintaan Pihak Pertama, setiap personil Pihak Kedua yang tidak memenuhi kualifikasi.

\$ 51 Per;

atau standar profesional yang ditentukan oleh Pihak Pertama, maka Pihak Kedua wajib melakukan penggantian personil sesuai dengan permintaan Pihak Pertama

### Pasal 3

### Jangka Waktu

- (1) Perjanjian ini berlaku dan mengikat Para Pihak terhitung sejak 1 April 2023 sampai dengan tanggal 31 Maret 2024 (selanjutnya disebut "Jangka Waktu Perjanjian").
- (2) Jangka Waktu Perjanjian sebagaimana dimaksud pada ayat (1) Pasal ini dapat diubah atau diperpanjang berdasarkan kesepakatan tertulis Para Pihak yang merupakan bagian tidak terpisahkan dari Perjanjian ini.

### Pasal 4

### Imbalan Jasa dan Cara Pembayaran

- (1) Sehubungan dengan pelaksanaan Pekerjaan, Pihak Kedua akan diberikan imbalan jasa (selanjutnya disebut "Imbalan Jasa") yang jumlah dan tata cara pembayarannya sebagaimana diatur dalam Lampiran C Perjanjian ini.
- (2) Pihak Kedua dengan ini menyatakan kesanggupan dan persetujuan atas jumlah dan tata cara pembayaran Imbalan Jasa sebagaimana diatur dalam Lampiran C Perjanjian ini.
- (3) Setiap tagihan Imbalan Jasa sebagaimana dimaksud dalam ayat (1) Pasal ini harus diserahkan kepada dan diterima oleh Pihak Pertama dari Pihak Kedua dengan dilengkapi dokumen-dokumen sesuai dengan ketentuan yang berlaku pada Pihak Pertama

### Pasal 5 Hak dan Kewajiban

- (1) Hak dan kewajiban Pihak Pertama:
  - a. Berhak memperoleh hasil Pekerjaan sesuai dengan ruang lingkup sebagaimana telah disepakati bersama oleh Para Pihak dalam Perjanjian ini;
  - b. Berhak meminta perbaikan atas hasil Pekerjaan yang diserahkan oleh Pihak Kedua apabila tidak sesuai dengan Lampiran A Perjanjian ini;
  - c. Berhak memantau Pekerjaan yang dilaksanakan personil yang ditugaskan Pihak Kedua:
  - Berhak meminta penggantian personil apabila menurut Pihak Pertama, personil yang ditugaskan tersebut tidak melaksanakan Pekerjaan sesuai dengan kualifikasi dan standar yang diminta Pihak Pertama;
  - e. Berhak menyatakan bahwa seluruh data, informasi dan dokumen yang dikirimkan kepada Pihak Kedua adalah benar sesuai daftar permintaan dari Pihak Kedua, telah diterima secara baik dan lengkap oleh Pihak Kedua dan Pihak Kedua menyetujui pernyataan tersebut;
  - f. Memberikan setiap dan seluruh keterangan, informasi, data dan dokumen yang diperlukan oleh Pihak Kedua dalam melaksanakan tugas dan kewajibannya berdasarkan Perjanjian ini, sebagaimana diminta oleh Pihak Kedua dari waktu ke waktu:
  - g. Membayar setiap dan seluruh Imbalan Jasa secara tepat waktu sebagaimana yang dimaksud dan menurut tata cara dalam Perjanjian ini.
- (2) Hak dan kewajiban Pihak Kedua:
  - a. Berhak menerima pembayaran dari Pihak Pertama atas pelaksanaan Pekerjaan tepat pada waktunya sebagaimana diatur dalam Perjanjian ini;
  - b. Menugaskan personil yang bertanggung jawab, profesional, cakap, dan berpengalaman dalam melakukan Pekerjaan;

pr1 pt qu.

- c. Menjaga kepentingan Pihak Pertama, dengan memberikan hasil Pekerjaan yang maksimal dan efisien dalam menjalankan tugas dan kewajibannya berdasarkan Perjanjian ini;
- d. Menggunakan setiap dan seluruh kemampuan, sumber daya dan pengalaman terbaik yang dimiliki Pihak Kedua untuk melaksanakan Pekerjaan;
- e. Memberikan laporan kepada Pihak Pertama secara berkala, sesuai dengan jadwal yang ditetapkan Pihak Pertama, mengenai hal-hal yang telah dilakukan dan perkembangannya sehubungan dengan Pekerjaan berdasarkan Perjanjian ini;
- f. Melaksanakan Pekerjaan dengan cara yang tidak dan/atau tidak akan menimbulkan kerugian pada Pihak Pertama atau mengganggu kepentingan Pihak Pertama;
- g. Menyerahkan hasil Pekerjaan kepada Pihak Pertama secara tepat waktu dan hasil yang memuaskan Pihak Pertama sesuai Perjanjian ini;
- h. Menerbitkan kuitansi, faktur pajak dan bukti setor pajak serta dokumen-dokumen lain terkait penagihan Imbalan Jasa sebagaimana dimaksud dalam Perjanjian ini;
- Memperoleh dan senantiasa mempertahankan semua ijin, kewenangan, lisensi, persetujuan dan pendaftaran yang diperlukan oleh Pihak Kedua untuk melaksanakan Pekerjaan berdasarkan Perjanjian ini;
- j. Memberitahukan kepada Pihak Pertama apabila terdapat gugatan dan/atau perkara yang melibatkan Pihak Kedua, yang dapat mempengaruhi pelaksanaan Perjanjian ini oleh Pihak Kedua;
- k. Menjaga kerahasiaan seluruh informasi, data dan dokumen yang diterima dari Pihak Pertama sepanjang hal tersebut menyangkut Informasi Rahasia sebagaimana diatur dalam Pasal 11 Perjanjian;
- I. Tidak mensubkontrakkan Pekerjaan kepada pihak ketiga lainnya tanpa persetujuan terlebih dahulu dari Pihak Pertama.

### Pasal 6 Pernyataan dan Jaminan

- (1) Masing-masing Pihak dengan ini menyatakan dan menjamin bahwa masing-masing Pihak telah memiliki hak dan kuasa secara hukum yang diperlukan dan telah memperoleh semua hak, persetujuan, surat izin, kualifikasi, surat perintah dan persetujuan lain yang diperlukan untuk mengadakan Perjanjian ini dan melaksanakan kewajibannya sepenuhnya berdasarkan Perjanjian ini.
- (2) Masing-masing Pihak dengan ini menyatakan serta menjamin bahwa wakil dari masingmasing Pihak dalam Perjanjian, mempunyai kuasa dan wewenang penuh untuk mengikatkan diri baik untuk menandatangani Perjanjian ini maupun terlibat langsung dalam pelaksanaan Perjanjian ini.
- (3) Masing-masing Pihak dengan ini menyatakan serta menjamin bahwa penandatangan dan pelaksanaan Perjanjian ini tidak dan tidak akan bertentangan atau melanggar atau berbenturan dengan kaidah-kaidah hukum dan peraturan perundang-undangan serta kebijakan-kebijakan pemerintah Indonesia atau pihak yang berwenang lainnya serta tidak melanggar perjanjian apapun dimana masing-masing Pihak menjadi pihak di dalamnya.
- (4) Sehubungan dengan Pekerjaan dan pelaksanaan kewajiban berdasarkan Perjanjian ini, masing-masing Pihak menjamin dan berjanji bahwa Pihak tersebut, pejabat, atau karyawan, atau afiliasi-afiliasi Pihak tersebut, atau pihak lain yang bertindak untuk kepentingan atau atas instruksi Pihak tersebut, tidak pernah dan tidak akan memberikan atau menawarkan (atau setuju untuk memberikan atau menerima), baik secara langsung maupun tidak langsung, pembayaran, pemberian, suatu manfaat finansial atau keuntungan lain dalam bentuk apapun yang akan melanggar Undang-undang No.31 Tahun 1999 tentang Pemberantasan Tindak Pidana Korupsi berikut seluruh perubahannya dari waktu ke waktu (selanjutnya disebut "UU Anti-Korupsi"), kepada pejabat, petugas, karyawan atau setiap orang lain manapun yang bertindak dalam suatu kapasitas dan kewenangan resmi untuk

No 1 / gate -

dan/atau atas nama setiap lembaga atau instansi pemerintahan pusat maupun daerah (termasuk setiap departemen, badan, divisi atau dinasnya), badan usaha milik negara atau daerah (setiap orang tersebut secara bersama-sama disebut sebagai "Pejabat") atau kepada pihak manapun, yang berkaitan dengan pelaksanaan Pekerjaan, dengan tujuan agar dapat:

- a. Mempengaruhi setiap tindakan atau keputusan resmi;
- Membujuk seorang Pejabat atau suatu pihak untuk melakukan pelanggaran hukum atau melakukan atau tidak melakukan tindakan apapun yang melanggar tugasnya menurut hukum;
- c. Membujuk seorang Pejabat atau suatu pihak untuk menggunakan pengaruhnya untuk mempengaruhi atau menyebabkan suatu keputusan atau tindakan pemerintah, aparat, atau organisasi internasional untuk kepentingan Pihak yang bersangkutan;
- d. Membantu Para Pihak dalam memperoleh atau mendapatkan suatu pekerjaan atau pekerjaan untuk atau dengan pihak tertentu; atau
- e. Memperoleh atau mendapatkan manfaat yang tidak adil atau tidak patut untuk Para Pihak dalam hal apapun.

### Pasal 7

### Peristiwa Cidera Janji

Peristiwa-peristiwa sebagaimana diuraikan di bawah ini, secara bersama-sama maupun masingmasing, merupakan Peristiwa Cidera Janji berdasarkan ketentuan Perjanjian ini:

- a. Salah satu Pihak lalai melaksanakan kewajiban atau lalai untuk memenuhi syarat-syarat dan ketentuan dalam Perjanjian ini, baik sebagian maupun seluruhnya;
- b. Salah satu Pihak dilikuidasi atau dibubarkan atau kurator telah ditunjuk untuk mengambil alih seluruh tanggung jawab, kegiatan usaha dan/atau hartanya;
- c. Salah satu Pihak dinyatakan pailit berdasarkan putusan pengadilan yang berwenang yang telah berkekuatan hukum tetap;
- d. Suatu jaminan dan/atau pernyataan yang dibuat kepada Pihak lainnya atau informasi yang diberikan untuk Pihak lain berdasarkan atau yang berhubungan dengan pelaksanaan Perjanjian ini adalah salah atau menyesatkan (baik karena kelalaian atau lainnya);
- e. Salah satu Pihak menjadi tidak sah untuk melakukan setiap kewajibannya berdasarkan Perjanjian ini:
- f. Salah satu Pihak berhenti untuk melaksanakan seluruh atau bagian yang material dari kegiatan usahanya yang berhubungan dengan pelaksanaan Perjanjian ini; dan/atau
- g. Setiap keputusan yang telah berkekuatan hukum tetap oleh pengadilan, badan arbitrase atau agensi manapun yang mempengaruhi pelaksanaan Perjanjian ini.

### Pasal 8

### Penundaan dan Pengakhiran Perjanjian

- (1) Perjanjian ini dapat ditunda pelaksanaannya setiap saat oleh Pihak Pertama apabila terdapat indikasi salah satu atau lebih dari kondisi-kondisi penyimpangan dan/atau kecurangan di bawah ini yang menyebabkan kerugian bagi Pihak Pertama:
  - a. Adanya indikasi manipulasi harga baik penggelembungan (mark up) maupun pengurangan (mark down);
  - b. Adanya indikasi pelaksanaan pekerjaan fiktif;
  - c. Adanya indikasi pemalsuan identitas oleh Pihak Kedua; dan
  - d. Adanya indikasi jasa di bawah kualitas yang disepakati.
- (2) Pihak Kedua sepakat untuk melepaskan tanggung jawab Pihak Pertama apabila Pihak Pertama menunda dan/atau membatalkan proses dan/atau pelaksanaan Perjanjian secara sepihak, baik sebagian maupun seluruhnya, apabila terdapat indikasi adanya

NP- 1 of gre-

penyimpangan dan/atau kecurangan dalam proses pelaksanaan Perjanjian sebagaimana dimaksud pada ayat (1) Pasal ini

- (3) Salah satu Pihak dapat mengakhiri Perjanjian ini sebelum berakhirnya jangka waktu Perjanjian, pada saat terjadinya salah satu peristiwa berikut
  - a. Terjadi Peristiwa Cidera Janji sebagaimana diatur dalam Pasal 7 Perjanjian ini dan Pihak lainnya tersebut tidak melakukan perbaikan dalam waktu 10 (sepuluh) hari kerja sejak (i) Pihak yang melakukan kelalaian tersebut mengetahui kegagalan untuk mematuhi; atau (ii) salah satu Pihak melakukan pemberitahuan atas terjadinya kegagalan untuk mematuhi kepada Pihak lainnya,
  - Terdapat ketentuan Peraturan Perundang-undangan, kebijakan atau arahan Pemerintah yang menyebabkan tidak diperlukannya atau tidak memungkinkan dilaksanakannya Perjanjian ini;
  - c. Salah satu Pihak terbukti melanggar ketentuan Pasal 6 ayat (4) Perjanjian ini
- (4) Dalam hal terjadi pengakhiran Perjanjian, maka Pihak Pertama hanya berkewajiban untuk membayar kepada Pihak Kedua sesuai dengan Pekerjaan yang telah diberikan oleh Pihak Kedua kepada Pihak Pertama dengan besaran biaya yang akan disepakati kemudian oleh Para Pihak. Pembayaran tersebut wajib dilakukan oleh Pihak Pertama setelah Para Pihak sepakat atas jumlah biaya yang wajib dibayar dan dalam jangka waktu 30 (tiga puluh) hari kalender setelah Pihak Pertama menerima surat tagihan dan kelengkapan dokumen yang dibutuhkan oleh Pihak Pertama dari Pihak Kedua
- (5) Dalam hal terjadi pengakhiran Perjanjian, Para Pihak sepakat untuk mengenyampingkan ketentuan yang diatur dalam Pasal 1266 & Pasal 1267 Kitab Undang-Undang Hukum Perdata sepanjang diperlukannya suatu putusan pengadilan untuk mengakhiri Perjanjian int.

### Pasal 9

### Denda

- (1) Sepanjang dapat dibuktikan apabila Pihak Kedua terlambat menyerahkan hasil Pekerjaan pada tanggal yang ditetapkan Pihak Pertama, maka Pihak Kedua dikenakan denda sebesar 1‰ (satu permil) dari Imbalan Jasa untuk setiap hari keterlambatan dengan jumlah maksimum sebesar 5% (lima persen) dari Imbalan Jasa. Pembayaran denda tersebut dilakukan dengan cara memotong langsung dari pembayaran Imbalan Jasa yang menjadi kewajiban Pihak Pertama kepada Pihak Kedua dalam Perjanjian ini.
- (2) Apabila keterlambatan penyelesaian Pekerjaan tersebut disebabkan oleh kesalahan/kelalaian Pihak Pertama termasuk namun tidak terbatas pada keterlambatan dalam memberikan data dan/atau informasi yang diperlukan oleh Pihak Kedua untuk melaksanakan Pekerjaan atau karena Keadaan Kahar, maka ketentuan denda sebagaimana diatur dalam ayat (1) Pasal ini tidak berlaku
- (3) Apabila Pihak Kedua tidak mampu melaksanakan Pekerjaan berdasarkan Perjanjian ini dan/atau Pihak Kedua dengan sengaja memperlambat atau menghentikan Pekerjaan bukan karena permintaan Pihak Pertama dan/atau tidak dapat menyelesaikan Pekerjaan sesuai jadwal yang telah ditentukan Pihak Pertama, sehingga mengakibatkan keterlambatan atau cacat atau kegagalan Pekerjaan (kecuali keterlambatan Pekerjaan oleh Pihak Kedua disebabkan karena Pihak Pertama terlambat melakukan pembayaran dan/atau bukan kesalahan Pihak Kedua), maka Pihak Pertama dapat mengambilalih semua atau sebagian Pekerjaan dengan menunjuk pihak ketiga untuk meneruskan Pekerjaan dengan biaya ditanggung dan wajib dibayar oleh Pihak Kedua sepenuhnya
- (4) Apabila Pihak Pertama terlambat atau lalai memenuhi kewajiban membayar Imbalan Jasa dalam tenggang waktu dan tanggal jatuh tempo yang ditetapkan dalam Perjanjian ini,

2.1 /29.

maka Pihak Pertama dikenakan denda sebesar 1% (satu permil) dari Imbalan Jasa untuk setiap hari keterlambatan dengan jumlah maksimum sebesar 5% (lima persen) dari Imbalan Jasa.

(5) Berdasarkan Peraturan Menteri Perindustrian Republik Indonesia No. 16/M-IND/PER/2/2011 tentang Ketentuan dan Tata Cara Perhitungan Tingkat Kompenen Dalam Negeri, dalam hal Pihak Kedua dengan sengaja menyediakan barang/jasa sehubungan dengan Pekerjaan dengan nilai Tingkat Komponen Dalam Negeri (TKDN) realisasi pelaksanaan (selanjutnya disebut "Nilai TKDN Realisasi") yang tidak sesuai dengan nilai TKDN penawaran sebagaimana tercantum dalam Formulir Pernyataan TKDN Barang/Jasa yang ditandatangani oleh Pihak Kedua pada tanggal 13 Februari 2023 (selanjutnya disebut "Nilai TKDN Penawaran"), Pihak Kedua akan dikenakan sanksi finansial yang dihitung berdasarkan perbedaan antara Nilai TKDN Penawaran dengan Nilai TKDN Realisasi pelaksanaan dikalikan dengan Imbalan Jasa, dimana perbedaan nilai TKDN maksimal sebesar 15% (lima belas persen).

### Pasal 10

### Ganti Rugi

- (1) Pihak Pertama tidak berkewajiban atau bertanggung jawab kepada pihak manapun sehubungan dengan Pekerjaan, yang menimbulkan kehilangan atau kerugian Pihak Kedua sehubungan dengan adanya tuntutan pihak ketiga dan/atau dalam rangka memenuhi kewajiban perundang-undangan, perintah pengadilan atau proses hukum lainnya, yang ditimbulkan dari pelanggaran Pihak Kedua terhadap Perjanjian ini.
- (2) Pihak Kedua tidak berkewajiban atau bertanggung jawab kepada pihak manapun sehubungan dengan Pekerjaan, yang menimbulkan kehilangan atau kerugian Pihak Pertama sehubungan dengan adanya tuntutan pihak ketiga dan/atau dalam rangka memenuhi kewajiban perundang-undangan, perintah pengadilan atau proses hukum lainnya, yang ditimbulkan dari pelanggaran Pihak Pertama terhadap Perjanjian ini.
- (3) Sejauh diizinkan oleh undang-undang, Pihak Kedua tidak bertanggung jawab atas kerugian apapun termasuk namun tidak terbatas pada kerugian laba, nama baik, peluang usaha atau perkiraan penghematan atau manfaat Pihak Pertama sehubungan dengan Pekerjaan, kecuali apabila kerugian tersebut timbul akibat kesalahan/kelalaian Pihak Kedua yang telah dibuktikan dengan putusan pengadilan yang berkekuatan hukum tetap. Pihak Pertama setuju bahwa Pihak Kedua akan bertanggung jawab untuk setiap dan semua kerugian atau kerusakan yang ditimbulkan atau dialami oleh Pihak Pertama dengan cara apa pun yang disebabkan oleh atau ditimbulkan dari Pekerjaan yang diberikan oleh Pihak Kedua, akan terbatas sampai 1 (satu) kali dari Imbalan Jasa yang dibayarkan kepada Pihak Kedua untuk Pekerjaan, kecuali ditetapkan lain oleh putusan pengadilan yang berkekuatan hukum tetap.
- (4) Masing-masing Pihak sepakat untuk tidak akan mengajukan tuntutan apa pun (termasuk dalam hal kelalaian) terhadap Personil salah satu Pihak (Personil adalah pihak yang berkontrak, suatu pihak atau entitas yang dikontrol oleh Pihak tersebut dan Direktur, agen, penyedia jasa atau karyawan pihak tersebut atau setiap badan atau entitas yang terlibat dalam penyediaan Pekerjaan atau untuk tujuan administrasi bisnisnya atau melakukan proses pembahasan risiko, kualitas dan kepatuhan internal (nasional dan internasional) dari Pihak tersebut) secara pribadi sehubungan dengan Pekerjaan dalam Perjanjian ini sepanjang Personil tersebut tidak melakukan tindakan kejahatan dan/atau melanggar hukum selama Jangka Waktu Pekerjaan.
#### Pasal 13 Kerahasaan

- (1) Para Pihak menyatakan bahwa sepanjang jangka waktu Perjanjian ini, Para Pibak dapat mengungkapkan informasi rahasia kepada satu saina tao sebubungan dengan informasi teknik, keuangan dan komersial yang bersitat kepemlikan dansatau informasi rahasia lainnya (selanjutnya secara bersama saina disebut "Informasi Rahasia"). Para Pihak sepakat untuk merabasiakan Informasi Rahasia dan tidak akan mengungkapkan Informasi Rahasia tersebut dengan cara apapun kepada pihak ketiga manapun atau menguunakan setiap dan seluruh bagian dari Informasi Rahasia tersebut, kecuali untuk pelaksanaan Perjanjian ini.
- (2) Pihak yang menerima Informasi Rahasia wajib menjaga dan mencegah pengungkapan atas Informasi Rahasia dengan cara yang sama sebagaimana dilakukannya kepada informasi miliknya yang bersilat rahasia.
- (3) Kewajiban untuk menjaga Informasi Rahasia tersebut tidak berlaku apabila Informasi Rahasia tersebut
  - a. telah berada dalam kepemilikan atau telah diketahui oleh Pihak yang menerima sebelum Informasi Rahasia tersebut diungkapkan oleh Pihak yang mengungkapkan Informasi Rahasia sebagaimana terbukti dalam catatan dari Pihak yang menerima pengungkapan Informasi Rahasia tersebut;
  - b. telah tersedia atau telah diketahui oleh umum melalui cara cara yang bukan merupakan kesalahan Pihak yang menerima Informasi Rahasia tersebut;
  - c. diterima oleh Pihak yang menerima Informasi Rahasia dari pihak ketiga yang mempunyai hak untuk mengungkapkan Informasi Rahasia tersebut, atau
  - d. wajib diungkapkan berdasarkan keputusan pengadilan yang sudah mempunyai kekuatan hukum yang tetap atau diwajibkan oleh peraturan perundangan yang berlaku.
- (4) Informasi Rahasia tetap menjadi milik Pihak yang mengungkapkan Informasi Rahasa, dan pada saat berakhirnya Perjanjian ini untuk sebah apapun, Pihak yang menerima pengungkapan wajib berhenti menggunakan Informasi Rahasia tersebut dan apabila diminta oleh Pihak yang mengungkapkan Informasi Rahasia, harus mengembalikan setiap dan seluruh dokumen asli maupun salinan dalam bentuk apapun yang berisi Informasi Rahasia, dan Pibak yang mengungkapkan Informasi Rahasia, dan Pibak yang mengungkapkan Informasi Rahasia, dan Pibak yang mengungkapkan Informasi Rahasia, dan Pibak yang mengungkapkan Informasi Rahasia, dan Pibak yang mengungkapkan Informasi Rahasia, dan Pibak yang mengungkapkan Informasi Rahasia, dan Pibak yang mengungkapkan Informasi Rahasia, dan Pibak yang mengungkapkan Informasi Rahasia, dan Pibak yang mengungkapkan Informasi Rahasia, dan Pibak yang mengungkapkan Informasi Rahasia, dan Pibak yang mengungkapkan Informasi Rahasia, dan Pibak yang menerima Informasi Rahasia tersebut baik dalam bentuk elektronik maupun dalam format cetakan kecuali jika disyaratkan harus dipertahankan oleh hukum yang berlaku termasuk ketentuan internal dari Pibak yang menerima pengungkapan Informasi Rahasia
- (5) Ketentuan dalam Pasal ini akan tetap berlaku setelah berakhirnya atau diakhirinya Perjanjian ini karena sebab apapun juga.

#### Pasal 12

#### Keadaan Memaksa (Lorce Majeure)

(1) Masing-masing Pihak dengan ini menyatakan dan setuju bahwa tidak terpenuhinya atau keterlambatan pelaksanaan Perjanjian ini oleh salah satu Pihak adalah bukan merupakan tanggung jawab pihak tersebut, apabila keterlambatan atau tidak terpenuhinya pelaksanaan Perjanjian ini disebabkan oleh hal atau keadaan yang berada diluai kekuasaan Pihak tersebut, termasuk tetapi tidak terbatas pada pandemi, bencana alam, keadaan perang, keadaan serupa perang, kekerasan, vandalisme, pemberontakan, kerusuhan, huruhara, tindakan kiminal, pemogokan buruh, keadaan darurat nasional, keadaan darurat militer (selanjutnya masing-masing disebut "Keadaan Memaksa" atau "Torce Majeure").

3. 1/2 4

- (2) Dalam hal terjadi Force Majeure, pihak yang terpengaruh oleh hal-hal tersebut diatas akan memberitahukan secara tertulis kepada Pihak lainnya selambat-lambatnya 7 (tujuh) hari kalender terhitung sejak timbulnya Force Majeure tersebut, dengan menyertakan bukti yang memadai dan suatu pernyataan mengenai akibat yang dapat diperkirakan karena Force Majeure dan lamadari Force Majeure tersebut. Selanjutnya Pihak yang terpengaruh oleh Force Majeure akan melakukan segala tindakan dalam kekuasaannya untuk memenuhi segala kewajibannya berdasarkan Perjanjian ini sesuai dengan kemampuannya dan melindungi kepentingan Para Pihak selama Force Majeure masih berlangsung.
- (3) Para Pihak sepakat bahwa pembebasan dari tanggung jawab dikarenakan Force Majeure, antara lain keterlambatan atau tidak terpenuhinya pelaksanaan Perjanjian ini yang disebabkan oleh Force Majeure hanya berlaku selama berlangsungnya Force Majeure.
- (4) Seluruh kerugian yang diderita oleh salah satu Pihak dalam Perjanjian yang disebabkan oleh karena terjadinya Force Majeure adalah merupakan tanggung jawab Pihak yang bersangkutan dan tidak dapat dibebankan kepada Pihak lainnya.
- (5) Apabila pihak yang mengalami Force Majeure tersebut lalai untuk memberitahukan kepada Pihak lainnya dalam kurun waktu sebagaimana ditentukan pada Ayat (2) Pasal ini, maka mengakibatkan tidak diakuinya peristiwa tersebut sebagai suatu Force Majeure oleh Pihak lainnya dan seluruh kerugian, risiko dan konsekuensi yang mungkin timbul menjadi beban dan tanggung jawab Pihak yang mengalami Force Majeure tersebut.
- (6) Apabila peristiwa Force Majeure tersebut berlangsung terus melebihi atau diduga oleh Pihak yang berkepentingan akan melebihi jangka waktu 30 (tiga puluh) hari kalender, maka masing-masing Pihak berhak mengakhiri Perjanjian ini, namun demikian pengakhiran Perjanjian dengan alasan Force Majeure tersebut tunduk pada ketentuan sebagaimana yang diatur dalam Ayat (7) Pasal ini.
- (7) Pemutusan Perjanjian dengan alasan Force Majeure tidak akan mempengaruhi dan menghalangi semua hak dan kewajiban Para Pihak yang belum diselesaikan berdasarkan ketentuan Perjanjian ini. Selanjutnya Para Pihak setuju untuk merundingkan kembali semua hak dan kewajiban berdasarkan Perjanjian ini yang belum terselesaikan tersebut.

#### Pasal 13

#### Pengalihan Perjanjian

Setiap hak dan kewajiban masing-masing Pihak berdasarkan Perjanjian ini tidak dapat dipindahkan, dijaminkan atau dialihkan kepada pihak manapun tanpa persetujuan tertulis terlebih dahulu dari Pihak lainnya.

#### Pasal 14 Hukum Dan Penyelesaian Perselisihan

- (1) Isi dan pelaksanaan Perjanjian ini tunduk kepada ketentuan hukum dan peraturan perundangan yang berlaku di wilayah jurisdiksi Republik Indonesia.
- (2) Apabila terdapat perbedaan penafsiran dan perselisihan yang timbul antara Para Pihak dalam pelaksanaan Perjanjian ini, maka Para Pihak sepakat untuk menyelesaikannya secara musyawarah dan mufakat antara kedua Pihak tanpa melibatkan pihak ketiga manapun yang tidak berkepentingan langsung.
- (3) Apabila dalam jangka waktu 30 (tiga puluh) hari kalender perselisihan tersebut belum dapat diselesaikan secara musyawarah untuk mufakat, maka Para Pihak sepakat untuk menyelesaikan perselisihan melalui Pengadilan Negeri Jakarta Pusat, dan segala biaya yang timbul sepenuhnya menjadi beban dan tanggung jawab masing-masing Pihak.

2-7 AX que.

#### Pasal 15 Pemberitahuan

(1) Segala pemberitahuan yang disyaratkan atau diperkenankan menurut Perjanjian ini harus dibuat secara tertulis dan dikirim melalui kurir, jasa pos, faksimili, atau electronic mail kepada alamat-alamat di bawah ini :

PIHAK PERTAMA: PT Danareksa (Persero) Menara Danareksa Lantai 20-21 JI. Medan Merdeka Selatan No.14 Jakarta 10110 Telp. : (021) 29555777, 29555888 Faks. : (021) 3500989 Up. : Rita Herawati – Kepala Divisi Information Technology Email : rita.herawati@danareksa.co.id

PIHAK KEDUA: PT Sigma Cipta Caraka Telkom Landmark Tower Lt. 23 JI. Jend. Gatot Subroto Kav. 52 Telp. : (021) 80864830 Up. : Destra Kusumaningdiyahss Email : destra.kusumaningdiyah@sigma.co.id

(2) Jika salah satu pihak mengganti/mengubah alamat, telepon dan faksimili, maka pihak tersebut harus memberitahukan penggantian/ perubahan tersebut kepada pihak lainnya secara tertulis selambat-lambatnya 14 (empat belas) hari kalender setelah perubahan terjadi.

#### Pasal 16

### Lampiran – Lampiran

Perjanjian ini terdiri atas beberapa lampiran yang mennjadi bagian yang tidak terpisahkan satu sama lainnya sebagai berikut:

| Lampiran A | : Ruang Lingkup dan Hasil Pekerjaan |
|------------|-------------------------------------|
| Lampiran B | : Daftar Personil Pihak Kedua       |
| Lampiran C | : Imbalan Jasa dan Cara Pembayaran  |

#### Pasal 17 Ketentuan Lain-Lain

- (1) Seluruh lampiran yang disebutkan dalam Perjanjian ini atau lampiran-lampiran tambahan yang akan dibuat kemudian oleh Para Pihak merupakan bagian yang tidak terpisahkan dari Perjanjian ini.
- (2) Perubahan atas Perjanjian termasuk lampiran-lampiran Perjanjian, akan dinyatakan dalam addendum atau amandemen yang dibuat secara tertulis dan ditandatangani oleh Para Pihak dan merupakan bagian yang tidak terpisahkan dari Perjanjian ini.
- (3) Perjanjian ini merupakan perjanjian dan kesepakatan yang menyeluruh di antara Para Pihak dan menggantikan semua perundingan, pernyataan, tindakan, kesepakatan dan perjanjian

10 -NA KAN.

sebelumnya baik secara tertulis maupun secara lisan diantara Para Pihak sehubungan dengan hal-hal yang diatur dalam Perjanjian ini

- (4) Dalam hal terdapat satu atau lebih ketentuan dalam Perjanjian ini menjadi tidak berlaku karena suatu peraturan perundangan, maka ketidakberlakuan ketentuan tersebut tidak mengakibatkan batalnya Perjanjian ini dan ketentuan lainnya dalam Perjanjian ini masih tetap berlaku dan mengikat Para Pihak. Para Pihak menyetujui dan mengikatkan diri serta wajib untuk membuat dan menandatangani ketentuan yang baru untuk menggantikan ketentuan yang telah tidak berlaku tersebut, dengan satu atau lebih ketentuan yang sah dan berlaku sesuai dengan ketentuan peraturan perundangan yang berlaku di wilayah Republik Indonesia.
- (5) Kelalaian atau keterlambatan salah satu Pihak pada setiap waktu untuk melaksanakan hak dan/atau kuasa yang ditentukan dalam Perjanjian ini dengan cara apapun tidak mempengaruhi hak sepenuhnya dari Pihak tersebut untuk melaksanakan ketentuan tersebut untuk saat setelah itu. Pernyataan salah satu Pihak untuk tidak menuntut atas pelanggaran suatu ketentuan dalam Perjanjian ini tidak dianggap sebagai pernyataan untuk tidak menuntut atas pelanggaran berikutnya.

Demikianlah Perjanjian ini dibuat dalam rangkap 2 (dua) asli yang bermeterai cukup serta mempunyai kekuatan hukum yang sama.

PIHAK PERTAMA PT DANAREKSA (PERSERO) US49BAKX4316760 R. Muhammad Irwan Yadi Jaya Ruchandi Direktur Sumber Daya Manusia dan Hukum **Direktur Utama** 

PIHAK KEDUA PT SIGMA CIPTA CARAKA

Rachmat Wijaya VP. Banking & Finance Services

11 -P A Hole &

#### Lampiran A Ruang Lingkup dan Hasil Pekerjaan

- A. Ruang Lingkup Pekerjaan Pihak Kedua adalah sebagai berikut:
  - 1. Memberikan Layanan Support Managed Operation selama 12 (dua belas) bulan, dengan modul-modul SAP, sebagai berikut:
    - a. Modul SAP FICO (Finance and Controlling), terdiri dari modul Finance and Accounting serta Fund Management;
    - b. Modul SAP MM (Material Management) untuk proses Procurement to Payment;
    - c. Modul TRM (Treasury and Risk Management);
    - d. Modul SAP Group Reporting, untuk Financial Consolidation Pihak Pertama sebagai Holding dengan anak-anak perusahaannya:
    - e. Integrasi ke SAP Group Reporting, realisasi, update budget ke folder integrasi di server data warehouse Danareksa (dengan menggunakan kuota 50 mandays);
  - Memberikan Layanan Support untuk troubleshooting, berupa identifikasi permasalahan operasional yang terjadi dilapangan dan memberikan alternatif usulan perbaikan serta konsultasi selama 12 (dua belas) bulan;
  - 3. Pelaksanaan SAP Managed Operation dengan asistensi jarak jauh (remote) untuk permasalahan operasional yang dialami user di lapangan, troubleshooting, perbaikan program, create dan modifikasi form dan screen, dan perubahan bisnis proses yang diperlukan untuk penyesuaian aplikasi sesuai tuntutan organisasi dan kebutuhan bisnis yang terjadi.
  - 4. Memberikan Layanan Support terhadap month end closing dan year end closing;
  - Memberikan Layanan Support terhadap perbaikan atas problem ooperasional yang terjadi terkait dengan fungsi enhancement, interface dengan system lain, modifikasi report/screen dan dukungan eskalasi ke SAP Principal terkait Functional Support;
  - Memberikan Layanan Support terhadap pendampingan dan konsultasi dalam menjalankan operasional aplikasi SAP, sekaligus melakukan transfer of knowledge jika diperlukan;
  - 7. Layanan Support Managed Operation ini sudah termasuk kuota 50 (lima puluh) Mandays Change Request (CR) yang meliputi Reports, Interfaces, Configurations, Enhancements, Forms dan Workflow (RICEFW), jika ada kebutuhan tambahan kuota mandays dapat menjadi billable mandays dan akan diatur secara terpisah berdasarkan kesepakatan Para Pihak di kemudian hari;
  - Adanya perubahan/penambahan bisnis proses yang berdampak pada customizing dan konfigurasi SAP, merupakan bagian dari Change Request yang mengkonsumsi kuota Mandays sebagaimana angka 7.

#### B. Hasil Pekerjaan

- 1. Pihak Kedua wajib menyampaikan hasil Pekerjaan sebagai berikut kepada Pihak Pertama (selanjutnya disebut "Hasil Pekerjaan") adalah dengan terlaksananya dengan baik ruang lingkup pekerjaan sebagaimana dimaksud pada Lampiran A dan dibuktikan dengan ditandatanganinya berita acara serah terima hasil pekerjaan atau dookumen lainnya yang dipersamakan dengan itu oleh Para Pihak;
- Semua bentuk dokumen, laporan pemeriksaan, dan/atau data penelitian termasuk hasil Pekerjaan dalam bentuk dan format apapun yang disiapkan oleh Pihak Kedua kepada Pihak Pertama adalah milik Pihak Pertama setelah dilakukannya pembayaran Imbalan Jasa sebagaimana disepakati oleh Para Pihak;
- Pihak Kedua tetap mempunyai hak kepemilikan atas kertas kerja, kerangka kerja, contoh-contoh, metodologi pendekatan dan penyelesaian masalah, sistematika dan model yang tertuang dalam hasil Pekerjaan yang diserahkan kepada Pihak Pertama sehubungan dengan Pekerjaan ini;

I Abau

## Lampiran B Daftar Personil Pihak Kedua

| No | Nama Personil            | Jabatan                                                          |  |
|----|--------------------------|------------------------------------------------------------------|--|
| 1  | Sherlye Louis            | 1. Finance (FI)<br>2. Group Reporting (GR)                       |  |
| 2  | Laksmi Atika Islami      | 1. Material Management (MM)                                      |  |
| 3  | Syara Mutiara            | 1. Treasury and Risk Management (TRM)<br>2. Fund Management (FM) |  |
| 4  | Kusuma Dhani<br>Setiawan | 1. Controlling (CO)                                              |  |
| 5  | Riono Baskoro            | 1. ABAP                                                          |  |
| 6  | Maman                    | 1. BASIS                                                         |  |

\*Catatan : Untuk personel sebagaimana disebut di lampiran ini dapat berubah dari waktu ke waktu

1 A Hege. 13 -

#### Lampiran C Imbalan Jasa dan Cara Pembayaran

Pembayaran Imbalan Jasa sebagaimana dimaksud dalam Lampiran C Perjanjian ini harus memenuhi ketentuan sebagai berikut:

- 1. Para Pihak sepakat bahwa sehubungan dengan pelaksanaan Pekerjaan, Pihak Kedua diberikan Imbalan Jasa sebesar Rp850.000.000,- (delapan ratus lima puluh juta Rupiah). Imbalan Jasa tersebut belum termasuk Pajak Pertambahan Nilai (PPN).
- Pembayaran Imbalan Jasa sebagaimana dimaksud dalam angka 1 di atas akan dilakukan oleh Pihak Pertama kepada Pihak Kedua dalam 2 (dua) tahap, dengan ketentuan sebagai berikut:

| Tahap<br>Pembayaran | Prosentase<br>Pembayaran | Jumlah Pembayaran                                               | Ketentuan Pembayaran                                                                                                    |
|---------------------|--------------------------|-----------------------------------------------------------------|----------------------------------------------------------------------------------------------------|
| Tahap I             | 50%                      | Rp 425.000.000,-<br>(empat ratus dua puluh<br>lima juta Rupiah) | Setelah Pihak Kedua<br>melaksanakan 6 (enam)<br>bulan Pekerjaan dan<br>mengirimkan monthly<br>report, yang dibuktikan<br>dengan Berita Acara Serah<br>Terima yang telah<br>ditandatangani oleh Para<br>Pihak |
| Tahap II            | 50%                      | Rp 425.000.000,-<br>(empat ratus dua puluh<br>lima juta Rupiah) | Setelah Pihak Kedua<br>menyelesaikan 12 (dua<br>belas) bulan Pekerjaan<br>Setelah Berita Acara Serah<br>Terima penyelesaian<br>Pekerjaan telah<br>ditandatangani oleh Para<br>Pihak                          |

- 3. Pembayaran atas Imbalan Jasa sebagaimana dimaksud dalam Lampiran C Perjanjian ini, akan dibayarkan oleh Pihak Pertama kepada Pihak Kedua selambat-lambatnya 30 (tiga puluh) hari kerja terhitung sejak diterimanya dokumen penagihan secara lengkap dan benar yaitu sebagai berikut:
  - a. Tagihan (invoice) resmi dari Pihak Kedua yang aslinya bermeterai cukup;
  - b. Berita Acara atau dokumen lainnya yang dipersyaratkan dalam ketentuan pembayaran Lampiran C angka 2 diatas;
  - c. Faktur Pajak Pertambahan Nilai (PPN);
  - d. Dokumen TKDN (Form Self Assesment atau Sertifikat TKDN) (khusus untuk penagihan pembayaran tahap terakhir);
  - e. Perjanjian yang telah ditandatangani Pihak Pertama dan Pihak Kedua
- 4. Imbalan Jasa akan dibayarkan dengan cara transfer ke rekening atas nama :

| Nama Bank    | : | PT Bank Negara Indonesia (Persero), Tbk |
|--------------|---|-----------------------------------------|
| Cabang       | : | Bumi Serpong Damai                      |
| No. Rekening | : | 1970507938                              |
| Atas nama    | : | PT Sigma Cipta Caraka                   |

 Imbalan Jasa sebagaimana dimaksud dalam Lampiran C Perjanjian ini merupakan nilai Dasar Pengenaan Pajak (DPP) Pajak Penghasilan (PPh) dan Pihak Pertama berhak untuk melakukan pemotongan PPh sesuai dengan ketentuan yang berlaku.

Rx1 F2 40

 Semua kewajiban perpajakan yang timbul sehubungan dengan pelaksanaan Perjanjian ini menjadi tanggung jawab masing-masing pihak sesuai peraturan perpajakan yang berlaku.

I

\$ 1 \$ pe d

## No. M-47/065/OS, M-47/037/IT

| Kepada  | : | R. Muhammad Irwan - Plt. Direktur<br>Utama, Muhammad Teguh                                                                               | r Dari  | : | Joyce Thenu, Rita Herawati                |
|---------|---|----------------------------------------------------------------------------------------------------|---------|---|-------------------------------------------|
| Cc      | : | Dedy Setiawan Soemijantoro<br>Ciming Agustoni, Suherman,<br>Fadhli Arpin, Shafira Khumaira,<br>Niko Adimijaya, Suherman,<br>Fauziah Dewi | Divisi  | : | Office Support, Information<br>Technology |
| Perihal | : | Persetujuan Direksi atas Biaya dan<br>Penunjukan Langsung Penyedia<br>Jasa Manage Operation ERP-SAP                                      | Tanggal | : | 14 Februari 2023                          |

Dengan hormat,

Menunjuk form pengadaan jasa melalui penunjukan langsung No. M-47/014/IT tanggal 3 Februari 2023 perihal Pengadaan Jasa Manage Operation ERP-SAP di PT Danareksa (Persero), dapat kami sampaikan beberapa hal sebagai berikut:

1. Pada tanggal 8 Februari 2023, Divisi OS menerima Form Pengadaan Penunjukan Langsung dari Divisi IT terkait Pengadaan Jasa Manage Operation ERP-SAP di PT Danareksa (Persero).

2. Tim pengadaan melanjutkan dengan negosiasi harga penawaran melalui Ms.Teams dengan PT Sigma Cipta Caraka (Telkomsigma) dengan hasil yang diterima pada tanggal 13 Februari 2023 adalah sebagai berikut:

| Nama Perusahaan                       | Penawaran Harga  |                  |
|---------------------------------------|------------------|------------------|
|                                       | Awal             | Akhir            |
| Telkomsigma                           | Rp 925.000.000,- | Rp 850.000.000,- |
| *) penawaran harga belum termasuk PPN |                  |                  |
| Total                                 | Rp 925.000.000,- | Rp 850.000.000,- |

Berdasarkan hal tersebut diatas dan mengingat kebutuhan akan layanan Manage Operation ERP-SAP akan segera dilaksanakan, maka kami mohon persetujuan Bapak untuk Menunjuk Langsung PT Sigma Cipta Caraka (Telkomsigma) sebagai Penyedia jasa layanan Manage Operation ERP-SAP dengan total biaya sebesar Rp 850.000.000,- (delapan ratus lima puluh juta Rupiah) belum termasuk PPN 11%.

Adapun usulan penunjukan langsung Telkomsigma ini diberikan atas pertimbangan sebagai berikut: 1. Telkomsigma merupakan vendor pemenang pengadaan Implementasi ERP-SAP di PT Danareksa (Persero).

 Telkomsigma merupakan implementor ERP-SAP yang sudah memahami secara mendalam bisnis proses di PT Danareksa (Persero).

3. Pekerjaan tambah dalam rangka memberikan layanan support Manage Operation ERP-SAP pasca pekerjaan implementasi.

4. Telkomsigma merupakan Anak Perusahaan dari PT Telekomunikasi Indonesia yang merupakan perusahaan BUMN, dengan demikian penunjukan Telkomsigma merupakan sinergi antar BUMN.

Adapun untuk layanan support manage operation ERP-SAP ini akan dibebankan pada mata anggaran <sup>5</sup>5.9001 Divisi IT.

Demikian disampaikan, atas persetujuan Bapak kami ucapkan terima kasih.

## LEMBAR PERSETUJUAN

| Nomor : M-47/065/OS, M-47/037/IT                                                                                                 | Tanggal : 14 Februari 2023          |
|----------------------------------------------------------------------------------------------------|-------------------------------------|
| Kepada : R. Muhammad Irwan - Plt. Direktur<br>Utama, Muhammad Teguh Wirahadikusumah,<br>Christophorus Dedy Setiawan Soemijantoro | Dari : Joyce Thenu, Rita Herawati   |
| Perihal : Persetujuan Direksi atas Biaya dan<br>Penunjukan Langsung Penyedia Jasa Manage<br>Operation ERP-SAP                    | Approval Budget : Wening Kusharjani |

| Nama                                        | Tanda Tangan                     | Keterangan               |
|---------------------------------------------|----------------------------------|--------------------------|
| R. Muhammad Irwan                           | Ditandatangani secata elektronik | Tgl Approve : 15-02-2023 |
| Muhammad Teguh<br>Wirahadikusumah           | Ditandatangani secara elektronik | Tgl Approve : 15-02-2023 |
| Christophorus Dedy Setiawan<br>Soemijantoro | Ditandatangani secara elektronik | Tgl Approve : 16-02-2023 |
| R. Muhammad Irwan - Plt.<br>Direktur Utama  | Ditandatangani secara elektronik | Tgl Approve : 16-02-2023 |

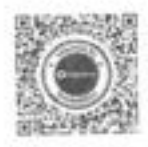

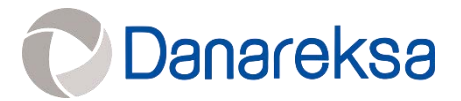

# PAKET 1 TAHUN 2022

# PENGADAAN MICROSOFT SENTINEL SEBAGAI SECURITY INFORMATION AND EVENT MANAGEMENT

Dokumen Tahap Pekerjaan Terlampir:

- 1. Dokumen Kontrak
- 2. Surat Perintah Mulai Kerja
- 3. Surat Tagihan
- 4. Laporan Penyelesaian Pekerjaan
- 5. Berita Acara Serah Terima

#### PERJANJIAN PEMBERIAN JASA

| Antara  | : | PT DANAREKSA (PERSERO)                                                             |
|---------|---|------------------------------------------------------------------------------------|
| Dengan  | : | PT NTT INDONESIA TECHNOLOGY                                                        |
| Tentang | : | JASA PENYEDIA MICROSOFT SENTINEL SEBAGAI SECURITY INFORMATION AND EVENT MANAGEMENT |
| Nomor   | : | PJ-47/036/DNRK                                                                     |

Perjanjian Pemberian Jasa tentang Jasa Penyedia Microsoft Sentinel Sebagai *Security Information* and *Event Management* ini (selanjutnya Perjanjian Pemberian Jasa tersebut, berikut dengan semua perubahan dan/atau penambahan dan/atau pembaharuan dan/atau perpanjangannya disebut "**Perjanjian**"), dibuat dan ditandatangani di Jakarta, pada hari ini Selasa, tanggal 4 April 2023, oleh dan antara:

- 1. PT DANAREKSA (PERSERO), suatu Badan Usaha Milik Negara yang didirikan menurut dan berdasarkan hukum Negara Republik Indonesia, berkedudukan di Jakarta Pusat, beralamat di Menara Danareksa Lantai 20-21, Jl. Medan Merdeka Selatan No.14 Jakarta 10110, dalam hal ini diwakili oleh Yadi Jaya Ruchandi dan R. Muhammad Irwan, berturut-turut dalam jabatannya selaku Direktur Utama dan Direktur Sumber Daya Manusia & Hukum, berdasarkan Keputusan Direksi PT Danareksa (Persero) No. KD-46/050/DIR/BPP tanggal 17 Oktober 2022 tentang Kewenangan Persetujuan Kegiatan Perusahaan (*Delegation of Authority*), demikian mewakili Direksi dari dan karenanya bertindak untuk dan atas serta mewakili PT Danareksa (Persero), untuk selanjutnya disebut sebagai "Pihak Pertama";
- 2. PT NTT INDONESIA TECHNOLOGY, suatu perseroan terbatas yang didirikan menurut dan berdasarkan hukum Negara Republik Indonesia, berkedudukan di Jakarta, beralamat di BDS Tower Lt.22, Jl. Prof. Dr. Satrio Kav.3-5, Jakarta Selatan, dalam hal ini diwakili oleh Aris Sulistyanto, dalam jabatannya selaku Presiden Direktur, dari dan karenanya bertindak untuk dan atas nama serta mewakili PT NTT Indonesia Technology, untuk selanjutnya disebut sebagai "Pihak Kedua".

Pihak Pertama dan Pihak Kedua secara bersama-sama untuk selanjutnya disebut "Para Pihak" dan masing-masing disebut "Pihak".

Sebelumnya Para Pihak menerangkan terlebih dahulu hal-hal sebagai berikut:

- A. Bahwa Pihak Pertama adalah Badan Usaha Milik Negara yang memiliki kegiatan usaha sebagai perusahaan holding yang mengelola beberapa anak perusahaan yang bergerak di berbagai bidang ("Anggota Holding"), dimana Pihak Pertama sebagai penyelenggara IT *Shared Service* kepada Anggota Holding berkenaan dengan hal tersebut Pihak Pertama membutuhkan peningkatan sistem di bidang *cybersecurity* untuk melakukan pemantauan, analisis, dan pencegahan secara otomatis, terpusat dan *real time* terhadap serangan digital yang ada pada perangkat IT yang ada di Pihak Pertama. Sistem yang dimaksud berupa *Security Information and Event Management* ("SIEM") yang berfungsi mengumpulkan, menggabungkan, menganalisis informasi *log* dan *event* serta melakukan aksi terhadap serangan *cybersecurity* dari perangkat IT yang terkoneksi. Sehubungan dengan hal-hal tersebut, Pihak Pertama bermaksud menggunakan Microsoft Sentinel sebagai aplikasi yang akan menjalankan sistem SIEM.
- B. Bahwa Pihak Kedua merupakan perusahaan yang memberikan jasa di bidang teknologi informasi yang telah memiliki pengalaman, serta memiliki kemampuan, sumber daya manusia, perangkat dan fasilitas yang memadai untuk memberikan jasa penyedia Microsoft Sentinel sebagai sistem SIEM ("Jasa");

- C. Bahwa berdasarkan Surat Pihak Pertama No.S-46/293/OS-IT tanggal 29 Desember 2022, perihal Penunjukan Pelaksana Penyedia Microsoft Sentinel sebagai Security Information and Event management PT Danareksa (Persero), Pihak Pertama telah menyetujui dan menetapkan Pihak Kedua sebagai perusahaan pelaksana Jasa;
- D. Bahwa Pihak Kedua telah menyatakan kesediaannya dan berjanji untuk melaksanakan tugas-tugas yang diberikan oleh Pihak Pertama dengan sebaik-baiknya, serta sesuai dengan jangka waktu yang telah ditetapkan.

Maka berdasarkan hal sebagaimana tersebut di atas, Para Pihak sepakat dan setuju untuk membuat, menandatangani dan melaksanakan Perjanjian ini, dengan ketentuan-ketentuan dan syarat-syarat sebagai berikut:

#### Pasal 1 Pemberian Jasa

- (1) Pihak Pertama dengan ini menunjuk Pihak Kedua untuk memberikan Jasa sesuai ruang lingkup yang ditetapkan Pihak Pertama, dan Pihak Kedua dengan ini menerima penunjukan tersebut sesuai dengan syarat dan ketentuan dalam Perjanjian ini, serta Pihak Kedua menyatakan akan tunduk pada seluruh ketentuan, tata cara, dan prosedur pengadaan jasa yang berlaku pada Pihak Pertama.
- (2) Pihak Kedua bersedia dan setuju untuk melaksanakan Pekerjaan (sebagaimana didefinisikan di bawah ini) dengan standar tertinggi serta integritas dan keahlian secara profesional dan bertanggung jawab, tidak melakukan tindakan yang berlawanan dengan hukum, undangundang serta peraturan yang berlaku di wilayah Republik Indonesia, dan tidak melanggar etika atau moral yang berlaku dalam masyarakat

#### Pasal 2

### Ruang Lingkup, Hasil Pekerjaan dan Personil

- (1) Pihak Kedua sepakat untuk memberikan Jasa sesuai dengan ruang lingkup sebagaimana diuraikan dalam Lampiran A Perjanjian ini (selanjutnya disebut "Pekerjaan").
- (2) Pihak Kedua dengan ini menyanggupi untuk melakukan perubahan, perbaikan dan/atau penyempurnaan Pekerjaan apabila berdasarkan alasan yang wajar dari Pihak Pertama, terdapat kekurangan dan/atau kesalahan dan/atau ketidaksesuaian dalam pelaksanaan Pekerjaan yang telah dan/atau sedang dilakukan Pihak Kedua berdasarkan Perjanjian ini, baik diminta ataupun tidak diminta oleh Pihak Pertama, tanpa tambahan biaya apapun.
- (3) Pihak Kedua dengan ini bersedia untuk setiap saat bekerja sama memberikan informasi dan/atau data terkait Pekerjaan yang diperlukan oleh Pihak Pertama tanpa tambahan biaya apapun selama pelaksanaan Pekerjaan dan masih dalam Jangka Waktu Perjanjian.
- (4) Hasil pelaksanaan Pekerjaan dari Pihak Kedua adalah sebagaimana diuraikan dalam Lampiran A Perjanjian ini.
- (5) Penyampaian hasil pelaksanaan Pekerjaan dimaksud harus selesai dan diserahkan Pihak Kedua kepada Pihak Pertama dalam jangka waktu yang ditetapkan dalam Lampiran A Perjanjian ini.
- (6) Untuk melaksanakan Pekerjaan, Pihak Kedua akan menempatkan personil-personil yang berkualitas dan profesional sebagaimana dirinci dalam Lampiran B Perjanjian ini.
- (7) Setiap pengurangan atau penggantian personil oleh Pihak Kedua wajib memperoleh persetujuan terlebih dahulu dari Pihak Pertama. Berdasarkan pertimbangan yang wajar dan **j**a

X

2 -

permintaan Pihak Pertama, setiap personil Pihak Kedua yang tidak memenuhi kualifikasi atau standar profesional yang ditentukan oleh Pihak Pertama, maka Pihak Kedua wajib melakukan penggantian personil sesuai dengan permintaan Pihak Pertama.

#### Pasal 3 Jangka Waktu

- (1) Perjanjian ini berlaku dan mengikat Para Pihak terhadap pelaksanaan Pekerjaan untuk jangka waktu 1 (satu) tahun terhitung sejak tanggal dilaksanakannya Kick-Off Meeting oleh Para Pihak, yaitu tanggal 13 Januari 2023 sampai dengan tanggal 13 Januari 2024.
- (2) Para Pihak sepakat bahwa jangka waktu sebagaimana dimaksud pada ayat (1) di atas sudah termasuk Pekerjaan (i) pengadaan lisensi Microsoft Sentinel; (ii) implementasi Microsoft Sentinel; dan (iii) *local support* dengan rincian sebagaimana dimaksud pada Lampiran A Perjanjian ini.
- (3) Jangka Waktu Perjanjian sebagaimana dimaksud pada ayat (1) Pasal ini dapat diubah atau diperpanjang berdasarkan kesepakatan tertulis Para Pihak yang merupakan bagian tidak terpisahkan dari Perjanjian ini.

#### Pasal 4 Imbalan Jasa dan Cara Pembayaran

- (1) Sehubungan dengan pelaksanaan Pekerjaan, Pihak Kedua akan diberikan imbalan jasa (selanjutnya disebut "**Imbalan Jasa**") yang jumlah dan tata cara pembayarannya sebagaimana diatur dalam **Lampiran C** Perjanjian ini.
- (2) Pihak Kedua dengan ini menyatakan kesanggupan dan persetujuan atas jumlah dan tata cara pembayaran Imbalan Jasa sebagaimana diatur dalam Lampiran C Perjanjian ini.
- (3) Setiap tagihan Imbalan Jasa sebagaimana dimaksud dalam ayat (1) Pasal ini harus diserahkan kepada dan diterima oleh Pihak Pertama dari Pihak Kedua dengan dilengkapi dokumen-dokumen sesuai dengan ketentuan yang berlaku pada Pihak Pertama.

### Pasal 5 Hak dan Kewajiban

- (1) Hak dan kewajiban Pihak Pertama :
  - a. Berhak memperoleh hasil Pekerjaan sesuai dengan ruang lingkup sebagaimana telah disepakati bersama oleh Para Pihak dalam Perjanjian ini;
  - b. Berhak meminta perbaikan atas hasil Pekerjaan yang diserahkan oleh Pihak Kedua apabila tidak sesuai dengan arahan Pihak Pertama;
  - c. Berhak memantau Pekerjaan yang dilaksanakan personil yang ditugaskan Pihak Kedua;
  - d. Berhak meminta penggantian personil apabila menurut Pihak Pertama, personil yang ditugaskan tersebut tidak melaksanakan Pekerjaan sesuai dengan kualifikasi dan standar yang diminta Pihak Pertama;
  - e. Berhak menyatakan bahwa seluruh data, informasi dan dokumen yang dikirimkan kepada Pihak Kedua adalah benar sesuai daftar permintaan dari Pihak Kedua, telah diterima secara baik dan lengkap oleh Pihak Kedua dan Pihak Kedua menyetujui pernyataan tersebut.
  - f. Memberikan setiap dan seluruh keterangan, informasi, data dan dokumen yang diperlukan oleh Pihak Kedua dalam melaksanakan tugas dan kewajibannya berdasarkan Perjanjian ini, sebagaimana diminta oleh Pihak Kedua dari waktu ke waktu;
  - g. Membayar setiap dan seluruh Imbalan Jasa secara tepat waktu sebagaimana yang 🛉

- 3 -

#### dimaksud dan menurut tata cara dalam Perjanjian ini.

- (2) Hak dan kewajiban Pihak Kedua:
  - a. Berhak menerima pembayaran dari Pihak Pertama atas pelaksanaan Pekerjaan tepat pada waktunya sebagaimana diatur dalam Perjanjian ini;
  - b. Menugaskan personil yang bertanggung jawab, profesional, cakap, dan berpengalaman dalam melakukan Pekerjaan;
  - c. Menjaga kepentingan Pihak Pertama, dengan memberikan hasil Pekerjaan yang maksimal dan efisien dalam menjalankan tugas dan kewajibannya berdasarkan Perjanjian ini;
  - d. Menggunakan setiap dan seluruh kemampuan, sumber daya dan pengalaman terbaik yang dimiliki Pihak Kedua untuk melaksanakan Pekerjaan;
  - e. Memberikan laporan kepada Pihak Pertama secara berkala, sesuai dengan jadwal yang ditetapkan Pihak Pertama, mengenai hal-hal yang telah dilakukan dan perkembangannya sehubungan dengan Pekerjaan berdasarkan Perjanjian ini;
  - f. Melaksanakan Pekerjaan dengan cara yang tidak dan/atau tidak akan menimbulkan kerugian pada Pihak Pertama atau mengganggu kepentingan Pihak Pertama;
  - g. Menyerahkan hasil Pekerjaan kepada Pihak Pertama secara tepat waktu dan hasil yang memuaskan Pihak Pertama sesuai Perjanjian ini;
  - h. Menerbitkan kuitansi, faktur pajak dan bukti setor pajak serta dokumen-dokumen lain terkait penagihan Imbalan Jasa sebagaimana dimaksud dalam Perjanjian ini;
  - i. Memperoleh dan senantiasa mempertahankan semua ijin, kewenangan, lisensi, persetujuan dan pendaftaran yang diperlukan oleh Pihak Kedua untuk melaksanakan Pekerjaan berdasarkan Perjanjian ini;
  - j. Memberitahukan kepada Pihak Pertama apabila terdapat gugatan dan/atau perkara yang melibatkan Pihak Kedua, yang dapat mempengaruhi pelaksanaan Perjanjian ini oleh Pihak Kedua;
  - k. Menjaga kerahasiaan seluruh informasi, data dan dokumen yang diterima dari Pihak Pertama sepanjang hal tersebut menyangkut Informasi Rahasia sebagaimana diatur dalam Pasal 11 Perjanjian;
  - I. Tidak mensubkontrakkan Pekerjaan kepada pihak ketiga lainnya tanpa persetujuan terlebih dahulu dari Pihak Pertama.

#### Pasal 6

### Pernyataan dan Jaminan

- (1) Masing-masing Pihak dengan ini menyatakan dan menjamin bahwa masing-masing Pihak telah memiliki hak dan kuasa secara hukum yang diperlukan dan telah memperoleh semua hak, persetujuan, surat izin, kualifikasi, surat perintah dan persetujuan lain yang diperlukan untuk mengadakan Perjanjian ini dan melaksanakan kewajibannya sepenuhnya berdasarkan Perjanjian ini.
- (2) Masing-masing Pihak dengan ini menyatakan serta menjamin bahwa wakil dari masingmasing Pihak dalam Perjanjian, mempunyai kuasa dan wewenang penuh untuk mengikatkan diri baik untuk menandatangani Perjanjian ini maupun terlibat langsung dalam pelaksanaan Perjanjian ini.
- (3) Masing-masing Pihak dengan ini menyatakan serta menjamin bahwa penandatangan dan pelaksanaan Perjanjian ini tidak dan tidak akan bertentangan atau melanggar atau berbenturan dengan kaidah-kaidah hukum dan peraturan perundang-undangan serta kebijakan-kebijakan pemerintah Indonesia atau pihak yang berwenang lainnya serta tidak melanggar perjanjian apapun dimana masing-masing Pihak menjadi pihak di dalamnya.
- (4) Sehubungan dengan Pekerjaan dan pelaksanaan kewajiban berdasarkan Perjanjian ini, masing-masing Pihak menjamin dan berjanji bahwa Pihak tersebut, pejabat, atau karyawan, atau afiliasi-afiliasi Pihak tersebut, atau pihak lain yang bertindak untuk kepentingan atau

atas instruksi Pihak tersebut, tidak pernah dan tidak akan memberikan atau menawarkan (atau setuju untuk memberikan atau menerima), baik secara langsung maupun tidak langsung, pembayaran, pemberian, suatu manfaat finansial atau keuntungan lain dalam bentuk apapun yang akan melanggar Undang-undang No.31 Tahun 1999 tentang Pemberantasan Tindak Pidana Korupsi berikut seluruh perubahannya dari waktu ke waktu ("UU Anti-Korupsi"), kepada pejabat, petugas, karyawan atau setiap orang lain manapun yang bertindak dalam suatu kapasitas dan kewenangan resmi untuk dan/atau atas nama setiap lembaga atau instansi pemerintahan pusat maupun daerah (termasuk setiap departemen, badan, divisi atau dinasnya), badan usaha milik negara atau daerah (setiap orang tersebut secara bersama-sama disebut sebagai "Pejabat") atau kepada pihak manapun, yang berkaitan dengan pelaksanaan Pekerjaan, dengan tujuan agar dapat:

- a. Mempengaruhi setiap tindakan atau keputusan resmi;
- b. Membujuk seorang Pejabat atau suatu pihak untuk melakukan pelanggaran hukum atau melakukan atau tidak melakukan tindakan apapun yang melanggar tugasnya menurut hukum;
- c. Membujuk seorang Pejabat atau suatu pihak untuk menggunakan pengaruhnya untuk mempengaruhi atau menyebabkan suatu keputusan atau tindakan pemerintah, aparat, atau organisasi internasional untuk kepentingan Pihak yang bersangkutan;
- d. Membantu Para Pihak dalam memperoleh atau mendapatkan suatu pekerjaan atau pekerjaan untuk atau dengan pihak tertentu; atau
- e. Memperoleh atau mendapatkan manfaat yang tidak adil atau tidak patut untuk Para Pihak dalam hal apapun.

### Pasal 7 Peristiwa Cidera Janji

Peristiwa-peristiwa sebagaimana diuraikan di bawah ini, secara bersama-sama maupun masingmasing, merupakan Peristiwa Cidera Janji berdasarkan ketentuan Perjanjian ini:

- a. Salah satu Pihak lalai melaksanakan kewajiban atau lalai untuk memenuhi syarat-syarat dan ketentuan dalam Perjanjian ini, baik sebagian maupun seluruhnya;
- b. Salah satu Pihak dilikuidasi atau dibubarkan atau kurator telah ditunjuk untuk mengambil alih seluruh tanggung jawab, kegiatan usaha dan/atau hartanya;
- c. Salah satu Pihak dinyatakan pailit berdasarkan putusan pengadilan yang berwenang yang telah berkekuatan hukum tetap;
- d. Suatu jaminan dan/atau pernyataan yang dibuat kepada Pihak lainnya atau informasi yang diberikan untuk Pihak lain berdasarkan atau yang berhubungan dengan pelaksanaan Perjanjian ini adalah salah atau menyesatkan (baik karena kelalaian atau lainnya);
- e. Salah satu Pihak menjadi tidak sah untuk melakukan setiap kewajibannya berdasarkan Perjanjian ini;
- f. Salah satu Pihak berhenti untuk melaksanakan seluruh atau bagian yang material dari kegiatan usahanya yang berhubungan dengan pelaksanaan Perjanjian ini; dan/atau
- g. Setiap keputusan yang telah berkekuatan hukum tetap oleh pengadilan, badan arbitrase atau agensi manapun yang mempengaruhi pelaksanaan Perjanjian ini.

#### Pasal 8 Penundaan dan Pengakhiran Perjanjian

(1) Sesuai Peraturan Menteri Badan Usaha Milik Negara No.Per-19/MBU/2021 tanggal 27 Desember 2021 tentang Pedoman Penundaan Transaksi Bisnis Yang Terindikasi Penyimpangan dan/atau Kecurangan, Perjanjian ini dapat ditunda pelaksanaannya setiap saat oleh Pihak Pertama apabila terdapat indikasi salah satu atau lebih dari kondisi-kondisi penyimpangan dan/atau kecurangan di bawah ini yang menyebabkan kerugian bagi Pihak Pertama:

- 5 -

- a. Adanya indikasi manipulasi harga baik penggelembungan (*mark up*) maupun pengurangan (*mark down*);
- b. Adanya indikasi pelaksanaan pekerjaan fiktif;
- c. Adanya indikasi pemalsuan identitas oleh Pihak Kedua; dan
- d. Adanya indikasi jasa di bawah kualitas yang disepakati.
- (2) Pihak Kedua sepakat untuk melepaskan tanggung jawab Pihak Pertama apabila Pihak Pertama menunda dan/atau membatalkan proses dan/atau pelaksanaan Perjanjian secara sepihak, baik sebagian maupun seluruhnya, apabila terdapat indikasi adanya penyimpangan dan/atau kecurangan dalam proses pelaksanaan Perjanjian sebagaimana dimaksud pada ayat (1) Pasal ini.
- (3) Salah satu Pihak dapat mengakhiri Perjanjian ini sebelum berakhirnya jangka waktu Perjanjian, pada saat terjadinya salah satu peristiwa berikut:
  - a. Terjadi Peristiwa Cidera Janji sebagaimana diatur dalam Pasal 7 Perjanjian ini dan Pihak lainnya tersebut tidak melakukan perbaikan dalam waktu 10 (sepuluh) hari kerja sejak (i) Pihak yang melakukan kelalaian tersebut mengetahui kegagalan untuk mematuhi; atau (ii) salah satu Pihak melakukan pemberitahuan atas terjadinya kegagalan untuk mematuhi kepada Pihak lainnya;
  - b. Terdapat ketentuan Peraturan Perundang-undangan, kebijakan atau arahan Pemerintah yang menyebabkan tidak diperlukannya atau tidak memungkinkan dilaksanakannya Perjanjian ini;
  - c. Salah satu Pihak terbukti melanggar ketentuan Pasal 6 ayat (4) Perjanjian ini.
- (4) Dalam hal terjadi pengakhiran Perjanjian, maka Pihak Pertama hanya berkewajiban untuk membayar kepada Pihak Kedua sesuai dengan Pekerjaan yang telah diberikan oleh Pihak Kedua kepada Pihak Pertama dengan besaran biaya yang akan disepakati kemudian oleh Para Pihak. Pembayaran tersebut wajib dilakukan oleh Pihak Pertama setelah Para Pihak sepakat atas jumlah biaya yang wajib dibayar dan dalam jangka waktu 30 (tiga puluh) hari kalender setelah Pihak Pertama menerima surat tagihan dan kelengkapan dokumen yang dibutuhkan oleh Pihak Pertama dari Pihak Kedua.
- (5) Dalam hal terjadi pengakhiran Perjanjian, Para Pihak sepakat untuk mengenyampingkan ketentuan yang diatur dalam Pasal 1266 Kitab Undang-Undang Hukum Perdata sepanjang diperlukannya suatu putusan pengadilan untuk mengakhiri Perjanjian ini.

#### Pasal 9 Denda

- (1) Apabila Pihak Kedua terlambat menyerahkan hasil Pekerjaan pada tanggal yang ditetapkan Pihak Pertama, maka Pihak Kedua dikenakan denda sebesar 1‰ (satu permil) dari Imbalan Jasa untuk setiap hari keterlambatan dengan jumlah maksimum sebesar 5% (lima persen) dari Imbalan Jasa. Pembayaran denda tersebut dilakukan dengan cara memotong langsung dari pembayaran Imbalan Jasa yang menjadi kewajiban Pihak Pertama kepada Pihak Kedua dalam Perjanjian ini.
- (2) Apabila keterlambatan penyelesaian Pekerjaan tersebut disebabkan oleh kesalahan/kelalaian Pihak Pertama termasuk namun tidak terbatas pada keterlambatan dalam memberikan data dan/atau informasi yang diperlukan oleh Pihak Kedua untuk melaksanakan Pekerjaan atau karena Keadaan Kahar, maka ketentuan denda sebagaimana diatur dalam ayat (1) Pasal ini tidak berlaku.
- (3) Apabila Pihak Kedua tidak mampu melaksanakan Pekerjaan berdasarkan Perjanjian ini dan/atau Pihak Kedua dengan sengaja memperlambat atau menghentikan Pekerjaan bukan karena permintaan Pihak Pertama dan/atau tidak dapat menyelesaikan Pekerjaan sesuai jadwal yang telah ditentukan Pihak Pertama, sehingga mengakibatkan keterlambatan atau pro

- 6 -

5

cacat atau kegagalan Pekerjaan (kecuali keterlambatan Pekerjaan oleh Pihak Kedua disebabkan karena Pihak Pertama terlambat melakukan pembayaran dan/atau bukan kesalahan Pihak Kedua), maka Pihak Pertama dapat mengambilalih semua atau sebagian Pekerjaan dengan menunjuk pihak ketiga untuk meneruskan Pekerjaan dengan biaya ditanggung dan wajib dibayar oleh Pihak Kedua sepenuhnya.

- (4) Apabila Pihak Pertama terlambat atau lalai memenuhi kewajiban membayar Imbalan Jasa dalam tenggang waktu dan tanggal jatuh tempo yang ditetapkan dalam Perjanjian ini, maka Pihak Pertama dikenakan denda sebesar 1‰ (satu permil) dari Imbalan Jasa untuk setiap hari keterlambatan dengan jumlah maksimum sebesar 5% (lima persen) dari Imbalan Jasa.
- (5) Berdasarkan Peraturan Menteri Perindustrian Republik Indonesia No. 16/M-IND/PER/2/2011 tentang Ketentuan dan Tata Cara Perhitungan Tingkat Kompenen Dalam Negeri, dalam hal Pihak Kedua dengan sengaja menyediakan barang/jasa sehubungan dengan Pekerjaan dengan nilai Tingkat Komponen Dalam Negeri (TKDN) realisasi pelaksanaan ("Nilai TKDN Realisasi") yang tidak sesuai dengan nilai TKDN penawaran sebagaimana tercantum dalam Formulir Pernyataan TKDN Barang/Jasa yang ditandatangani oleh Pihak Kedua pada tanggal 29 Agustus 2022 ("Nilai TKDN Penawaran"), Pihak Kedua akan dikenakan sanksi finansial yang dihitung berdasarkan perbedaan antara Nilai TKDN Penawaran dengan Nilai TKDN Realisasi pelaksanaan dikalikan dengan Imbalan Jasa, dimana perbedaan nilai TKDN maksimal sebesar 15% (lima belas persen),

#### Pasal 10 Ganti Rugi

- (1) Pihak Pertama tidak berkewajiban atau bertanggung jawab kepada pihak manapun sehubungan dengan Pekerjaan, yang menimbulkan kehilangan atau kerugian Pihak Kedua sehubungan dengan adanya tuntutan pihak ketiga dan/atau dalam rangka memenuhi kewajiban perundang-undangan, perintah pengadilan atau proses hukum lainnya, yang ditimbulkan dari pelanggaran Pihak Kedua terhadap Perjanjian ini.
- (2) Pihak Kedua tidak berkewajiban atau bertanggung jawab kepada pihak manapun sehubungan dengan Pekerjaan, yang menimbulkan kehilangan atau kerugian Pihak Pertama sehubungan dengan adanya tuntutan pihak ketiga dan/atau dalam rangka memenuhi kewajiban perundang-undangan, perintah pengadilan atau proses hukum lainnya, yang ditimbulkan dari pelanggaran Pihak Pertama terhadap Perjanjian ini.
- (3) Sejauh diizinkan oleh undang-undang, Pihak Kedua tidak bertanggung jawab atas kerugian apapun termasuk namun tidak terbatas pada kerugian laba, nama baik, peluang usaha atau perkiraan penghematan atau manfaat Pihak Pertama sehubungan dengan Pekerjaan, kecuali apabila kerugian tersebut timbul akibat kesalahan/kelalaian Pihak Kedua yang telah dibuktikan dengan putusan pengadilan yang berkekuatan hukum tetap. Pihak Pertama setuju bahwa Pihak Kedua akan bertanggung jawab untuk setiap dan semua kerugian atau kerusakan yang ditimbulkan atau dialami oleh Pihak Pertama dengan cara apa pun yang disebabkan oleh atau ditimbulkan dari Pekerjaan yang diberikan oleh Pihak Kedua, akan terbatas sampai 1 (satu) kali dari Imbalan Jasa yang dibayarkan kepada Pihak Kedua untuk Pekerjaan, kecuali ditetapkan lain oleh putusan pengadilan yang berkekuatan hukum tetap.
- (4) Masing-masing Pihak sepakat untuk tidak akan mengajukan tuntutan apa pun (termasuk dalam hal kelalaian) terhadap Personil salah satu Pihak (Personil adalah pihak yang berkontrak, suatu pihak atau entitas yang dikontrol oleh Pihak tersebut dan Direktur, agen, penyedia jasa atau karyawan pihak tersebut atau setiap badan atau entitas yang terlibat dalam penyediaan Pekerjaan atau untuk tujuan administrasi bisnisnya atau melakukan proses pembahasan risiko, kualitas dan kepatuhan internal (nasional dan internasional) dari Pihak tersebut) secara pribadi sehubungan dengan Pekerjaan dalam Perjanjian ini sepanjang f

- 7 -

Ş

Personil tersebut tidak melakukan tindakan kejahatan dan/atau melanggar hukum selama jangka waktu Pekerjaan.

### Pasal 11

#### Kerahasiaan

- (1) Para Pihak menyatakan bahwa sepanjang jangka waktu Perjanjian ini, Para Pihak dapat mengungkapkan informasi rahasia kepada satu sama lain sehubungan dengan informasi teknik, keuangan dan komersial yang bersifat kepemilikan dan/atau informasi rahasia lainnya (secara bersama-sama disebut "Informasi Rahasia"). Para Pihak sepakat untuk merahasiakan Informasi Rahasia dan tidak akan mengungkapkan Informasi Rahasia tersebut dengan cara apapun kepada pihak ketiga manapun atau menggunakan setiap dan seluruh bagian dari Informasi Rahasia tersebut, kecuali untuk pelaksanaan Perjanjian ini.
- (2) Pihak yang menerima Informasi Rahasia wajib menjaga dan mencegah pengungkapan atas Informasi Rahasia dengan cara yang sama sebagaimana dilakukannya kepada informasi miliknya yang bersifat rahasia.
- (3) Kewajiban untuk menjaga Informasi Rahasia tersebut tidak berlaku apabila Informasi Rahasia tersebut:
  - a. telah berada dalam kepemilikan atau telah diketahui oleh pihak yang menerima sebelum Informasi Rahasia tersebut diungkapkan oleh pihak yang mengungkapkan Informasi Rahasia sebagaimana terbukti dalam catatan dari pihak yang menerima pengungkapan Informasi Rahasia tersebut;
  - b. telah tersedia atau telah diketahui oleh umum melalui cara-cara yang bukan merupakan kesalahan pihak yang menerima Informasi Rahasia tersebut;
  - c. diterima oleh pihak yang menerima Informasi Rahasia dari pihak ketiga yang mempunyai hak untuk mengungkapkan Informasi Rahasia tersebut; atau
  - d. wajib diungkapkan berdasarkan keputusan pengadilan yang sudah mempunyai kekuatan hukum yang tetap atau diwajibkan oleh peraturan perundangan yang berlaku.
- (4) Informasi Rahasia tetap menjadi milik pihak yang mengungkapkan Informasi Rahasia, dan pada saat berakhirnya Perjanjian ini untuk sebab apapun, pihak yang menerima pengungkapan wajib berhenti menggunakan Informasi Rahasia tersebut dan apabila diminta oleh pihak yang mengungkapkan Informasi Rahasia, harus mengembalikan setiap dan seluruh dokumen asli maupun salinan dalam bentuk apapun yang berisi Informasi Rahasia tersebut kepada pihak yang mengungkapkan Informasi Rahasia, dan pihak yang menerima Informasi Rahasia tersebut baik dalam bentuk elektronik maupun dalam format cetakan kecuali jika disyaratkan harus dipertahankan oleh hukum yang berlaku termasuk ketentuan internal Penerima Informasi.
- (5) Ketentuan dalam Pasal ini akan tetap berlaku hingga 5 (lima) tahun setelah berakhirnya atau diakhirinya Perjanjian ini karena sebab apapun juga dan dapat diperpanjang berdasarkan kesepakatan Para Pihak. Untuk Informasi Rahasia tertentu yang menurut peraturan perundang-undangan yang berlaku wajib dilindungi untuk jangka waktu yang lebih lama, maka atas Informasi Rahasia tersebut akan tunduk pada peraturan perundangan dimaksud.

### Pasal 12 Keadaan Memaksa (Force Majeure)

(1) Masing-masing Pihak dengan ini menyatakan dan setuju bahwa tidak terpenuhinya atau keterlambatan pelaksanaan Perjanjian ini oleh salah satu Pihak adalah bukan merupakan tanggung jawab pihak tersebut, apabila keterlambatan atau tidak terpenuhinya

- 8 -

pelaksanaan Perjanjian ini disebabkan oleh hal atau keadaan yang berada diluar kekuasaan Pihak tersebut, termasuk tetapi tidak terbatas pada pandemi, bencana alam, keadaan perang, keadaan serupa perang, kekerasan, vandalisme, pemberontakan, kerusuhan, huruhara, tindakan kriminal, pemogokan buruh, keadaan darurat nasional, keadaan darurat militer (masing- masing disebut "Keadaan Memaksa (Force Majeure)").

- (2) Dalam hal terjadi *Force Majeure*, pihak yang terpengaruh oleh hal-hal tersebut diatas akan memberitahukan secara tertulis kepada pihak lainnya selambat-lambatnya 7 (tujuh) hari kalender terhitung sejak timbulnya *Force Majeure* tersebut, dengan menyertakan bukti yang memadai dan suatu pernyataan mengenai akibat yang dapat diperkirakan karena *Force Majeure* dan lama dari *Force Majeure* tersebut. Selanjutnya pihak yang terpengaruh oleh *Force Majeure* akan melakukan segala tindakan dalam kekuasaannya untuk memenuhi segala kewajibannya berdasarkan Perjanjian ini sesuai dengan kemampuannya dan melindungi kepentingan Para Pihak selama *Force Majeure* masih berlangsung.
- (3) Para Pihak sepakat bahwa pembebasan dari tanggung jawab dikarenakan *Force Majeure*, antara lain keterlambatan atau tidak terpenuhinya pelaksanaan Perjanjian ini yang disebabkan oleh *Force Majeure* hanya berlaku selama berlangsungnya *Force Majeure*.
- (4) Seluruh kerugian yang diderita oleh salah satu pihak dalam Perjanjian yang disebabkan oleh karena terjadinya *Force Majeure* adalah merupakan tanggung jawab pihak yang bersangkutan dan tidak dapat dibebankan kepada pihak lainnya.
- (5) Apabila pihak yang mengalami *Force Majeure* tersebut lalai untuk memberitahukan kepada pihak lainnya dalam kurun waktu sebagaimana ditentukan pada Ayat (2) Pasal ini, maka mengakibatkan tidak diakuinya peristiwa tersebut sebagai suatu *Force Majeure* oleh pihak lainnya dan seluruh kerugian, risiko dan konsekuensi yang mungkin timbul menjadi beban dan tanggung jawab pihak yang mengalami *Force Majeure* tersebut.
- (6) Apabila peristiwa Force Majeure tersebut berlangsung terus melebihi atau diduga oleh pihak yang berkepentingan akan melebihi jangka waktu 30 (tiga puluh) hari kalender, maka masing-masing Pihak berhak mengakhiri Perjanjian ini, namun demikian pengakhiran Perjanjian dengan alasan Force Majeure tersebut tunduk pada ketentuan sebagaimana yang diatur dalam Ayat (7) Pasal ini.
- (7) Pemutusan Perjanjian dengan alasan *Force Majeure* tidak akan mempengaruhi dan menghalangi semua hak dan kewajiban Para Pihak yang belum diselesaikan berdasarkan ketentuan Perjanjian ini. Selanjutnya Para Pihak setuju untuk merundingkan kembali semua hak dan kewajiban berdasarkan Perjanjian ini yang belum terselesaikan tersebut.

### Pasal 13

### Pengalihan Perjanjian

Setiap hak dan kewajiban masing-masing Pihak berdasarkan Perjanjian ini tidak dapat dipindahkan, dijaminkan atau dialihkan kepada pihak manapun tanpa persetujuan tertulis terlebih dahulu dari Pihak lainnya.

#### Pasal 14 Hukum Dan Penyelesaian Perselisihan

- (1) Isi dan pelaksanaan Perjanjian ini tunduk kepada ketentuan hukum dan peraturan perundangan yang berlaku di wilayah jurisdiksi Republik Indonesia.
- (2) Apabila terdapat perbedaan penafsiran dan perselisihan yang timbul antara Para Pihak dalam pelaksanaan Perjanjian ini, maka Para Pihak sepakat untuk menyelesaikannya secara 💦

λ

- 9 -

musyawarah dan mufakat antara kedua pihak tanpa melibatkan pihak ketiga manapun yang tidak berkepentingan langsung.

(3) Apabila dalam jangka waktu 30 (tiga puluh) hari kalender perselisihan tersebut belum dapat diselesaikan secara musyawarah untuk mufakat, maka Para Pihak sepakat untuk menyelesaikan perselisihan melalui Pengadilan Negeri Jakarta Pusat, dan segala biaya yang timbul sepenuhnya menjadi beban dan tanggung jawab masing-masing Pihak.

#### Pasal 15 Pemberitahuan

(1) Segala pemberitahuan yang disyaratkan atau diperkenankan menurut Perjanjian ini harus dibuat secara tertulis dan dikirim melalui kurir, jasa pos, faksimili, atau *electronic mail* kepada alamat-alamat di bawah ini :

PIHAK PERTAMA: **PT Danareksa (Persero)** Menara Mandiri II Lantai 7-9 JI. Jend. Sudirman Kav 54-55, Jakarta 12190 Telp. : (021) 29555777, 29555888 Faks. : (021) 3500989 Up. : Rita Herawati Email : rita.herawati@danareksa.co.id

PIHAK KEDUA: PT NTT INDONESIA TECHNOLOGY BDS Tower Lt.22 JI. Prof. Dr. Satrio Kav.3-5, Jakarta Selatan 12940 Telp. : (021) 2854 8000 Up. : Lian Natalia / RM Ridho Handiko Leksmono Email : lian.natalia@global.ntt/rm.handiko@global.ntt

(2) Jika salah satu pihak mengganti/mengubah alamat, telepon dan faksimili, maka pihak tersebut harus memberitahukan penggantian/ perubahan tersebut kepada pihak lainnya secara tertulis selambat-lambatnya 14 (empat belas) hari kalender setelah perubahan terjadi.

#### Pasal 16 Ketentuan Lain-Lain

- (1) Seluruh lampiran yang disebutkan dalam Perjanjian ini atau lampiran-lampiran tambahan yang akan dibuat kemudian oleh Para Pihak merupakan bagian yang tidak terpisahkan dari Perjanjian ini.
- (2) Perubahan atas Perjanjian termasuk lampiran-lampiran Perjanjian, akan dinyatakan dalam addendum atau amandemen yang dibuat secara tertulis dan ditandatangani oleh Para Pihak dan merupakan bagian yang tidak terpisahkan dari Perjanjian ini.
- (3) Perjanjian ini merupakan perjanjian dan kesepakatan yang menyeluruh di antara Para Pihak dan menggantikan semua perundingan, pernyataan, tindakan, kesepakatan dan perjanjian sebelumnya baik secara tertulis maupun secara lisan diantara Para Pihak sehubungan dengan hal-hal yang diatur dalam Perjanjian ini.
- (4) Dalam hal terdapat satu atau lebih ketentuan dalam Perjanjian ini menjadi tidak berlaku karena suatu peraturan perundangan, maka ketidakberlakuan ketentuan tersebut tidak mengakibatkan batalnya Perjanjian ini dan ketentuan lainnya dalam Perjanjian ini masih

- 10 -

tetap berlaku dan mengikat Para Pihak. Para Pihak menyetujui dan mengikatkan diri serta wajib untuk membuat dan menandatangani ketentuan yang baru untuk menggantikan ketentuan yang telah tidak berlaku tersebut, dengan satu atau lebih ketentuan yang sah dan berlaku sesuai dengan ketentuan peraturan perundangan yang berlaku di wilayah Republik Indonesia.

(5) Kelalaian atau keterlambatan salah satu Pihak pada setiap waktu untuk melaksanakan hak dan/atau kuasa yang ditentukan dalam Perjanjian ini dengan cara apapun tidak mempengaruhi hak sepenuhnya dari Pihak tersebut untuk melaksanakan ketentuan tersebut untuk saat setelah itu. Pernyataan salah satu Pihak untuk tidak menuntut atas pelanggaran suatu ketentuan dalam Perjanjian ini tidak dianggap sebagai pernyataan untuk tidak menuntut atas pelanggaran berikutnya.

Demikianlah Perjanjian ini dibuat dalam rangkap 2 (dua) asli yang bermeterai cukup serta mempunyai kekuatan hukum yang sama.

PIHAK PERTAMA PT DANAREKSA (PERSERO) are R. Muhammad Irwan Yadi Jaya Ruchandi

Direktur Utama

<u>R. Muhammad Irwan</u> Direktur SDM & Hukum

PIHAK KEDUA PT NTT INDONESIA TECHNOLOGY 9AKX39148754

Aris Sulistyanto Presiden Direktur

### Lampiran A Ruang Lingkup dan Hasil Pekerjaan

#### Ruang Lingkup Pekerjaan Pihak Kedua adalah sebagai berikut: Α.

1. Pengadaan lisensi Microsoft Sentinel dengan BoQ sebagai berikut:

| Service category                                | Service type               | Description                                                                                                    |
|-------------------------------------------------|----------------------------|----------------------------------------------------------------------------------------------------|
| Security                                        | Microsoft Sentinel         | Logs ingested - 0 GB Basic logs per day, 100 GB<br>Analytics logs per day; Azure Monitor Retention - 3<br>months of Data Retention, 0 months of Data Archive;<br>Azure Monitor Data Restore - 500 Basic log queries<br>per day, 1000 GB data scanned per query, 2000 GB<br>Data Restored, 0 days data restored; Azure Monitor<br>Search Queries and Search Jobs - 0 queries per<br>month, 0 GB data scanned per query of Basic Log<br>Queries, 0 queries per month, 0 GB data scanned per<br>query of Search Jobs |
| Compute Virtual Machines                        |                            | 1 D4as v5 (4 vCPUs, 16 GB RAM) (3 year reserved),<br>Linux, (Pay as you go); 1 managed disk – E10, 100<br>transaction units; Inter Region transfer type, 5 GB<br>outbound data transfer from Southeast Asia to East<br>Asia – for rSyslog server (piloting for 3 tenant)                                                                                                    |
| Management and Azure Lighthouse T<br>governance |                            | There are no charges to use Azure Lighthouse.                                                                                                    |
| Support                                         | Azure support:<br>standard | 24/7 access to technical support by email and phone after a support request is submitted                                                                                                    |

- Melaksanakan implementasi Microsoft Sentinel secara best practice dan optimal 2. dengan scope of work sebagai berikut:
  - a. Proyek manajemen dan perencanaan sumber daya
  - b. Software/license delivery berdasarkan BoQ
  - c. Melakukan assessment existing environment, user requirement gathering untuk dituangkan dalam dokumen LLD terkait installasi Azure sentinel
  - d. Membuat dokumen LLD, implementation plan, UAT plan
  - e. Melakukan setup dan konfigurasi sentinel:
    - (i) Setup Azure Lighthouse (optional)
    - Setup Log Analytic Workspace (ii)
    - Deploy AZCM hingga 12 Server (Linux dan windows) (iii)
    - Deploy Azure Monitor hingga 12 Server (Linux dan windows) (iv)
    - Setup Sentinel dan Enable Connector (v)
    - (vi) Deploy rsyslog virtual machine (3 VM)
    - Integrate hingga 10 Firewall ke Sentinel (vii)
    - (viii) Configure Analytics dan Workbook
    - Initiate monitoring dan logging dashboard (10 standard/predefined (ix) dashboard)
    - (x) Aktifasi SOAR pada Sentinel untuk 1 usecase dan 1 playbook menggunakan predefined template yang sudah ada di Sentinel (tidak melakukan custom), sesuai target device yang tertera pada poin 9.
  - f. Melakukan testing/UAT
  - g. Melakukan transfer knowledge
  - h. Dokumentasi Proyek:
    - Document design (LLD) (i)
    - Implementation Plan his (ii)

- (iii) UAT document
- (iv) Transfer knowledge document
- (v) As-built document
- i. Target device:
  - (i) 12 unit server (Windows, Linux)
  - (ii) 10 unit firewall
  - (iii) SaaS office 365
- 3. Memberikan layanan *local support* Microsoft Sentinel kepada Pihak Pertama, sebagai berikut:

|   |                           |                                        | Kellfantan                                                                                      |
|---|---------------------------|----------------------------------------|-------------------------------------------------------------------------------------------------|
| 1 | Service Coverage          | 24x7                                   | Termasuk hari libur nasional                                                                    |
| 2 | Helpdesk                  | 24x7                                   | Termasuk hari libur nasional                                                                    |
| 3 | Corrective<br>Maintenance | Tercakup                               | 12 bulan setelah license diaktivasi                                                             |
| 4 | Preventive<br>Maintenance | 4x/tahun                               | Dilakukan per 3 bulan sekali, untuk<br>penjadwalannya akan disepakati<br>dengan pihak DANAREKSA |
| 5 | Warranty Produk           | 1 tahun                                | Setelah license diaktivasi                                                                      |
| 6 | Obyek Pemeliharaan        | Software Sentinel<br>(Berdasarkan BoQ) |                                                                                                 |

SLA lokal maintenance dari Pihak Kedua adalah sebagai berikut:

| Parameter                 | SLA      |
|---------------------------|----------|
| Ticket/Call Response Time | 30 menit |
| Engineer Response Time    | 4 jam    |
| (Onsite/Remote)           |          |

## B. Hasil Pekerjaan

1. Pihak Kedua wajib menyampaikan hasil Pekerjaan sebagai berikut kepada Pihak Pertama ("Hasil Pekerjaan") :

| No. | Hasil Pekerjaan                                                                                                    | Jadwal Penyerahan                                                                                                    |
|-----|----------------------------------------------------------------------------------------------------|----------------------------------------------------------------------------------------------------|
| 1.  | Pengiriman informasi akses lisensi dan<br><i>software</i> Microsoft Sentinel kepada Pihak<br>Kedua                         | 20 Februari 2023                                                                                                    |
| 2.  | Pengiriman sertifikat fisik lisensi dan<br><i>software</i> Microsoft Sentinel kepada Pihak<br>Kedua                        | Selambat-lambatnya 2 (dua) minggu<br>sejak dimulainya Pekerjaan pada<br>tanggal 13 Januari 2023                            |
| 3.  | Penyerahan dokumen manual dan cara<br><i>install</i> lisensi Microsoft Sentinel kepada<br>Pihak Kedua dalam bentuk cetakan |                                                                                                    |
| 4.  | Implementasi Microsoft Sentinel di Pihak<br>kedua                                                                          | Selambat-lambatnya 13 Februari<br>2023, yaitu 1 (satu) bulan sejak<br>dimulainya Pekerjaan pada tanggal<br>13 Januari 2023 |
| 5.  | Laporan Pemeriksaan Kesehatan Sistem<br>Microsoft Sentinel                                                                 | Setiap 3 (tiga) bulan sampai dengan<br>berakhirnya Perjanjian                                                              |
| 6.  | Laporan Keamanan Microsoft Sentinel                                                                                        | Setiap 1 (satu) bulan sampai dengan<br>berakhirnya Perjanjian                                                              |

- 2. Semua bentuk dokumen, laporan pemeriksaan, dan/atau data penelitian termasuk Hasil Pekerjaan dalam bentuk dan format apapun yang disiapkan oleh Pihak Kedua kepada Pihak Pertama adalah milik Pihak Pertama setelah dilakukannya pembayaran Imbalan Jasa sebagaimana disepakati oleh Para Pihak;
- 3. Pihak Kedua tetap mempunyai hak kepemilikan atas kertas kerja, kerangka kerja, contoh-contoh, metodologi pendekatan dan penyelesaian masalah, sistematika dan model yang tertuang dalam hasil Pekerjaan yang diserahkan kepada Pihak Pertama sehubungan dengan Pekerjaan ini.

| Daftar Personil PT NTT Indonesia Technology |                |                 |  |  |  |
|---------------------------------------------|----------------|-----------------|--|--|--|
|                                             | Nama Personil  | Jabatan         |  |  |  |
|                                             | Shindyta Aulya | Project Manager |  |  |  |

Lampiran B

| No. | Nama Personil  | Jabatan                    |
|-----|----------------|----------------------------|
| 1.  | Shindyta Aulya | Project Manager            |
| 2.  | Riza Fariz     | TS Implementation Engineer |
| З.  | Muhamad Yusuf  | TS Implementation Engineer |
| 4.  | Bunga Arinda   | TS Implementation Engineer |
| 5.  | Salma Navisa   | TS Implementation Engineer |

ria.

### Lampiran C Imbalan Jasa dan Cara Pembayaran

Pembayaran Imbalan Jasa sebagaimana dimaksud dalam Lampiran C ini harus memenuhi ketentuan sebagai berikut:

- Para Pihak sepakat bahwa sehubungan dengan pelaksanaan Pekerjaan, Pihak Kedua 1. diberikan Imbalan Jasa sebesar Rp.2.138.000.000,- (dua miliar seratus tiga puluh delapan juta Rupiah). Imbalan Jasa tersebut belum termasuk Pajak Pertambahan Nilai (PPN).
- Pembayaran Imbalan Jasa sebagaimana dimaksud dalam angka 1 di atas akan dilakukan 2. oleh Pihak Pertama kepada Pihak Kedua yang dibagi menjadi 2 (dua) jenis pekerjaan, yaitu Software/Platform yang pembayarannya dilakukan per bulan dan Implementasi yang pembayarannya dilakukan dalam 3 (tiga) tahap, dengan ketentuan sebagai berikut:

| Pekerjaan                        | Pembayaran per<br>Bulan (IDR) | Ketentuan Pembayaran        |  |
|----------------------------------|-------------------------------|-----------------------------|--|
| Microsoft Sentinel               | 137,662 200 00                | Bulanan berdasarkan tagihan |  |
| Virtual Machines                 | 3,325,567.68                  | Bulanan berdasarkan tagihan |  |
| Azure Lighthouse                 |                               | -                           |  |
| Implementation                   | 257.552.854                   | One time charge             |  |
| Standard Support by<br>Microsoft | 19.080.000                    | One time charge             |  |
| Local Support                    | 169 513 935                   | One time charge             |  |

Biaya dalam tabel tersebut merupakan biaya indikatif, dimana tagihan setiap bulan akan berbeda-beda sesuai penggunaan Pihak Pertama dengan metode Pay As You Go (PAYG) yang berlaku dari Microsoft selaku Principal. Kurs Rupiah yang ditetapkan pada saat penerbitan Tagihan/Invoice merujuk pada kurs JISDOR pada tanggal Tagihan/Invoice dicetak.

Informasi penggunaan setiap bulan dapat dilihat melalui Azure Dashboard atas akun milik Pihak Pertama sedangkan estimasi biaya atas penggunaan bulanan dapat dilihat dalam Microsoft Azure Pricing Calculator pada tautan berikut https://azure.microsoft.com/enau/pricing/calculator/

| Tahap<br>Pembayaran | Prosentase<br>Pembayaran | Jumlah<br>Pembayaran | Ketentuan Pembayaran                                                                                                    |
|---------------------|--------------------------|----------------------|----------------------------------------------------------------------------------------------------|
| Tahap 1             | 20%                      | 89.229.358           | Setelah penandatanganan Surat Perintah<br>Kerja oleh Para Pihak                                                                                                    |
| Tahap 2             | 40%                      | 178.458.716          | setelah ditandatanganinya User's<br>Acceptance Test (UAT) penerimaan barang<br>dan pernyataan warranty dari principal serta<br>penyampaian Draft Dokumen Deliverables<br>yang dibuktikan dengan Berita Acara Serah<br>Terima Pekerjaan (BAST) |
| Tahap 3             | 40%                      | 178.458.716          | Setelah penyampaian Dokumen Final<br>Deliverable yang dibuktikan dengan<br>ditandatanganinya Berita Acara Serah<br>Terima Pekerjaan (BAST).                                                                                                   |

Coffeence (Diation

Pembayaran atas Imbalan Jasa sebagaimana dimaksud dalam Lampiran C ini, akan З. dibayarkan oleh Pihak Pertama kepada Pihak Kedua selambat-lambatnya 30 (tiga puluh) hari kerja terhitung sejak diterimanya dokumen penagihan secara lengkap dan benar yaitu sebagai berikut: No

- a. Tagihan (*invoice*) resmi dari PIHAK KEDUA yang aslinya bermaterai cukup;
- Berita Acara atau dokumen lainnya yang dipersyaratkan dalam ketentuan pembayaran Lampiran C angka 2 diatas. Untuk tagihan Microsoft Sentinel dan Virtual Machines menggunakan dokumen Laporan Penggunaan Nyata (Actual Consumption Report);
- c. Faktur Pajak Pertambahan Nilai (PPN);
- d. Dokumen TKDN (*Form Self Assesment* atau Sertifikat TKDN) (khusus untuk penagihan pembayaran tahap terakhir (Tahap II);
- e. Perjanjian yang telah ditandatangani PIHAK PERTAMA dan PIHAK KEDUA.
- 4. Imbalan Jasa akan dibayarkan dengan cara transfer ke rekening atas nama :

| Nama Bank    | : | JPMorgan Chase Bank, N.A., Jakarta Branch |
|--------------|---|-------------------------------------------|
| Cabang       | : | Jakarta                                   |
| No. Rekening | : | 6650005603                                |
| Atas nama    | : | PT NTT Indonesia Technology               |

- 5. Imbalan Jasa sebagaimana dimaksud dalam Lampiran C ini merupakan nilai Dasar Pengenaan Pajak (DPP) Pajak Penghasilan (PPh) dan Pihak Pertama berhak untuk melakukan pemotongan PPh sesuai dengan ketentuan yang berlaku.
- 6. Semua kewajiban perpajakan yang timbul sehubungan dengan pelaksanaan Perjanjian ini menjadi tanggung jawab masing-masing pihak sesuai peraturan perpajakan yang berlaku.
- 7. Atas pembayaran Imbalan Jasa sebagaimana dimaksud dalam Perjanjian ini, Pihak Pertama berhak untuk melakukan pemotongan PPh sesuai dengan ketentuan yang berlaku.

£

#### PT Danareksa (Persero)

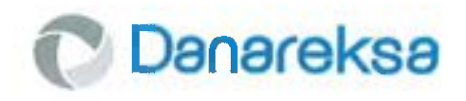

No. S-46/293/OS-IT

Kepada Yth. **PT NTT INDONESIA TECHNOLOGY** DBS Tower Lt. 22 Jl. Prof. Dr. Satrio Kav. 3-5 RT.081/RW.004, Kel. Karet Kuningan, Kec. Setiabudi Jakarta Selatan

u.p. Bpk. RM. Ridho Handiko Leksmono

Perihal: Penunjukan Pelaksana Penyedia Microsoft Sentinel sebagai Security Information and Event Management PT Danareksa (Persero)

#### Dengan hormat,

Menunjuk Request for Proposal No. RFP-46/035/OS-IT tertanggal 12 Desember 2022 dan berdasarkan hasil evaluasi akhir atas proposal yang diterima, bersama ini disampaikan bahwa Manajemen dan Tim Pengadaan PT Danareksa (Persero) menetapkan PT NTT Indonesia Technology sebagai Pelaksana Penyedia Microsoft Sentinel sebagai Security Information and Event Management di PT Danareksa (Persero).

Persetujuan dan penetapan PT NTT Indonesia Technology ini diberikan berdasarkan proposal penawaran yang diajukan pada tanggal 20 Desember 2022, sebagaimana telah direvisi sebagai hasil negosiasi yang dilakukan pada tanggal 27 Desember 2022 dengan total biaya sebesar **Rp 2.138.000.000,- (dua milyar seratus tiga puluh delapan juta Rupiah) untuk masa berlangganan selama 1 tahun, belum termasuk pajak-pajak yang berlaku (Lampiran 1).** Adapun pembayaran untuk langganan Microsoft Sentinel ini akan dilakukan per bulan.

Surat Persetujuan dan penetapan ini sekaligus dapat digunakan untuk melaksanakan Pekerjaan sesuai dengan yang telah disepakati.

Demikian disampaikan, atas perhatiannya kami ucapkan terima kasih.

Jakarta, 29 Desember 2022

Hormat kami, PT Danareksa (Persero)

mon

JOYCE THENU Head, Office Support

**RITA HERAWATI** Head, Information Technology

Menand Mandrid Lantai 7-9 J. Jerdenal Sodoman Kor. 54-55 Jekarta 12100 T. J. 21 2555 777, 29 555 88 F. J. 21 2555 777, 29 555 88 F. J. 21 25 555 777, 29 555 88 F. J. 21 25 555 777, 29 555 88 Www.donareksa.co.ld

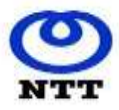

|          | QUOTATION                                      |        |                                       |  |  |  |
|----------|------------------------------------------------|--------|---------------------------------------|--|--|--|
| To:      | PT. Danareksa (Persero)                        | Date:  | 27-Dec-2022                           |  |  |  |
|          | Landmark Centre Tower A, Lt 28                 | Ref.#: | 421/NTT-IT/QUO-FSI/DANAREKSA/XII/2022 |  |  |  |
|          | Jl. Jend Sudirman Kav. 1 Jakarta Selatan 12190 | Tel:   | +62-21 2854-8000                      |  |  |  |
|          |                                                | Fax    | +62-21 835-6423                       |  |  |  |
|          |                                                |        |                                       |  |  |  |
|          |                                                |        |                                       |  |  |  |
| From:    | RM Ridho Handiko Leksmono - Client Manager     |        |                                       |  |  |  |
| RFQ:     | -                                              |        |                                       |  |  |  |
| Subject: | Microsoft SIEM                                 |        |                                       |  |  |  |

#### Berikut ini adalaah penawaran investasi dari PT. NTT Indonesia Technology, sebagai berikut:

| No. | Part Number       | Description                                                                                | Qty       | Subscription       | Nett Price   | Amount        |
|-----|-------------------|--------------------------------------------------------------------------------------------|-----------|--------------------|--------------|---------------|
|     |                   |                                                                                            |           | (Month)            | IDR          | IDR           |
| 1   | Security          |                                                                                            |           |                    |              |               |
|     |                   | Microsoft Sentinel                                                                         | 1         | 12                 | 137,662,200  | 1,651,946,400 |
|     |                   | Logs ingested - 0 GB Basic logs per day, 100 GB Analytics logs per day; Azure Monitor      |           |                    |              |               |
|     |                   | Retention - 3 months of Data Retention, 0 months of Data Archive; Azure Monitor Data       |           |                    |              |               |
|     |                   | Restore - 500 Basic log queries per day, 1000 GB data scanned per query, 2000 GB Data      |           |                    |              |               |
|     |                   | month 0 GB data scanned per query of Basic Log Queries 0 queries per month 0 GB data       |           |                    |              |               |
|     |                   | scanned per query of Search Jobs                                                           |           |                    |              |               |
| 2   | Compute           |                                                                                            |           |                    |              |               |
|     |                   | Virtual Machines                                                                           | 3         | 12                 | 3,325,567.68 | 39,906,812    |
|     |                   | 1 D4as v5 (4 vCPUs, 16 GB RAM) (3 year reserved), Linux, (Pay as you go); 1 managed disk – |           |                    |              |               |
|     |                   | E10, 100 transaction units; Inter Region transfer type, 5 GB outbound data transfer from   |           |                    |              |               |
|     | Managament and    | Southeast Asia to East Asia (Danareksa, Nindya, PPA)                                       |           |                    |              |               |
| 3   | ivianagement and  |                                                                                            |           |                    |              |               |
|     | governance        |                                                                                            |           |                    |              |               |
| -   |                   | Azure Lighthouse (There are no charges to use Azure Lighthouse)                            |           | 12                 | -            | -             |
| 4   | Implementation    |                                                                                            |           |                    |              |               |
|     |                   | Professional Services by NTT                                                               | 1         |                    |              | 260,822,309   |
| 5   | Principle Support |                                                                                            |           |                    |              |               |
|     |                   | Standard support by Microsoft (License start from beginning of implementation)             |           | 12                 |              | 19,080,000    |
|     |                   | Microsoft Customer Agreement (MCA)                                                         |           |                    |              |               |
| 6   | Local Support     |                                                                                            |           |                    |              |               |
|     |                   | Local Support for 12 months by NTT based on Technical Proposal                             | 1         |                    |              | 169,513,935   |
|     |                   | SLA uptime 24x7 (Uptime dan warranty license started after activation)                     |           |                    |              |               |
|     |                   |                                                                                            |           |                    |              |               |
|     |                   |                                                                                            | Total Dri |                    |              | 2 141 260 455 |
|     |                   |                                                                                            | Total Pri | ce                 |              | 2,141,269,455 |
|     |                   |                                                                                            | Discount  |                    |              | - 3,269,455   |
|     |                   |                                                                                            | VAT 11%   | 5                  |              | 235,180,000   |
|     |                   |                                                                                            | Total Pri | ce include VAT 11% | 5            | 2,373,180,001 |

#### Syarat dan Kondisi:

\* Penawaran sudah dalam Rupiah dan termasuk Pajak yang berlaku.

\* Penawaran ini berlaku hingga 30 Desember 2022

\* Kami berhak untuk meneruskan kenaikan harga terkait nilai tukar jika fluktuasi nilai tukar sama atau melebihi lima (5) persen.

\* Waktu Pengiriman: 4 - 6 minggu setelah konfirmasi pesanan (PO atau SPK)

#### Jangka Waktu Pembayaran:

#### 1. Software/Platform

Untuk lisensi dan support Internasional, pembayaran dilakukan per bulan sesuai dengan Surat Perintah Kerja / Perjanjian Kerja sama antara Danareksa dan perusahaan pemenang tender.

2. Implementasi

1. Tahap I sebesar 20% (tiga puluh persen) dari total biaya Pekerjaan, yang dibayarkan setelah penandatanganan Surat Perintah Kerja / Perjanjian Kerjasama oleh Danareksa dan Perusahaan pemenang tender.

2. Tahap II sebesar 40% (lima puluh persen) dari total biaya Pekerjaan, yang dibayarkan setelah ditandatanganinya User's Acceptance Test (UAT) penerimaan barang dari pemenang tender dan pernyataan warranty dari principal serta penyampaian Draft Dokumen Deliverables yang dibuktikan dengan Berita Acara Serah Terima Pekerjaan (BAST).

3. Tahap III sebesar 40% (dua puluh persen) dari total biaya Pekerjaan, yang dibayarkan setelah penyampaian Dokumen Final Deliverable yang dibuktikan dengan ditandatanganinya Berita Acara Serah Terima Pekerjaan (BAST).

Jika Anda memiliki pertanyaan tentang Surat Penawaran ini, silakan hubungi Ridho Handiko di Telepon: +62-87777811271 atau email: rm.handiko@global.ntt

PT. NTT INDONESIA TECHNOLOGY

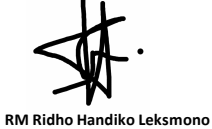

Accepted By,

Name, Signature, Date & Company Stamp

#### PT. NTT Indonesia Technology

DBS Tower 22nd floor JI. Prof. Dr. Satrio Kav. 3 - 5 Jakarta Selatan 12940, Indonesia Tel: (62) 21 2854 8000 Fax: (62) 21 2988 8582, 2988 8583

#### Bill to:

DANAREKSA (PERSERO) Menara Danareksa LT 20-21 Jl. Medan Merdeka Selatan No. 14 Gambir Gambir Kota ADM. Jakarta Pusat DKI Jakarta

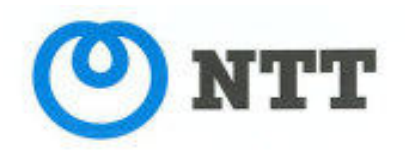

Page 1 of 1

| Invoice           |  |  |
|-------------------|--|--|
| Invoice No:       |  |  |
| 92216285          |  |  |
| Date:             |  |  |
| 27.07.2023        |  |  |
| Your Reference:   |  |  |
| RFP-46/035/OS-IT  |  |  |
| Our Reference:    |  |  |
| 40397083          |  |  |
| Terms of payment: |  |  |
| 30 Dave           |  |  |

| Item | Model No | Description                                                                                                    | Unit Price<br>IDR | Qty | Total<br>IDR |
|------|----------|----------------------------------------------------------------------------------------------------|-------------------|-----|--------------|
| 1    |          | Tahap 2 atas Implementasi Microsoft Sentinel<br>sebagai Security Information and Event<br>Management setelah UAT | 178,458,716       | 1   | 178,458,716  |

| Su                          | btotal | 178,458,716 |
|-----------------------------|--------|-------------|
| Dis                         | scount | -           |
| TOTAL<br>PPN<br>GRAND TOTAL | 11%    |             |

| PT. NTT Indonesia Technology | BANKERS      |                                   |
|------------------------------|--------------|-----------------------------------|
| ONES                         | Account Name | : PT NTT Indonesia Technology     |
| stormesia)                   | Bank Name    | : PT. BANK MANDIRI (Persero) Tbk. |
| The second second            | Account No   | : 124 00 11 031 300 (IDR)         |
|                              | Address      | : Jakarta Graha Irama             |
|                              | Branch code  | :80017                            |
| Casa Diasco Masar            | Swift Code   |                                   |
| 199                          | Bank Code    |                                   |
|                              | Note         | :Payment " Full Amount "          |
| Irianto Samuwal              |              |                                   |

Please quote the invoice number in your remittance Harap cantumkan nomor invoice di setiap pembayaran

## Faktur Pajak

| Kode dan Nomor Seri Faktur Pajak : 010.009-23.46039413                                                                                                    |                                                                                                    |                                            |  |
|----------------------------------------------------------------------------------------------------|----------------------------------------------------------------------------------------------------|--------------------------------------------|--|
| Pengusaha Kena Pajak                                                                                                    |                                                                                                    |                                            |  |
| Nama : PT NTT INDONESIA TECHNOLOGY<br>Alamat : DBS BANK TOWER, CIPUTRA WORLD I LANTAI 22, JL. PROF. DR. SATRIO KAV. 3-5 RT 018 RW 004 ,<br>JAKARTA SELATAN<br>NPWP : 43.331.239.4-011.000 |                                                                                                    |                                            |  |
| Pembe                                                                                                    | eli Barang Kena Pajak / Penerima Jasa Kena Pajak                                                                                    |                                            |  |
| Nama : DANAREKSA (PERSERO)<br>Alamat : Menara Danareksa LT 20-21 Jl. Medan Merdeka Selatan No. 14 GambirGambir Kota ADM. Jakarta Pusat DKI<br>Jakarta<br>NPWP : 01.000.520.5-093.000      |                                                                                                    |                                            |  |
| No.                                                                                                    | Nama Barang Kena Pajak / Jasa Kena Pajak                                                                                            | Harga Jual/Penggantian/Uang<br>Muka/Termin |  |
| 1                                                                                                    | Tahap 2 atas Implementasi Microsoft Sentinel sebagai Security Information<br>and Event Management setelah UAT<br>Rp 178.458.716 x 1 | 178.458.716,00                             |  |
| Harga J                                                                                                    | ual / Penggantian                                                                                                    | 178.458.716,00                             |  |
| Dikurangi Potongan Harga                                                                                                    |                                                                                                    | 0,00                                       |  |
| Dikurangi Uang Muka                                                                                                    |                                                                                                    | 0,00                                       |  |
| Dasar Pengenaan Pajak                                                                                                    |                                                                                                    | 178.458.716,00                             |  |
| Total PPN                                                                                                    |                                                                                                    | 19.630.459,00                              |  |
| Total PPnBM (Pajak Penjualan Barang Mewah)                                                                                                    |                                                                                                    | 0,00                                       |  |

Sesuai dengan ketentuan yang berlaku, Direktorat Jenderal Pajak mengatur bahwa Faktur Pajak ini telah ditandatangani secara elektronik sehingga tidak diperlukan tanda tangan basah pada Faktur Pajak ini.

JAKARTA SELATAN, 27 Juli 2023

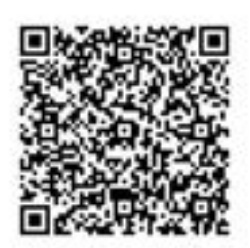

ARIS SULISTYANTO

Invoice No. 92216285

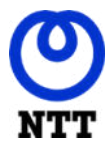

#### Danareksa - SIEM Sentinel

**User Acceptance Test** 

## **Document Configuration Management**

## **Document Identification**

| File Name                  | Danareksa_SIEM_Sentinel_UAT_V1.0.docx              |
|----------------------------|----------------------------------------------------|
| Version                    | Version 0.01                                       |
| Sensitivity Classification | Company Confidential - Client / Vendor Information |
| Document Owner             | Muhamad Yusuf                                      |

## Preparation

| Action                | Name                                          | Role / Function               | Date         |
|-----------------------|-----------------------------------------------|-------------------------------|--------------|
| Prepared by:          | Muhamad Yusuf<br>Bunga Arinda<br>Salma Navisa | TS Implementation<br>Engineer | 19 June 2023 |
| Reviewed/Approved by: | Riza Fariz                                    | Project Lead                  | 11 July 2023 |

### Release

| Version | Date Released | Change Notice   | Remarks               |
|---------|---------------|-----------------|-----------------------|
| 0.01    |               | Initial Release | 1 <sup>st</sup> Draft |
|         |               |                 |                       |

## Contribution (C) and Distribution (D) List

| Name           | C/D | Organisation | Title                      |
|----------------|-----|--------------|----------------------------|
| Akbar Alamsyah | D   | Danareksa    | Project Owner              |
| Anggi Siagian  | D   | Danareksa    | Project Manager            |
| Shindyta Aulya | D   | NTT Ltd      | Project Manager            |
| Riza Al Fariz  | C/D | NTT Ltd      | Project Lead               |
| Muhamad Yusuf  | C/D | NTT Ltd      | TS Implementation Engineer |
| Salma Navisa   | C/D | NTT Ltd      | TS Implementation Engineer |
| Bunga Arinda   | C/D | NTT Ltd      | TS Implementation Engineer |

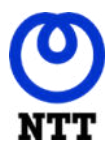

## Danareksa - SIEM Sentinel

User Acceptance Test

# Table of Contents

| NTT con | tact details2                                                      |
|---------|--------------------------------------------------------------------|
| Confide | ntiality2                                                          |
| Terms a | nd conditions2                                                     |
| Docume  | ent Configuration Management3                                      |
| Docume  | ent Identification3                                                |
| Prepara | tion3                                                              |
| Release | 3                                                                  |
| Contrib | ution (C) and Distribution (D) List3                               |
| 1.      | Executive Summary6                                                 |
| 1.1     | Background6                                                        |
| 1.2     | Objectives6                                                        |
| 1.3     | Audience6                                                          |
| 2.      | Design7                                                            |
| 2.1     | Existing Design Error! Bookmark not defined.                       |
| 2.2     | Implemented Logical Diagram7                                       |
| 2.3     | Hostname Information8                                              |
| 2.4     | VM Size8                                                           |
| 2.5     | IP Information8                                                    |
| 3.      | Testing Procedure9                                                 |
| 3.1.    | Verify Microsoft Sentinel9                                         |
| 3.2.    | Verify VM Linux Rsyslog for Danareksa11                            |
| 3.3.    | Verify VM Linux Rsyslog for Nindya13                               |
| 3.4.    | Verify VM Linux Rsyslog for PPA15                                  |
| 3.5.    | Verify Data Connector Azure Active Directory17                     |
| 3.4.    | Verify Data Connector Azure Activity Directory Identity Protection |
| 3.5.    | Verify Data Connector Microsoft 365 Defender19                     |
| 3.6.    | Verify Data Connector Microsoft Defender for Cloud20               |

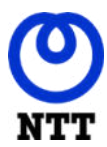

#### Danareksa - SIEM Sentinel

User Acceptance Test

| 3.7.  | Verify Data Connector Microsoft Defender for Cloud Apps           | 21 |
|-------|-------------------------------------------------------------------|----|
| 3.8.  | Verify Data Connector Microsoft Defender for Endpoint             | 22 |
| 3.9.  | Verify Data Connector Microsoft Defender for Identity             | 23 |
| 3.10. | Verify Data Connector Microsoft Defender for Office 365 (Preview) | 24 |
| 3.11. | Verify Data Connector Syslog                                      | 25 |
| 3.12. | Verify Data Connector Office 365                                  | 26 |
| 3.13. | Verify Data Connector Fortinet                                    | 27 |
| 3.14. | Verify Data Connector Palo Alto Networks (Firewall)               | 28 |
| 3.15. | Verify Analytics Rules Enabled                                    | 29 |
| 3.16. | Verify Incident Automatically Created                             | 30 |
| 3.17. | Verify Workbook                                                   | 31 |
| 3.18. | Verify Automation GMM API                                         | 40 |
| Appen | dix A Danareksa Security Validation Acceptance Sheet              | 43 |

# **List of Figures**

| Figure 2.1 Existing topology | Error! Bookmark not defined. |
|------------------------------|------------------------------|
| Figure 2.2 Existing topology | 7                            |

# **List of Tables**

| Table 2.3 Hostname Information | 8 |
|--------------------------------|---|
| Table 2.4 VM Size Information  | 8 |
| Table 2.5 IP Information       | 8 |
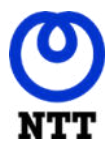

**User Acceptance Test** 

### 1. Executive Summary

### 1.1 Background

Based on the requirement PT. Danareksa (Persero) that want to deploy Azure Sentinel to support threat detection and security incident management through analysis of security events.

### 1.2 Objectives

The objective of this document is to describe the deployment of Microsoft Sentinel(SIEM). This document will fulfil the requirement for User Acceptance Test.

### 1.3 Audience

This document will be made available to Danareksa. The intended audience of this document is the technical engineers and technical managements of Danareksa and NTT Indonesia Technology, especially to those who will be responsible for the implementation of the solution.

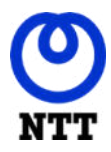

User Acceptance Test

# 2. Design

### 2.1 Syslog Diagram Diagram

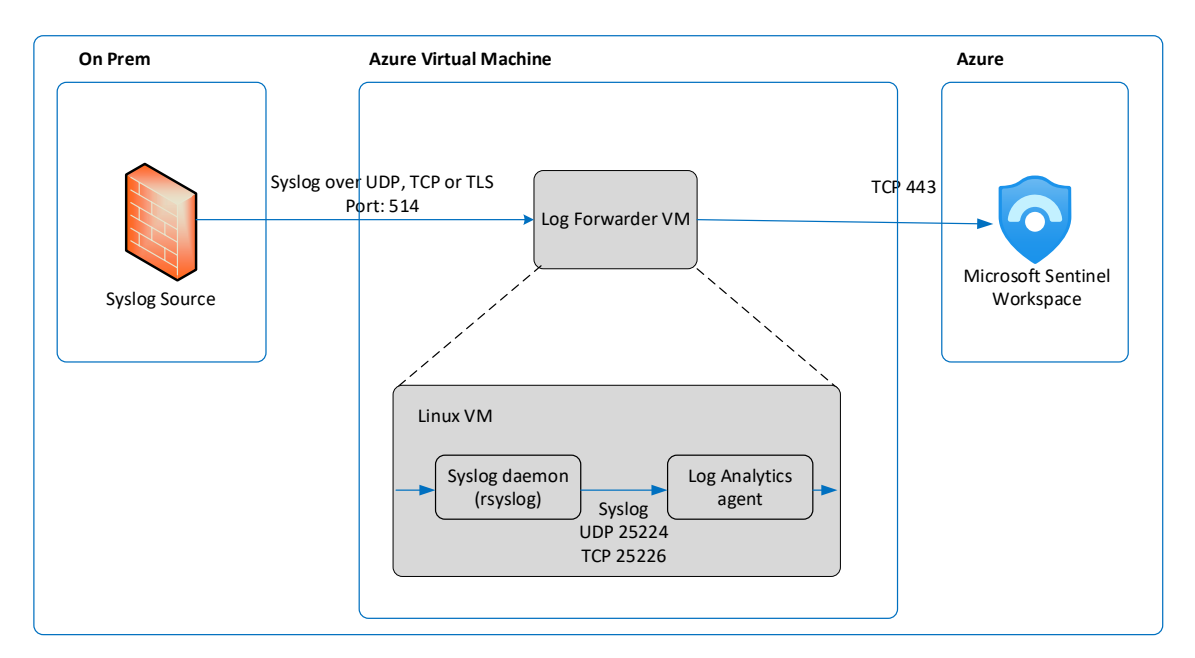

Figure 2.1 Syslog Diagram

### 2.2 Logical log traffic flow

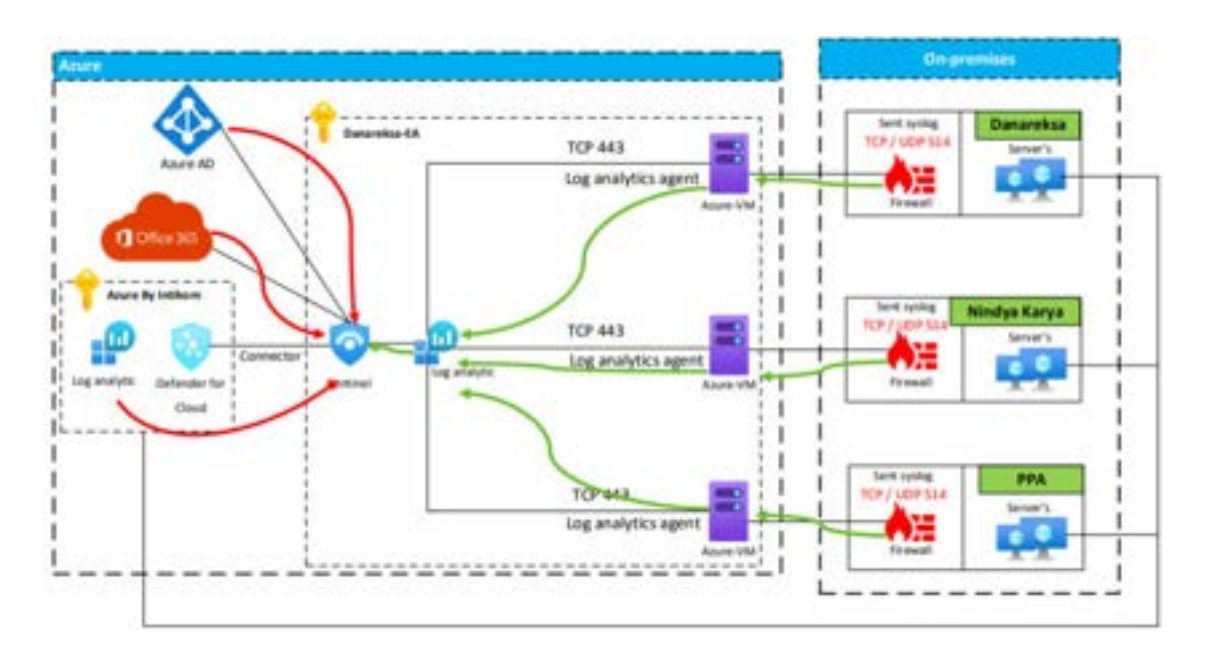

Company Confidential - Client / Vendor Information

Page 7 of 43 11 July 2023 | Version 0.01

© NTT Indonesia Technology

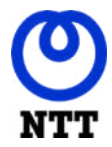

**User Acceptance Test** 

### 2.3 Hostname Information

| No | Hostname       | OS Version | Location | Description          |
|----|----------------|------------|----------|----------------------|
| 1  | Danareksa-azlf | Centos 8   | Azure    | Linux VM for Rsyslog |
| 2  | Nindya-azlf    | Centos 8   | Azure    | Linux VM for Rsyslog |
| 3  | Ppa-azlf       | Centos 8   | Azure    | Linux VM for Rsyslog |

Table 2.2 Hostname Information

### 2.4 VM Size

| No | Hostname       | Size              | Additional disk / capacity                |
|----|----------------|-------------------|-------------------------------------------|
| 1  | Danareksa-azlf | Standard_D4as_v5  | danareksa-azlf_additional_disk1 / (128GB) |
| 2  | Nindya-azlf    | Standard_D4as_v5  | nindya-azlf_additional_disk1 / (128GB)    |
| 3  | Ppa-azlf       | Standard_D4as_v5  | ppa-azlf_additional_disk1 / (128GB)       |
|    |                | T-1-1-2 21/14 C 1 |                                           |

Table 2.3 VM Size Information

### 2.5 IP Information

| No | Hostname       | Public IP Address        |
|----|----------------|--------------------------|
| 1  | Danareksa-azlf | 20.24.145.192            |
| 2  | Nindya-azlf    | 23.101.18.41             |
| 3  | Ppa-azlf       | 23.101.19.76             |
|    |                | Table 2.4 IP Information |

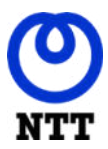

**User Acceptance Test** 

# 3. Testing Procedure

# 3.1. Verify Microsoft Sentinel

| Test                                       | No: Author: Da                                                                                                    | ate:            |
|--------------------------------------------|----------------------------------------------------------------------------------------------------|-----------------|
| Test                                       | Title: Verify Microsoft Sentinel created                                                                                                    |                 |
| Test                                       | Objectives: Microsoft Sentinel created                                                                                                    |                 |
| Test<br>Chec<br>Verify<br>1<br>2<br>3<br>4 | Procedure<br>ck the following elements and their installation:<br>y the Microsoft sentinel created<br>Verify RG-Danareksa resource group has been created<br>Verify LA-Danareksa log analytics workspace has been created<br>Verify Microsoft Sentinel has been enabled<br>Verify Usage and estimated costs 100 GB/day commitment tier |                 |
| Cheo                                       | :ks                                                                                                    | 1               |
| 1                                          | Verify RG-Danareksa resource group has been created - Log into azure portal with privileged account, search and select for resource group                                                                                                    | Pass: ⊠ Fail: □ |
| 2                                          | Verify LA-Danareksa log analytics workspace has been created - Log into azure portal with privileged account, search and select for Log Analytics workspace                                                                                                    | Pass: ⊠ Fail: □ |

Company Confidential - Client / Vendor Information

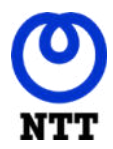

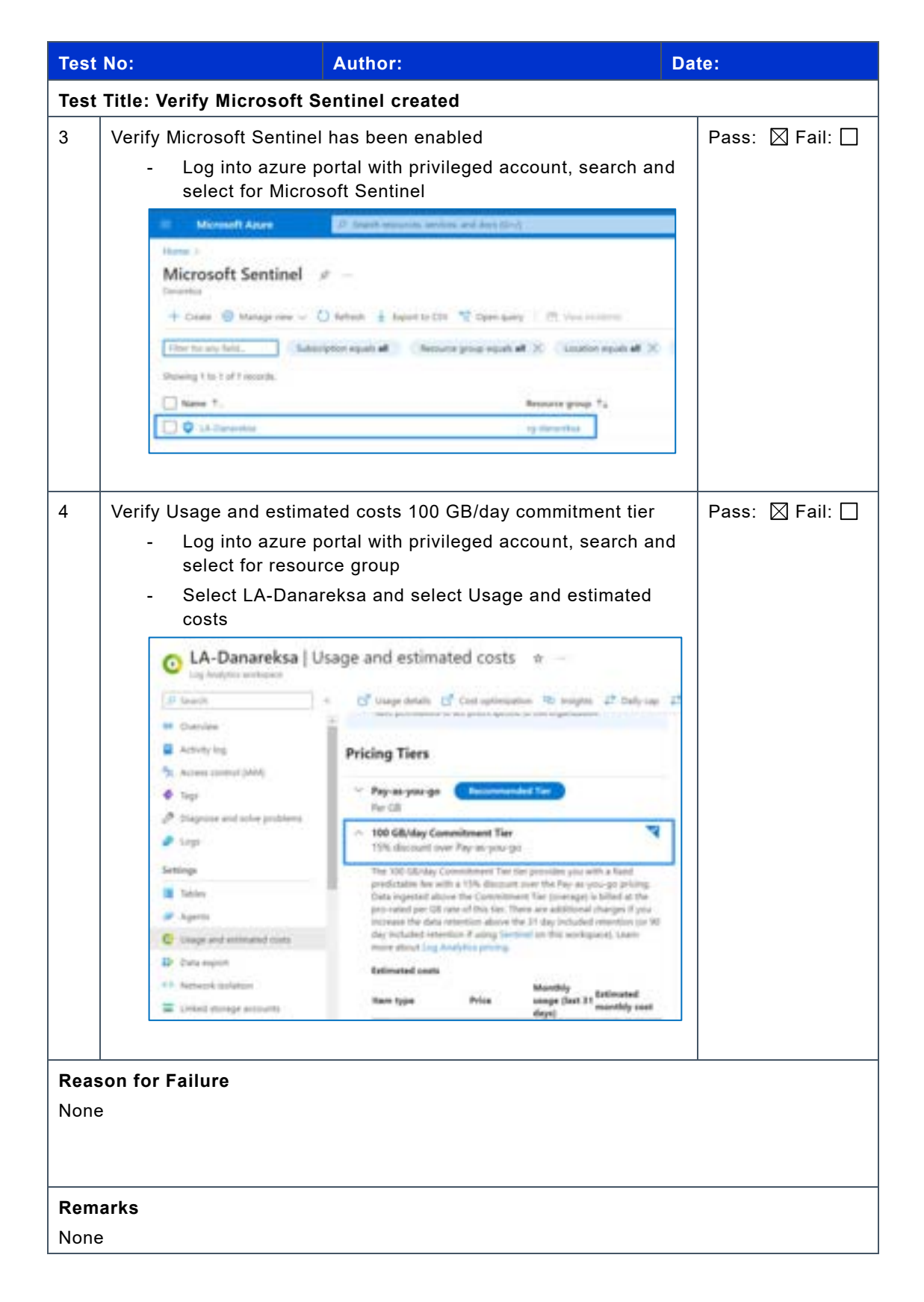

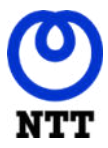

User Acceptance Test

# 3.2. Verify VM Linux Rsyslog for Danareksa

| Test                  | No: Author: Da                                                                                                    | ite:            |  |  |
|-----------------------|----------------------------------------------------------------------------------------------------|-----------------|--|--|
| Test                  | Test Title: Verify VM Linux Rsyslog for Danareksa created                                                                                                    |                 |  |  |
| Test                  | Objectives: VM Linux Rsyslog for Danareksa created                                                                                                    |                 |  |  |
| Test                  | Procedure                                                                                                    |                 |  |  |
| Chec                  | ck the following elements and their installation:                                                                                                    |                 |  |  |
| Verify                | y VM Linux Rsyslog for Danareksa created.                                                                                                    |                 |  |  |
| 1<br>2<br>3<br>4<br>5 | <ol> <li>Verify danareksa-azlf VM has been created.</li> <li>Verify additional disk Standard SSD LRS 128GiB has been added.</li> <li>Verify additional disk has been mount to virtual machine danareksa-az</li> <li>Verify messages log has been pointed to the additional disk path.</li> <li>Verify Linux agent for danareksa-azlf has been connected.</li> </ol>                                                                                                    | :If.            |  |  |
| Chec                  | cks                                                                                                    |                 |  |  |
| 1                     | Verify danareksa-azlf VM has been created Log into azure portal with privileged account, search and select for Virtual Machines.                                                                                                    | Pass: ⊠ Fail: □ |  |  |
| 2                     | <ul> <li>Verify additional disk Standard SSD LRS 128GiB has been added.</li> <li>Log into Azure portal, search and select for Virtual Machines, and choose danareksa-azlf.</li> <li>Under settings, choose Disks.</li> </ul>                                                                                                    | Pass: 🛛 Fail: 🗌 |  |  |
|                       | Interview         Interview         Interview <t< td=""><td></td></t<> |                 |  |  |

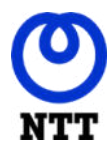

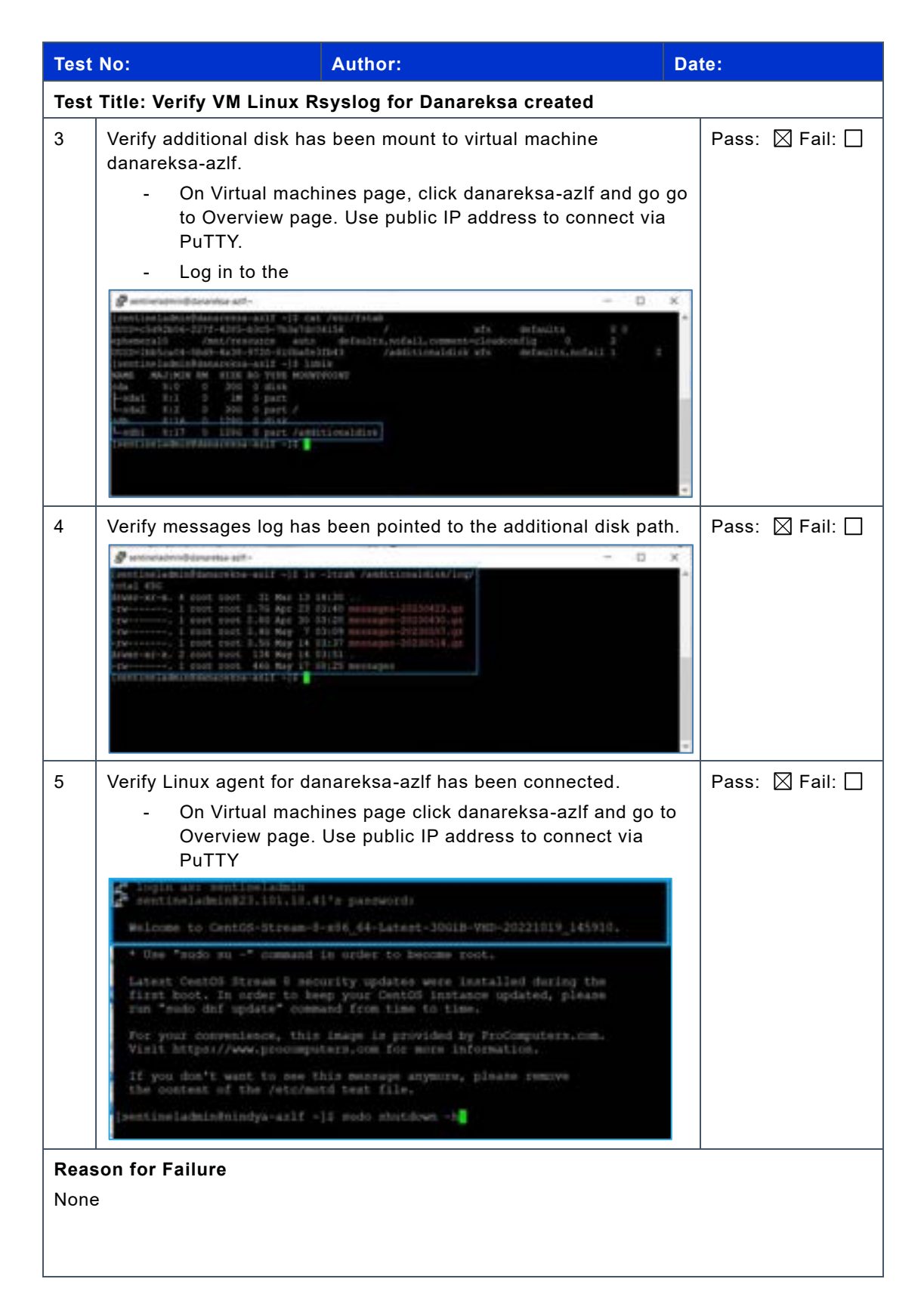

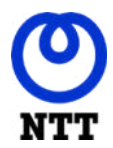

User Acceptance Test

| Test No:             | Author:                      | Date:     |
|----------------------|------------------------------|-----------|
| Test Title: Verify V | M Linux Rsyslog for Danareks | a created |
| Remarks              |                              |           |
|                      |                              |           |
|                      |                              |           |

# 3.3. Verify VM Linux Rsyslog for Nindya

| Test                | No: Author: D                                                                                                    | ate:            |  |  |  |
|---------------------|----------------------------------------------------------------------------------------------------|-----------------|--|--|--|
| Test                | Test Title: Verify VM Linux Rsyslog for Nindya created                                                                                                    |                 |  |  |  |
| Test                | Objectives: VM Linux Rsyslog for Nindya created                                                                                                    |                 |  |  |  |
| Test                | Procedure                                                                                                    |                 |  |  |  |
| <b>Che</b><br>Verif | ck the following elements and their installation:<br>y VM Linux Rsyslog for Nindya created.                                                                                                    |                 |  |  |  |
|                     | <ol> <li>Verify nindya-azlf VM has been created.</li> <li>Verify additional disk Standard SSD LRS 128GiB has been added.</li> <li>Verify additional disk has been mount to virtual machine nindya-azlf.</li> <li>Verify messages log has been pointed to the additional disk path.</li> <li>Verify Linux agent for nindya-azlf has been connected.</li> </ol>                                                                                                    |                 |  |  |  |
| Che                 | cks                                                                                                    |                 |  |  |  |
| 1                   | <ul> <li>Verify nindya-azlf VM has been created.</li> <li>Log into azure portal with privileged account, search and select for Virtual Machines.</li> </ul>                                                                                                    | Pass: 🛛 Fail: 🗌 |  |  |  |
|                     | Non-         **           Vertrain         **           **         **           **         **           **         **           **         **           **         **           **         **           **         **           **         **           **         **           **         **           **         **           **         **           **         **           **         **           **         **           **         **           **         **           **         **           **         **           **         **           **         **           **         ***           **         ****           ***         ******           ***         ************************************ |                 |  |  |  |

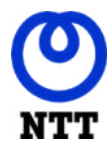

User Acceptance Test

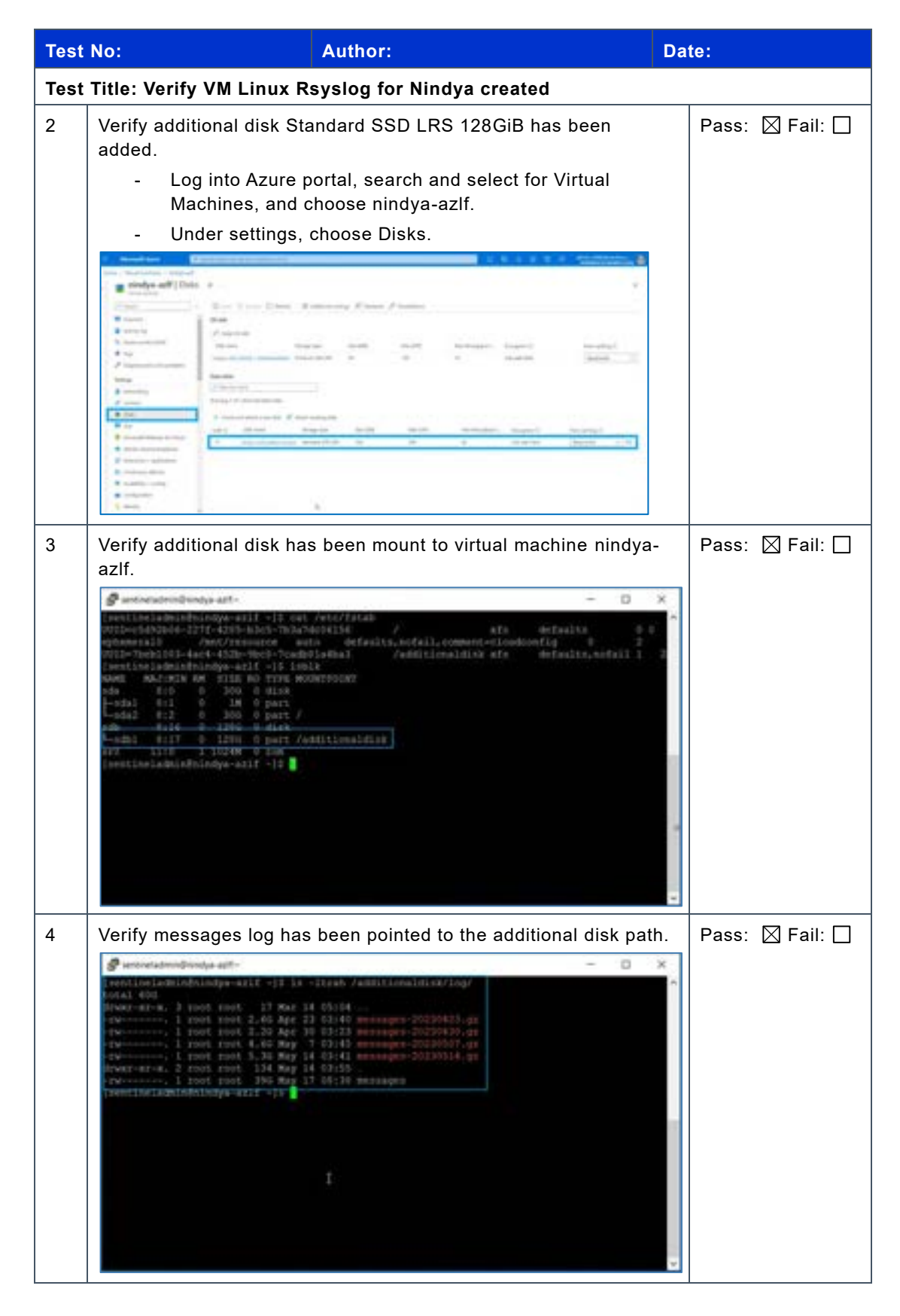

Company Confidential - Client / Vendor Information

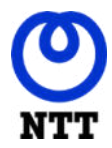

User Acceptance Test

| Test | No: Author:                                                                                                    | Date:           |  |  |  |
|------|----------------------------------------------------------------------------------------------------|-----------------|--|--|--|
| Test | Test Title: Verify VM Linux Rsyslog for Nindya created                                                                                                    |                 |  |  |  |
| 5    | Verify Linux agent for nindya-azlf has been connected.                                                                                                    | Pass: 🛛 Fail: 🗌 |  |  |  |
|      | 🖋 perturbahan george att - 💦 🚽                                                                                                    | a × a           |  |  |  |
|      | santinuladmind25.101.10.41's passwords                                                                                                    |                 |  |  |  |
|      | Welcome to CentlD-Disean-1-016_64-Latest-J0018-VHD-J0321019_103910.                                                                                                    |                 |  |  |  |
|      | * Des "sudo su -" mamand in order to become root-                                                                                                    |                 |  |  |  |
|      | Latent Gen103 Stream 8 moiority updates were installed during the<br>first boot. In order to keep your CentOS instance updated, please<br>run "ando dof update" command from time to time. |                 |  |  |  |
|      | For your convenience, this image is provided by ProComputers.com.<br>Visit https://www.procomputers.com for more information.                                                              |                 |  |  |  |
|      | If you don't want to new this message asympte, please remove<br>the motions of the /stu/motal text file.                                                                                   |                 |  |  |  |
|      | [mentineladmindmindpa-aclf +10                                                                                                    |                 |  |  |  |
|      |                                                                                                    |                 |  |  |  |
|      |                                                                                                    | -               |  |  |  |
|      |                                                                                                    |                 |  |  |  |
| Reas | son for Failure                                                                                                    |                 |  |  |  |
| None |                                                                                                    |                 |  |  |  |
|      |                                                                                                    |                 |  |  |  |
|      |                                                                                                    |                 |  |  |  |
| Rem  | arks                                                                                                    |                 |  |  |  |
|      |                                                                                                    |                 |  |  |  |
|      |                                                                                                    |                 |  |  |  |
|      |                                                                                                    |                 |  |  |  |

# 3.4. Verify VM Linux Rsyslog for PPA

| Test N   | o: Author:                                           | Date:          |
|----------|------------------------------------------------------|----------------|
| Test Ti  | tle: Verify VM Linux Rsyslog for PPA created         |                |
| Test O   | bjectives: VM Linux Rsyslog for PPA created          |                |
| Test P   | rocedure                                             |                |
| Check    | the following elements and their installation:       |                |
| Verify V | M Linux Rsyslog for PPA created.                     |                |
| 1.       | Verify ppa-azlf VM has been created.                 |                |
| 2.       | Verify additional disk Standard SSD LRS 128GiB has b | een added.     |
| 3.       | Verify additional disk has been mount to virtual mac | hine ppa-azlf. |
| 4.       | Verify messages log has been pointed to the addition | nal disk path. |
| 5.       | Verify Linux agent for ppa-azlf has been connected.  |                |
| Check    | 6                                                    |                |

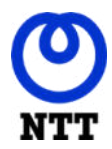

User Acceptance Test

Author: Test No: Date: Test Title: Verify VM Linux Rsyslog for PPA created Verify ppa-azlf VM has been created. Pass: 🛛 Fail: 🗌 1 Log into azure portal with privileged account, search and select for Virtual Machines. 2 Verify additional disk Standard SSD LRS 128GiB has been Pass: 🛛 Fail: 🗌 added. Log into Azure portal, search and select for Virtual Machines, and choose ppa-azlf. Under settings, choose Disks. 3 Pass: 🛛 Fail: 🗌 Verify additional disk has been mount to virtual machine ppa-azlf. 10 station of 

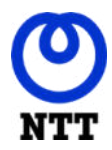

User Acceptance Test

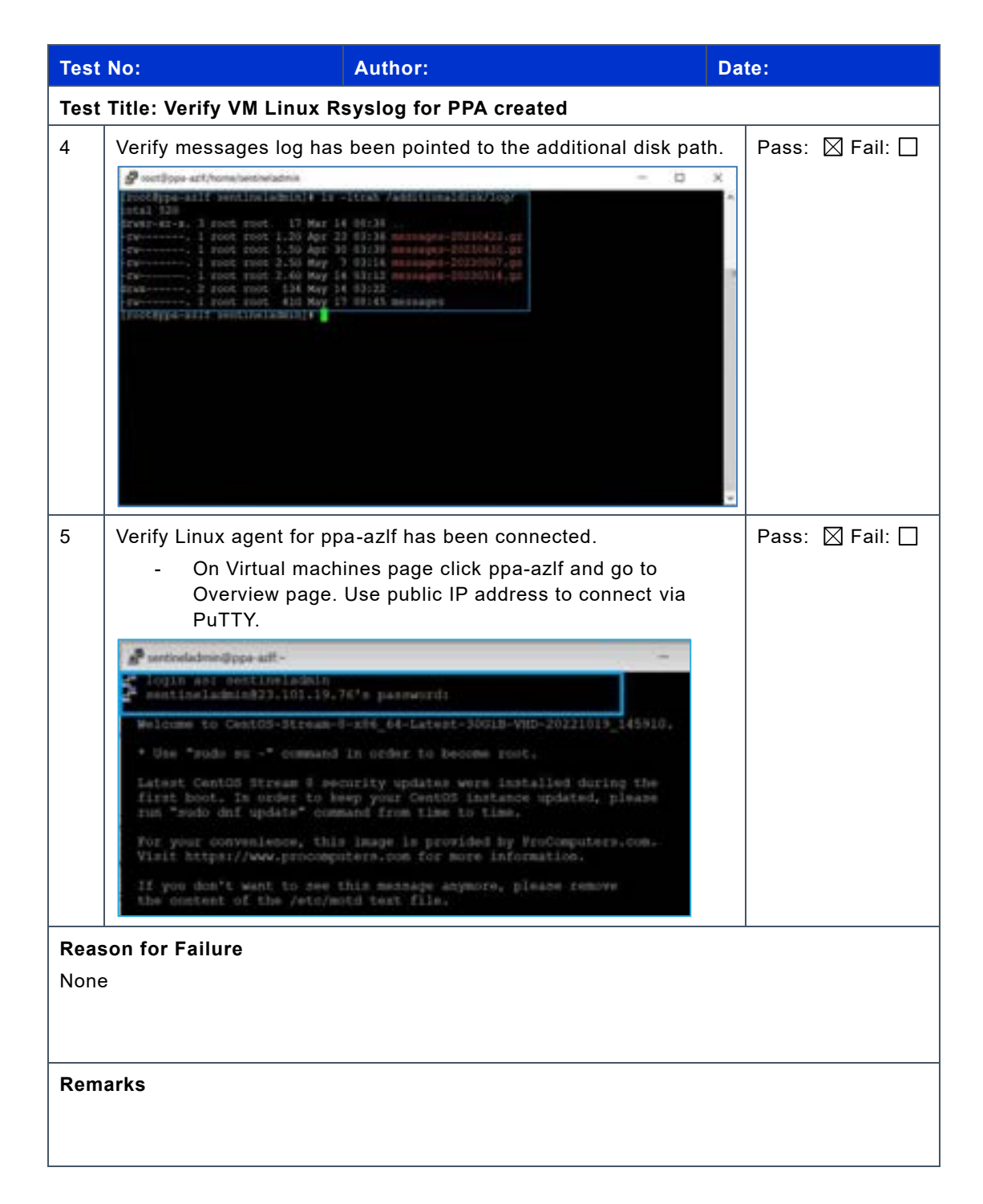

### 3.5. Verify Data Connector Azure Active Directory

| Test No:                                                           | Author: | Date: |
|--------------------------------------------------------------------|---------|-------|
| Test Title: Verify data connector Azure Active Directory connected |         |       |
| Test Objectives: Data connector Azure Active Directory connected   |         |       |

Company Confidential - Client / Vendor Information

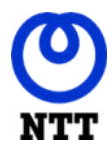

User Acceptance Test

| Test No:                                      | Author:                                                                                                    | Date:           |
|-----------------------------------------------|----------------------------------------------------------------------------------------------------|-----------------|
| Test Title                                    | : Verify data connector Azure Active Directory connected                                                                                                    |                 |
| Test Proc<br>Check the<br>Verify the<br>1. Ve | edure<br>e following elements and their installation:<br>data connector Azure Active Directory connected.<br>erify Azure Active Directory connector has been connected                                                                                                    |                 |
| Checks                                        |                                                                                                    |                 |
| 1 Veri                                        | <ul> <li>fy Azure Active Directory connector has been connected</li> <li>Log into azure portal with privileged account and go to Microsoft Sentinel page.</li> <li>Select data connectors, filter status for Connected, search and select on Azure Active Directory.</li> </ul> | Pass: ⊠ Fail: □ |
| Reason fe<br>None                             | or Failure                                                                                                    |                 |
| Remarks                                       |                                                                                                    |                 |

# 3.4. Verify Data Connector Azure Activity Directory Identity

### **Protection**

| Test No:                                                                      | Author: | Date: |  |
|-------------------------------------------------------------------------------|---------|-------|--|
| Test Title: Verify data connector Azure Activity Directory Identity connected |         |       |  |
| Test Objectives: Data connector Azure Activity Directory Identity connected   |         |       |  |

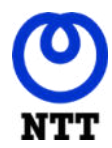

User Acceptance Test

| Test No:                                        | Author:                                                                                                    | Date:           |  |
|-------------------------------------------------|----------------------------------------------------------------------------------------------------|-----------------|--|
| Test Title                                      | Test Title: Verify data connector Azure Activity Directory Identity connected                                                                                                    |                 |  |
| Test Proc<br>Check the<br>Verify the o<br>1. Ve | edure<br>e following elements and their installation:<br>data connector Azure Activity Directory Identity connected.<br>erify Azure Activity Directory Identity connector has been connec                                                                                                    | cted            |  |
| Checks                                          |                                                                                                    |                 |  |
| 1 Veri<br>coni                                  | <ul> <li>fy Azure Activity Directory Identity connector has been nected.</li> <li>Log into azure portal with privileged account and go to Microsoft Sentinel page.</li> <li>Select data connectors, filter status for Connected, search and select on Azure Activity Directory Identity.</li> </ul>                                                                                                    | Pass: ⊠ Fail: □ |  |
|                                                 | Connection Connected Connected Conne |                 |  |
| Reason fo                                       | or Failure                                                                                                    |                 |  |
| Remarks                                         |                                                                                                    |                 |  |

### 3.5. Verify Data Connector Microsoft 365 Defender

| Test No:                                                           | Author: | Date: |
|--------------------------------------------------------------------|---------|-------|
| Test Title: Verify data connector Microsoft 365 Defender connected |         |       |
| Test Objectives: Data connector Microsoft 365 Defender connected   |         |       |

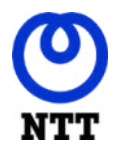

User Acceptance Test

| Test No:                                      | Author:                                                                                                    | Date:           |
|-----------------------------------------------|----------------------------------------------------------------------------------------------------|-----------------|
| Test Title                                    | : Verify data connector Microsoft 365 Defender connected                                                                                                    | d               |
| Test Proc<br>Check the<br>Verify the<br>1. Ve | edure<br>e following elements and their installation:<br>data connector Microsoft 365 Defender connected.<br>erify Microsoft 365 Defender connector has been connected                                                                                                    |                 |
| Checks                                        |                                                                                                    |                 |
| 1 Veri                                        | <ul> <li>fy Microsoft 365 Defender connector has been connected.</li> <li>Log into azure portal with privileged account and go to Microsoft Sentinel page.</li> <li>Select data connectors, filter status for Connected, search and select on Microsoft 365 Defender.</li> </ul> | Pass: ⊠ Fail: □ |
| Reason fo<br>None<br>Remarks                  | or Failure                                                                                                    |                 |

### 3.6. Verify Data Connector Microsoft Defender for Cloud

| Test No:                                             | Author:                                                                  | Date:              |  |
|------------------------------------------------------|--------------------------------------------------------------------------|--------------------|--|
| Test Title:                                          | Test Title: Verify data connector Microsoft Defender for Cloud connected |                    |  |
| Test Objec                                           | Test Objectives: Data connector Microsoft Defender for Cloud connected   |                    |  |
| Test Procedure                                       |                                                                          |                    |  |
| Check the following elements and their installation: |                                                                          |                    |  |
| Verify the da                                        | Verify the data connector Microsoft Defender for Cloud connected.        |                    |  |
| 1. Ver                                               | ify Microsoft Defender for Cloud connector h                             | nas been connected |  |

Company Confidential - Client / Vendor Information

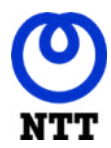

User Acceptance Test

| Test         | No: Author:                                                                                                    | Date:           |
|--------------|----------------------------------------------------------------------------------------------------|-----------------|
| Test         | Title: Verify data connector Microsoft Defender for Cloud con                                                                                                    | nected          |
| Che          | cks                                                                                                    |                 |
| Reas<br>None | Verify Microsoft Defender for Cloud connector has been connected. <ul> <li>Log into azure portal with privileged account and go to Microsoft Sentinel page.</li> <li>Select data connectors, filter status for Connected, search and select on Microsoft Defender for Cloud.</li> </ul> <b>127 12 12 10 Content of Content of Microsoft Defender for Cloud 127 12 10 Content of Microsoft Defender for Cloud 108 Aure Active Directory Mentify Protection 109 Microsoft Defender for Cloud 100 Microsoft Defender for Cloud 100 Microsoft Defender for Cloud 100 Microsoft Defender for Cloud 100 Microsoft Defender for Cloud 100 Microsoft Defender for Cloud 100 Microsoft Defender for Cloud 100 Microsoft Defender for Cloud 100 Microsoft Defender for Cloud</b> | Pass: 🛛 Fail: 🗌 |
|              |                                                                                                    |                 |
| Rem          | arks                                                                                                    |                 |

# 3.7. Verify Data Connector Microsoft Defender for Cloud Apps

| Test N                                               | Author:                                                                     | Date:                        |  |
|------------------------------------------------------|-----------------------------------------------------------------------------|------------------------------|--|
| Test Ti                                              | le: Verify data connector Microsoft Defer                                   | der for Cloud Apps connected |  |
| Test O                                               | Test Objectives: Data connector Microsoft Defender for Cloud Apps connected |                              |  |
| Test Procedure                                       |                                                                             |                              |  |
| Check the following elements and their installation: |                                                                             |                              |  |
| Verify t                                             | Verify the data connector Microsoft Defender for Cloud Apps connected.      |                              |  |
| 1.                                                   | Verify Microsoft Defender for Cloud Apps conn                               | ector has been connected     |  |
| Checks                                               | Checks                                                                      |                              |  |

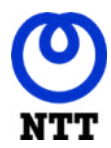

User Acceptance Test

| Test                | No: Author: Da                                                                                                    | te:             |
|---------------------|----------------------------------------------------------------------------------------------------|-----------------|
| Test                | Title: Verify data connector Microsoft Defender for Cloud Apps of                                                                                                    | connected       |
| 1                   | <ul> <li>Verify Microsoft Defender for Cloud Apps connector has been connected.</li> <li>Log into azure portal with privileged account and go to Microsoft Sentinel page.</li> <li>Select data connectors, filter status for Connected, search and select on Microsoft Defender for Cloud Apps.</li> </ul>                                                                                                    | Pass: ⊠ Fail: □ |
|                     | Search by name or provider       Providers : All       Data 7ypes : All       Status : Connected         Patrix       Connection name 1         Image: Microsoft Defender for Cloud Apps         Microsoft Defender for Endpoint         Microsoft Defender for Endpoint         Microsoft         Microsoft Defender for Stdentiky         Microsoft         Image: Microsoft Defender for Office 365 (Preview)         Microsoft         Image: Microsoft Defender for Office 365 (Preview)         Microsoft         Image: Microsoft Defender for Office 365 (Preview)         Microsoft         Image: Microsoft Defender for Office 365 (Preview)         Microsoft |                 |
| Reas<br>None<br>Rem | arks                                                                                                    |                 |
|                     |                                                                                                    |                 |

# 3.8. Verify Data Connector Microsoft Defender for Endpoint

| Test No:                                                                  | Author:                              | Date:     |
|---------------------------------------------------------------------------|--------------------------------------|-----------|
| Test Title: Verify data connec                                            | ctor Microsoft Defender for Endpoint | connected |
| Test Objectives: Data connector Microsoft Defender for Endpoint connected |                                      |           |
| Test Procedure                                                            |                                      |           |
| Check the following elements and their installation:                      |                                      |           |
| Verify the data connector Microsoft Defender for Endpoint connected.      |                                      |           |
| 1. Verify Microsoft Defender for Endpoint connector has been connected    |                                      |           |
| Checks                                                                    |                                      |           |

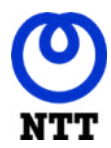

User Acceptance Test

| Test                 | No: Author:                                                                                                    | Date:           |
|----------------------|----------------------------------------------------------------------------------------------------|-----------------|
| Test <sup>-</sup>    | Title: Verify data connector Microsoft Defender for Endpoint                                                                                                    | connected       |
| 1                    | <ul> <li>Verify Microsoft Defender for Endpoint connector has been connected</li> <li>Log into azure portal with privileged account and go to Microsoft Sentinel page.</li> <li>Select data connectors, filter status for Connected, search and select on Microsoft Defender for Endpoint.</li> </ul>                                                                                                    | Pass: 🛛 Fail: 🗌 |
|                      | 127<br>Canvectors       212<br>Canvector       More content at<br>Connect holds         Image: Search by mame as provider       Providers : All       Data Types : All       Subor Connected         Image: Search by mame as provider       Providers : All       Data Types : All       Subor Connected         Image: Search by mame as provider       Providers : All       Data Types : All       Subor Connected         Image: Search by mame as provider       Providers : All       Data Types : All       Subor Connected         Image: Search by mame as provider       Providers : All       Data Types : All       Subor Connected         Image: Microsoft Defender for Cloud Apps<br>Microsoft       Microsoft Defender for Endpoint<br>Microsoft       Microsoft Defender for Identity<br>Microsoft       Microsoft Defender for Identity<br>Microsoft       Microsoft Defender for Office 365 (Preview)<br>Microsoft       Microsoft         Image: Office 365<br>Microsoft       Microsoft       Subor Office 365 (Microsoft       Microsoft |                 |
| Reas<br>None<br>Rema | on for Failure<br>Irks                                                                                                    |                 |

# 3.9. Verify Data Connector Microsoft Defender for Identity

| Test No                                                              | Author:                                                                   | Date:                     |  |
|----------------------------------------------------------------------|---------------------------------------------------------------------------|---------------------------|--|
| Test Ti                                                              | le: Verify data connector Microsoft Defende                               | er for Identity connected |  |
| Test Ol                                                              | Test Objectives: Data connector Microsoft Defender for Identity connected |                           |  |
| Test Pr                                                              | Test Procedure                                                            |                           |  |
| Check the following elements and their installation:                 |                                                                           |                           |  |
| Verify the data connector Microsoft Defender for Identity connected. |                                                                           |                           |  |
| 1.                                                                   | Verify Microsoft Defender for Identity connector                          | has been connected        |  |
| Checks                                                               |                                                                           |                           |  |

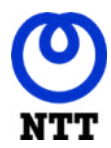

User Acceptance Test

| Test | No: Author: D                                                                                                    | ate:            |
|------|----------------------------------------------------------------------------------------------------|-----------------|
| Test | Title: Verify data connector Microsoft Defender for Identity con                                                                                                    | nected          |
| 1    | <ul> <li>Verify Microsoft Defender for Identity connector has been connected</li> <li>Log into azure portal with privileged account and go to Microsoft Sentinel page.</li> <li>Select data connectors, filter status for Connected, search and select on Microsoft Defender for Identity.</li> </ul> | Pass: 🛛 Fail: 🗌 |
|      | Microsoft     Microsoft     Microsoft     Office 365     Microsoft     Microsoft     Microsoft     Office 365     Microsoft     .                                                                                                    |                 |
| Reas | on for Failure                                                                                                    |                 |
| None |                                                                                                    |                 |
| Rem  | arks                                                                                                    |                 |

# 3.10. Verify Data Connector Microsoft Defender for Office 365

### (Preview)

| Test No:                                             | Author:                                          | Date:                                 |
|------------------------------------------------------|--------------------------------------------------|---------------------------------------|
| Test Title:                                          | Verify data connector Microsoft Defend           | er for Office 365 (Preview) connected |
| Test Obje                                            | ctives: Data connector Microsoft Defend          | er for Office 365 (Preview) connected |
| Test Proc                                            | edure                                            |                                       |
| Check the following elements and their installation: |                                                  |                                       |
| Verify the o                                         | data connector Microsoft Defender for Office 3   | 65 (Preview) connected.               |
| 1. Ve                                                | erify Microsoft Defender for Office 365 (Preview | v) connector has been connected       |
| Checks                                               |                                                  |                                       |

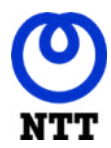

User Acceptance Test

| Test | t No: Author:                                                                                                    | Date:                                  |  |  |
|------|----------------------------------------------------------------------------------------------------|----------------------------------------|--|--|
| Test | Test Title: Verify data connector Microsoft Defender for Office 365 (Preview) connected                                        |                                        |  |  |
| 1    | Verify Microsoft Defender for Office 365 (Pre<br>been connected                                                                | eview) connector has 🛛 Pass: 🖾 Fail: 🗌 |  |  |
|      | <ul> <li>Log into azure portal with privileged account and go to<br/>Microsoft Sentinel page.</li> </ul>                       |                                        |  |  |
|      | <ul> <li>Select data connectors, filter status<br/>search and select on Microsoft Defe<br/>(Preview).</li> </ul>               | for Connected,<br>nder for Office 365  |  |  |
|      | Connectors 22 Connect at Connect tod                                                                                           |                                        |  |  |
|      | P         Search by name or provider         Providers : All         Data Types : All           Pates         Connector name † | Sinus Connected                        |  |  |
|      | Microsoft Defender for Cloud Apps                                                                                              |                                        |  |  |
|      | Microsoft Defender for Endpoint     Microsoft     Microsoft Defender for Identity                                              |                                        |  |  |
|      | Microsoft Defender for Office 365 (Preview)<br>Microsoft                                                                       |                                        |  |  |
|      | Office 365<br>Microsoft                                                                                                    | 4                                      |  |  |
| Reas | Reason for Failure                                                                                                    |                                        |  |  |
| None | None                                                                                                    |                                        |  |  |
| Rem  | Remarks                                                                                                    |                                        |  |  |

### 3.11. Verify Data Connector Syslog

| Test N                                               | o: Author:                                       | Date: |  |
|------------------------------------------------------|--------------------------------------------------|-------|--|
| Test Ti                                              | tle: Verify data connector Syslog connected      |       |  |
| Test O                                               | Test Objectives: Data connector Syslog connected |       |  |
| Test P                                               | Test Procedure                                   |       |  |
| Check the following elements and their installation: |                                                  |       |  |
| Verify the data connector Syslog connected.          |                                                  |       |  |
| 1.                                                   | Verify Syslog connector has been connected       |       |  |
| Check                                                | Checks                                           |       |  |

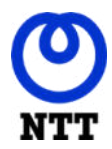

**User Acceptance Test** 

| Test                | No: Author:                                                                                                    | Date:           |
|---------------------|----------------------------------------------------------------------------------------------------|-----------------|
| Test                | Title: Verify data connector Syslog connected                                                                                                    |                 |
| 1                   | <ul> <li>Verify Syslog connector has been connected <ul> <li>Log into azure portal with privileged account and go to<br/>Microsoft Sentinel page.</li> <li>Select data connectors, filter status for Connected,<br/>search and select on Syslog.</li> </ul> </li> </ul>                                                                                                    | Pass: 🛛 Fail: 🗌 |
|                     | Image: Stanual Connection       Image: Connection       Image: Connection       Image: Connection       Image: Connection         Stanual Connection number or provider       Providers : All Data Types : All Data Types : All Data : Connection       Stanual Connection       Image: Connection       Image: Connection       Image: Connection         Stanual Connection number 1       Microsoft Defender for Identity Microsoft Defender for Office 365 (Preview) Microsoft Defender for Office 365 (Preview) Microsoft Defender for Office 365 (Preview) Microsoft Defender for Office 365 (Preview) Microsoft Defender for Office 365 (Preview) Microsoft Defender for Office 365 (Preview) Microsoft Defender for Office 365 (Preview) Microsoft Defender for Office 365 (Preview) Microsoft Defender for Microsoft Defender for Office 365 (Preview) Microsoft Defender for Microsoft Defender for Office 365 (Preview) Microsoft Microsoft Defender for Microsoft Defender for Microsoft Defender for Microsoft Microsoft Micro |                 |
| Reas<br>None<br>Rem | on for Failure<br>arks                                                                                                    |                 |

# 3.12. Verify Data Connector Office 365

| Test N                                               | Author:                                              | Date: |  |
|------------------------------------------------------|------------------------------------------------------|-------|--|
| Test Ti                                              | tle: Verify data connector Office 365 connected      |       |  |
| Test O                                               | Test Objectives: Data connector Office 365 connected |       |  |
| Test P                                               | Test Procedure                                       |       |  |
| Check the following elements and their installation: |                                                      |       |  |
| Verify the data connector Office 365 connected.      |                                                      |       |  |
| 1.                                                   | Verify Office 365 connector has been connected       |       |  |
| Checks                                               | 3                                                    |       |  |

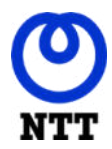

**User Acceptance Test** 

| Test                | No: Author:                                                                                                    | Date:           |
|---------------------|----------------------------------------------------------------------------------------------------|-----------------|
| Test                | Title: Verify data connector Office 365 connected                                                                                                    |                 |
| 1                   | <ul> <li>Verify Office 365 connector has been connected.</li> <li>Log into azure portal with privileged account and go to<br/>Microsoft Sentinel page.</li> <li>Select data connectors, filter status for Connected,<br/>search and select on Office 365.</li> </ul>                                                                                                    | Pass: 🛛 Fail: 🗌 |
|                     | 127       Image: State Connections         Image: State by name or provider       Providers : All         Image: State by name or provider       Providers : All </th <th></th> |                 |
| Reas<br>None<br>Rem | on for Failure<br>arks                                                                                                    |                 |

### 3.13. Verify Data Connector Fortinet

| Test No:                                             | Author:                            | Date: |
|------------------------------------------------------|------------------------------------|-------|
| Test Title: Verify                                   | data connector Fortinet connec     | ted   |
| Test Objectives:                                     | Data connector Fortinet connec     | ted   |
| Test Procedure                                       |                                    |       |
| Check the following elements and their installation: |                                    |       |
| Verify the data connector Fortinet connected.        |                                    |       |
| 1. Verify For                                        | tinet connector has been connected |       |
| Checks                                               |                                    |       |

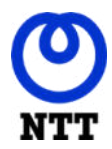

**User Acceptance Test** 

| Test                | t No: Author:                                                                                                    | Date:                                                                 |  |
|---------------------|----------------------------------------------------------------------------------------------------|-----------------------------------------------------------------------|--|
| Test                | t Title: Verify data connector Fortinet co                                                                                                    | nnected                                                               |  |
| 1                   | <ul> <li>Verify Fortinet connector has been connector has been connector has been connector has been connectors filter states and select on Fortinet.</li> </ul> | ected. Pass: ⊠ Fail: □<br>ged account and go to<br>tus for Connected, |  |
|                     | I27     I2     Connectors     More content at Content had       IP     Search by name or provider     Providers: AB     Date Types                               | AR Etatus: Connetted                                                  |  |
|                     | Status Connector name 1  Azure Active Directory  Microsoft  Azure Active Directory Mentity Protection  Microsoft  Active Directory Mentity Protection  Microsoft |                                                                       |  |
|                     | Fortiert     Fortiert     Fortiert     Fortiert     Fortiert     Microsoft 365 Defender     Microsoft Defender for Cloud     Microsoft                           |                                                                       |  |
| <b>Reas</b><br>None | son for Failure<br>e                                                                                                    |                                                                       |  |
| Rem                 | Remarks                                                                                                    |                                                                       |  |

### 3.14. Verify Data Connector Palo Alto Networks (Firewall)

| Test No                                              | : Author:                                                                 | Date:           |  |
|------------------------------------------------------|---------------------------------------------------------------------------|-----------------|--|
| Test Tit                                             | Test Title: Verify data connector Palo Alto Networks (Firewall) connected |                 |  |
| Test Ob                                              | Test Objectives: Data connector Palo Alto Networks (Firewall) connected   |                 |  |
| Test Pr                                              | ocedure                                                                   |                 |  |
| Check the following elements and their installation: |                                                                           |                 |  |
| Verify th                                            | Verify the data connector Palo Alto Networks (Firewall) connected.        |                 |  |
| 1.                                                   | Verify Palo Alto Networks (Firewall) connector has                        | been connected. |  |
| Checks                                               |                                                                           |                 |  |

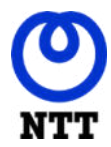

User Acceptance Test

| Test | No: Author: Da                                                                                                    | ate:            |  |
|------|----------------------------------------------------------------------------------------------------|-----------------|--|
| Test | Title: Verify data connector Palo Alto Networks (Firewall) conne                                                                                                    | cted            |  |
| 1    | <ul> <li>Verify Palo Alto Networks (Firewall) connector has been connected</li> <li>Log into azure portal with privileged account and go to Microsoft Sentinel page.</li> <li>Select data connectors, filter status for Connected, search and select on Palo Alto Networks (Firewall).</li> </ul> | Pass: 🛛 Fail: 🗌 |  |
|      | Office 365     Microsoft     Palo Alto Networks (Firewall)     Puic Alto Networks     Syslog:     Microsoft                                                                                                    |                 |  |
| Reas | Reason for Failure                                                                                                    |                 |  |
| None |                                                                                                    |                 |  |
| Rem  | arks                                                                                                    |                 |  |

# 3.15. Verify Analytics Rules Enabled

| Test No:                                             | Author:                                  | Date: |  |
|------------------------------------------------------|------------------------------------------|-------|--|
| Test Title: Verify analytics ru                      | les enabled                              |       |  |
| Test Objectives: Analytics ru                        | Test Objectives: Analytics rules enabled |       |  |
| Test Procedure                                       |                                          |       |  |
| Check the following elements and their installation: |                                          |       |  |
| Verify enable analytics rules.                       |                                          |       |  |
| 1. Verify all analytics rules has been enabled.      |                                          |       |  |
| Checks                                               |                                          |       |  |

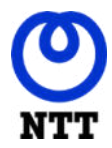

**User Acceptance Test** 

| Test       | No: Author: Da                              | ite:            |
|------------|---------------------------------------------|-----------------|
| Test       | Title: Verify analytics rules enabled       |                 |
| 1          | Verify all analytics rules has been enabled | Pass: 🛛 Fail: 🗌 |
| Rea<br>Non | son for Failure                             | <u>.</u>        |

# **3.16. Verify Incident Automatically Created**

| Test No                                              | : Author:                                 | Date: |  |
|------------------------------------------------------|-------------------------------------------|-------|--|
| Test Ti                                              | le: Verify incident automatically created |       |  |
| Test Objectives: Incident automatically created      |                                           |       |  |
| Test Procedure                                       |                                           |       |  |
| Check the following elements and their installation: |                                           |       |  |
| 1.                                                   | 1. Verify incident created automatically  |       |  |
| Checks                                               |                                           |       |  |

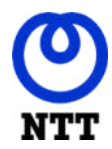

User Acceptance Test

| Test No                  |                           | Author:           | Da                                                                                                    | ate:            |
|--------------------------|---------------------------|-------------------|----------------------------------------------------------------------------------------------------|-----------------|
| Test Tit                 | e: Verify incident auto   | matically created | t                                                                                                    |                 |
| 1 Ve                     | rify incident created aut | omatically.       | The second second secon | Pass: ⊠ Fail: □ |
| Reason<br>None<br>Remark | for Failure               |                   |                                                                                                    |                 |

# 3.17. Verify Workbook

| Test  | No: Author:                                                                             | Date:                           |  |  |
|-------|-----------------------------------------------------------------------------------------|---------------------------------|--|--|
| Test  | Test Title: Verify Workbook created                                                     |                                 |  |  |
| Test  | Objectives: Workbook created                                                            |                                 |  |  |
| Test  | Test Procedure                                                                          |                                 |  |  |
| Chee  | ck the following elements and their installation:                                       |                                 |  |  |
| Verif | y 29 Workbooks has been connected.                                                      |                                 |  |  |
| Chee  | cks                                                                                     |                                 |  |  |
| 1     | Verify ASC Compliance and Protection – Danar has been connected.                        | reksa workbooks Pass: 🛛 Fail: 🗌 |  |  |
|       | <ul> <li>Log in to portal azure and then go to Micr<br/>open Workbooks page.</li> </ul> | osoft Sentinel to               |  |  |
|       | <ul> <li>Click Saved workbooks to look workbooks<br/>green line.</li> </ul>             | s has related to                |  |  |
|       | Workbook name 74 Content                                                                | source ?i                       |  |  |
|       | ASC Compliance and Protection - Danarelise. Cution                                      |                                 |  |  |

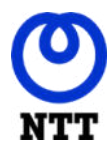

User Acceptance Test

| Test | No:                                  | Author: Da                                                                                                    | ate:            |
|------|--------------------------------------|----------------------------------------------------------------------------------------------------|-----------------|
| Test | Title: Ve                            | rify Workbook created                                                                                                    |                 |
| 2    | Verify na<br>workboo<br>-<br>-       | ame Attack Surface Reduction Dashboard – Danareksa<br>oks has been connected.<br>Log in to portal azure and then go to Microsoft Sentinel to<br>open Workbooks page.<br>Click Saved workbooks to look workbooks has related to<br>green line.    | Pass: 🛛 Fail: 🗌 |
| 3    | Verify <b>A</b><br>connect<br>-<br>- | zure AD Audit Logs – Danareksa workbooks has been<br>ed.<br>Log in to portal azure and then go to Microsoft Sentinel to<br>open Workbooks page.<br>Click Saved workbooks to look workbooks has related to<br>green line.                         | Pass: 🛛 Fail: 🗌 |
| 4    | Verify <b>A</b><br>workboo<br>-<br>- | zure AD Audit, Activity, and Sign-in Logs – Danareksa<br>oks has been connected.<br>Log in to portal azure and then go to Microsoft Sentinel to<br>open Workbooks page.<br>Click Saved workbooks to look workbooks has related to<br>green line. | Pass: 🛛 Fail: 🗌 |
| 5    | Verify <b>A</b><br>connect<br>-<br>- | zure AD Sign-in Logs – Danareksa workbooks has been<br>ed.<br>Log in to portal azure and then go to Microsoft Sentinel to<br>open Workbooks page.<br>Click Saved workbooks to look workbooks has related to<br>green line.                       | Pass: 🛛 Fail: 🗌 |
| 6    | Verify <b>A</b><br>been co<br>-<br>- | zure Key Vault Security – Danareksa workbooks has<br>nnected.<br>Log in to portal azure and then go to Microsoft Sentinel to<br>open Workbooks page.<br>Click Saved workbooks to look workbooks has related to<br>green line.                    | Pass: 🛛 Fail: 🗌 |

Company Confidential - Client / Vendor Information

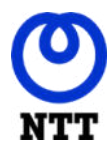

| Test | No:                                 | Author: D                                                                                                    | ate:            |  |  |
|------|-------------------------------------|----------------------------------------------------------------------------------------------------|-----------------|--|--|
| Test | Test Title: Verify Workbook created |                                                                                                    |                 |  |  |
| 7    | Verify <b>A</b><br>workboo          | zure Kubernetes Services (AKS) Security – Danareksa<br>oks has been connected.                                                                                                    | Pass: 🛛 Fail: 🗌 |  |  |
|      | -                                   | Log in to portal azure and then go to Microsoft Sentinel to open Workbooks page.                                                                                                    |                 |  |  |
|      | -                                   | Click Saved workbooks to look workbooks has related to green line.                                                                                                    |                 |  |  |
|      |                                     | Azure Kubernetes Service (AKS)<br>Security - Danareksa Custom                                                                                                    |                 |  |  |
| 8    | Verify <b>E</b><br>connect          | xchange Online – Danareksa workbooks has been<br>ed.                                                                                                    | Pass: 🛛 Fail: 🗌 |  |  |
|      | -                                   | Log in to portal azure and then go to Microsoft Sentinel to open Workbooks page.                                                                                                    |                 |  |  |
|      | -                                   | Click Saved workbooks to look workbooks has related to green line.                                                                                                    |                 |  |  |
|      |                                     | Exchange Online - Danarskaa Custum                                                                                                    |                 |  |  |
| 9    | Verify <b>F</b> iconnect            | i <b>rewall Data Received – Danareksa</b> workbooks has been<br>ed.                                                                                                    | Pass: 🛛 Fail: 🗌 |  |  |
|      | -                                   | Log in to portal azure and then go to Microsoft Sentinel to open Workbooks page.                                                                                                    |                 |  |  |
|      | -                                   | Click Saved workbooks to look workbooks has related to green line.                                                                                                    |                 |  |  |
|      |                                     | Freed Data Received - Datasylate Cattern                                                                                                    |                 |  |  |
|      |                                     |                                                                                                    |                 |  |  |
| 10   | Verify <b>F</b> i<br>connect        | rewall Data Received - Nindya workbooks have been ed.                                                                                                    | Pass: 🛛 Fail: 🗌 |  |  |
|      | -                                   | Log in to portal azure and then go to Microsoft Sentinel to open Workbooks page.                                                                                                    |                 |  |  |
|      | -                                   | Click Saved workbooks to look workbooks has related to green line.                                                                                                    |                 |  |  |
|      |                                     | ₹25 ₹142 <u>▲</u> 0 <sup>©</sup> <sup>™</sup>                                                                                                    |                 |  |  |
|      |                                     | My worklands Tenghine (2) thread (2)                                                                                                    |                 |  |  |
|      |                                     | Monthead water 7a Camera Association 7a                                                                                                    |                 |  |  |
|      |                                     | A Honed best Namiger Strings                                                                                                    |                 |  |  |
|      |                                     | The second second secon |                 |  |  |

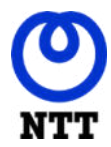

| Test | No: Author:                                                                                                    | Date:           |
|------|----------------------------------------------------------------------------------------------------|-----------------|
| Test | Title: Verify Workbook created                                                                                                    |                 |
| 11   | Verify <b>Firewall Data Received – PPA</b> workbooks has been connected.                                                                                                    | Pass: 🛛 Fail: 🗌 |
|      | <ul> <li>Log in to portal azure and then go to Microsoft Sentinel<br/>open Workbooks page.</li> </ul>                                                                                                    | to              |
|      | <ul> <li>Click Saved workbooks to look workbooks has related t<br/>green line.</li> </ul>                                                                                                    | .0              |
|      | 26 International International |                 |
|      | My workbooks Templates                                                                                                    |                 |
|      | Westback came 14 Contest cause 14                                                                                                    |                 |
|      | 👔 Presed base Revelated - Damanikas Eastern                                                                                                    |                 |
|      | Prevail Tate Received - Wedge Cames                                                                                                    |                 |
|      | Firead Data Research #88. Control                                                                                                    |                 |
| 12   | Verify <b>FortiGate – Nindya</b> workbooks has been connected.                                                                                                    | Pass: 🛛 Fail: 🗌 |
|      | <ul> <li>Log in to portal azure and then go to Microsoft Sentinel<br/>open Workbooks page.</li> </ul>                                                                                                    | to              |
|      | <ul> <li>Click Saved workbooks to look workbooks has related t<br/>green line.</li> </ul>                                                                                                    | 0               |
|      | FortiGate - Nindya Custom                                                                                                    |                 |
| 13   | Verify Insecure Protocols – Danareksa workbooks has been connected.                                                                                                    | Pass: 🛛 Fail: 🗌 |
|      | <ul> <li>Log in to portal azure and then go to Microsoft Sentinel<br/>open Workbooks page.</li> </ul>                                                                                                    | to              |
|      | <ul> <li>Click Saved workbooks to look workbooks has related t<br/>green line.</li> </ul>                                                                                                    | 0               |
|      | Insecure Protocols - Danareksa Custom                                                                                                    |                 |

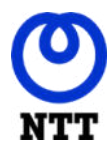

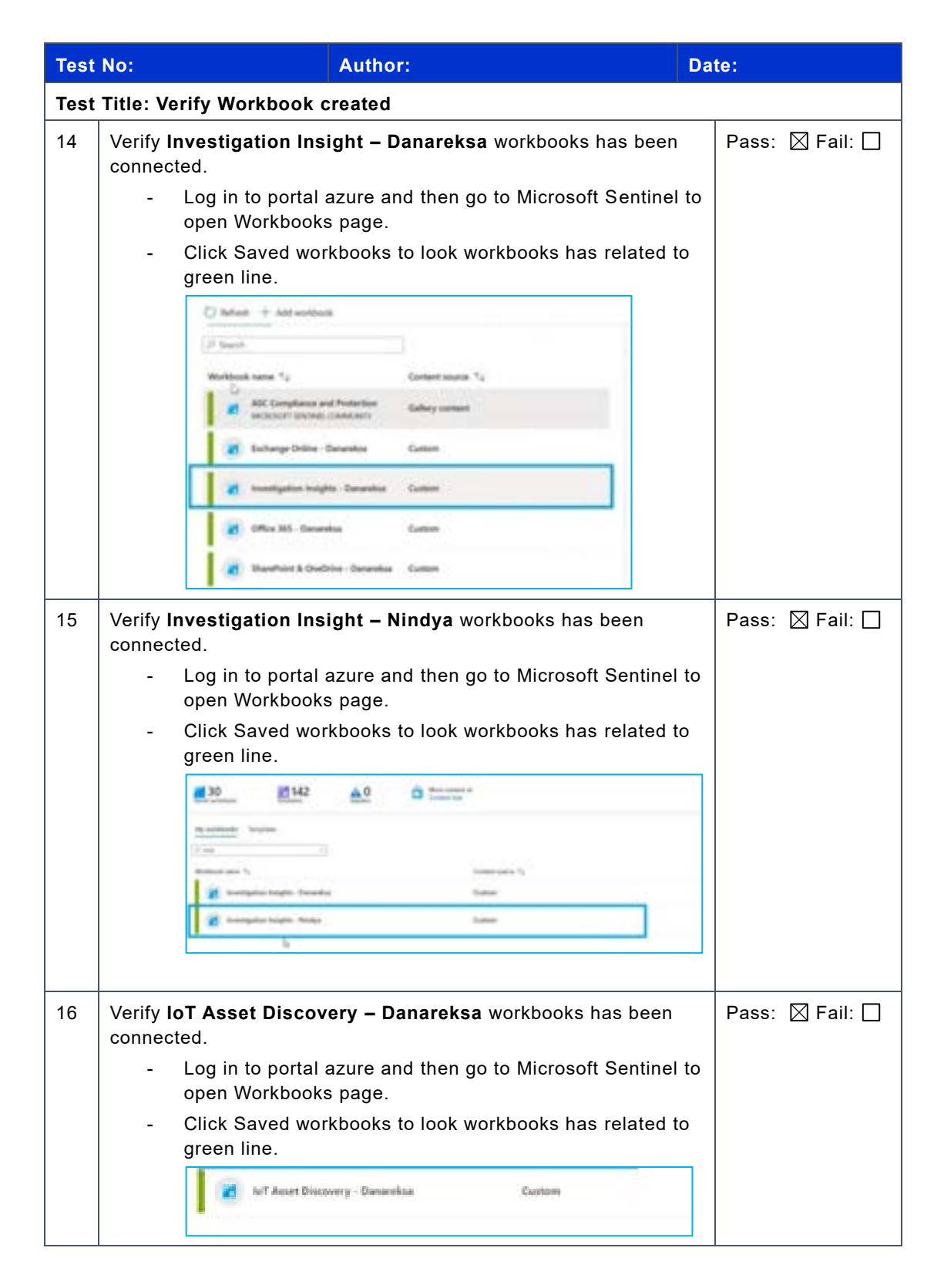

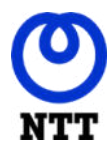

| Test                                | No:                | Author: Da                                                                                                    | te:             |  |
|-------------------------------------|--------------------|----------------------------------------------------------------------------------------------------|-----------------|--|
| Test Title: Verify Workbook created |                    |                                                                                                    |                 |  |
| 17                                  | Verify I<br>connec | L <b>inux Machines – Danareksa</b> workbooks has been<br>sted.                                                                                                    | Pass: 🛛 Fail: 🗌 |  |
|                                     | -                  | Log in to portal azure and then go to Microsoft Sentinel to open Workbooks page.                                                                                                    |                 |  |
|                                     | -                  | Click Saved workbooks to look workbooks has related to green line.                                                                                                    |                 |  |
|                                     |                    | 🛃 Linux mathines - Danareksa Custare                                                                                                    |                 |  |
| 18                                  | Verify I<br>workbo | Microsoft Defender for Office 365 – Danareksa<br>ooks has been connected.                                                                                                    | Pass: 🛛 Fail: 🗌 |  |
|                                     | -                  | Log in to portal azure and then go to Microsoft Sentinel to open Workbooks page.                                                                                                    |                 |  |
|                                     | -                  | Click Saved workbooks to look workbooks has related to green line.                                                                                                    |                 |  |
|                                     |                    | Microsoft Defender Fot Office 365 - Danareksa Cestoon                                                                                                    |                 |  |
| 19                                  | Verify             | Office 365 – Danareksa workbooks has been connected.                                                                                                    | Pass: 🛛 Fail: 🗌 |  |
|                                     | -                  | open Workbooks page.                                                                                                    |                 |  |
|                                     | -                  | Click Saved workbooks to look workbooks has related to green line.                                                                                                    |                 |  |
|                                     |                    | Office 365 - Danareksa Custom                                                                                                    |                 |  |
| 20                                  | Verify I<br>workbo | Palo Alto Network Threat – Filter FW Danareksa<br>ooks has been connected.                                                                                                    | Pass: 🛛 Fail: 🗌 |  |
|                                     | -                  | Log in to portal azure and then go to Microsoft Sentinel to                                                                                                    |                 |  |
|                                     | -                  | Click Saved workbooks to look workbooks has related to                                                                                                    |                 |  |
|                                     |                    | green line.                                                                                                    |                 |  |
|                                     |                    | 26 Internet of Constant of Constant of Con |                 |  |
|                                     |                    | Mywekłocki templater                                                                                                    |                 |  |
|                                     |                    | Workbook same *a Contant source *a                                                                                                    |                 |  |
|                                     |                    | Rafe Alta Bartansk Theast - Filter TM Damarikaa Eastern                                                                                                    |                 |  |
|                                     |                    | Pulv Alte Network Threat - FMA     Contern                                                                                                    |                 |  |
|                                     |                    | Palo Alto overview - Hitler Polt datasettos     Cuntorn                                                                                                    |                 |  |
|                                     |                    | Take After secrices - After FM Fine Contem                                                                                                    |                 |  |

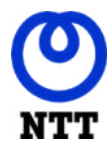

| Test | t No: Author:                                                                                                    | Date:                                           |
|------|----------------------------------------------------------------------------------------------------|-------------------------------------------------|
| Test | t Title: Verify Workbook created                                                                                                    |                                                 |
| 21   | <ul> <li>Verify Palo Alto Network Threat – PPA workbooks has be connected.</li> <li>Log in to portal azure and then go to Microsoft Sopen Workbooks page.</li> <li>Click Saved workbooks to look workbooks has regreen line.</li> </ul>                                                                                                    | een Pass: 🛛 Fail: 🗌<br>entinel to<br>lated to   |
|      | We determine Ty     Content source Ty       Image: Part allow the formation from the File Descendence     Content       Image: Part Allow the source from the File Descendence     Content       Image: Part Allow the source from the File Descendence     Content       Image: Part Allow the source from the File Descendence     Content       Image: Part Allow the source from the File Descendence     Content       Image: Part Allow the source from the File Descendence     Content |                                                 |
| 22   | <ul> <li>Verify Palo Alto Overview – Filter FW Danareksa workt has been connected.</li> <li>Log in to portal azure and then go to Microsoft Su open Workbooks page.</li> <li>Click Saved workbooks to look workbooks has regreen line.</li> </ul>                                                                                                    | oooks Pass: ⊠ Fail: □<br>entinel to<br>lated to |

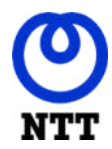

User Acceptance Test

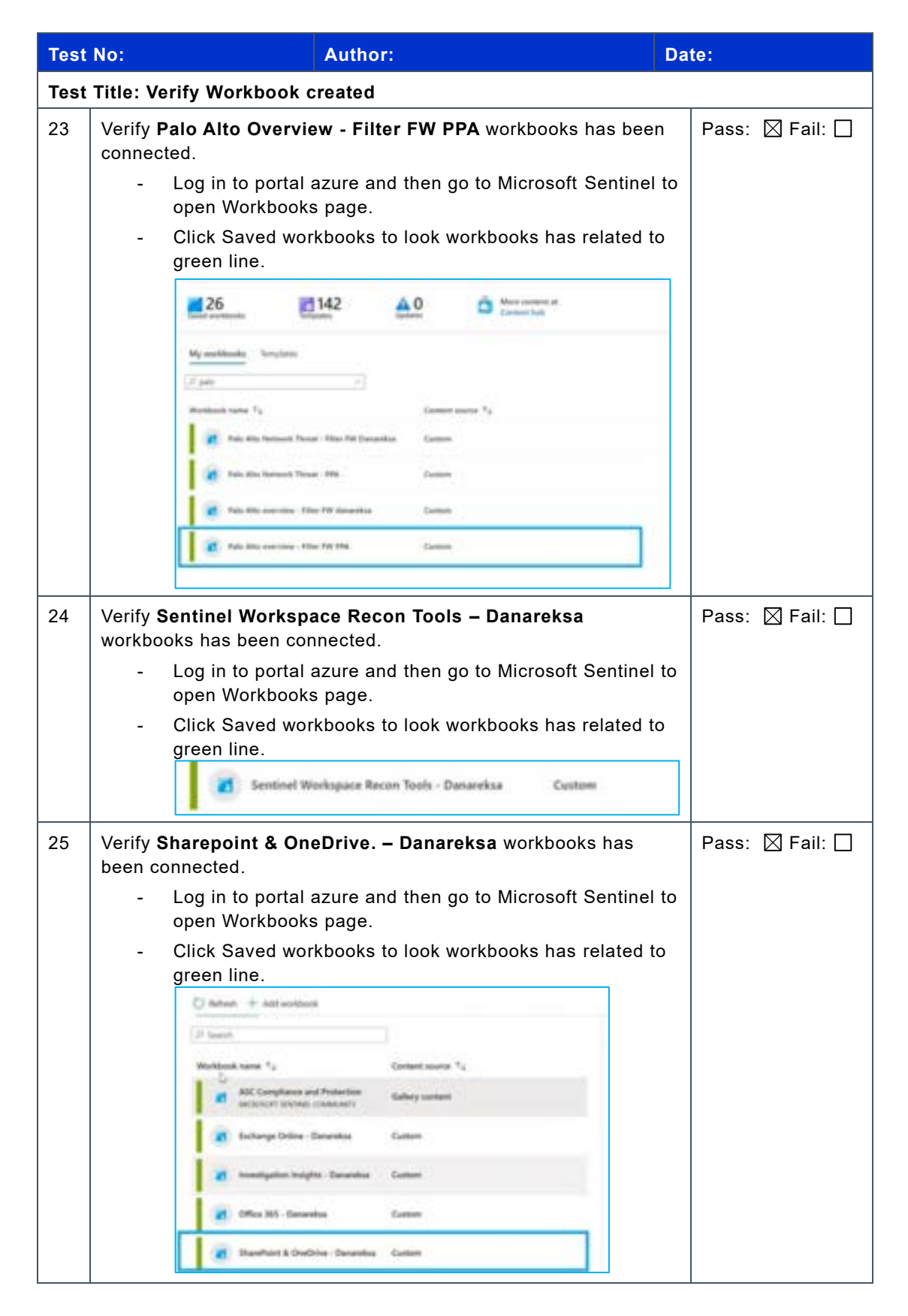

Company Confidential - Client / Vendor Information

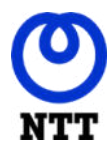

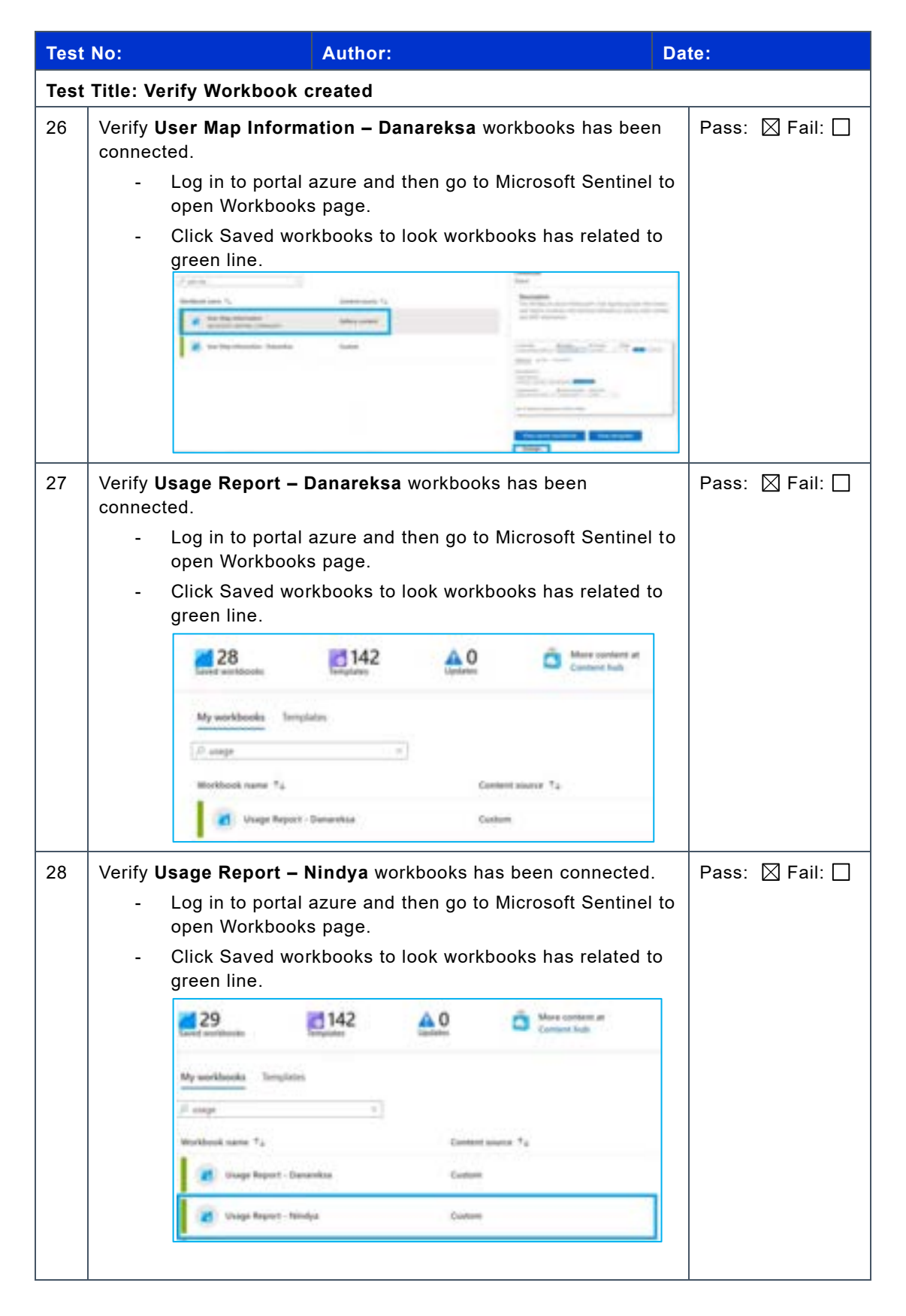

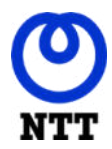

**User Acceptance Test** 

| Test         | No:                                 | Author:                                                                                                    | ate:            |  |  |
|--------------|-------------------------------------|----------------------------------------------------------------------------------------------------|-----------------|--|--|
| Test         | Test Title: Verify Workbook created |                                                                                                    |                 |  |  |
| 29           | Verify I<br>-<br>-                  | Usage Report – PPA workbooks has been connected.<br>Log in to portal azure and then go to Microsoft Sentinel to<br>open Workbooks page.<br>Click Saved workbooks to look workbooks has related to<br>green line.<br>Usage Report - PPA Custom | Pass: 🛛 Fail: 🗌 |  |  |
| Reas<br>None | son for l                           | Failure                                                                                                    |                 |  |  |
| Rem          | arks                                |                                                                                                    |                 |  |  |

# 3.18. Verify Automation GMM API

| Test N                                               | b: Author:                                                         | Date:           |  |  |  |
|------------------------------------------------------|--------------------------------------------------------------------|-----------------|--|--|--|
| Test Ti                                              | tle: Verify automation GMM API connected                           |                 |  |  |  |
| Test O                                               | bjectives: Automation GMM API connected                            |                 |  |  |  |
| Test P                                               | Test Procedure                                                     |                 |  |  |  |
| Check the following elements and their installation: |                                                                    |                 |  |  |  |
| Verify the automation GMM API connected.             |                                                                    |                 |  |  |  |
| 1.                                                   | Custom connector for GMM API has been deployed.                    |                 |  |  |  |
| 2.                                                   | Playbook GMM-API has been created.                                 |                 |  |  |  |
| 3.                                                   | GMM PAN automation rule has been created.                          |                 |  |  |  |
| 4.                                                   | New incident's notification has been sent to the Teams Channel for | taking actions. |  |  |  |

Checks

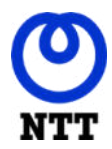

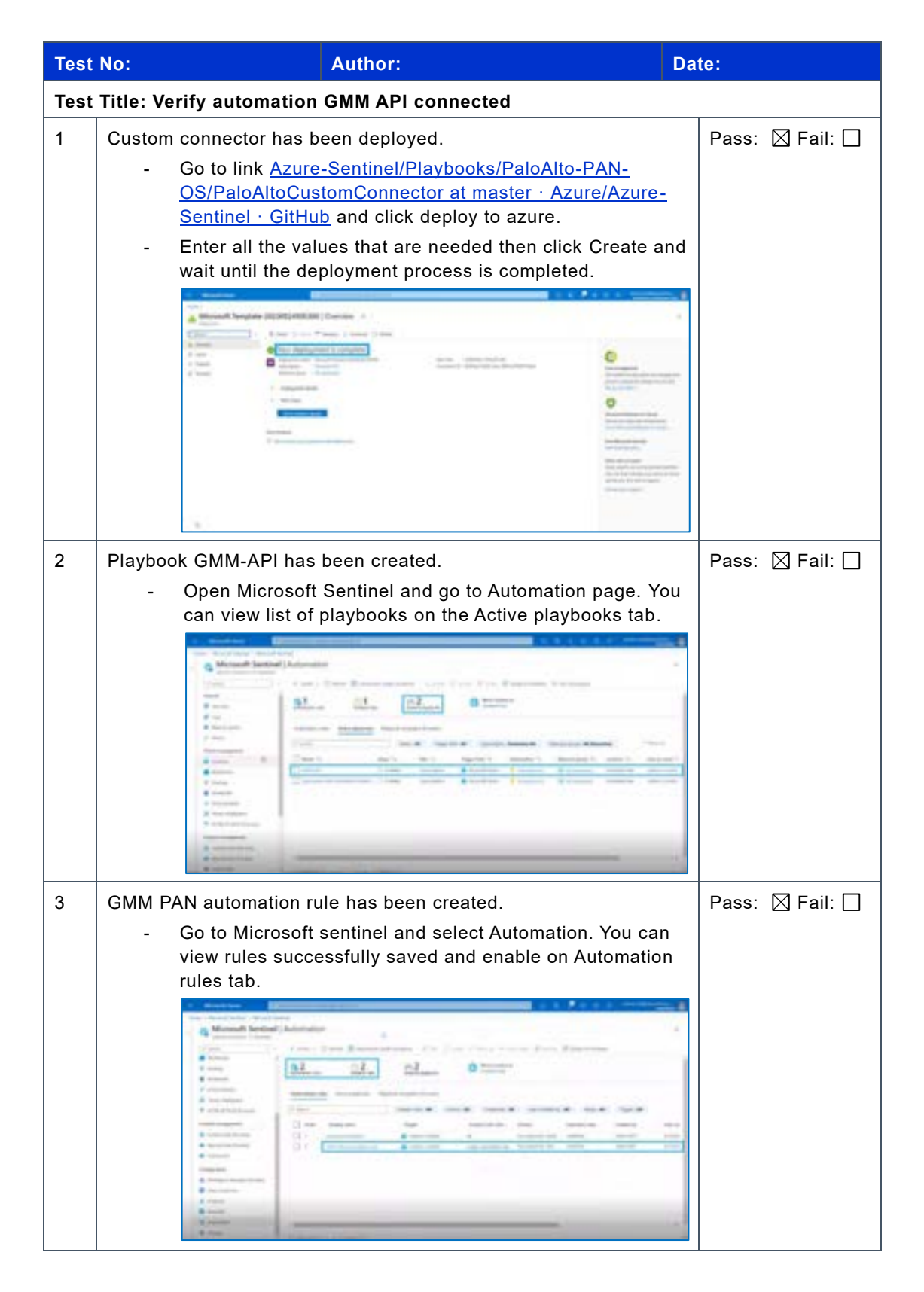
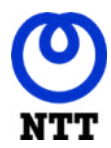

#### Danareksa - SIEM Sentinel

User Acceptance Test

| Test         | Test No: Author: Date:                          |                                                                                                    |                                                            |  |  |  |
|--------------|-------------------------------------------------|----------------------------------------------------------------------------------------------------|------------------------------------------------------------|--|--|--|
| Test         | Test Title: Verify automation GMM API connected |                                                                                                    |                                                            |  |  |  |
| 4            | Title: Vo<br>New in<br>for taki                 | erify automation GMM API connected cident's notification has been sent to the Team of actions. Go to Microsoft teams and channel that has the before for receive the notification. When a new incident is created, the playbook for each risky IP. It will send a notification for actions like block/unblock/ignore. After taking an action, it will send a notification about the summary of actions taken on the IP configuration. Image: the summary of actions taken on the IP configuration. Image: the summary of actions taken on the IP configuration. | s Channel Pass: I Fail: I herein created taking and the IP |  |  |  |
| Reas<br>None | Reason for Failure None                         |                                                                                                    |                                                            |  |  |  |
|              |                                                 |                                                                                                    |                                                            |  |  |  |
| Rem          | Remarks                                         |                                                                                                    |                                                            |  |  |  |

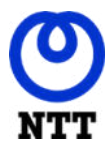

#### Danareksa - SIEM Sentinel

User Acceptance Test

# Appendix A Acceptance Sheet

I hereby confirm acceptance and agreement of Danareksa - SIEM Sentinel, July 11, 2023 and the contents contained within excluding the exceptions described in the notes below.

Notes:

| NTT Indonesia Technology |  |
|--------------------------|--|

Danareksa

| Signature                  | Signature                     |
|----------------------------|-------------------------------|
| -A                         | the "                         |
| Muhamad Yusuf              | Print Name and Title          |
| TS Implementation Engineer | Anggi Atmajaya Siagian        |
|                            | IT Network and Infrastructure |
|                            |                               |
| Date:                      | Date                          |

Danareksa should send this signed Acceptance Sheet to 021 835 6423 (fax) or email to muhamad.yusuf@global.ntt

#### PT Danareksa (Persero)

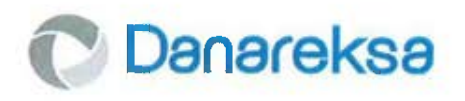

No. S-46/293/OS-IT

Kepada Yth. **PT NTT INDONESIA TECHNOLOGY** DBS Tower Lt. 22 Jl. Prof. Dr. Satrio Kav. 3-5 RT.081/RW.004, Kel. Karet Kuningan, Kec. Setiabudi Jakarta Selatan

u.p. Bpk. RM. Ridho Handiko Leksmono

### Perihal: Penunjukan Pelaksana Penyedia Microsoft Sentinel sebagai Security Information and Event Management PT Danareksa (Persero)

#### Dengan hormat,

Menunjuk Request for Proposal No. RFP-46/035/OS-IT tertanggal 12 Desember 2022 dan berdasarkan hasil evaluasi akhir atas proposal yang diterima, bersama ini disampaikan bahwa Manajemen dan Tim Pengadaan PT Danareksa (Persero) menetapkan PT NTT Indonesia Technology sebagai Pelaksana Penyedia Microsoft Sentinel sebagai Security Information and Event Management di PT Danareksa (Persero).

Persetujuan dan penetapan PT NTT Indonesia Technology ini diberikan berdasarkan proposal penawaran yang diajukan pada tanggal 20 Desember 2022, sebagaimana telah direvisi sebagai hasil negosiasi yang dilakukan pada tanggal 27 Desember 2022 dengan total biaya sebesar **Rp 2.138.000.000,- (dua milyar seratus tiga puluh delapan juta Rupiah) untuk masa berlangganan selama 1 tahun, belum termasuk pajak-pajak yang berlaku (**Lampiran 1). Adapun pembayaran untuk langganan Microsoft Sentinel ini akan dilakukan per bulan.

Surat Persetujuan dan penetapan ini sekaligus dapat digunakan untuk melaksanakan Pekerjaan sesuai dengan yang telah disepakati.

Demikian disampaikan, atas perhatiannya kami ucapkan terima kasih.

Jakarta, 29 Desember 2022

Hormat kami, **PT Danareksa (Persero)** 

mon

JOYCE THENU Head, Office Support

RITA HERAWATI Head, Information Technology

Menara Mandiri II Lantai 7-9 JI. Jenderal Sudirman Kav. 54-55 Jakarta 12190 T. (62-21) 29 555 777, 29 555 888 F. (62-21) 2519 6000, 2519 8001, 2519 8002 www.danareksa.co.ld

Amanah, Kompeten, Harmonis, Loyal, Adaptif, Kolaboratif

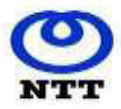

|          | QUOTATION                                      |        |                                       |  |  |  |
|----------|------------------------------------------------|--------|---------------------------------------|--|--|--|
| To:      | PT. Danareksa (Persero)                        | Date:  | 27-Dec-2022                           |  |  |  |
|          | Landmark Centre Tower A, Lt 28                 | Ref.#: | 421/NTT-IT/QUO-FSI/DANAREKSA/XII/2022 |  |  |  |
|          | Jl. Jend Sudirman Kav. 1 Jakarta Selatan 12190 | Tel:   | +62-21 2854-8000                      |  |  |  |
|          |                                                | Fax    | +62-21 835-6423                       |  |  |  |
|          |                                                |        |                                       |  |  |  |
|          |                                                |        |                                       |  |  |  |
| From:    | RM Ridho Handiko Leksmono - Client Manager     |        |                                       |  |  |  |
| RFQ:     | -                                              |        |                                       |  |  |  |
| Subject: | Microsoft SIEM                                 |        |                                       |  |  |  |

#### Berikut ini adalaah penawaran investasi dari PT. NTT Indonesia Technology, sebagai berikut:

| No. | Part Number       | Description                                                                                  | Qty       | Subscription       | Nett Price   | Amount        |
|-----|-------------------|----------------------------------------------------------------------------------------------|-----------|--------------------|--------------|---------------|
|     |                   |                                                                                              |           | (Month)            | IDR          | IDR           |
| 1   | Security          |                                                                                              |           |                    |              |               |
|     |                   | Microsoft Sentinel                                                                           | 1         | 12                 | 137,662,200  | 1,651,946,400 |
|     |                   | Logs ingested - 0 GB Basic logs per day, 100 GB Analytics logs per day; Azure Monitor        |           |                    |              |               |
|     |                   | Retention - 3 months of Data Retention, 0 months of Data Archive; Azure Monitor Data         |           |                    |              |               |
|     |                   | Restore - 500 Basic log queries per day, 1000 GB data scanned per query, 2000 GB Data        |           |                    |              |               |
|     |                   | Restored, U days data restored; Azure Monitor Search Queries and Search Jobs – U queries per |           |                    |              |               |
|     |                   | scapped per query of Search Jobs                                                             |           |                    |              |               |
| 2   | Compute           |                                                                                              |           |                    |              |               |
|     |                   | Virtual Machines                                                                             | 3         | 12                 | 3,325,567.68 | 39,906,812    |
|     |                   | 1 D4as v5 (4 vCPUs, 16 GB RAM) (3 year reserved), Linux, (Pay as you go); 1 managed disk –   |           |                    |              |               |
|     |                   | E10, 100 transaction units; Inter Region transfer type, 5 GB outbound data transfer from     |           |                    |              |               |
|     |                   | Southeast Asia to East Asia (Danareksa, Nindya, PPA)                                         |           |                    |              |               |
| 2   | Management and    |                                                                                              |           |                    |              |               |
| 3   | governance        |                                                                                              |           |                    |              |               |
|     |                   | Azure Lighthouse (There are no charges to use Azure Lighthouse)                              |           | 12                 | -            | -             |
| 4   | Implementation    |                                                                                              |           |                    |              |               |
|     |                   | Professional Services by NTT                                                                 | 1         |                    |              | 260,822,309   |
| 5   | Principle Support |                                                                                              |           |                    |              |               |
|     |                   | Standard support by Microsoft (License start from beginning of implementation)               |           | 12                 |              | 19,080,000    |
|     |                   | Microsoft Customer Agreement (MCA)                                                           |           |                    |              |               |
| 6   | Local Support     |                                                                                              |           |                    |              |               |
|     |                   | Local Support for 12 months by NTT based on Technical Proposal                               | 1         |                    |              | 169,513,935   |
|     |                   | SLA uptime 24x7 (Uptime dan warranty license started after activation)                       |           |                    |              |               |
|     |                   |                                                                                              |           |                    |              |               |
|     |                   |                                                                                              | -         |                    |              |               |
|     |                   |                                                                                              | Total Pri | ce                 |              | 2,141,269,455 |
|     |                   |                                                                                              | Discount  |                    |              | - 3,269,455   |
|     |                   |                                                                                              | VAT 11%   | 5                  |              | 235,180,000   |
|     |                   |                                                                                              | Total Pri | ce include VAT 11% | 6            | 2,373,180,001 |

#### Syarat dan Kondisi:

\* Penawaran sudah dalam Rupiah dan termasuk Pajak yang berlaku.

\* Penawaran ini berlaku hingga 30 Desember 2022

\* Kami berhak untuk meneruskan kenaikan harga terkait nilai tukar jika fluktuasi nilai tukar sama atau melebihi lima (5) persen.

\* Waktu Pengiriman: 4 - 6 minggu setelah konfirmasi pesanan (PO atau SPK)

#### Jangka Waktu Pembayaran:

#### 1. Software/Platform

Untuk lisensi dan support Internasional, pembayaran dilakukan per bulan sesuai dengan Surat Perintah Kerja / Perjanjian Kerja sama antara Danareksa dan perusahaan pemenang tender.

#### 2. Implementasi

1. Tahap I sebesar 20% (tiga puluh persen) dari total biaya Pekerjaan, yang dibayarkan setelah penandatanganan Surat Perintah Kerja / Perjanjian Kerjasama oleh Danareksa dan Perusahaan pemenang tender.

2. Tahap II sebesar 40% (lima puluh persen) dari total biaya Pekerjaan, yang dibayarkan setelah ditandatanganinya User's Acceptance Test (UAT) penerimaan barang dari pemenang tender dan pernyataan warranty dari principal serta penyampaian Draft Dokumen Deliverables yang dibuktikan dengan Berita Acara Serah Terima Pekerjaan (BAST).

3. Tahap III sebesar 40% (dua puluh persen) dari total biaya Pekerjaan, yang dibayarkan setelah penyampaian Dokumen Final Deliverable yang dibuktikan dengan ditandatanganinya Berita Acara Serah Terima Pekerjaan (BAST).

Jika Anda memiliki pertanyaan tentang Surat Penawaran ini, silakan hubungi Ridho Handiko di Telepon: +62-87777811271 atau email: rm.handiko@global.ntt

PT. NTT INDONESIA TECHNOLOGY

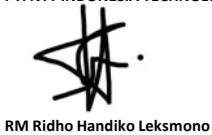

Accepted By,

Name, Signature, Date & Company Stamp

## PERJANJIAN PEMBERIAN JASA

| Antara  | 20 | PT DANAREKSA (PERSERO)                                                                |
|---------|----|---------------------------------------------------------------------------------------|
| Dengan  | \$ | PT NTT INDONESIA TECHNOLOGY                                                           |
| Tentang | ŧ  | JASA PENYEDIA MICROSOFT SENTINEL SEBAGAI SECURITY INFORMATION<br>AND EVENT MANAGEMENT |
| Nomor   |    | PJ-47/036/DNRK                                                                        |
|         |    |                                                                                       |

Perjanjian Pemberian Jasa tentang Jasa Penyedia Microsoft Sentinel Sebagai Security Information and Event Management ini (selanjutnya Perjanjian Pemberian Jasa tersebut, berikut dengan semua perubahan dan/atau penambahan dan/atau pembaharuan dan/atau perpanjangannya disebut "Perjanjian"), dibuat dan ditandatangani di Jakarta, pada hari ini Selasa, tanggal 4 April 2023, oleh dan antara:

- PT DANAREKSA (PERSERO), suatu Badan Usaha Milik Negara yang didirikan menurut dan berdasarkan hukum Negara Republik Indonesia, berkedudukan di Jakarta Pusat, beralamat di Menara Danareksa Lantai 20-21, Jl. Medan Merdeka Selatan No.14 Jakarta 10110, dalam hal ini diwakili oleh Yadi Jaya Ruchandi dan R. Muhammad Irwan, berturut-turut dalam jabatannya selaku Direktur Utama dan Direktur Sumber Daya Manusia & Hukum, berdasarkan Keputusan Direksi PT Danareksa (Persero) No. KD-46/050/DIR/BPP tanggal 17 Oktober 2022 tentang Kewenangan Persetujuan Kegiatan Perusahaan (*Delegation of Authority*), demikian mewakili Direksi dari dan karenanya bertindak untuk dan atas serta mewakili PT Danareksa (Persero), untuk selanjutnya disebut sebagai "Pihak Pertama";
- PT NTT INDONESIA TECHNOLOGY, suatu perseroan terbatas yang didirikan menurut dan berdasarkan hukum Negara Republik Indonesia, berkedudukan di Jakarta, beralamat di BDS Tower Lt.22, Jl. Prof. Dr. Satrio Kav.3-5, Jakarta Selatan, dalam hal ini diwakili oleh Aris Sulistyanto, dalam jabatannya selaku Presiden Direktur, dari dan karenanya bertindak untuk dan atas nama serta mewakili PT NTT Indonesia Technology, untuk selanjutnya disebut sebagai "Pihak Kedua".

Pihak Pertama dan Pihak Kedua secara bersama-sama untuk selanjutnya disebut "Para Pihak" dan masing-masing disebut "Pihak".

Sebelumnya Para Pihak menerangkan terlebih dahulu hal-hal sebagai berikut:

- A. Bahwa Pihak Pertama adalah Badan Usaha Milik Negara yang memiliki kegiatan usaha sebagai perusahaan holding yang mengelola beberapa anak perusahaan yang bergerak di berbagai bidang ("Anggota Holding"), dimana Pihak Pertama sebagai penyelenggara IT Shared Service kepada Anggota Holding berkenaan dengan hal tersebut Pihak Pertama membutuhkan peningkatan sistem di bidang cybersecurity untuk melakukan pemantauan, analisis, dan pencegahan secara otomatis, terpusat dan real time terhadap serangan digital yang ada pada perangkat IT yang ada di Pihak Pertama. Sistem yang dimaksud berupa Security Information and Event Management ("SIEM") yang berfungsi mengumpulkan, menggabungkan, menganalisis informasi log dan event serta melakukan aksi terhadap serangan cybersecurity dari perangkat IT yang terkoneksi. Sehubungan dengan hal-hal tersebut, Pihak Pertama bermaksud menggunakan Microsoft Sentinel sebagai aplikasi yang akan menjalankan sistem SIEM.
- B. Bahwa Pihak Kedua merupakan perusahaan yang memberikan jasa di bidang teknologi informasi yang telah memiliki pengalaman, serta memiliki kemampuan, sumber daya manusia, perangkat dan fasilitas yang memadai untuk memberikan jasa penyedia Microsoft Sentinel sebagai sistem SIEM ("Jasa");

- C. Bahwa berdasarkan Surat Pihak Pertama No.S-46/293/OS-IT tanggal 29 Desember 2022, perihal Penunjukan Pelaksana Penyedia Microsoft Sentinel sebagai Security Information and Event management PT Danareksa (Persero), Pihak Pertama telah menyetujui dan menetapkan Pihak Kedua sebagai perusahaan pelaksana Jasa;
- D. Bahwa Pihak Kedua telah menyatakan kesediaannya dan berjanji untuk melaksanakan tugas-tugas yang diberikan oleh Pihak Pertama dengan sebaik-baiknya, serta sesuai dengan jangka waktu yang telah ditetapkan.

Maka berdasarkan hal sebagaimana tersebut di atas, Para Pihak sepakat dan setuju untuk membuat, menandatangani dan melaksanakan Perjanjian ini, dengan ketentuan-ketentuan dan syarat-syarat sebagai berikut:

#### Pasal 1

### Pemberian Jasa

- (1) Pihak Pertama dengan ini menunjuk Pihak Kedua untuk memberikan Jasa sesuai ruang lingkup yang ditetapkan Pihak Pertama, dan Pihak Kedua dengan ini menerima penunjukan tersebut sesuai dengan syarat dan ketentuan dalam Perjanjian ini, serta Pihak Kedua menyatakan akan tunduk pada seluruh ketentuan, tata cara, dan prosedur pengadaan jasa yang berlaku pada Pihak Pertama.
- (2) Pihak Kedua bersedia dan setuju untuk melaksanakan Pekerjaan (sebagaimana didefinisikan di bawah ini) dengan standar tertinggi serta integritas dan keahlian secara profesional dan bertanggung jawab, tidak melakukan tindakan yang berlawanan dengan hukum, undangundang serta peraturan yang berlaku di wilayah Republik Indonesia, dan tidak melanggar etika atau moral yang berlaku dalam masyarakat

## Pasal 2 Ruang Lingkup, Hasil Pekerjaan dan Personil

- Pihak Kedua sepakat untuk memberikan Jasa sesuai dengan ruang lingkup sebagaimana diuraikan dalam Lampiran A Perjanjian ini (selanjutnya disebut "Pekerjaan").
- (2) Pihak Kedua dengan ini menyanggupi untuk melakukan perubahan, perbaikan dan/atau penyempurnaan Pekerjaan apabila berdasarkan alasan yang wajar dari Pihak Pertama, terdapat kekurangan dan/atau kesalahan dan/atau ketidaksesuaian dalam pelaksanaan Pekerjaan yang telah dan/atau sedang dilakukan Pihak Kedua berdasarkan Perjanjian ini, baik diminta ataupun tidak diminta oleh Pihak Pertama, tanpa tambahan biaya apapun.
- (3) Pihak Kedua dengan ini bersedia untuk setiap saat bekerja sama memberikan informasi dan/atau data terkait Pekerjaan yang diperlukan oleh Pihak Pertama tanpa tambahan biaya apapun selama pelaksanaan Pekerjaan dan masih dalam Jangka Waktu Perjanjian.
- (4) Hasil pelaksanaan Pekerjaan dari Pihak Kedua adalah sebagaimana diuraikan dalam Lampiran A Perjanjian ini.
- (5) Penyampaian hasil pelaksanaan Pekerjaan dimaksud harus selesai dan diserahkan Pihak Kedua kepada Pihak Pertama dalam jangka waktu yang ditetapkan dalam Lampiran A Perjanjian ini.
- (6) Untuk melaksanakan Pekerjaan, Pihak Kedua akan menempatkan personil-personil yang berkualitas dan profesional sebagaimana dirinci dalam Lampiran B Perjanjian ini.
- (7) Setiap pengurangan atau penggantian personil oleh Pihak Kedua wajib memperoleh persetujuan terlebih dahulu dari Pihak Pertama. Berdasarkan pertimbangan yang wajar dan

- 2 -

permintaan Pihak Pertama, setiap personil Pihak Kedua yang tidak memenuhi kualifikasi atau standar profesional yang ditentukan oleh Pihak Pertama, maka Pihak Kedua wajib melakukan penggantian personil sesuai dengan permintaan Pihak Pertama.

## Pasal 3

## Jangka Waktu

- (1) Perjanjian ini berlaku dan mengikat Para Pihak terhadap pelaksanaan Pekerjaan untuk jangka waktu 1 (satu) tahun terhitung sejak tanggal dilaksanakannya Kick-Off Meeting oleh Para Pihak, yaitu tanggal 13 Januari 2023 sampai dengan tanggal 13 Januari 2024.
- (2) Para Pihak sepakat bahwa jangka waktu sebagaimana dimaksud pada ayat (1) di atas sudah termasuk Pekerjaan (i) pengadaan lisensi Microsoft Sentinel; (ii) implementasi Microsoft Sentinel; dan (iii) *local support* dengan rincian sebagaimana dimaksud pada Lampiran A Perjanjian ini.
- (3) Jangka Waktu Perjanjian sebagaimana dimaksud pada ayat (1) Pasal ini dapat diubah atau diperpanjang berdasarkan kesepakatan tertulis Para Pihak yang merupakan bagian tidak terpisahkan dari Perjanjian ini.

### Pasal 4 Imbalan Jasa dan Cara Pembayaran

- (1) Sehubungan dengan pelaksanaan Pekerjaan, Pihak Kedua akan diberikan imbalan jasa (selanjutnya disebut "Imbalan Jasa") yang jumlah dan tata cara pembayarannya sebagaimana diatur dalam Lampiran C Perjanjian ini.
- (2) Pihak Kedua dengan ini menyatakan kesanggupan dan persetujuan atas jumlah dan tata cara pembayaran Imbalan Jasa sebagaimana diatur dalam Lampiran C Perjanjian ini.
- (3) Setiap tagihan Imbalan Jasa sebagaimana dimaksud dalam ayat (1) Pasal ini harus diserahkan kepada dan diterima oleh Pihak Pertama dari Pihak Kedua dengan dilengkapi dokumen-dokumen sesuai dengan ketentuan yang berlaku pada Pihak Pertama.

## Pasal 5

## Hak dan Kewajiban

- Hak dan kewajiban Pihak Pertama :
  - Berhak memperoleh hasil Pekerjaan sesuai dengan ruang lingkup sebagaimana telah disepakati bersama oleh Para Pihak dalam Perjanjian ini;
  - Berhak meminta perbaikan atas hasil Pekerjaan yang diserahkan oleh Pihak Kedua apabila tidak sesuai dengan arahan Pihak Pertama;
  - Berhak memantau Pekerjaan yang dilaksanakan personil yang ditugaskan Pihak Kedua;
  - Berhak meminta penggantian personil apabila menurut Pihak Pertama, personil yang ditugaskan tersebut tidak melaksanakan Pekerjaan sesuai dengan kualifikasi dan standar yang diminta Pihak Pertama;
  - e. Berhak menyatakan bahwa seluruh data, informasi dan dokumen yang dikirimkan kepada Pihak Kedua adalah benar sesuai daftar permintaan dari Pihak Kedua, telah diterima secara baik dan lengkap oleh Pihak Kedua dan Pihak Kedua menyetujui pernyataan tersebut.
  - f. Memberikan setiap dan seluruh keterangan, informasi, data dan dokumen yang diperlukan oleh Pihak Kedua dalam melaksanakan tugas dan kewajibannya berdasarkan Perjanjian ini, sebagaimana diminta oleh Pihak Kedua dari waktu ke waktu;
  - g. Membayar setiap dan seluruh Imbalan Jasa secara tepat waktu sebagaimana yang t

dimaksud dan menurut tata cara dalam Perjanjian ini.

- (2) Hak dan kewajiban Pihak Kedua:
  - Berhak menerima pembayaran dari Pihak Pertama atas pelaksanaan Pekerjaan tepat pada waktunya sebagaimana diatur dalam Perjanjian ini;
  - Menugaskan personil yang bertanggung jawab, profesional, cakap, dan berpengalaman dalam melakukan Pekerjaan;
  - Menjaga kepentingan Pihak Pertama, dengan memberikan hasil Pekerjaan yang maksimal dan efisien dalam menjalankan tugas dan kewajibannya berdasarkan Perjanjian ini;
  - Menggunakan setiap dan seluruh kemampuan, sumber daya dan pengalaman terbaik yang dimiliki Pihak Kedua untuk melaksanakan Pekerjaan;
  - Memberikan laporan kepada Pihak Pertama secara berkala, sesuai dengan jadwal yang ditetapkan Pihak Pertama, mengenai hal-hal yang telah dilakukan dan perkembangannya sehubungan dengan Pekerjaan berdasarkan Perjanjian ini;
  - Melaksanakan Pekerjaan dengan cara yang tidak dan/atau tidak akan menimbulkan kerugian pada Pihak Pertama atau mengganggu kepentingan Pihak Pertama;
  - g. Menyerahkan hasil Pekerjaan kepada Pihak Pertama secara tepat waktu dan hasil yang memuaskan Pihak Pertama sesuai Perjanjian ini;
  - Menerbitkan kuitansi, faktur pajak dan bukti setor pajak serta dokumen-dokumen lain terkait penagihan Imbalan Jasa sebagaimana dimaksud dalam Perjanjian ini;
  - Memperoleh dan senantiasa mempertahankan semua ijin, kewenangan, lisensi, persetujuan dan pendaftaran yang diperlukan oleh Pihak Kedua untuk melaksanakan Pekerjaan berdasarkan Perjanjian ini;
  - Memberitahukan kepada Pihak Pertama apabila terdapat gugatan dan/atau perkara yang melibatkan Pihak Kedua, yang dapat mempengaruhi pelaksanaan Perjanjian ini oleh Pihak Kedua;
  - Menjaga kerahasiaan seluruh informasi, data dan dokumen yang diterima dari Pihak. Pertama sepanjang hal tersebut menyangkut Informasi Rahasia sebagaimana diatur dalam Pasal 11 Perjanjian;
  - Tidak mensubkontrakkan Pekerjaan kepada pihak ketiga lainnya tanpa persetujuan terlebih dahulu dari Pihak Pertama.

### Pasal 6

### Pernyataan dan Jaminan

- (1) Masing-masing Pihak dengan ini menyatakan dan menjamin bahwa masing-masing Pihak telah memiliki hak dan kuasa secara hukum yang diperlukan dan telah memperoleh semua hak, persetujuan, surat izin, kualifikasi, surat perintah dan persetujuan lain yang diperlukan untuk mengadakan Perjanjian ini dan melaksanakan kewajibannya sepenuhnya berdasarkan Perjanjian ini.
- (2) Masing-masing Pihak dengan ini menyatakan serta menjamin bahwa wakil dari masingmasing Pihak dalam Perjanjian, mempunyai kuasa dan wewenang penuh untuk mengikatkan diri baik untuk menandatangani Perjanjian ini maupun terlibat langsung dalam pelaksanaan Perjanjian ini.
- (3) Masing-masing Pihak dengan ini menyatakan serta menjamin bahwa penandatangan dan pelaksanaan Perjanjian ini tidak dan tidak akan bertentangan atau melanggar atau berbenturan dengan kaidah-kaidah hukum dan peraturan perundang-undangan serta kebijakan-kebijakan pemerintah Indonesia atau pihak yang berwenang lainnya serta tidak melanggar perjanjian apapun dimana masing-masing Pihak menjadi pihak di dalamnya.
- (4) Sehubungan dengan Pekerjaan dan pelaksanaan kewajiban berdasarkan Perjanjian ini, masing-masing Pihak menjamin dan berjanji bahwa Pihak tersebut, pejabat, atau karyawan, atau afiliasi-afiliasi Pihak tersebut, atau pihak lain yang bertindak untuk kepentingan atau

- 4 -

atas instruksi Pihak tersebut, tidak pernah dan tidak akan memberikan atau menawarkan (atau setuju untuk memberikan atau menerima), baik secara langsung maupun tidak langsung, pembayaran, pemberian, suatu manfaat finansial atau keuntungan lain dalam bentuk apapun yang akan melanggar Undang-undang No.31 Tahun 1999 tentang Pemberantasan Tindak Pidana Korupsi berikut seluruh perubahannya dari waktu ke waktu ("UU Anti-Korupsi"), kepada pejabat, petugas, karyawan atau setiap orang lain manapun yang bertindak dalam suatu kapasitas dan kewenangan resmi untuk dan/atau atas nama setiap lembaga atau instansi pemerintahan pusat maupun daerah (termasuk setiap orang tersebut secara bersama-sama disebut sebagai "Pejabat") atau kepada pihak manapun, yang berkaitan dengan pelaksanaan Pekerjaan, dengan tujuan agar dapat:

- a. Mempengaruhi setiap tindakan atau keputusan resmi;
- Membujuk seorang Pejabat atau suatu pihak untuk melakukan pelanggaran hukum atau melakukan atau tidak melakukan tindakan apapun yang melanggar tugasnya menurut hukum;
- c. Membujuk seorang Pejabat atau suatu pihak untuk menggunakan pengaruhnya untuk mempengaruhi atau menyebabkan suatu keputusan atau tindakan pemerintah, aparat, atau organisasi internasional untuk kepentingan Pihak yang bersangkutan;
- d. Membantu Para Pihak dalam memperoleh atau mendapatkan suatu pekerjaan atau pekerjaan untuk atau dengan pihak tertentu; atau
- Memperoleh atau mendapatkan manfaat yang tidak adil atau tidak patut untuk Para Pihak dalam hal apapun.

#### Pasal 7 Peristiwa Cidera Janji

Peristiwa-peristiwa sebagaimana diuraikan di bawah ini, secara bersama-sama maupun masingmasing, merupakan Peristiwa Cidera Janji berdasarkan ketentuan Perjanjian ini:

- Salah satu Pihak lalai melaksanakan kewajiban atau lalai untuk memenuhi syarat-syarat dan ketentuan dalam Perjanjian ini, baik sebagian maupun seluruhnya;
- Salah satu Pihak dilikuidasi atau dibubarkan atau kurator telah ditunjuk untuk mengambil alih seluruh tanggung jawab, kegiatan usaha dan/atau hartanya;
- Salah satu Pihak dinyatakan pailit berdasarkan putusan pengadilan yang berwenang yang telah berkekuatan hukum tetap;
- d. Suatu jaminan dan/atau pernyataan yang dibuat kepada Pihak lainnya atau informasi yang diberikan untuk Pihak lain berdasarkan atau yang berhubungan dengan pelaksanaan Perjanjian ini adalah salah atau menyesatkan (baik karena kelalaian atau lainnya);
- Salah satu Pihak menjadi tidak sah untuk melakukan setiap kewajibannya berdasarkan Perjanjian ini;
- Salah satu Pihak berhenti untuk melaksanakan seluruh atau bagian yang material dari kegiatan usahanya yang berhubungan dengan pelaksanaan Perjanjian ini; dan/atau
- g. Setiap keputusan yang telah berkekuatan hukum tetap oleh pengadilan, badan arbitrase atau agensi manapun yang mempengaruhi pelaksanaan Perjanjian ini.

## Pasal 8

### Penundaan dan Pengakhiran Perjanjian

(1) Sesuai Peraturan Menteri Badan Usaha Milik Negara No.Per-19/MBU/2021 tanggal 27 Desember 2021 tentang Pedoman Penundaan Transaksi Bisnis Yang Terindikasi Penyimpangan dan/atau Kecurangan, Perjanjian ini dapat ditunda pelaksanaannya setiap saat oleh Pihak Pertama apabila terdapat indikasi salah satu atau lebih dari kondisi-kondisi penyimpangan dan/atau kecurangan di bawah ini yang menyebabkan kerugian bagi Pihak Pertama:

- Adanya indikasi manipulasi harga baik penggelembungan (mark up) maupun pengurangan (mark down);
- b. Adanya indikasi pelaksanaan pekerjaan fiktif;
- c. Adanya indikasi pemalsuan identitas oleh Pihak Kedua; dan
- d. Adanya indikasi jasa di bawah kualitas yang disepakati.
- (2) Pihak Kedua sepakat untuk melepaskan tanggung jawab Pihak Pertama apabila Pihak Pertama menunda dan/atau membatalkan proses dan/atau pelaksanaan Perjanjian secara sepihak, baik sebagian maupun seluruhnya, apabila terdapat indikasi adanya penyimpangan dan/atau kecurangan dalam proses pelaksanaan Perjanjian sebagaimana dimaksud pada ayat (1) Pasal ini.
- (3) Salah satu Pihak dapat mengakhiri Perjanjian ini sebelum berakhirnya jangka waktu Perjanjian, pada saat terjadinya salah satu peristiwa berikut:
  - a. Terjadi Peristiwa Cidera Janji sebagaimana diatur dalam Pasal 7 Perjanjian ini dan Pihak lainnya tersebut tidak melakukan perbaikan dalam waktu 10 (sepuluh) hari kerja sejak (i) Pihak yang melakukan kelalaian tersebut mengetahui kegagalan untuk mematuhi; atau (ii) salah satu Pihak melakukan pemberitahuan atas terjadinya kegagalan untuk mematuhi kepada Pihak lainnya;
  - Terdapat ketentuan Peraturan Perundang-undangan, kebijakan atau arahan Pemerintah yang menyebabkan tidak diperlukannya atau tidak memungkinkan dilaksanakannya Perjanjian ini;
  - c. Salah satu Pihak terbukti melanggar ketentuan Pasal 6 ayat (4) Perjanjian ini.
- (4) Dalam hal terjadi pengakhiran Perjanjian, maka Pihak Pertama hanya berkewajiban untuk membayar kepada Pihak Kedua sesuai dengan Pekerjaan yang telah diberikan oleh Pihak Kedua kepada Pihak Pertama dengan besaran biaya yang akan disepakati kemudian oleh Para Pihak. Pembayaran tersebut wajib dilakukan oleh Pihak Pertama setelah Para Pihak sepakat atas jumlah biaya yang wajib dibayar dan dalam jangka waktu 30 (tiga puluh) hari kalender setelah Pihak Pertama menerima surat tagihan dan kelengkapan dokumen yang dibutuhkan oleh Pihak Pertama dari Pihak Kedua.
- (5) Dalam hal terjadi pengakhiran Perjanjian, Para Plhak sepakat untuk mengenyampingkan ketentuan yang diatur dalam Pasal 1266 Kitab Undang-Undang Hukum Perdata sepanjang diperlukannya suatu putusan pengadilan untuk mengakhiri Perjanjian ini.

#### Pasal 9 Denda

- (1) Apabila Pihak Kedua terlambat menyerahkan hasil Pekerjaan pada tanggal yang ditetapkan Pihak Pertama, maka Pihak Kedua dikenakan denda sebesar 1‰ (satu permil) dari Imbalan Jasa untuk setiap hari keterlambatan dengan jumlah maksimum sebesar 5% (lima persen) dari Imbalan Jasa. Pembayaran denda tersebut dilakukan dengan cara memotong langsung dari pembayaran Imbalan Jasa yang menjadi kewajiban Pihak Pertama kepada Pihak Kedua dalam Perjanjian ini.
- (2) Apabila keterlambatan penyelesaian Pekerjaan tersebut disebabkan oleh kesalahan/kelalaian Pihak Pertama termasuk namun tidak terbatas pada keterlambatan dalam memberikan data dan/atau informasi yang diperlukan oleh Pihak Kedua untuk melaksanakan Pekerjaan atau karena Keadaan Kahar, maka ketentuan denda sebagaimana diatur dalam ayat (1) Pasal ini tidak berlaku.
- (3) Apabila Pihak Kedua tidak mampu melaksanakan Pekerjaan berdasarkan Perjanjian ini dan/atau Pihak Kedua dengan sengaja memperlambat atau menghentikan Pekerjaan bukan karena permintaan Pihak Pertama dan/atau tidak dapat menyelesaikan Pekerjaan sesuai jadwal yang telah ditentukan Pihak Pertama, sehingga mengakibatkan keterlambatan atau

- 6 -

cacat atau kegagalan Pekerjaan (kecuali keterlambatan Pekerjaan oleh Pihak Kedua disebabkan karena Pihak Pertama terlambat melakukan pembayaran dan/atau bukan kesalahan Pihak Kedua), maka Pihak Pertama dapat mengambilalih semua atau sebagian Pekerjaan dengan menunjuk pihak ketiga untuk meneruskan Pekerjaan dengan biaya ditanggung dan wajib dibayar oleh Pihak Kedua sepenuhnya.

- (4) Apabila Pihak Pertama terlambat atau lalai memenuhi kewajiban membayar Imbalan Jasa dalam tenggang waktu dan tanggal jatuh tempo yang ditetapkan dalam Perjanjian ini, maka Pihak Pertama dikenakan denda sebesar 1‰ (satu permil) dari Imbalan Jasa untuk setiap hari keterlambatan dengan jumlah maksimum sebesar 5% (lima persen) dari Imbalan Jasa.
- (5) Berdasarkan Peraturan Menteri Perindustrian Republik Indonesia No. 16/M-IND/PER/2/2011 tentang Ketentuan dan Tata Cara Perhitungan Tingkat Kompenen Dalam Negeri, dalam hal Pihak Kedua dengan sengaja menyediakan barang/jasa sehubungan dengan Pekerjaan dengan nilai Tingkat Komponen Dalam Negeri (TKDN) realisasi pelaksanaan ("Nilai TKDN Realisasi") yang tidak sesuai dengan nilai TKDN penawaran sebagaimana tercantum dalam Formulir Pernyataan TKDN Barang/Jasa yang ditandatangani oleh Pihak Kedua pada tanggal 29 Agustus 2022 ("Nilai TKDN Penawaran"), Pihak Kedua akan dikenakan sanksi finansial yang dihitung berdasarkan perbedaan antara Nilai TKDN Penawaran dengan Nilai TKDN Realisasi pelaksanaan dikalikan dengan Imbalan Jasa, dimana perbedaan nilai TKDN maksimal sebesar 15% (lima belas persen),

#### Pasal 10 Ganti Rugi

- (1) Pihak Pertama tidak berkewajiban atau bertanggung jawab kepada pihak manapun sehubungan dengan Pekerjaan, yang menimbulkan kehilangan atau kerugian Pihak Kedua sehubungan dengan adanya tuntutan pihak ketiga dan/atau dalam rangka memenuhi kewajiban perundang-undangan, perintah pengadilan atau proses hukum lainnya, yang ditimbulkan dari pelanggaran Pihak Kedua terhadap Perjanjian ini.
- (2) Pihak Kedua tidak berkewajiban atau bertanggung jawab kepada pihak manapun sehubungan dengan Pekerjaan, yang menimbulkan kehilangan atau kerugian Pihak Pertama sehubungan dengan adanya tuntutan pihak ketiga dan/atau dalam rangka memenuhi kewajiban perundang-undangan, perintah pengadilan atau proses hukum lainnya, yang ditimbulkan dari pelanggaran Pihak Pertama terhadap Perjanjian ini.
- (3) Sejauh diizinkan oleh undang-undang, Pihak Kedua tidak bertanggung jawab atas kerugian apapun termasuk namun tidak terbatas pada kerugian laba, nama baik, peluang usaha atau perkiraan penghematan atau manfaat Pihak Pertama sehubungan dengan Pekerjaan, kecuali apabila kerugian tersebut timbul akibat kesalahan/kelalaian Pihak Kedua yang telah dibuktikan dengan putusan pengadilan yang berkekuatan hukum tetap. Pihak Pertama setuju bahwa Pihak Kedua akan bertanggung jawab untuk setiap dan semua kerugian atau kerusakan yang ditimbulkan atau dialami oleh Pihak Pertama dengan cara apa pun yang disebabkan oleh atau ditimbulkan dari Pekerjaan yang diberikan oleh Pihak Kedua, akan terbatas sampai 1 (satu) kali dari Imbalan Jasa yang dibayarkan kepada Pihak Kedua untuk Pekerjaan, kecuali ditetapkan lain oleh putusan pengadilan yang berkekuatan hukum tetap.
- (4) Masing-masing Pihak sepakat untuk tidak akan mengajukan tuntutan apa pun (termasuk dalam hal kelalaian) terhadap Personil salah satu Pihak (Personil adalah pihak yang berkontrak, suatu pihak atau entitas yang dikontrol oleh Pihak tersebut dan Direktur, agen, penyedia jasa atau karyawan pihak tersebut atau setiap badan atau entitas yang terlibat dalam penyediaan Pekerjaan atau untuk tujuan administrasi bisnisnya atau melakukan proses pembahasan risiko, kualitas dan kepatuhan internal (nasional dan internasional) dari Pihak tersebut) secara pribadi sehubungan dengan Pekerjaan dalam Perjanjian ini sepanjang

- 7 -

Personil tersebut tidak melakukan tindakan kejahatan dan/atau melanggar hukum selama jangka waktu Pekerjaan.

## Pasal 11

## Kerahasiaan

- (1) Para Pihak menyatakan bahwa sepanjang jangka waktu Perjanjian ini, Para Pihak dapat mengungkapkan informasi rahasia kepada satu sama lain sehubungan dengan informasi teknik, keuangan dan komersial yang bersifat kepemilikan dan/atau informasi rahasia lainnya (secara bersama-sama disebut "Informasi Rahasia"). Para Pihak sepakat untuk merahasiakan Informasi Rahasia dan tidak akan mengungkapkan Informasi Rahasia tersebut dengan cara apapun kepada pihak ketiga manapun atau menggunakan setiap dan seluruh bagian dari Informasi Rahasia tersebut, kecuali untuk pelaksanaan Perjanjian ini.
- (2) Pihak yang menerima Informasi Rahasia wajib menjaga dan mencegah pengungkapan atas Informasi Rahasia dengan cara yang sama sebagaimana dilakukannya kepada informasi miliknya yang bersifat rahasia.
- (3) Kewajiban untuk menjaga Informasi Rahasia tersebut tidak berlaku apabila Informasi Rahasia tersebut:
  - a. telah berada dalam kepemilikan atau telah diketahui oleh pihak yang menerima sebelum Informasi Rahasia tersebut diungkapkan oleh pihak yang mengungkapkan Informasi Rahasia sebagaimana terbukti dalam catatan dari pihak yang menerima pengungkapan Informasi Rahasia tersebut;
  - b. telah tersedia atau telah diketahui oleh umum melalui cara-cara yang bukan merupakan kesalahan pihak yang menerima Informasi Rahasia tersebut;
  - c. diterima oleh pihak yang menerima Informasi Rahasia dari pihak ketiga yang mempunyai hak untuk mengungkapkan Informasi Rahasia tersebut; atau
  - wajib diungkapkan berdasarkan keputusan pengadilan yang sudah mempunyai kekuatan hukum yang tetap atau diwajibkan oleh peraturan perundangan yang berlaku.
- (4) Informasi Rahasia tetap menjadi milik pihak yang mengungkapkan Informasi Rahasia, dan pada saat berakhirnya Perjanjian ini untuk sebab apapun, pihak yang menerima pengungkapan wajib berhenti menggunakan Informasi Rahasia tersebut dan apabila diminta oleh pihak yang mengungkapkan Informasi Rahasia, harus mengembalikan setiap dan seluruh dokumen asli maupun salinan dalam bentuk apapun yang berisi Informasi Rahasia tersebut kepada pihak yang mengungkapkan Informasi Rahasia, dan pihak yang menerima Informasi Rahasia tidak akan menyimpan ringkasan, laporan atau kutipan yang berisi Informasi Rahasia tersebut baik dalam bentuk elektronik maupun dalam format cetakan kecuali jika disyaratkan harus dipertahankan oleh hukum yang berlaku termasuk ketentuan internal Penerima Informasi.
- (5) Ketentuan dalam Pasal ini akan tetap berlaku hingga 5 (lima) tahun setelah berakhirnya atau diakhirinya Perjanjian ini karena sebab apapun juga dan dapat diperpanjang berdasarkan kesepakatan Para Pihak. Untuk Informasi Rahasia tertentu yang menurut peraturan perundang-undangan yang berlaku wajib dilindungi untuk jangka waktu yang lebih lama, maka atas Informasi Rahasia tersebut akan tunduk pada peraturan perundangan dimaksud.

## Pasal 12 Keadaan Memaksa (Force Majeure)

(1) Masing-masing Pihak dengan ini menyatakan dan setuju bahwa tidak terpenuhinya atau keterlambatan pelaksanaan Perjanjian ini oleh salah satu Pihak adalah bukan merupakan tanggung jawab pihak tersebut, apabila keterlambatan atau tidak terpenuhinya p

- 8 -

pelaksanaan Perjanjian ini disebabkan oleh hal atau keadaan yang berada diluar kekuasaan Pihak tersebut, termasuk tetapi tidak terbatas pada pandemi, bencana alam, keadaan perang, keadaan serupa perang, kekerasan, vandalisme, pemberontakan, kerusuhan, huruhara, tindakan kriminal, pemogokan buruh, keadaan darurat nasional, keadaan darurat militer (masing- masing disebut "Keadaan Memaksa (Force Majeure)").

- (2) Dalam hal terjadi Force Majeure, pihak yang terpengaruh oleh hal-hal tersebut diatas akan memberitahukan secara tertulis kepada pihak lainnya selambat-lambatnya 7 (tujuh) hari kalender terhitung sejak timbulnya Force Majeure tersebut, dengan menyertakan bukti yang memadai dan suatu pernyataan mengenai akibat yang dapat diperkirakan karena Force Majeure dan lama dari Force Majeure tersebut. Selanjutnya pihak yang terpengaruh oleh Force Majeure akan melakukan segala tindakan dalam kekuasaannya untuk memenuhi segala kewajibannya berdasarkan Perjanjian ini sesuai dengan kemampuannya dan melindungi kepentingan Para Pihak selama Force Majeure masih berlangsung.
- (3) Para Pihak sepakat bahwa pembebasan dari tanggung jawab dikarenakan Force Majeure, antara lain keterlambatan atau tidak terpenuhinya pelaksanaan Perjanjian ini yang disebabkan oleh Force Majeure hanya berlaku selama berlangsungnya Force Majeure.
- (4) Seluruh kerugian yang diderita oleh salah satu pihak dalam Perjanjian yang disebabkan oleh karena terjadinya Force Majeure adalah merupakan tanggung jawab pihak yang bersangkutan dan tidak dapat dibebankan kepada pihak lainnya.
- (5) Apabila pihak yang mengalami Force Majeure tersebut lalai untuk memberitahukan kepada pihak lainnya dalam kurun waktu sebagaimana ditentukan pada Ayat (2) Pasal ini, maka mengakibatkan tidak diakuinya peristiwa tersebut sebagai suatu Force Majeure oleh pihak lainnya dan seluruh kerugian, risiko dan konsekuensi yang mungkin timbul menjadi beban dan tanggung jawab pihak yang mengalami Force Majeure tersebut.
- (6) Apabila peristiwa Force Majeure tersebut berlangsung terus melebihi atau diduga oleh pihak yang berkepentingan akan melebihi jangka waktu 30 (tiga puluh) hari kalender, maka masing-masing Pihak berhak mengakhiri Perjanjian ini, namun demikian pengakhiran Perjanjian dengan alasan Force Majeure tersebut tunduk pada ketentuan sebagaimana yang diatur dalam Ayat (7) Pasal ini.
- (7) Pemutusan Perjanjian dengan alasan Force Majeure tidak akan mempengaruhi dan menghalangi semua hak dan kewajiban Para Pihak yang belum diselesaikan berdasarkan ketentuan Perjanjian ini. Selanjutnya Para Pihak setuju untuk merundingkan kembali semua hak dan kewajiban berdasarkan Perjanjian ini yang belum terselesaikan tersebut.

## Pasal 13

## Pengalihan Perjanjian

Setiap hak dan kewajiban masing-masing Pihak berdasarkan Perjanjian ini tidak dapat dipindahkan, dijaminkan atau dialihkan kepada pihak manapun tanpa persetujuan tertulis terlebih dahulu dari Pihak lainnya.

### Pasal 14 Hukum Dan Penyelesaian Perselisihan

- Isi dan pelaksanaan Perjanjian ini tunduk kepada ketentuan hukum dan peraturan perundangan yang berlaku di wilayah jurisdiksi Republik Indonesia.
- (2) Apabila terdapat perbedaan penafsiran dan perselisihan yang timbul antara Para Pihak dalam pelaksanaan Perjanjian ini, maka Para Pihak sepakat untuk menyelesaikannya secara hy

musyawarah dan mufakat antara kedua pihak tanpa melibatkan pihak ketiga manapun yang tidak berkepentingan langsung.

(3) Apabila dalam jangka waktu 30 (tiga puluh) hari kalender perselisihan tersebut belum dapat diselesaikan secara musyawarah untuk mufakat, maka Para Pihak sepakat untuk menyelesaikan perselisihan melalui Pengadilan Negeri Jakarta Pusat, dan segala biaya yang timbul sepenuhnya menjadi beban dan tanggung jawab masing-masing Pihak.

### Pasal 15 Pemberitahuan

(1) Segala pemberitahuan yang disyaratkan atau diperkenankan menurut Perjanjian ini harus dibuat secara tertulis dan dikirim melalui kurir, jasa pos, faksimili, atau *electronic mail* kepada alamat-alamat di bawah ini :

PIHAK PERTAMA: PT Danareksa (Persero) Menara Mandiri II Lantai 7-9 Jl. Jend. Sudirman Kav 54-55, Jakarta 12190 Telp. : (021) 29555777, 29555888 Faks. : (021) 3500989 Up. : Rita Herawati Email : rita.herawati@danareksa.co.id PIHAK KEDUA:

PT NTT INDONESIA TECHNOLOGY BDS Tower Lt.22 Jl. Prof. Dr. Satrio Kav.3-5, Jakarta Selatan 12940 Telp. : (021) 2854 8000 Up. : Lian Natalia / RM Ridho Handiko Leksmono Email : lian.natalia@global.ntt/rm.handiko@global.ntt

(2) Jika salah satu pihak mengganti/mengubah alamat, telepon dan faksimili, maka pihak tersebut harus memberitahukan penggantian/ perubahan tersebut kepada pihak lainnya secara tertulis selambat-lambatnya 14 (empat belas) hari kalender setelah perubahan terjadi.

### Pasal 16 Ketentuan Lain-Lain

- Seluruh lampiran yang disebutkan dalam Perjanjian ini atau lampiran-lampiran tambahan yang akan dibuat kemudian oleh Para Pihak merupakan bagian yang tidak terpisahkan dari Perjanjian ini.
- (2) Perubahan atas Perjanjian termasuk lampiran-lampiran Perjanjian, akan dinyatakan dalam addendum atau amandemen yang dibuat secara tertulis dan ditandatangani oleh Para Pihak dan merupakan bagian yang tidak terpisahkan dari Perjanjian ini.
- (3) Perjanjian ini merupakan perjanjian dan kesepakatan yang menyeluruh di antara Para Pihak dan menggantikan semua perundingan, pernyataan, tindakan, kesepakatan dan perjanjian sebelumnya baik secara tertulis maupun secara lisan diantara Para Pihak sehubungan dengan hal-hal yang diatur dalam Perjanjian ini.
- (4) Dalam hal terdapat satu atau lebih ketentuan dalam Perjanjian ini menjadi tidak berlaku karena suatu peraturan perundangan, maka ketidakberlakuan ketentuan tersebut tidak mengakibatkan batalnya Perjanjian ini dan ketentuan lainnya dalam Perjanjian ini masih

- 10 -

tetap berlaku dan mengikat Para Pihak. Para Pihak menyetujui dan mengikatkan diri serta wajib untuk membuat dan menandatangani ketentuan yang baru untuk menggantikan ketentuan yang telah tidak berlaku tersebut, dengan satu atau lebih ketentuan yang sah dan berlaku sesuai dengan ketentuan peraturan perundangan yang berlaku di wilayah Republik Indonesia.

(5) Kelalaian atau keterlambatan salah satu Pihak pada setiap waktu untuk melaksanakan hak dan/atau kuasa yang ditentukan dalam Perjanjian ini dengan cara apapun tidak mempengaruhi hak sepenuhnya dari Pihak tersebut untuk melaksanakan ketentuan tersebut untuk saat setelah itu. Pernyataan salah satu Pihak untuk tidak menuntut atas pelanggaran suatu ketentuan dalam Perjanjian ini tidak dianggap sebagai pernyataan untuk tidak menuntut atas pelanggaran berikutnya.

Demikianlah Perjanjian ini dibuat dalam rangkap 2 (dua) asli yang bermeterai cukup serta mempunyai kekuatan hukum yang sama.

PIHAK PERTAMA

PIHAK KEDUA PT NTT INDONESIA TECHNOLOGY

**Janareks**a 746329148

Yadi Jaya Ruchandi Direktur Utama

<u>R. Muhammad Irwan</u> Direktur SDM & Hukum Aris Sulistyanto Presiden Direktur

## Lampiran A Ruang Lingkup dan Hasil Pekerjaan

#### Ruang Lingkup Pekerjaan Pihak Kedua adalah sebagai berikut: A.

#### Pengadaan lisensi Microsoft Sentinel dengan BoQ sebagai berikut: 1.

| Service category          | Service type               | Description                                                                                                    |
|---------------------------|----------------------------|----------------------------------------------------------------------------------------------------|
| Security                  | Microsoft Sentinel         | Logs ingested - 0 GB Basic logs per day, 100 GB<br>Analytics logs per day; Azure Monitor Retention - 3<br>months of Data Retention, 0 months of Data Archive;<br>Azure Monitor Data Restore - 500 Basic log queries<br>per day, 1000 GB data scanned per query, 2000 GB<br>Data Restored, 0 days data restored; Azure Monitor<br>Search Queries and Search Jobs – 0 queries per<br>month, 0 GB data scanned per query of Basic Log<br>Queries, 0 queries per month, 0 GB data scanned per<br>query of Search Jobs |
| Compute                   | Virtual Machines           | 1 D4as v5 (4 vCPUs, 16 GB RAM) (3 year reserved),<br>Linux, (Pay as you go); 1 managed disk – E10, 100<br>transaction units; Inter Region transfer type, 5 GB<br>outbound data transfer from Southeast Asia to East<br>Asia – for rSyslog server (piloting for 3 tenant)                                                                                                    |
| Management and governance | Azure Lighthouse           | There are no charges to use Azure Lighthouse.                                                                                                    |
| Support                   | Azure support:<br>standard | 24/7 access to technical support by email and phone<br>after a support request is submitted                                                                                                    |

Melaksanakan implementasi Microsoft Sentinel secara best practice dan optimal 2. dengan scope of work sebagai berikut:

- a. Proyek manajemen dan perencanaan sumber daya
- b. Software/license delivery berdasarkan BoQ
- c. Melakukan assessment existing environment, user requirement gathering untuk dituangkan dalam dokumen LLD terkait installasi Azure sentinel
- d. Membuat dokumen LLD, implementation plan, UAT plan
- e. Melakukan setup dan konfigurasi sentinel:
  - Setup Azure Lighthouse (optional) (i)
  - (ii) Setup Log Analytic Workspace
  - (iii) Deploy AZCM hingga 12 Server (Linux dan windows)
  - (iv) Deploy Azure Monitor hingga 12 Server (Linux dan windows)
  - (v) Setup Sentinel dan Enable Connector
  - (vi) Deploy rsyslog virtual machine (3 VM)
  - (vii) Integrate hingga 10 Firewall ke Sentinel
  - (viii) Configure Analytics dan Workbook
  - Initiate monitoring dan logging dashboard (10 standard/predefined (ix) dashboard)
  - (x) Aktifasi SOAR pada Sentinel untuk 1 usecase dan 1 playbook menggunakan predefined template yang sudah ada di Sentinel (tidak melakukan custom), sesuai target device yang tertera pada poin 9.
- f. Melakukan testing/UAT
- g. Melakukan transfer knowledge
- h. Dokumentasi Proyek:
  - (i) Document design (LLD)
  - Implementation Plan (ii)

- (iii) UAT document
- (iv) Transfer knowledge document
- (v) As-built document
- i. Target device:
  - (i) 12 unit server (Windows, Linux)
  - (ii) 10 unit firewall
  - (iii) SaaS office 365
- Memberikan layanan local support Microsoft Sentinel kepada Pihak Pertama, sebagai berikut:

| 1 | Service Coverage          | 24x7                                   | Termasuk hari libur nasional                                                                    |
|---|---------------------------|----------------------------------------|-------------------------------------------------------------------------------------------------|
| 2 | Helpdesk                  | 24x7                                   | Termasuk hari libur nasional                                                                    |
| 3 | Corrective<br>Maintenance | Tercakup                               | 12 bulan setelah license diaktivasi                                                             |
| 4 | Preventive<br>Maintenance | 4x/tahun                               | Dilakukan per 3 bulan sekali, untuk<br>penjadwalannya akan disepakati<br>dengan pihak DANAREKSA |
| 5 | Warranty Produk           | 1 tahun                                | Setelah license diaktivasi                                                                      |
| б | Obyek Pemeliharaan        | Software Sentinel<br>(Berdasarkan BoQ) |                                                                                                 |

SLA lokal maintenance dari Pihak Kedua adalah sebagai berikut:

| Parameter                                 | SLA      |
|-------------------------------------------|----------|
| Ticket/Call Response Time                 | 30 menit |
| Engineer Response Time<br>(Onsite/Remote) | 4 jam    |

## B. Hasil Pekerjaan

 Pihak Kedua wajib menyampaikan hasil Pekerjaan sebagai berikut kepada Pihak Pertama ("Hasil Pekerjaan"):

| No.                                                                                                    | Hasil Pekerjaan                                                                                                    | Jadwal Penyerahan                                                                                                    |
|----------------------------------------------------------------------------------------------------|----------------------------------------------------------------------------------------------------|----------------------------------------------------------------------------------------------------|
| 1.                                                                                                    | Pengiriman informasi akses lisensi dan<br>software Microsoft Sentinel kepada Pihak<br>Kedua                         | 20 Februari 2023                                                                                                    |
| <ol> <li>Pengiriman sertifikat fisik lisensi dan<br/>software Microsoft Sentinel kepada Pihak<br/>Kedua</li> </ol> |                                                                                                    | Selambat-lambatnya 2 (dua) minggu<br>sejak dimulainya Pekerjaan pada<br>tanggal 13 Januari 2023                            |
| З.                                                                                                    | Penyerahan dokumen manual dan cara<br>install lisensi Microsoft Sentinel kepada<br>Pihak Kedua dalam bentuk cetakan |                                                                                                    |
| 4.                                                                                                    | Implementasi Microsoft Sentinel di Pihak<br>kedua                                                                   | Selambat-lambatnya 13 Februari<br>2023, yaitu 1 (satu) bulan sejak<br>dimulainya Pekerjaan pada tanggal<br>13 Januari 2023 |
| 5.                                                                                                    | Laporan Pemeriksaan Kesehatan Sistem<br>Microsoft Sentinel                                                          | Setiap 3 (tiga) bulan sampai dengan<br>berakhirnya Perjanjian                                                              |
| 6.                                                                                                    | Laporan Keamanan Microsoft Sentinel                                                                                 | Setiap 1 (satu) bulan sampai dengan<br>berakhirnya Perjanjian                                                              |

- Semua bentuk dokumen, laporan pemeriksaan, dan/atau data penelitian termasuk Hasil Pekerjaan dalam bentuk dan format apapun yang disiapkan oleh Pihak Kedua kepada Pihak Pertama adalah milik Pihak Pertama setelah dilakukannya pembayaran Imbalan Jasa sebagaimana disepakati oleh Para Pihak;
- Pihak Kedua tetap mempunyai hak kepemilikan atas kertas kerja, kerangka kerja, contoh-contoh, metodologi pendekatan dan penyelesaian masalah, sistematika dan model yang tertuang dalam hasil Pekerjaan yang diserahkan kepada Pihak Pertama sehubungan dengan Pekerjaan ini.

| No. | Nama Personil  | Jabatan                    |
|-----|----------------|----------------------------|
| 1.  | Shindyta Aulya | Project Manager            |
| 2.  | Riza Fariz     | TS Implementation Engineer |
| з.  | Muhamad Yusuf  | TS Implementation Engineer |
| 4.  | Bunga Arinda   | TS Implementation Engineer |
| 5.  | Salma Navisa   | TS Implementation Engineer |

Lampiran B Daftar Personil PT NTT Indonesia Technology

## Lampiran C Imbalan Jasa dan Cara Pembayaran

Pembayaran Imbalan Jasa sebagaimana dimaksud dalam Lampiran C ini harus memenuhi ketentuan sebagai berikut:

- Para Pihak sepakat bahwa sehubungan dengan pelaksanaan Pekerjaan, Pihak Kedua diberikan Imbalan Jasa sebesar Rp.2.138.000.000,- (dua miliar seratus tiga puluh delapan juta Rupiah). Imbalan Jasa tersebut belum termasuk Pajak Pertambahan Nilai (PPN).
- Pembayaran Imbalan Jasa sebagaimana dimaksud dalam angka 1 di atas akan dilakukan oleh Pihak Pertama kepada Pihak Kedua yang dibagi menjadi 2 (dua) jenis pekerjaan, yaitu Software/Platform yang pembayarannya dilakukan per bulan dan Implementasi yang pembayarannya dilakukan dalam 3 (tiga) tahap, dengan ketentuan sebagai berikut:

| Pekerjaan                        | Pembayaran per<br>Bulan (IDR) | Ketentuan Pembayaran        |
|----------------------------------|-------------------------------|-----------------------------|
| Microsoft Sentinel               | 137,662,200.00                | Bulanan berdasarkan tagihan |
| Virtual Machines                 | 3,325,567.68                  | Bulanan berdasarkan tagihan |
| Azure Lighthouse                 |                               |                             |
| Implementation                   | 257.552.854                   | One time charge             |
| Standard Support by<br>Microsoft | 19.080.000                    | One time charge             |
| Local Support                    | 169.513.935                   | One time charge             |

## Software/Platform

Biaya dalam tabel tersebut merupakan biaya indikatif, dimana tagihan setiap bulan akan berbeda-beda sesuai penggunaan Pihak Pertama dengan metode Pay As You Go (PAYG) yang berlaku dari Microsoft selaku Principal. Kurs Rupiah yang ditetapkan pada saat penerbitan Tagihan/Invoice merujuk pada kurs JISDOR pada tanggal Tagihan/Invoice dicetak.

Informasi penggunaan setiap bulan dapat dilihat melalui Azure Dashboard atas akun milik Pihak Pertama sedangkan estimasi biaya atas penggunaan bulanan dapat dilihat dalam Microsoft Azure Pricing Calculator pada tautan berikut <u>https://azure.microsoft.com/en-au/pricing/calculator/</u>

## Implementasi

| Tahap<br>Pembayaran | Prosentase<br>Pembayaran | Jumlah<br>Pembayaran | Ketentuan Pembayaran                                                                                                    |
|---------------------|--------------------------|----------------------|----------------------------------------------------------------------------------------------------|
| Tahap 1             | 20%                      | 89,229,358           | Setelah penandatanganan Surat Perintah<br>Kerja oleh Para Pihak                                                                                                    |
| Tahap 2             | 40%                      | 178.458.716          | setelah ditandatanganinya User's<br>Acceptance Test (UAT) penerimaan barang<br>dan pernyataan warranty dari principal serta<br>penyampaian Draft Dokumen Deliverables<br>yang dibuktikan dengan Berita Acara Serah<br>Terima Pekerjaan (BAST) |
| Tahap 3             | 40%                      | 178.458.716          | Setelah penyampaian Dokumen Final<br>Deliverable yang dibuktikan dengan<br>ditandatanganinya Berita Acara Serah<br>Terima Pekerjaan (BAST).                                                                                                   |

 Pembayaran atas Imbalan Jasa sebagaimana dimaksud dalam Lampiran C ini, akan dibayarkan oleh Pihak Pertama kepada Pihak Kedua selambat-lambatnya 30 (tiga puluh) hari kerja terhitung sejak diterimanya dokumen penagihan secara lengkap dan benar yaitu sebagai berikut:

- a. Tagihan (invoice) resmi dari PIHAK KEDUA yang aslinya bermaterai cukup;
- Berita Acara atau dokumen lainnya yang dipersyaratkan dalam ketentuan pembayaran Lampiran C angka 2 diatas. Untuk tagihan Microsoft Sentinel dan Virtual Machines menggunakan dokumen Laporan Penggunaan Nyata (Actual Consumption Report);
- c. Faktur Pajak Pertambahan Nilai (PPN);
- Dokumen TKDN (Form Self Assesment atau Sertifikat TKDN) (khusus untuk penagihan pembayaran tahap terakhir (Tahap II);
- e. Perjanjian yang telah ditandatangani PIHAK PERTAMA dan PIHAK KEDUA.
- 4. Imbalan Jasa akan dibayarkan dengan cara transfer ke rekening atas nama :

| Nama Bank    | ; JPMorgan Chase Bank, N.A., Jakarta Branch | l |
|--------------|---------------------------------------------|---|
| Cabang       | : Jakarta                                   |   |
| No. Rekening | ; 6650005603                                |   |
| Atas nama    | : PT NTT Indonesia Technology               |   |

- Imbalan Jasa sebagaimana dimaksud dalam Lampiran C ini merupakan nilai Dasar Pengenaan Pajak (DPP) Pajak Penghasilan (PPh) dan Pihak Pertama berhak untuk melakukan pemotongan PPh sesuai dengan ketentuan yang berlaku.
- Semua kewajiban perpajakan yang timbul sehubungan dengan pelaksanaan Perjanjian ini menjadi tanggung jawab masing-masing pihak sesuai peraturan perpajakan yang berlaku.
- Atas pembayaran Imbalan Jasa sebagaimana dimaksud dalam Perjanjian ini, Pihak Pertama berhak untuk melakukan pemotongan PPh sesuai dengan ketentuan yang berlaku.

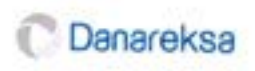

## Berita Acara Serah Terima Penyelesaian Pekerjaan Microsoft Sentinel (SIEM) PENGADAAN MICROSOFT SENTINEL SEBAGAI SECURITY INFORMATION AND EVENT MANAGEMENT (SIEM)

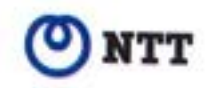

Pada hari ini <u>Jumat</u>, tanggal <u>16</u>, bulan <u>Juni</u>, tahun 2023 (Dua Ribu Dua Puluh Tiga), kami yang bertandatangan di bawah ini:

I. Nama : Rita Herawati Perusahaan : PT Danareksa (Persero) Jabatan : Kadiv IT Alamat : JI. Medan Merdeka Sel. No.14, RT.11/RW.2, Gambir, Kecamatan Gambir, Kota Jakarta Pusat, Daerah Khusus Ibukota Jakarta 10110 bertindak untuk dan atas nama PT Danareksa (Persero), dan selanjutnya disebut sebagai PIHAK PERTAMA

II. Nama : Shindyta Aulya Perusahaan : PT NTT Indonesia Solutions Jabatan : Project Manager Alamat : DBS Tower 22nd Floor, Jalan Prof. Dr. Satrio Kav 3-5, Jakarta Selatan bertindak untuk dan atas nama PT NTT Indonesia Solutions dan selanjutnya disebut sebagai PIHAK KEDUA

Merujuk kepada:

- Request For Proposal Pengadaan Microsoft Sentinel Sebagai Security Information And Event Management (SIEM) dengan RFP-46/035/OS-IT
- Penunjukan Pelaksana Penyedia Microsoft Sentinel sebagai Security Information and Event Management PT Danareksa (Persero) dengan S-46/293/OS-IT

Maka dengan ini menyatakan:

- PIHAK KEDUA telah melaksanakan Aktivasi dan Instalasi Microsoft Sentinel untuk pekerjaan Pengadaan Microsoft Sentinel Sebagai Security Information And Event Management (SIEM) yang merujuk pada dokumen RFP-46/035/OS-IT dan S-46/293/OS-IT.
- PIHAK PERTAMA dan PIHAK KEDUA sepakat bahwa Microsoft Sentinel telah teraktivasi tertanggal 20 Februari 2023 yang dibuktikan dengan on-board Sentinel.
- 3. PIHAK PERTAMA menyatakan dengan baik Serah Terima yang dilakukan oleh PIHAK KEDUA.

PIHAK PERTAMA Kadiv IT

**Rita Herawati** 

Jakarta, 11 Juli 2023

PIHAK KEDUA Project Manager

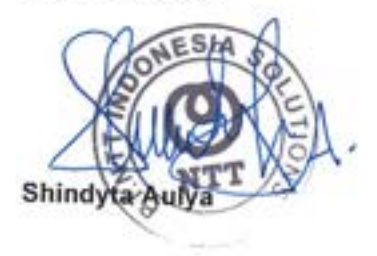